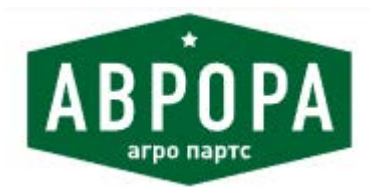

Покупайте оригинальные и аналоговые запчасти для сельхозтехники Джон Дир в компании Аврора Агро Партс на www.aa-p.ru

# SeedStar<sup>™</sup> 2 and SeedStar<sup>™</sup> XP Monitor for Planters

# OPERATOR'S MANUAL SeedStar™ 2 and SeedStar™ XP Monitor for Planters

OMA102656 ISSUE J4 (ENGLISH)

CALIFORNIA

Proposition 65 Warning

Diesel engine exhaust and some of its constituents are known to the State of California to cause cancer, birth defects, and other reproductive harm.

If this product contains a gasoline engine:

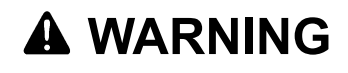

The engine exhaust from this product contains chemicals known to the State of California to cause cancer, birth defects or other reproductive harm.

The State of California requires the above two warnings.

Additional Proposition 65 Warnings can be found in this manual.

John Deere Seeding Group North American Edition

## Foreword

READ THIS MANUAL carefully to avoid personal injury or equipment damage. Learn how to operate and service the machine correctly. If desired, see your John Deere dealer to determine if this manual and safety signs on the machine are available in other languages.

CONSIDER THIS MANUAL a permanent part of the machine and include the manuals with the machine when sold.

MEASUREMENTS in this manual are given in both metric and customary U.S. unit equivalents. Use only correct replacement parts and fasteners. Metric and inch fasteners require a specific metric or inch wrench. RIGHT-HAND AND LEFT-HAND sides are determined by facing the direction the implement travels when moving forward.

WRITE PRODUCT IDENTIFICATION NUMBERS (P.I.N.) in the Specification section. Accurately record all the numbers to help trace the machine if stolen. Your dealer also needs these numbers to order parts. File the identification numbers in a secure place away from machine.

OUO6074,0001041 -19-03OCT07-1/1

#### Page

| Identification Views    |   |
|-------------------------|---|
| Identification Views05- | 1 |

#### Safety

| Recognize Safety Information          | 10-1 |
|---------------------------------------|------|
| Understand Signal Words               | 10-1 |
| Follow Safety Instructions            |      |
| Replace Safety Signs                  |      |
| Prevent Machine Runaway               |      |
| Avoid High-Pressure Fluids            |      |
| Prevent Battery Explosions            |      |
| Welding Near Electronic Control Units | 10-3 |
| Keep Electronic Control Unit          |      |
| Connectors Clean                      |      |

## Safety Signs

| Safety Signs15 | j-^ | 1 |
|----------------|-----|---|
|----------------|-----|---|

#### How to Use Monitor

| Use with GreenStar <sup>™</sup> Monitors | 20-1  |
|------------------------------------------|-------|
| Monitor Controls                         | 20-1  |
| Monitor Power Up and Power Down          | 20-3  |
| Virtual Terminal Displays                | 20-4  |
| Standard Buttons                         | 20-5  |
| Input Entry Methods                      | 20-6  |
| Screen Layout Manager                    | 20-10 |
| Screen Navigation                        | 20-11 |

### **Monitor Settings**

| Configure Brightness, Volume, and Color | 25-1 |
|-----------------------------------------|------|
| Configure Language and Units of Measure | 25-2 |
| Configure Date and Time                 | 25-3 |
| Touchscreen Calibration                 | 25-4 |

### **Performance Monitor**

| Check Implement Width in |  |
|--------------------------|--|
| Performance Monitor      |  |
| Radar Configuration      |  |
| Radar Calibration        |  |
|                          |  |

#### **Quick Reference and Planter Defaults Setup**

| Quick Reference Setup for Ground        |     |
|-----------------------------------------|-----|
| Driven Machines                         | 5-1 |
| Quick Reference Setup for VRD Machines3 | 5-4 |
| Additional Quick Reference Setup for    |     |
| Seedstar™ XP3                           | 5-8 |

| Planter Defaults |  |
|------------------|--|
|                  |  |

Page

# SeedStar™ 2 Initial System Configuration

| SeedStar™ 2 System Overview              | 40-1  |
|------------------------------------------|-------|
| System Components                        | 40-1  |
| Configure Planter Drive Source           | 40-6  |
| Set Meter Type                           | 40-7  |
| Configure Frame Layout, Row Layout,      |       |
| and Drive Disconnect Warning             | 40-8  |
| Seed Sensors On/Off                      | 40-10 |
| Vacuum Sensor Configuration              | 40-11 |
| Vacuum Sensor Calibration                | 40-12 |
| Pneumatic Down Force—Air Pressure        |       |
| Sensor                                   | 40-13 |
| Liquid Fertilizer Sensors                | 40-14 |
| Liquid Fertilizer Sensor Calibration     | 40-15 |
| Calibrate Common Start and Stop Height   | 40-16 |
| Calibrate Separate Start and Stop Height | 40-17 |
| Ground Speed Source                      | 40-19 |
|                                          |       |

# SeedStar<sup>™</sup> 2 Ground Drive Configuration

| Configure Drive | Sections | 45-1 |
|-----------------|----------|------|
| Configure Envo  |          | 10 1 |

# SeedStar™ 2 Variable Rate Drive Configuration

| Quick Start Overview                                                                                                    | Variable-Rate Drive (VRD) Overview  |       |
|----------------------------------------------------------------------------------------------------|-------------------------------------|-------|
| Rotate Seed Meters Overview                                                                                                    | Quick Start Overview                | 50-3  |
| System Components   50-4     Enable Variable-Rate Drive Software   50-6     Configure Planter Drive Sections   50-7     Row Unit Drive Type   50-9     Adjust Motion Sensor Gap   50-10     Adjust Parallel Arm Height Switch   50-11 | Rotate Seed Meters Overview         | 50-4  |
| Enable Variable-Rate Drive Software                                                                                                    | System Components                   | 50-4  |
| Configure Planter Drive Sections                                                                                                    | Enable Variable-Rate Drive Software | 50-6  |
| Row Unit Drive Type50-9<br>Adjust Motion Sensor Gap50-10<br>Adjust Parallel Arm Height Switch                                                                                                    | Configure Planter Drive Sections    | 50-7  |
| Adjust Motion Sensor Gap50-10<br>Adjust Parallel Arm Height Switch                                                                                                    | Row Unit Drive Type                 | 50-9  |
| Adjust Parallel Arm Height Switch 50-11                                                                                                    | Adjust Motion Sensor Gap            | 50-10 |
|                                                                                                    | Adjust Parallel Arm Height Switch   | 50-11 |

## SeedStar<sup>™</sup> 2 RowCommand<sup>™</sup> Configuration

| RowCommand <sup>™</sup> Overview    |      |
|-------------------------------------|------|
| System Components                   | 55-1 |
| Configure RowCommand™               | 55-3 |
| Recommended RowCommand <sup>™</sup> |      |
| Section Configurations              | 55-4 |

# SeedStar™ XP Enhanced Monitor System Configuration

| SeedStar™ XP Monitoring System Overviev | <i>N</i> 60-1 |
|-----------------------------------------|---------------|
| System Components                       | 60-1          |

Continued on next page

Original Instructions. All information, illustrations and specifications in this manual are based on the latest information available at the time of publication. The right is reserved to make changes at any time without notice.

COPYRIGHT © 2014 DEERE & COMPANY Moline, Illinois All rights reserved. A John Deere ILLUSTRUCTION ® Manual

### Page

| Ride Dynamics Monitoring            | 60.4   |
|-------------------------------------|--------|
| Integrated Pneumatic Down Force—Air | 00-4   |
| Pressure Sensor                     | 60-6   |
| Down Force Monitoring               |        |
| Sensor Configuration                | 60-7   |
| Planter at a Glance - User Settings | 60-9   |
| Alarms and Limits Setup Page        | .60-10 |

## Seed Rate Configuration

| Ground Driven Machines—Target          |      |
|----------------------------------------|------|
| Population and High-Low Warnings       | 65-1 |
| VRD Machines—Configure Meter,          |      |
| Crop, Disk, and Rates                  | 65-2 |
| Population Adjust (PA)                 | 65-4 |
| High-Low Drive Range (Twin Row         |      |
| Machines with Intermediate Sprockets). | 65-5 |

## SeedStar<sup>™</sup> 2 Main Run Screens

| Variable-Rate Drive Machines 7              | 0-3           |
|---------------------------------------------|---------------|
|                                             | ' <u>0_</u> 1 |
| Machines with RowCommand <sup>™</sup> 7     | 0-4           |
| Setting Single Set-Point Target Down Force7 | 0-5           |
| Half Screen Layout7                         | 0-6           |
| Turning View Warning Suppression7           | 0-7           |
| Headland Warning Suppression7               | 0-8           |
| Transport Mode7                             | 0-9           |

# SeedStar™ XP Main Run Screens

| System Operation               |       |
|--------------------------------|-------|
| SeedStar XP Navigation Buttons | 75-1  |
| Seed Monitoring                |       |
| Population                     | 75-2  |
| Singulation                    | 75-4  |
| Spacing                        | 75-6  |
| Down Force Monitoring          |       |
| Down Force Operation           | 75-8  |
| Ride Dynamics Monitoring       |       |
| Ride Dynamics Operation        | 75-18 |
| System Operation               |       |
| Row Details                    | 75-20 |
| Planter Details Page           | 75-22 |
| Half Screen Layout             | 75-26 |
| J                              |       |

## **Counters and Calculators**

| Area Counters, Seeds Per Hour, Seeds |      |
|--------------------------------------|------|
| Per Area, and Area Until Empty       | 80-1 |
| Transmission Sprocket Calculator     | 80-2 |
| Seed Estimator by Bag                | 80-3 |
| Seed Estimator by Unit               | 80-4 |
| Seed Estimator by Weight             | 80-5 |
| Vacuum Calculator                    | 80-6 |

## Variable-Rate Liquid Fertilizer

| Variable Rate Fertilizer Overview |  |
|-----------------------------------|--|
| Application Rates                 |  |

| /RE Volume Totals                    | 85-5  |
|--------------------------------------|-------|
| /DE System Test                      |       |
| Norning Massages                     | 05-0  |
| Variable Data Eastiliaan Warsiana    | 85-7  |
| variable Rate Fertilizer warnings    | 85-7  |
| Disabling When Not In Use            | 85-14 |
| Manual Override                      | 85-15 |
| Liquid Fertilizer Sensor Diagnostics | 85-16 |
|                                      |       |

# Warning Screens

| Turning View Warning Suppression        | 90-1  |
|-----------------------------------------|-------|
| Warning Messages                        | 90-2  |
| Warning Screens for SeedStar™ 2         | 90-3  |
| Warning Screens for SeedStar™ 2         |       |
| (Machines with Single Set-Point         |       |
| Pneumatic Down Force)                   | 90-9  |
| Warning Screens for RowCommand™         | 90-13 |
| Warning Screens for Variable Rate Drive | 90-16 |
| Warning Screens for SeedStar™ XP        | 90-18 |
| Warning Screens for SeedStar™ XP        |       |
| (Machines with Dual Set-Point or        |       |
| Active Pneumatic Down Force)            | 90-22 |
|                                         |       |

# Integrated Pneumatic Down Force

| Service Machine Safely                     | 95-1  |
|--------------------------------------------|-------|
| Pneumatic Down Force                       | 95-2  |
| Pressurize Pneumatic Down Force System     | 95-3  |
| Depressurize Single Rank Pneumatic         |       |
| Down Force System                          | 95-3  |
| Depressurize Two Rank Pneumatic            |       |
| Down Force System                          | 95-4  |
| Single Set-Point Compressor Relay Location | 95-5  |
| Electric Compressor—Relay and Fuse         |       |
| Location for Power Harness                 | 95-6  |
| Clean or Replace Electric Air              |       |
| Compressor Filter                          | 95-8  |
| Clean or Replace Hydraulic Air             |       |
| Compressor Filter                          | 95-9  |
| Check Hydraulic Air Compressor Oil         | 95-10 |
| Fill or Change Hydraulic Air               |       |
| Compressor Oil                             | 95-10 |
| Drain Air Storage Tank                     | 95-12 |

### SeedStar<sup>™</sup> 2 Diagnostics

ii

| Controller Hardware, Software, and   |       |
|--------------------------------------|-------|
| Part Number Identification           | 100-1 |
| Display Hardware, Software, and Part |       |
| Number Identification                | 100-2 |
| Sensor Status                        | 100-3 |
| System Voltages                      | 100-4 |
| Seed Tube Sensor Test                | 100-5 |
| Seed Drop Test                       | 100-6 |
| Timed Seed Drop Test                 | 100-7 |
| Vacuum Sensor                        | 100-8 |
| Liquid Fertilizer Sensor             | 100-9 |
|                                      |       |

Continued on next page

#### Page

# 

## SeedStar<sup>™</sup> 2 Diagnostics for Variable Rate Drive

| Rotate Seed Meters                     | 110-1 |
|----------------------------------------|-------|
| Variable Rate Drive Component Activity | 110-2 |
| VRD Event Logs                         | 110-3 |
| VRD Motor/Valve Flush                  | 110-4 |

## SeedStar<sup>™</sup> XP Diagnostics

| Ride Dynamics Monitoring |       |
|--------------------------|-------|
| Sensor Diagnostics       | 115-1 |
| Down Force Monitoring    |       |
| Sensor Diagnostics       | 115-2 |
| Diagnostics Code         | 115-2 |

## Troubleshooting

| SeedStar™ 2 and SeedStar™ XP          |        |
|---------------------------------------|--------|
| Troubleshooting                       | 120-1  |
| Troubleshoot GreenStar™ Display       | 120-1  |
| Troubleshoot SeedStar™ 2              | 120-2  |
| Troubleshoot Variable Rate Drive      | 120-6  |
| Troubleshoot RowCommand <sup>™</sup>  | 120-15 |
| Troubleshoot SeedStar™ XP             | 120-18 |
| Troubleshoot Single Set-Point         |        |
| Pneumatic Down Force System           | 120-20 |
| Troubleshoot Dual Set-Point and       |        |
| Active Pneumatic Down Force System    | 120-22 |
| Troubleshoot Variable Rate Fertilizer | 120-24 |
|                                       |        |

### Storage

| Beginning of the Season Service |  |
|---------------------------------|--|
| Liquid Fertilizer Sensor        |  |
| Vacuum Sensor                   |  |
| Pneumatic Down Force Air Spring |  |
| Storage Procedures              |  |

## Specifications

| Record Serial Numbers13 | 0- | 1 |
|-------------------------|----|---|
|-------------------------|----|---|

## **Identification Views**

## Monitor's

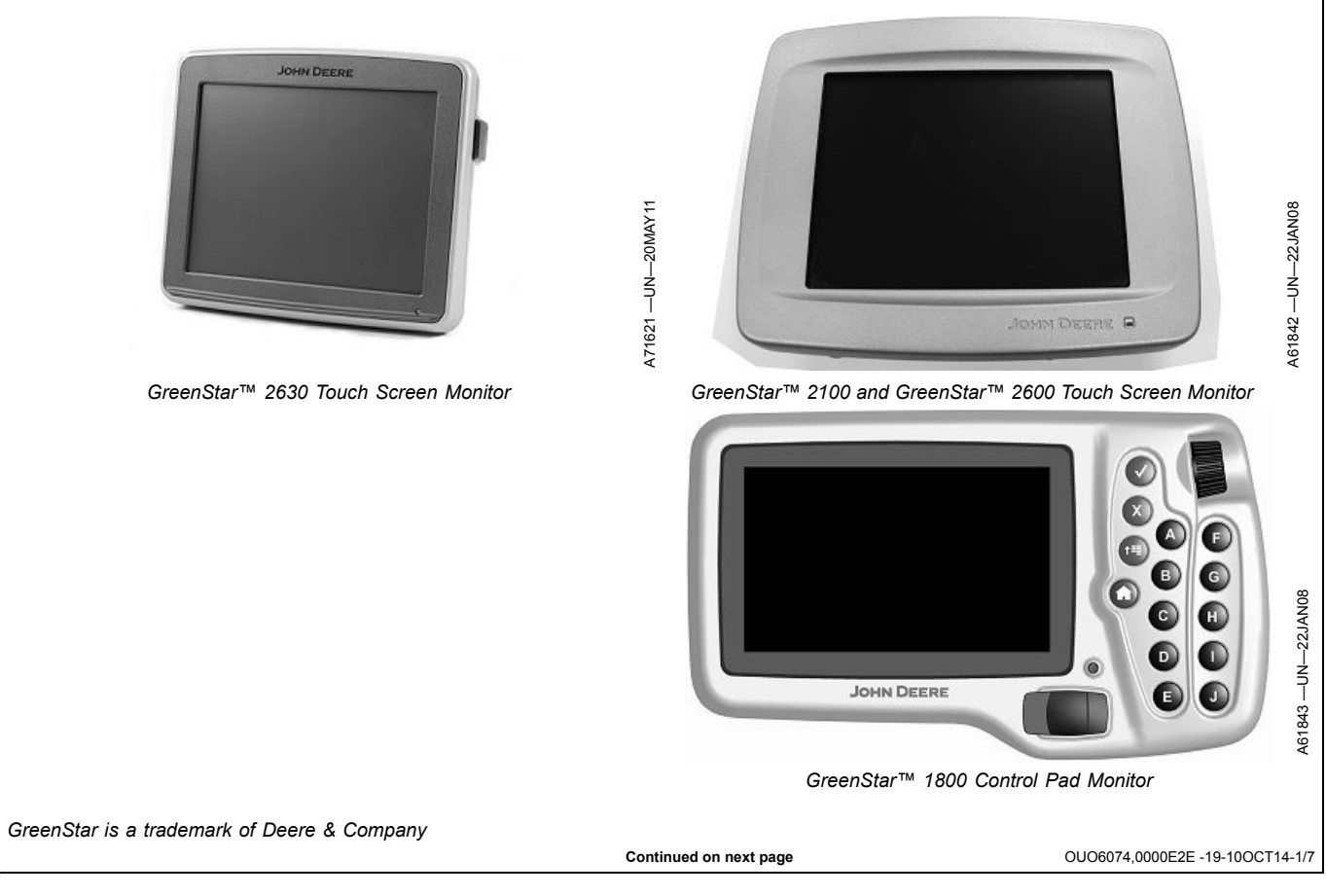

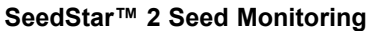

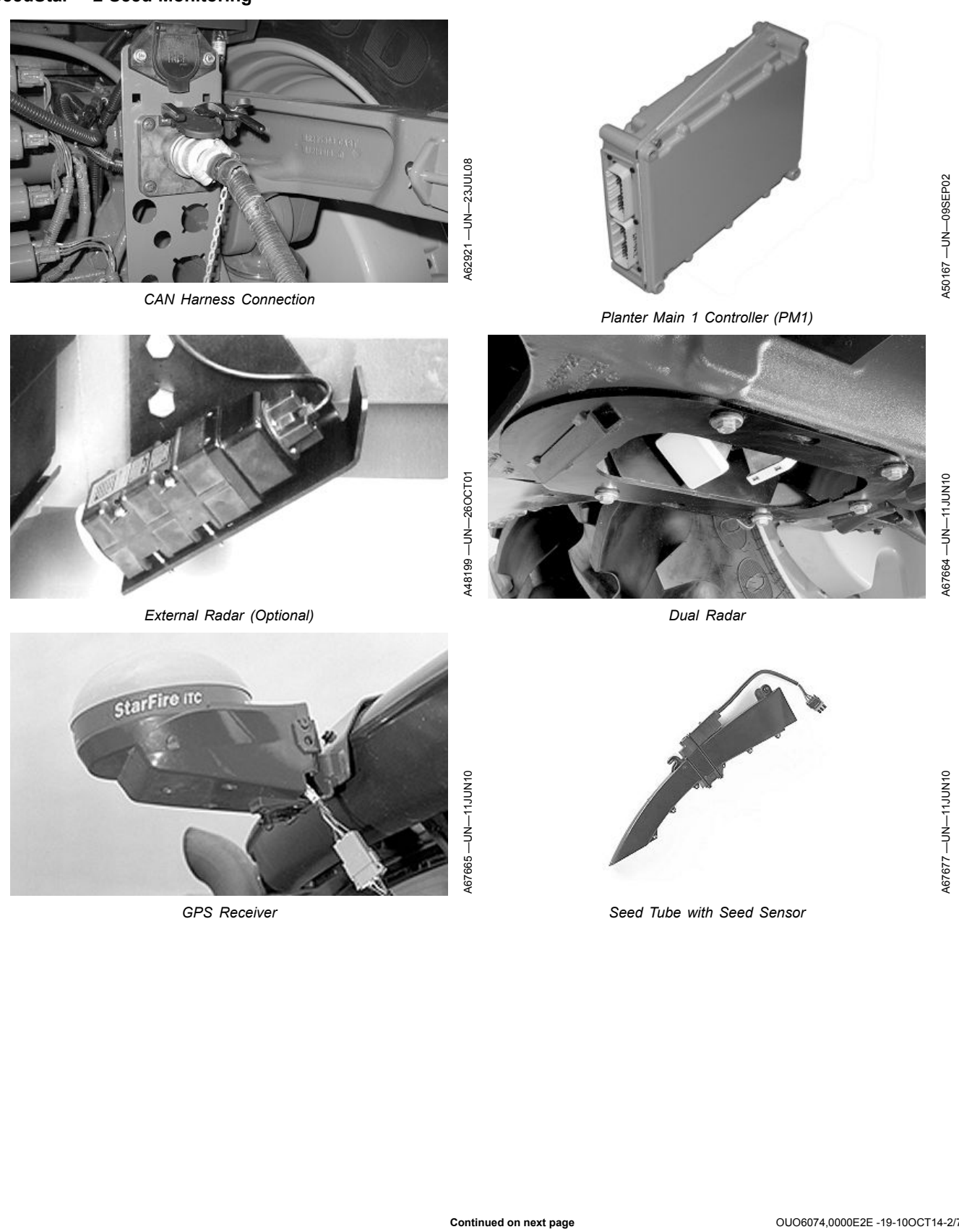

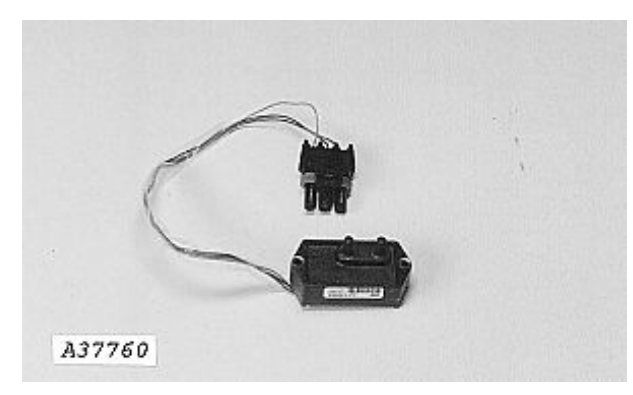

Vacuum Sensor

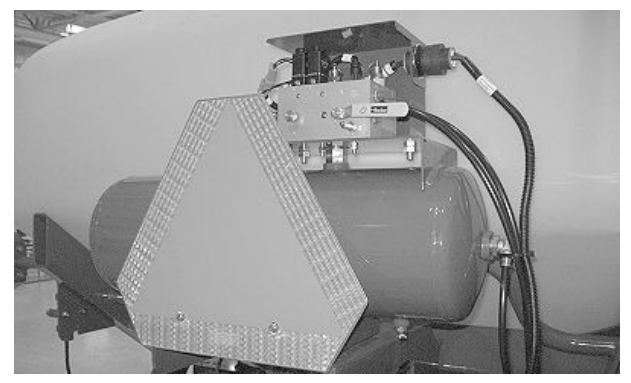

Pneumatic Down Force Air Tank and Solenoid Control Valve - Drawn Planters With CCS™ (Single Set-Point Down Force)

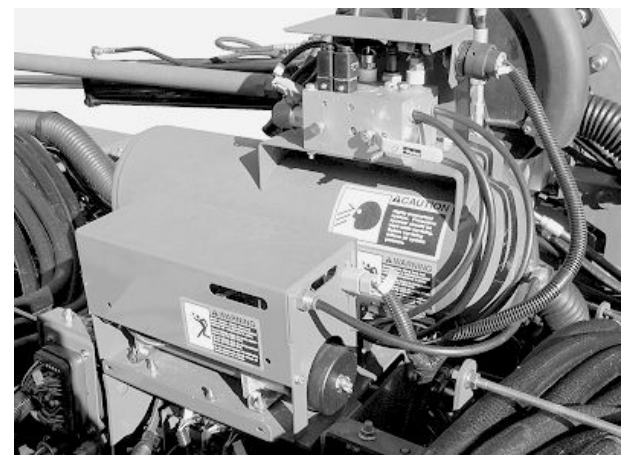

Pneumatic Down Force Air Tank and Solenoid Control Valve -Integral Planters (Single Set-Point Down Force)

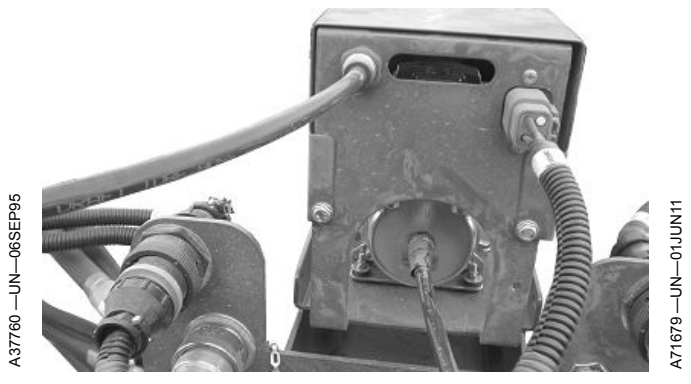

Air Compressor (Single Set-Point Down Force)

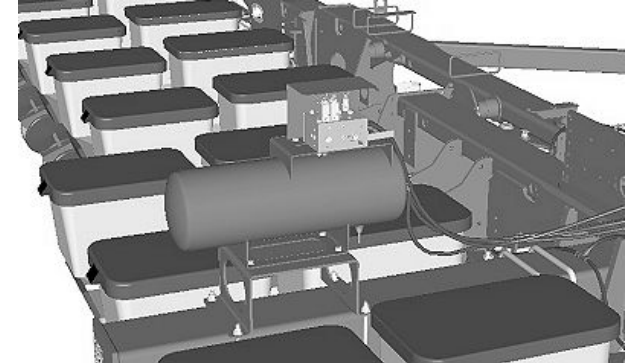

Pneumatic Down Force Air Tank and Solenoid Control Valve - Drawn Planters Without CCS™ (Single Set-Point Down Force)

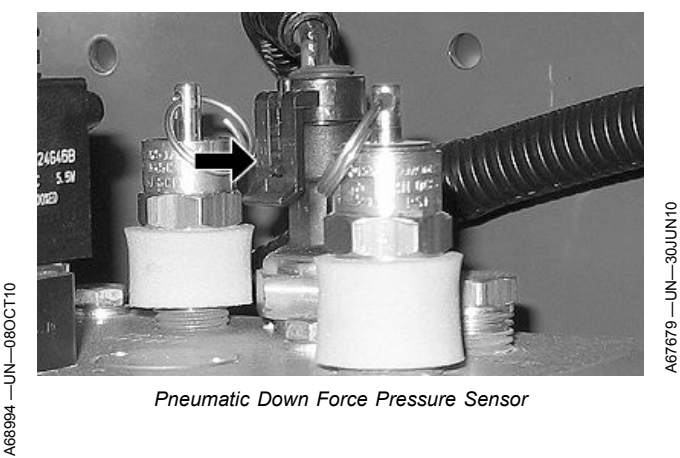

Pneumatic Down Force Pressure Sensor

Continued on next page

OUO6074,0000E2E -19-10OCT14-3/7

05-3

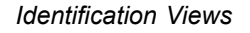

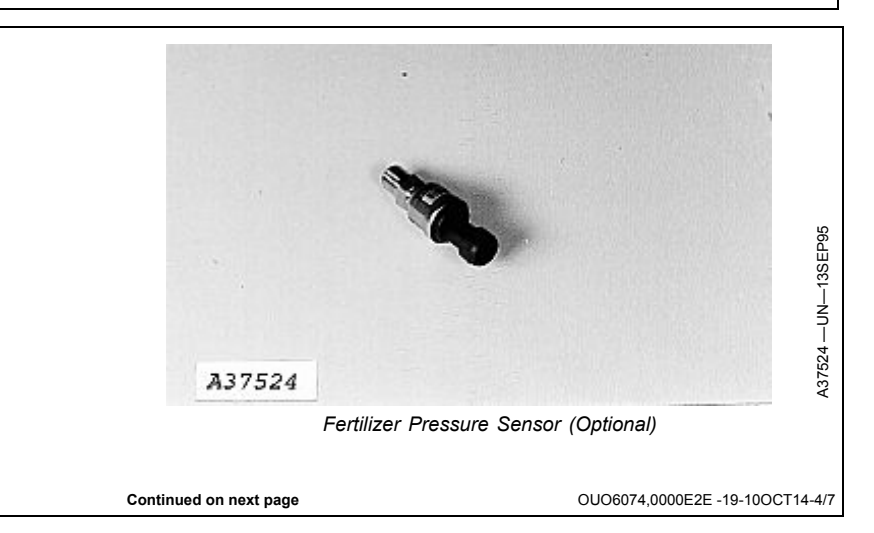

CCS is a trademark of Deere & Company

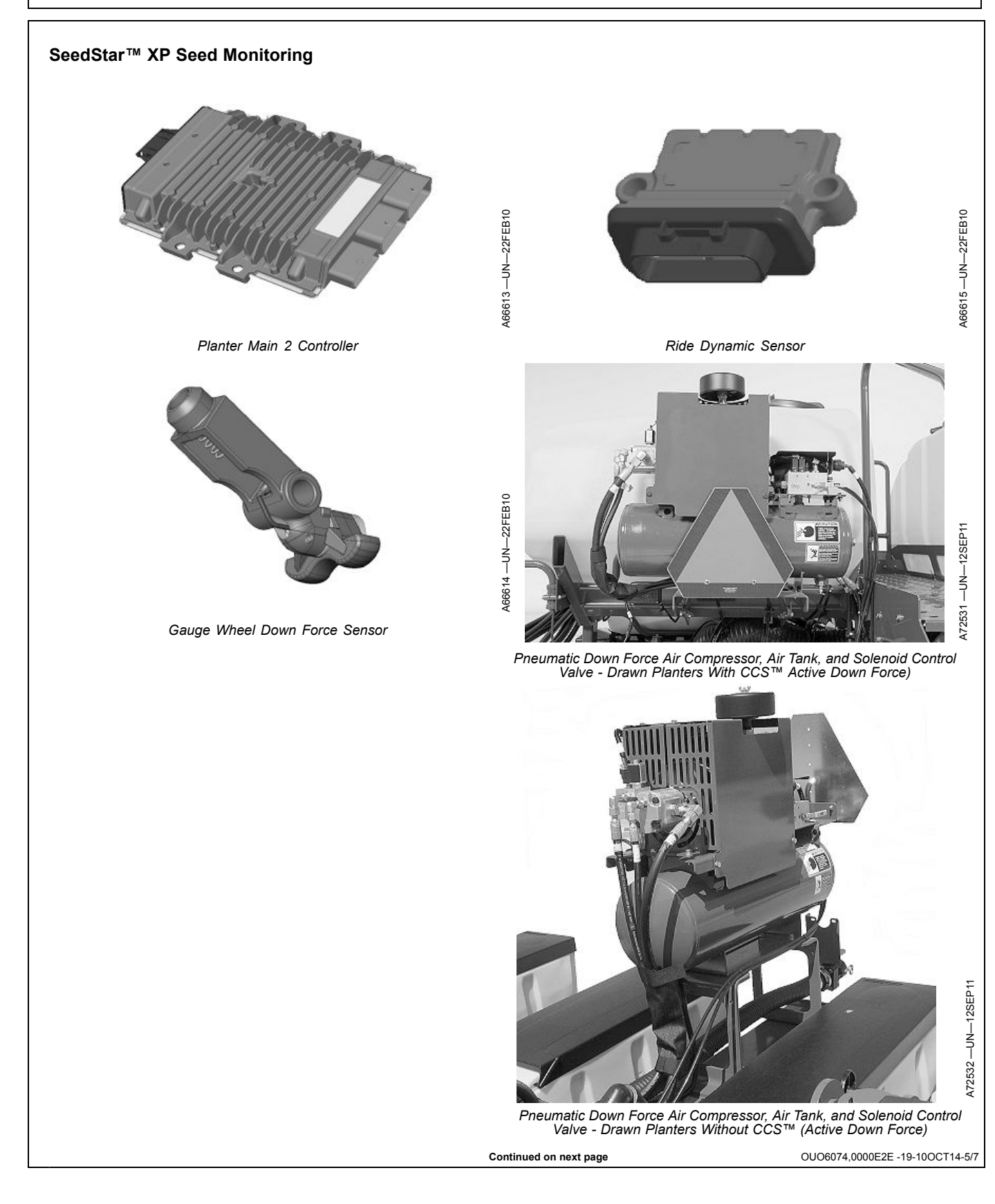

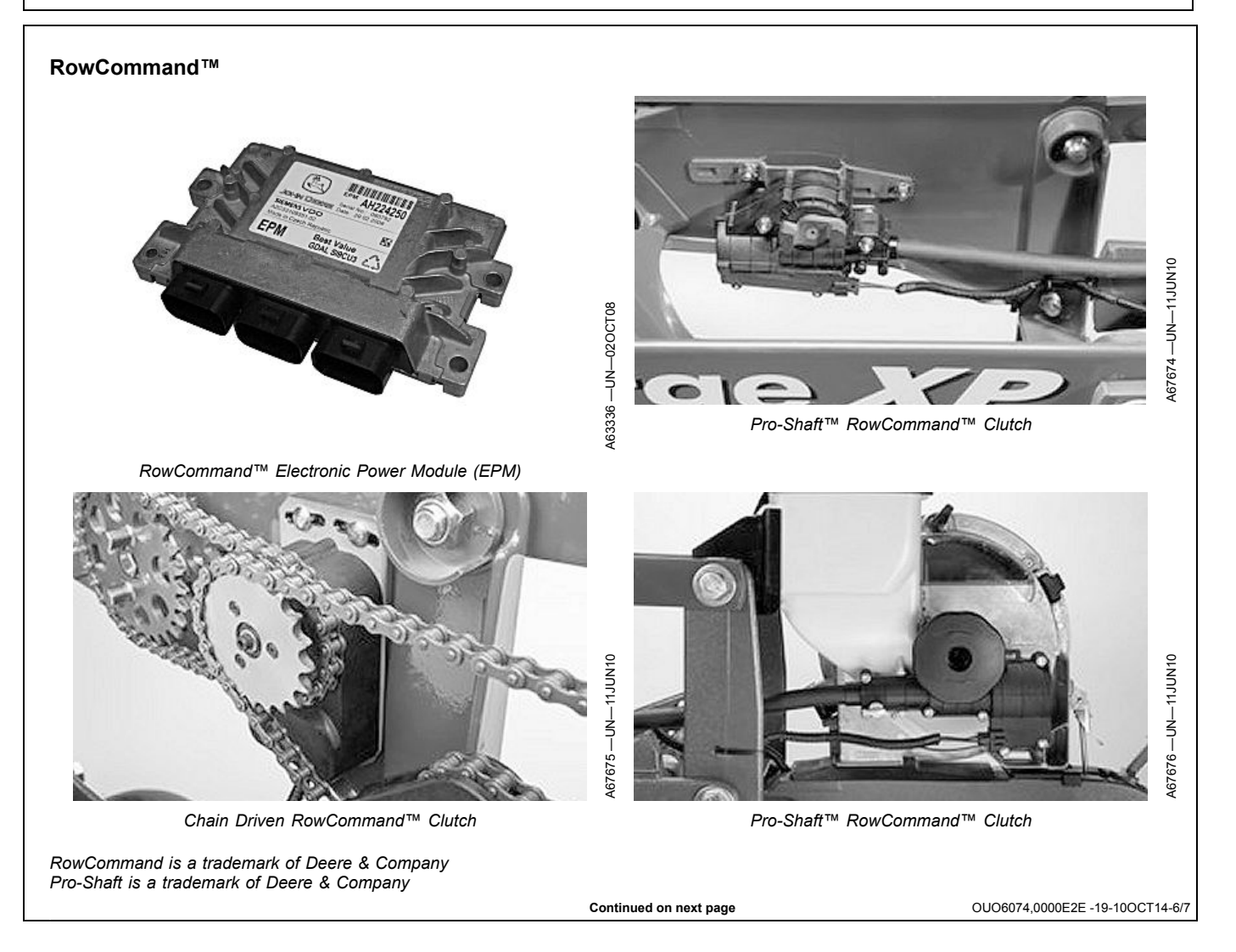

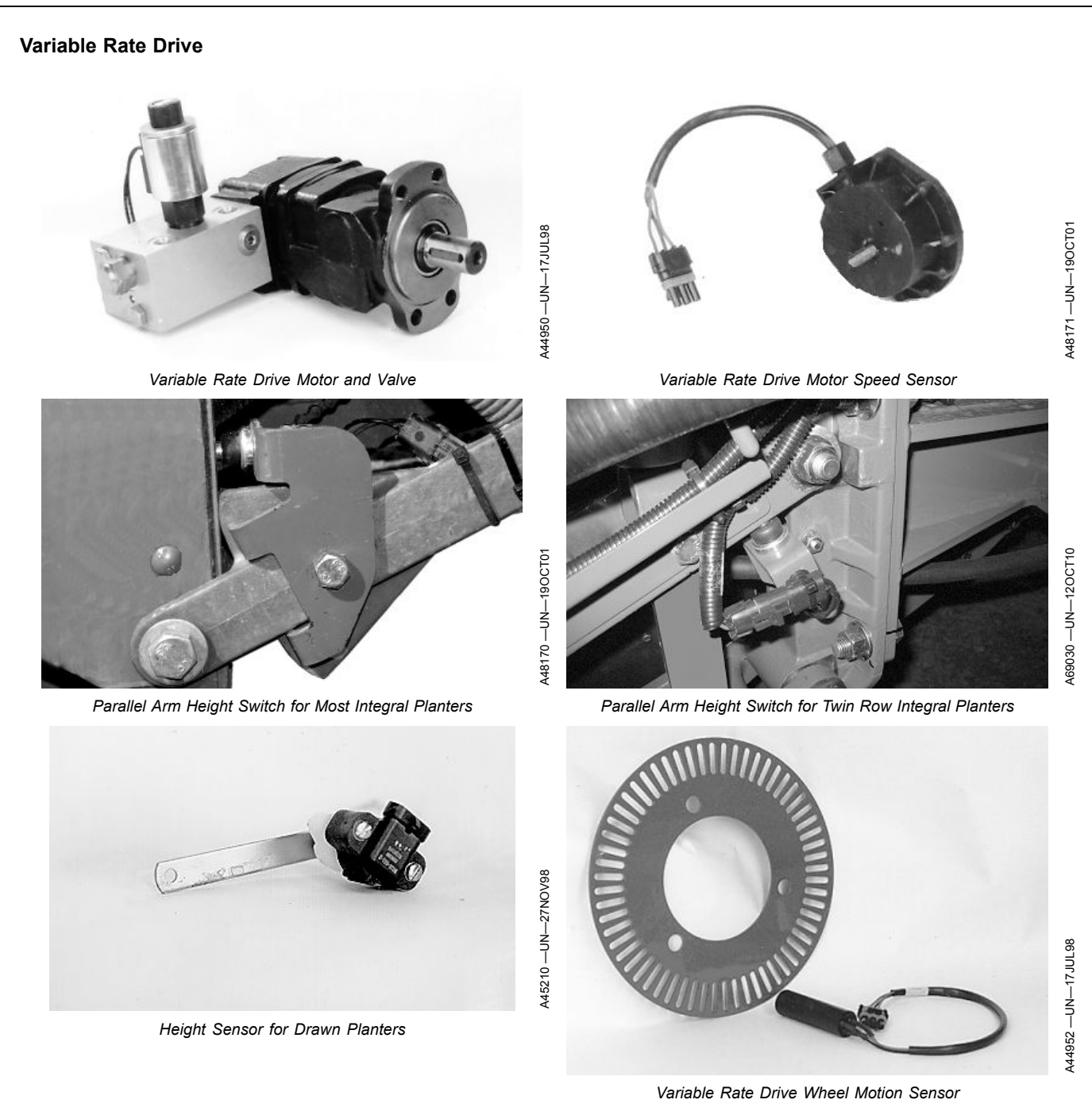

OUO6074,0000E2E -19-10OCT14-7/7

### Variable Rate Fertilizer

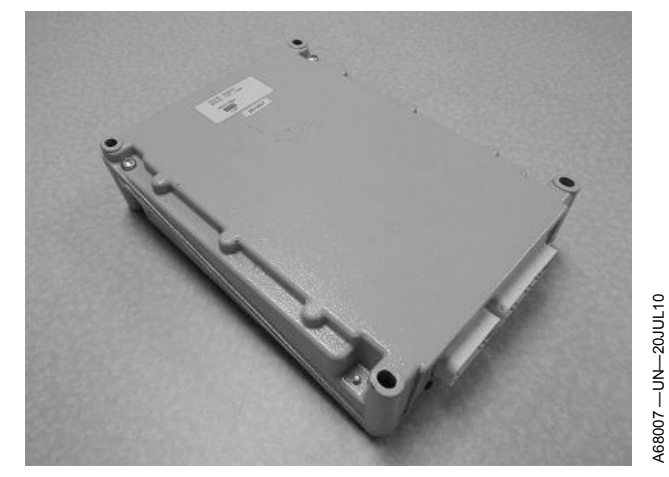

Variable Rate Fertilizer Controller

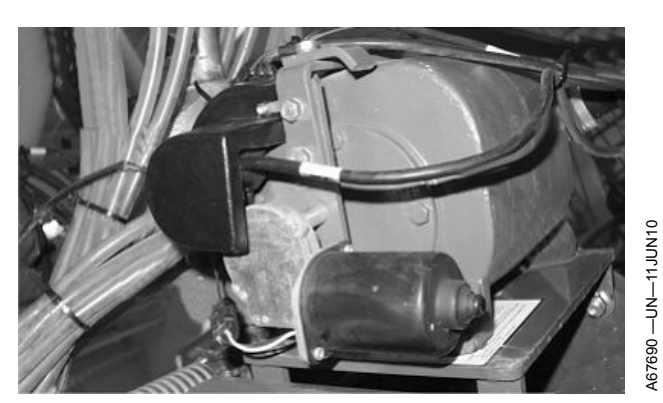

Variable Rate Fertilizer Pump Displacement Actuator and Sensor

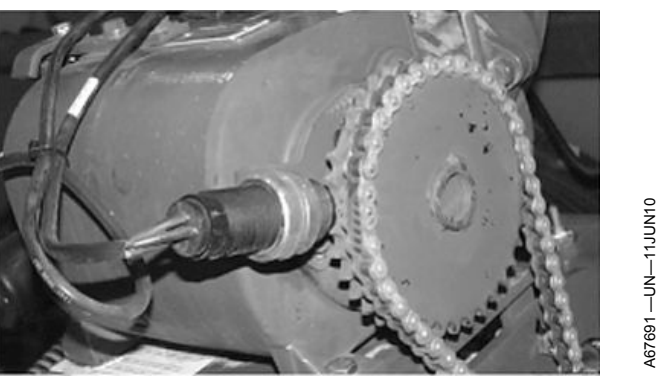

Variable Rate Fertilizer Sprocket Speed Sensor

OUO6074,0000E2E -19-10OCT14-8/7

## **Recognize Safety Information**

This is a safety-alert symbol. When you see this symbol on your machine or in this manual, be alert to the potential for personal injury.

Follow recommended precautions and safe operating practices.

## **Understand Signal Words**

A signal word—DANGER, WARNING, or CAUTION—is used with the safety-alert symbol. DANGER identifies the most serious hazards.

DANGER or WARNING safety signs are located near specific hazards. General precautions are listed on CAUTION safety signs. CAUTION also calls attention to safety messages in this manual.

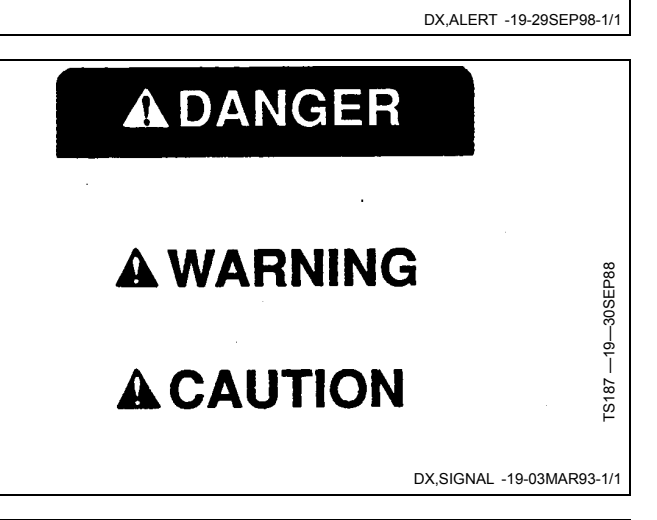

## **Follow Safety Instructions**

Carefully read all safety messages in this manual and on your machine safety signs. Keep safety signs in good condition. Replace missing or damaged safety signs. Be sure new equipment components and repair parts include the current safety signs. Replacement safety signs are available from your John Deere dealer.

There can be additional safety information contained on parts and components sourced from suppliers that is not reproduced in this operator's manual.

Learn how to operate the machine and how to use controls properly. Do not let anyone operate without instruction.

Keep your machine in proper working condition. Unauthorized modifications to the machine may impair the function and/or safety and affect machine life.

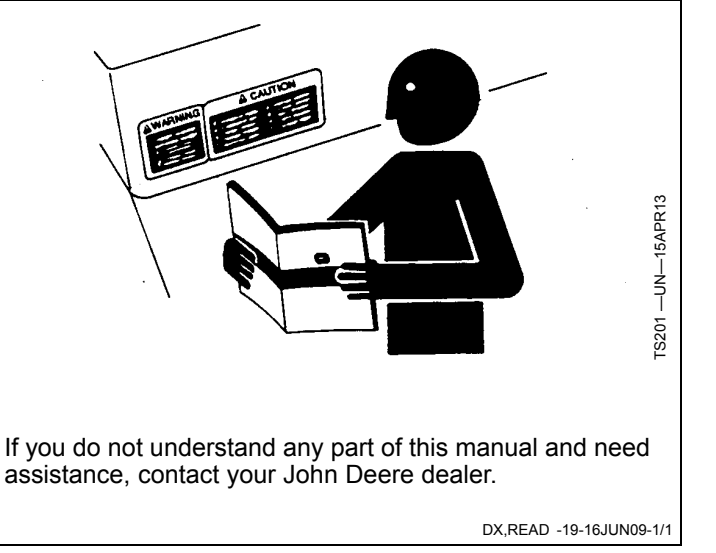

T81389

# **Replace Safety Signs**

Replace missing or damaged safety signs. Use this operator's manual for correct safety sign placement.

There can be additional safety information contained on parts and components sourced from suppliers that is not reproduced in this operator's manual.

# **Prevent Machine Runaway**

Avoid possible injury or death from machinery runaway.

Do not start engine by shorting across starter terminals. Machine will start in gear if normal circuitry is bypassed.

NEVER start engine while standing on ground. Start engine only from operator's seat, with transmission in neutral or park.

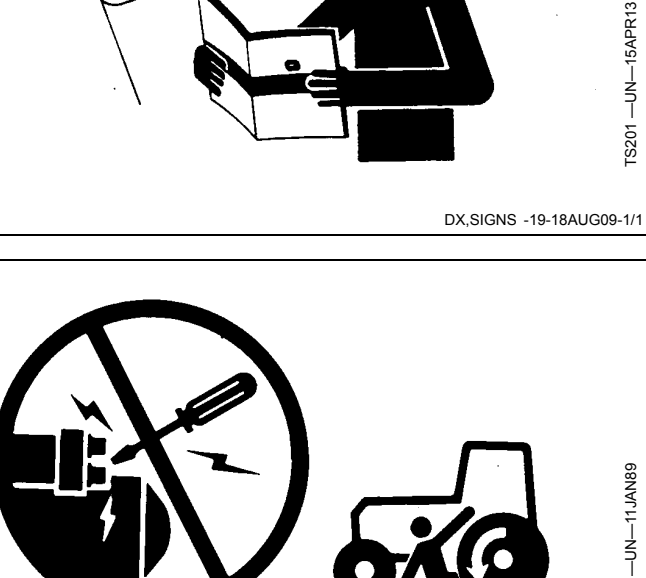

TS177 -

DX.BYPAS1 -19-29SEP98-1/1

## Avoid High-Pressure Fluids

Inspect hydraulic hoses periodically - at least once per year - for leakage, kinking, cuts, cracks, abrasion, blisters, corrosion, exposed wire braid or any other signs of wear or damage.

Replace worn or damaged hose assemblies immediately with John Deere approved replacement parts.

Escaping fluid under pressure can penetrate the skin causing serious injury.

Avoid the hazard by relieving pressure before disconnecting hydraulic or other lines. Tighten all connections before applying pressure.

Search for leaks with a piece of cardboard. Protect hands and body from high-pressure fluids.

If an accident occurs, see a doctor immediately. Any fluid injected into the skin must be surgically removed within a few hours or gangrene may result. Doctors unfamiliar

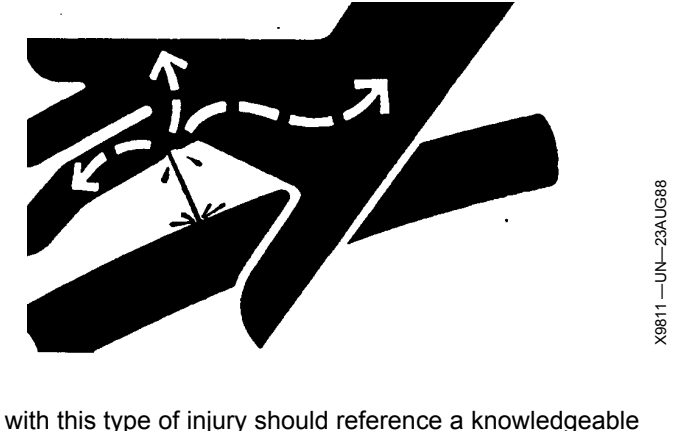

medical source. Such information is available in English from Deere & Company Medical Department in Moline, Illinois, U.S.A., by calling 1-800-822-8262 or +1 309-748-5636.

DX,FLUID -19-12OCT11-1/1

## **Prevent Battery Explosions**

Keep sparks, lighted matches, and open flame away from the top of battery. Battery gas can explode.

Never check battery charge by placing a metal object across the posts. Use a volt-meter or hydrometer.

Do not charge a frozen battery; it may explode. Warm battery to  $16^{\circ}C$  ( $60^{\circ}F$ ).

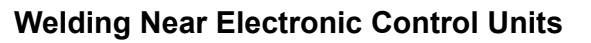

#### IMPORTANT: Do not jump-start engines with arc welding equipment. Currents and voltages are too high and may cause permanent damage.

- 1. Disconnect the negative (-) battery cable(s).
- 2. Disconnect the positive (+) battery cable(s).
- 3. Connect the positive and negative cables together. Do not attach to vehicle frame.
- 4. Clear or move any wiring harness sections away from welding area.
- 5. Connect welder ground close to welding point and away from control units.

# Keep Electronic Control Unit Connectors Clean

IMPORTANT: Do not open control unit and do not clean with a high-pressure spray. Moisture, dirt, and other contaminants may cause permanent damage.

 Keep terminals clean and free of foreign debris. Moisture, dirt, and other contaminants may cause the terminals to erode over time and not make a good electrical connection.

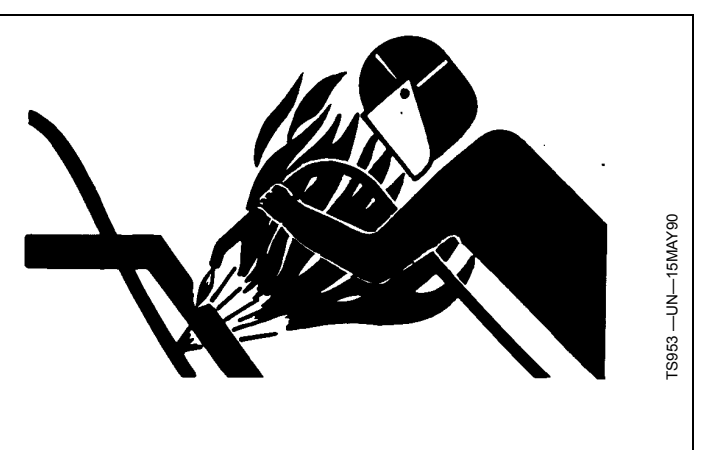

6. After welding, reverse Steps 1-5.

DX,WW,ECU02 -19-14AUG09-1/1

TS204 -

DX.SPARKS -19-03MAR93-1/1

- If a connector is not in use, put on the proper dust cap or an appropriate seal to protect it from foreign debris and moisture.
- 3. Control units are not repairable.
- 4. Since control units are the components LEAST likely to fail, isolate failure before replacing by completing a diagnostic procedure. (See your John Deere dealer.)
- 5. The wiring harness terminals and connectors for electronic control units are repairable.

DX,WW,ECU04 -19-11JUN09-1/1

# Safety Signs

# Safety Signs

**A—Warning:** To avoid possible eye damage from microwave signals emitted by this radar sensor, DO NOT look directly into sensor face.

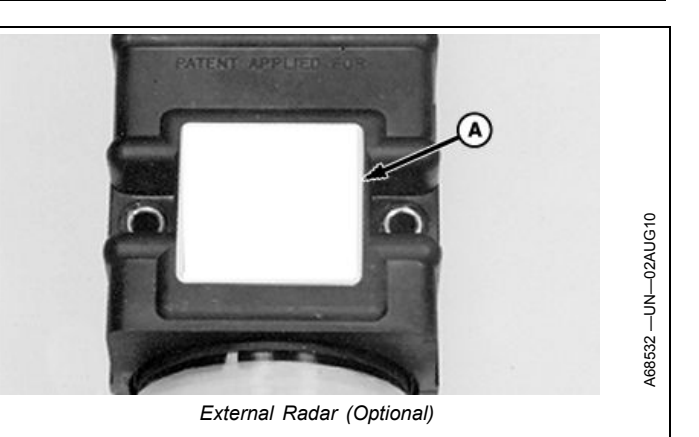

Continued on next page

OUO6074,0000C0E -19-24APR12-1/3

B

Pneumatic Down Force Compressor (SeedStar™ 2 Without On-Screen PDF Control)

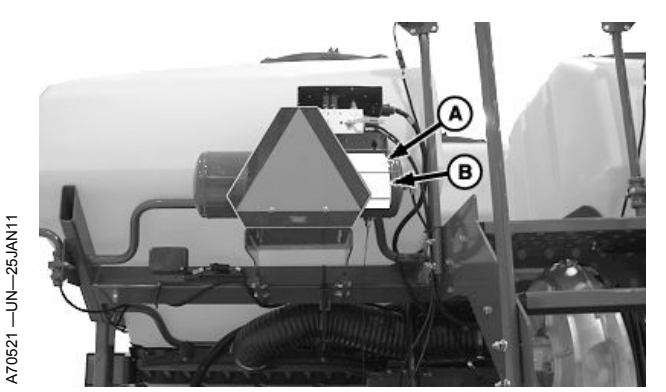

Pneumatic Down Force Air Tank - Drawn Planters (Single Set-Point Down Force)

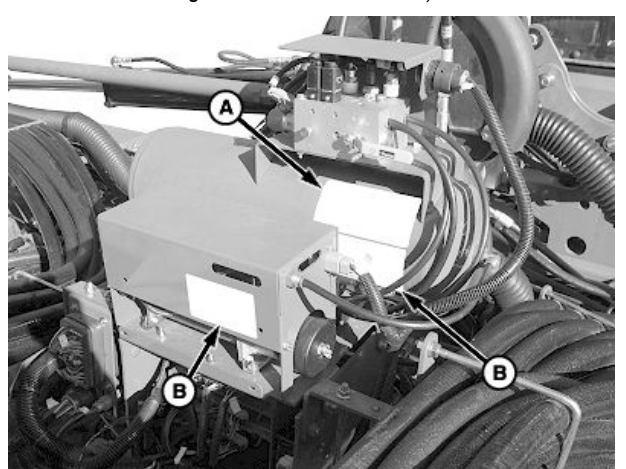

Pneumatic Down Force Air Tank - Integral Planters (Single Set-Point Down Force)

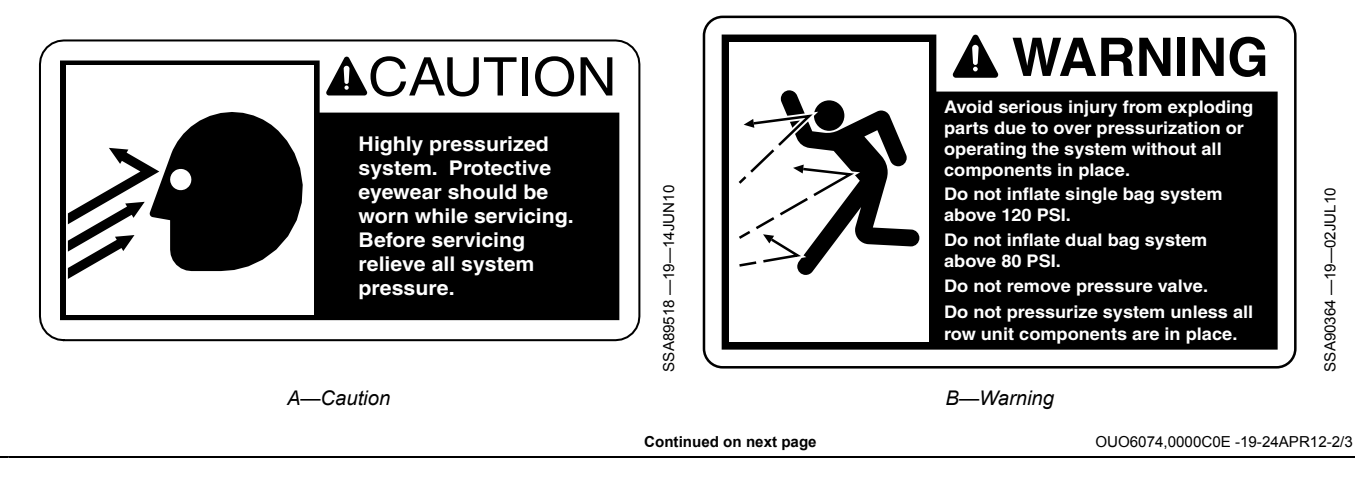

Safety Signs

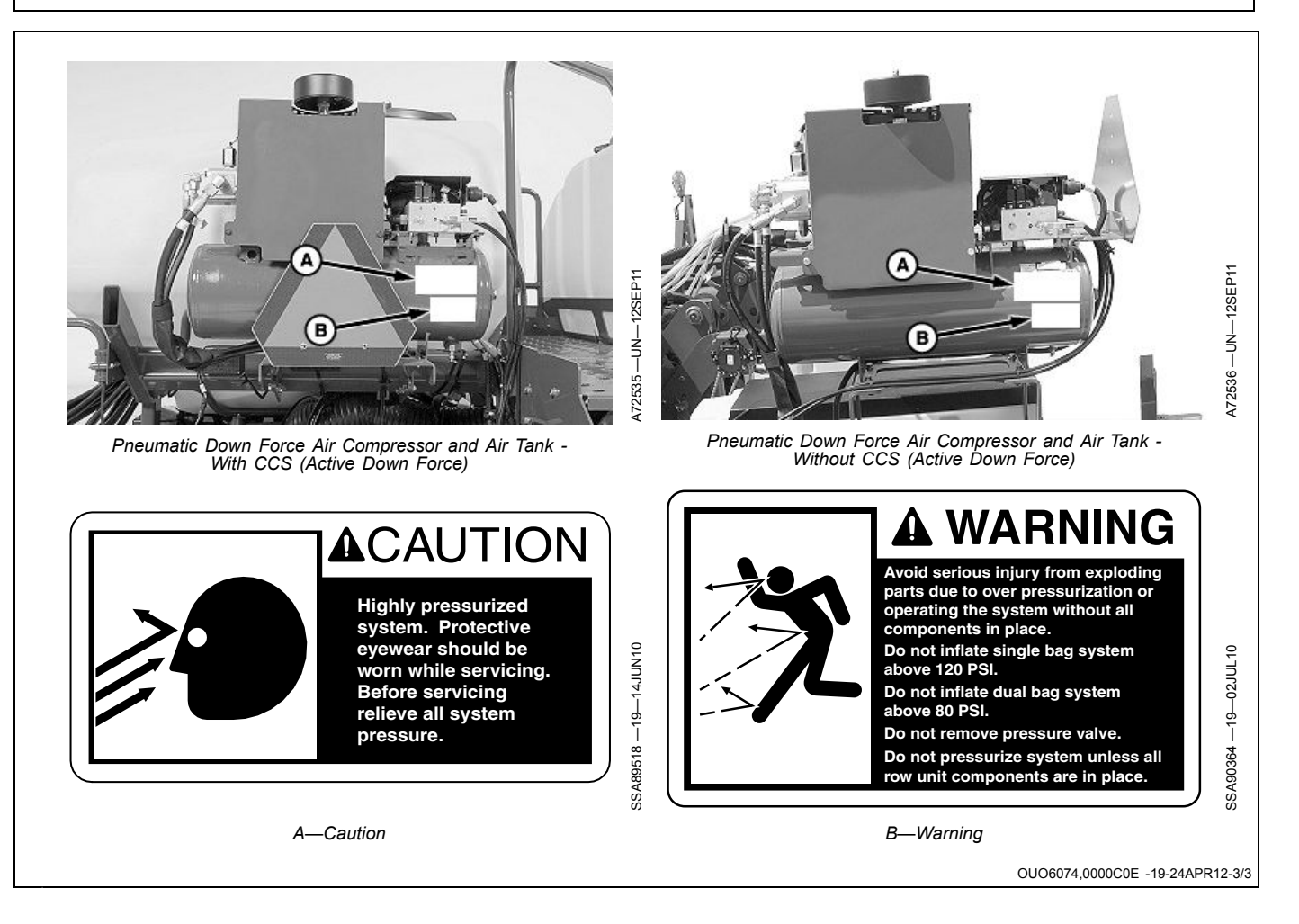

# Use with GreenStar™ Monitors

The information presented in this manual describes how to use John Deere<sup>™</sup> displays. Learning Seedstar is best accomplished when the display is connected to an operational system.

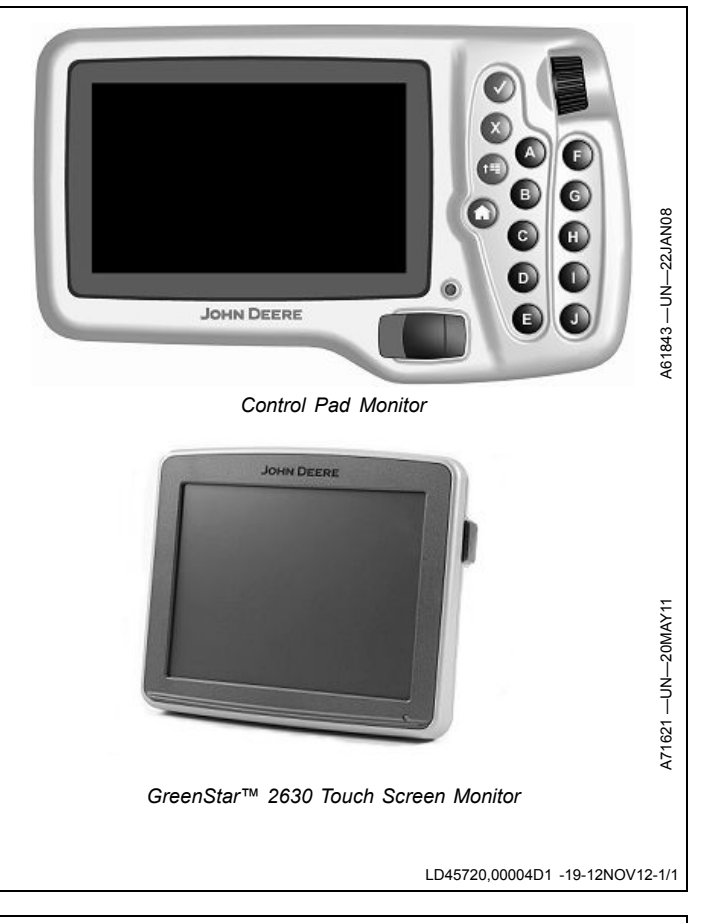

John Deere is a trademark of Deere & Company

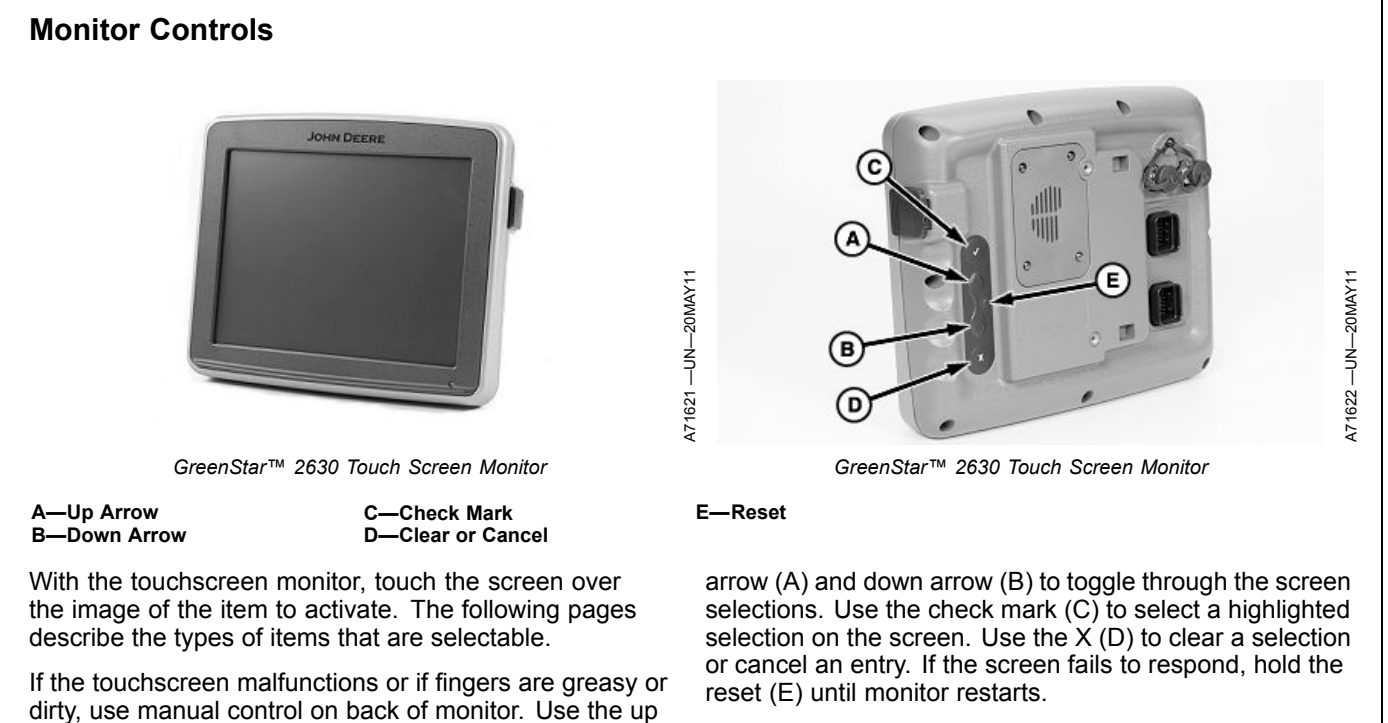

Continued on next page

OUO6064,00004CF -19-12NOV12-1/2

With the control pad monitor, use the thumbwheel (A) to scroll through selectable items on screen. Each item highlights as the wheel is turned. Use the enter button (B) to activate a highlighted item. Use the cancel button (C) to cancel the previous action. Use the menu button (D) to return to the main menu screen. Use the home button (E) to return to the home screen. Use the quick selection buttons (F) to select an item, with the same letter on screen, without using the thumbwheel to highlight the item first.

| <b>A</b> – | -Thumbwheel |
|------------|-------------|
| B-         | -Enter      |
| c–         | -Cancel     |

D—Menu E—Home F—Quick Select Buttons

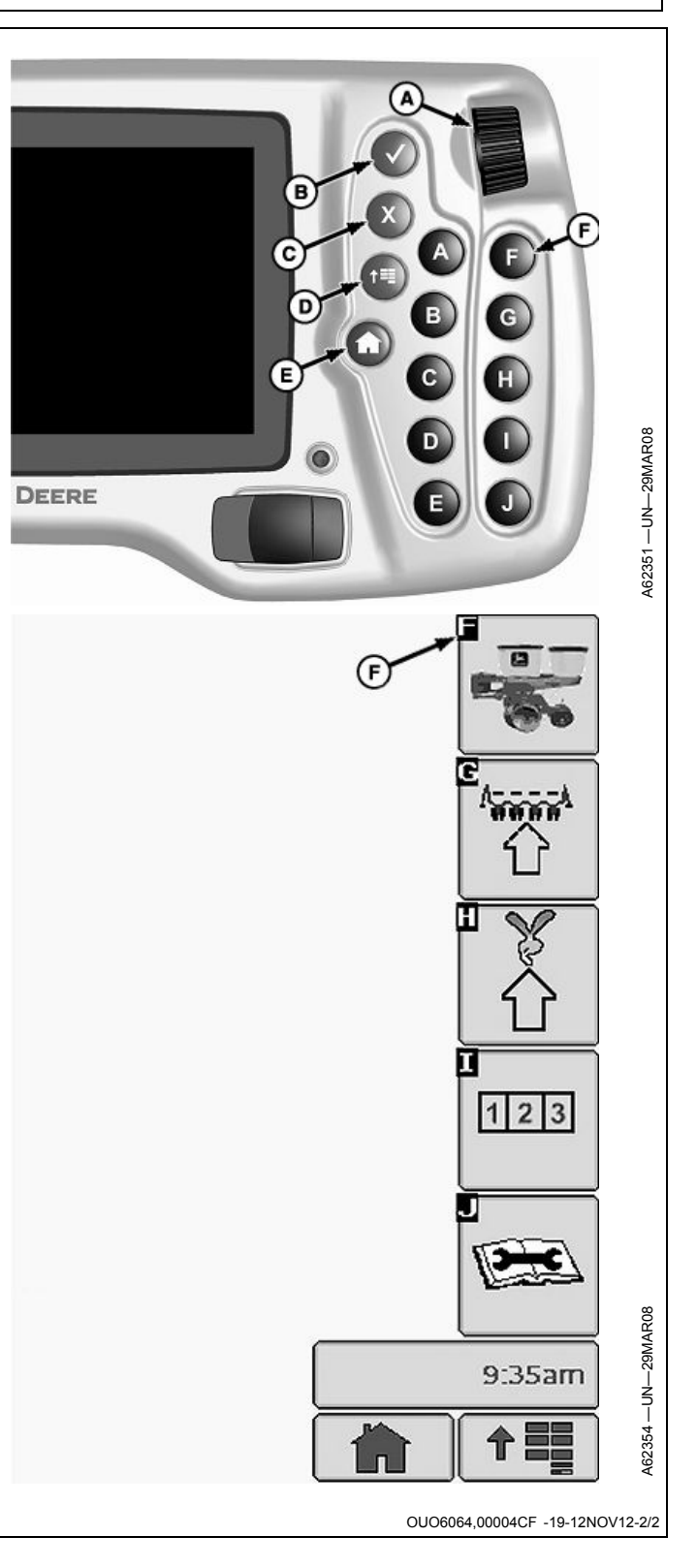

## Monitor Power Up and Power Down

Upon power up, wait for display to detect data from implement control unit and adjust screens before working with display.

If the last programmed home page is for an implement not currently connected to tractor, the monitor defaults to Layout Manager screen.

#### IMPORTANT: Avoid data loss. Do not cycle power quickly. Wait 30 seconds after power down before data card is removed or before another power up.

If power is cycled too quickly data loss is possible. Upon power down, wait for power light on monitor to go out and wait an additional 30 seconds before another power up. OU06074,0000FA4 -19-24OCT08-1/1

# Virtual Terminal Displays

#### When using only the John Deere Tractor CommandCenter™ to display planter monitor:

- Turn on key power and allow the application to load. Select Main menu, then select Display (button I).
  Select Settings button (button J), then select the
- Select Settings button (button J), then select the Multiple Displays button (button H)
  On the multiple displays button (button H)
- 3. On the multiple displays setup page, check the box next to "Implement Bus Virtual Terminal" to allow the CommandCenter to communicate on the Implement Bus.
- 4. Once this box is checked, turn off key power, allowing the display to save the changes.
- 5. Turn of key power, allow application to load, and press the main menu button. Allow main menu to be displayed on the screen for several seconds. An hour glass flash indicates that the planter software is loading on the display. After the hour glass flash, the planter icon appears on the main menu.

#### When using the John Deere Tractor CommandCenter™ display and an additional GreenStar™ display:

- 1. Turn on key power and allow both displays to load. Select Menu on the CommandCenter, then select Display icon (button I).
- 2. Select Settings button (button J), then select the Multiple Displays button (button H)
- For SeedStar<sup>™</sup> to communicate with the GreenStar<sup>™</sup> display. On the Multiple Displays setup page, make sure "Implement Bus Virtual Terminal" box is not checked.
- 4. Turn off key power to save changes.
- 5. Turn on key power, allow application to load, select Menu on GreenStar<sup>™</sup> display. Allow menu to be displayed on the screen for several seconds. An hour glass flash indicates that the planter software is loading on the display. After the hour glass flash, the planter icon appears on the main menu.

# To move planter application from one display to another:

- With tractor power off, ensure GreenStar™ monitor (2630, 2600, or 1800) is connected to tractor corner post.
- 2. Make sure that all electrical connections have been made between tractor and planter.
- 3. Turn on key power. Allow both CommandCenter™ display and GreenStar™ to load. Select main menu button on CommandCenter™ display and select the planter application.

NOTE: The Display tab only appears if two or more ISO compatible displays are on the

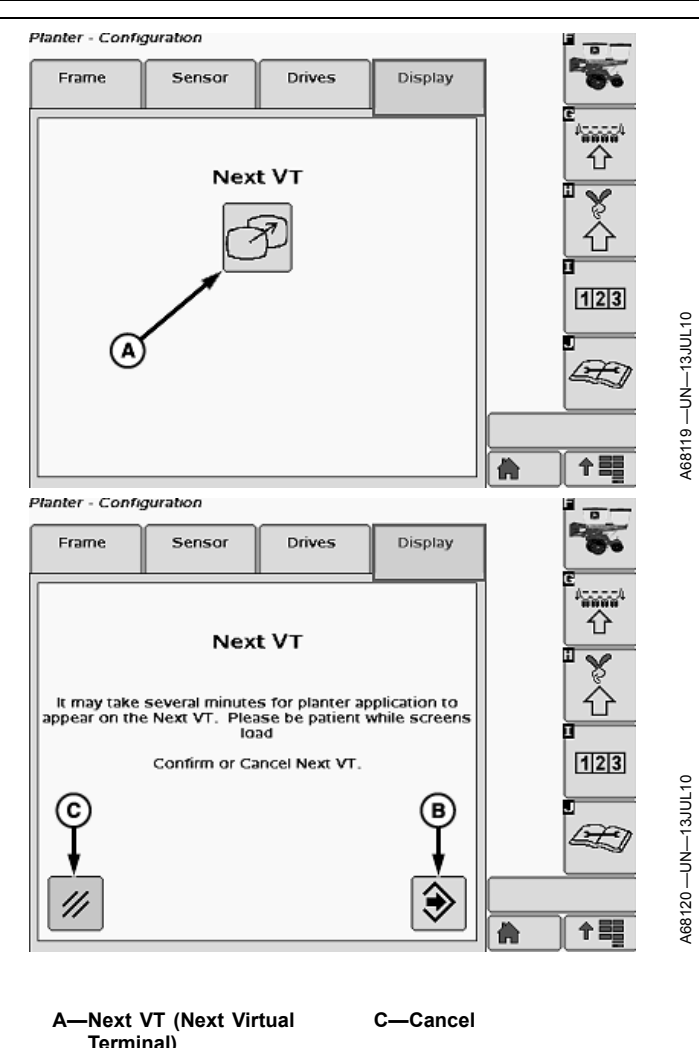

B—Confirm

*implement CAN bus. Next VT feature is not available when actively planting.* 

- 4. Once on planter home page, select Planter Setup button (button G). Select Display tab.
- Select "Next VT" button (A) (this stands for Next Virtual Terminal) to move planter information to the GreenStar™ display.
- 6. Select Confirm (B) or Cancel (C). Controller will restart.
- NOTE: Depending on display configuration it can take up to 255 seconds for planter application to appear on desired display.

OUO6064,00004D0 -19-20MAY11-1/1

# **Standard Buttons**

Become familiar with these buttons. These buttons have standard functions and are used periodically throughout the screens.

- **Primary Menu:** Displays primary menu showing buttons for various functions.
- Enter: Enter a value or selection into memory. Continue to next step of procedure.
- Cancel: Cancels the current screen or selection.
- Clear: Clears a value to zero or erases a selection.
- **Previous:** Returns to previous screen or selection.
- Back: Moves cursor back one space.
- Toggle: Alternates a selection back and forth.

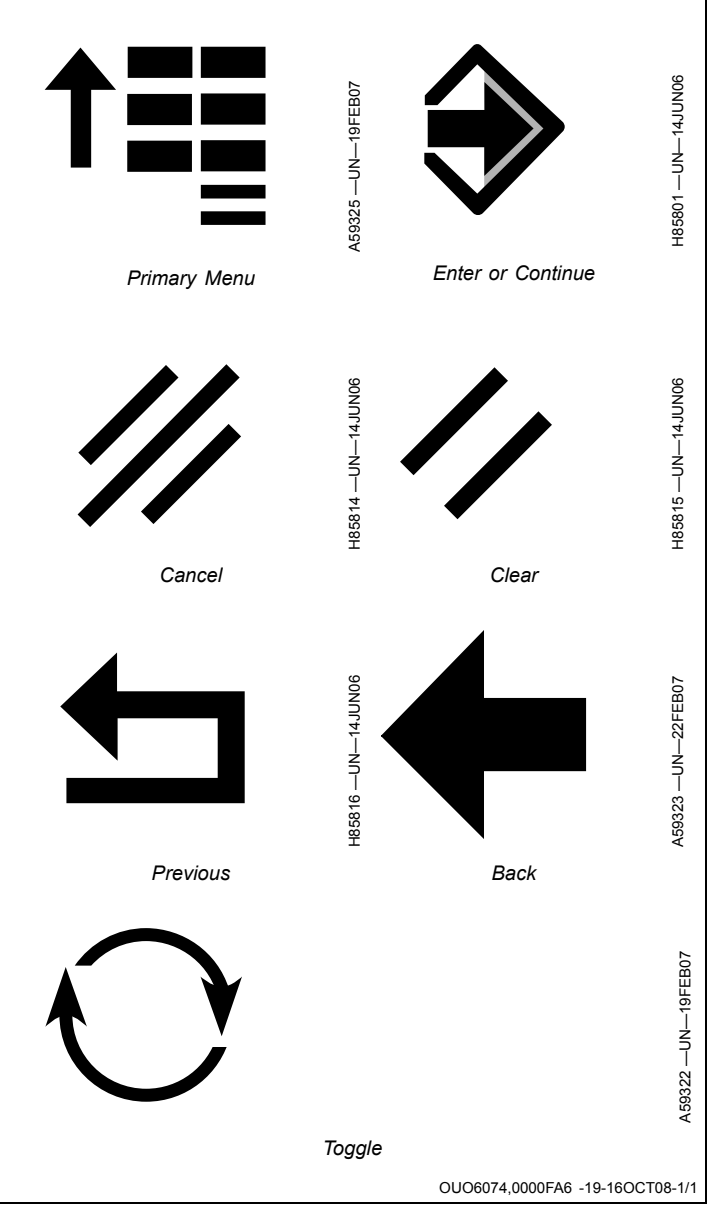

# **Input Entry Methods**

There are various ways the monitor accepts data entry. Following are some examples:

### **Drop-Down Box**

A drop-down box (A) contains a list (B) of items. Select a drop-down box to see list. Select an item from the list to make it the active item in the drop-down box.

To close a drop-down list without selecting a new item, select the current selection or touch (touchscreen only) an empty screen location.

A scroll bar, with up and down arrows, appears next to a list when it is longer than screen area. Select an arrow to scroll up or down.

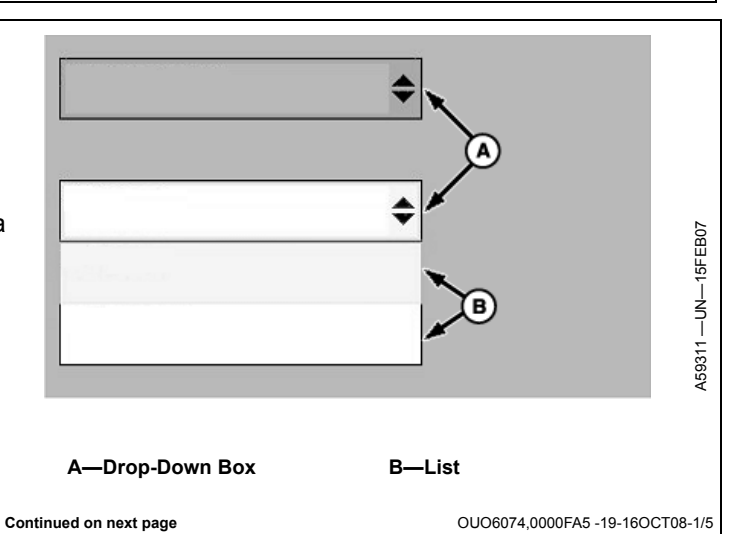

## Input Box

Input boxes (A) allow numeric value entries.

- Select an Input Box to see the numeric keypad. Select desired value. Entered value appears in bounding box (B).
- Select **Back Arrow** (C) button to clear a selected value.
- Select Enter (D) button to confirm value.
- Select **Clear** (E) button to deactivate keypad without confirming a new value.

A—Input Box B—Bounding Box C—Back Arrow D—Enter E—Cancel

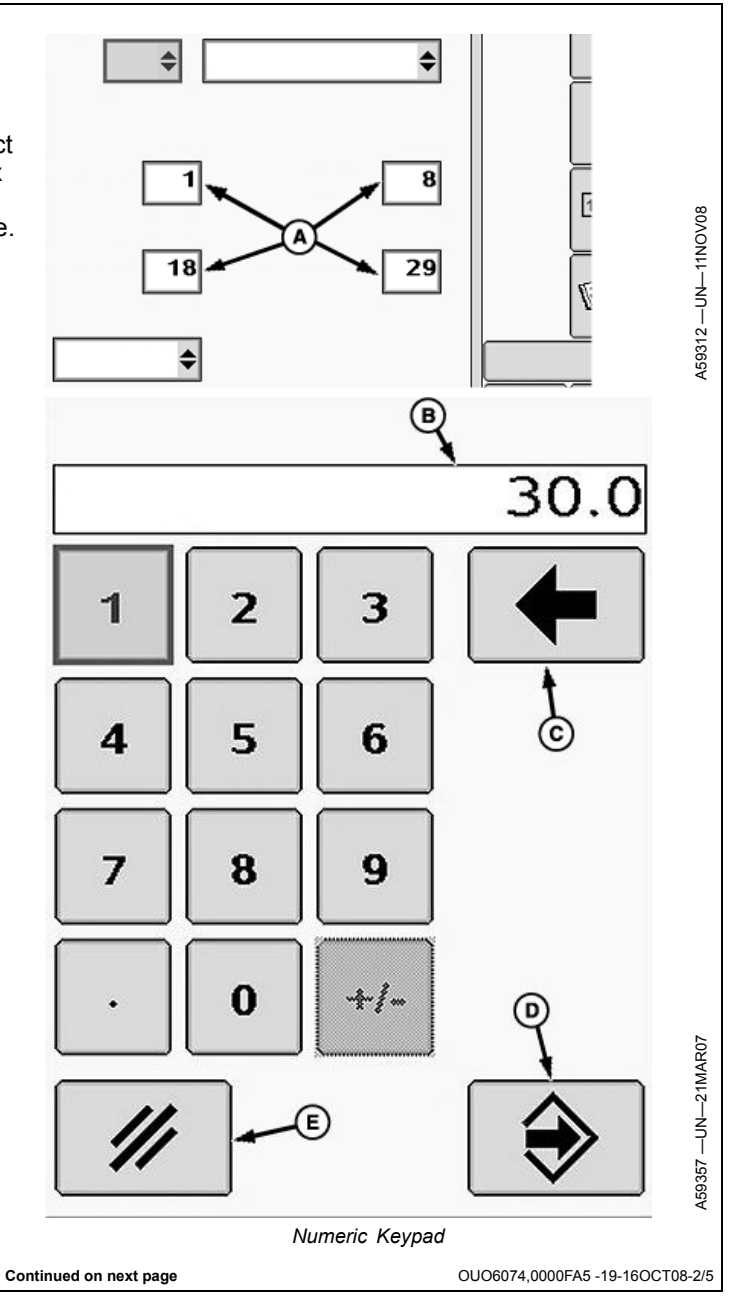

### Check Box

A check box (A) allows activation and deactivation of single items. A check mark indicates an active feature. An empty box indicates a deactivated feature.

#### A—Check Box

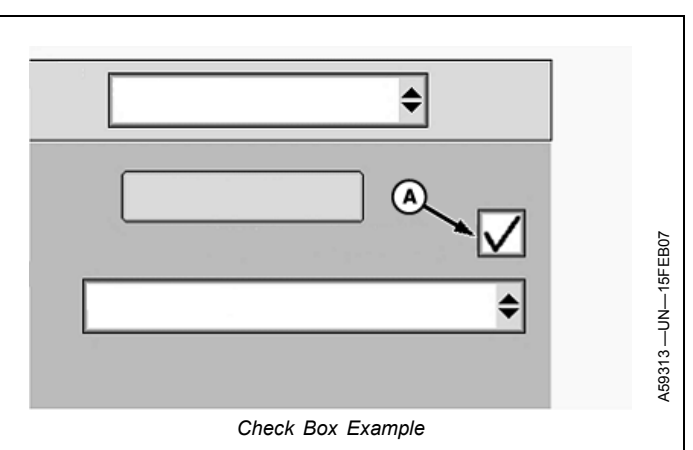

OUO6074,0000FA5 -19-16OCT08-3/5

#### Button

Buttons have different shapes, sizes, and images. Some have text on them. Select any button (A) to activate its feature.

A—Button

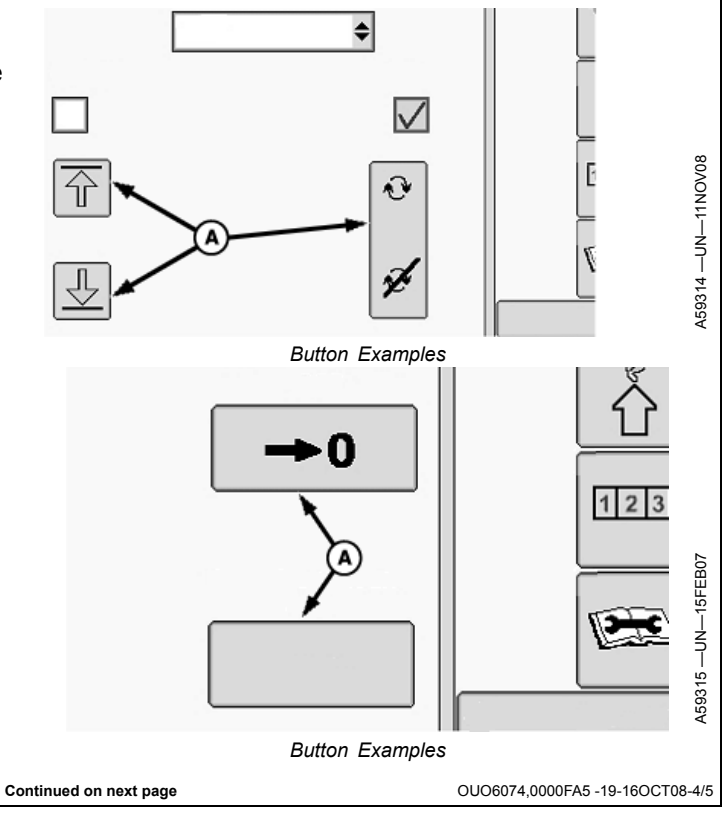

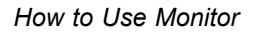

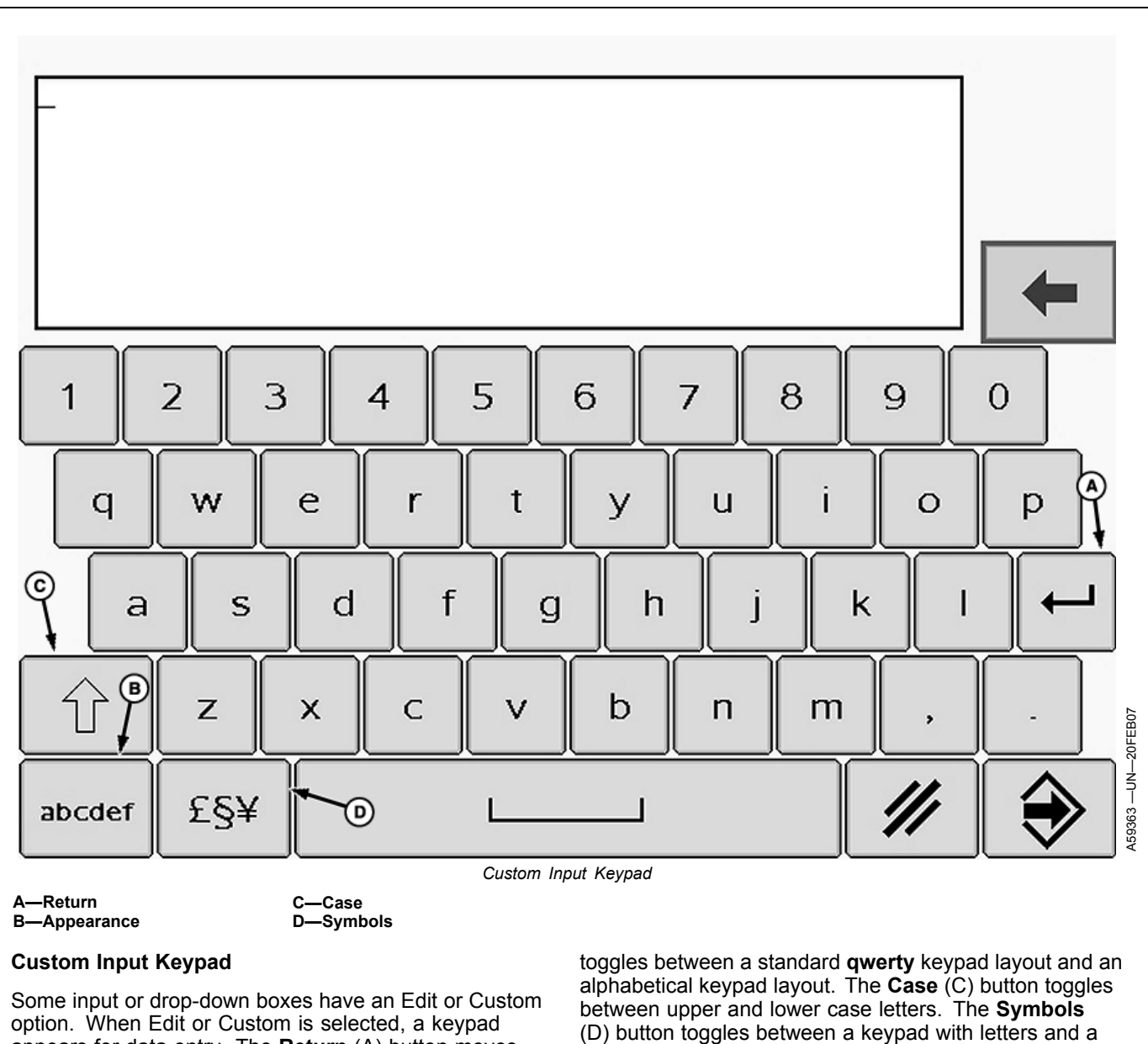

keypad with symbols.

option. When Edit or Custom is selected, a keypad appears for data entry. The **Return** (A) button moves cursor to the next line down. The **Appearance** (B) button

OUO6074,0000FA5 -19-16OCT08-5/5

# Screen Layout Manager

- IMPORTANT: Planter screen is only available in full screen or half screen. Error messages do not appear on half screen layout. Return to full screen to see messages when an audible alert signals an error.
- 1. Select Primary Menu button.
- 2. Select Layout Manager button.
- 3. Select a page number from the drop down menu.
- 4. Select a layout pattern (A) from right side of screen.
- 5. Select **Include in Home Page Collection** check box (D). Add a check to include this page. Clear the box to remove a page from the collection.
- 6. Select an area of screen (B) to change.
- NOTE: If single-window layout is selected, select Enter button after option is chosen. No need to select preview.
- 7. Only the options allowed in this area of screen appear. Select an **option** or select **Previous** button.
- If an option is selected, a preview of selection appears. Select the preview to verify it is correct or select Previous button.
- 9. Select Enter button.
- 10. Select another area of screen to change. Continue until all areas are chosen.
- 11. To view all active home pages, repeatedly select the **Home** button (C).

A—Layout Patterns B—Selection Areas C—Home Page D—Home Page Collection Box

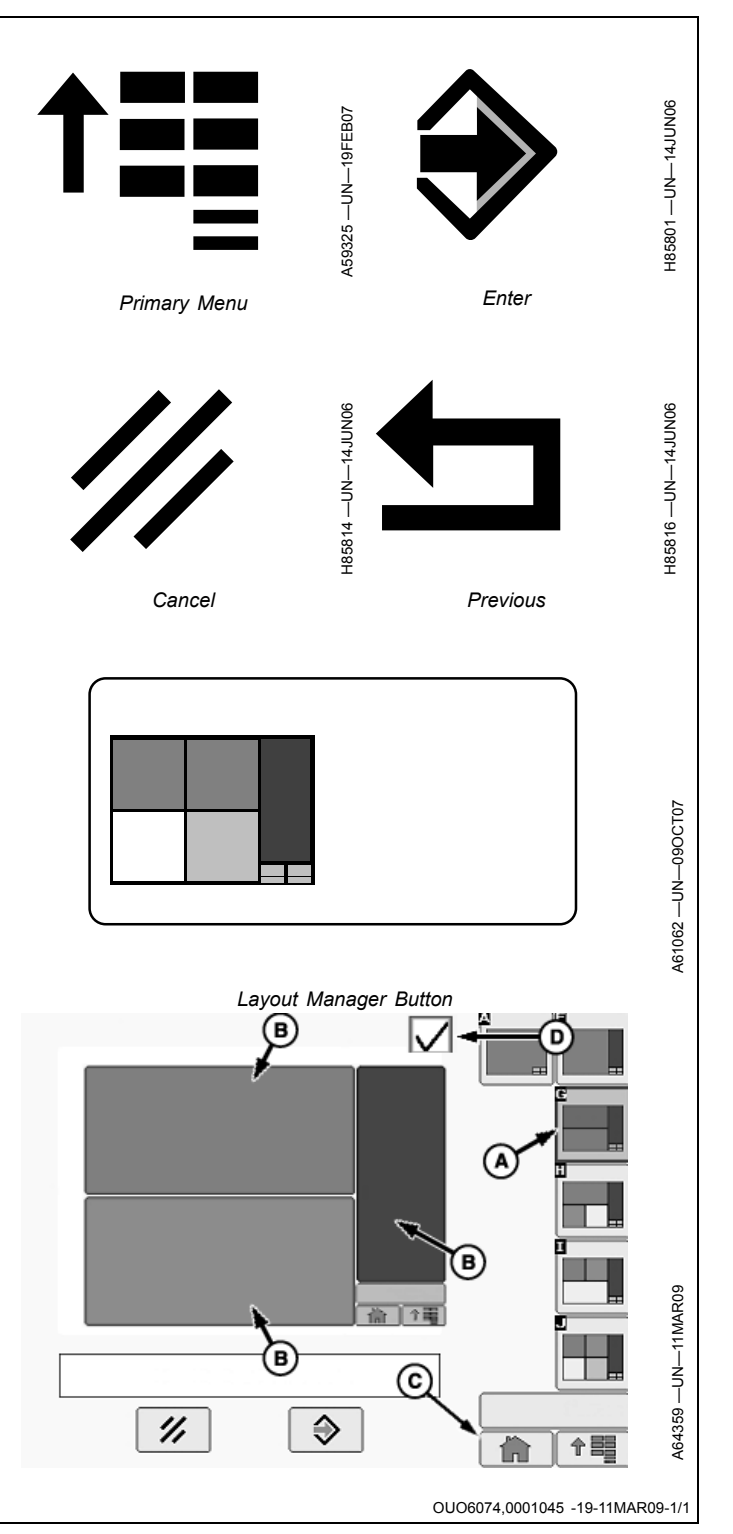

## **Screen Navigation**

NOTE: Although information appears similar on competitive displays, the navigational steps can be different. Refer to the operator's manual for your display for specific instructions.

#### Main Menu

Buttons and Softkeys appear similar. Buttons simply activate a feature or transfer to a new screen. Softkeys open screens where set up and data entry are possible.

The **Primary Menu** (A) button transfers to a screen with selectable buttons for each monitor.

Select a button to transfer to the desired application. The following are a few examples.

- (B) Opens Planter application page. Various planter functions are available.
- (C) Opens Performance Monitor Totals page. Various tractor performance values are available.
- (D) Opens Display Main page. Various monitor functions are available.
- (E) Opens Message Center page. Various messages are available.

The following screen area information is for translation purposes to assist an operator using a screen with English text when the operator does not read English. The left side of the list remains English to match the screen and the right side of the list is translated along with the rest of this manual. The operator matches the English words on screen with English words listed on left side of list and views the translated meaning.

Screen Area Information

Planter — Planter Performance Monitor — Performance Monitor Message Center — Message Center Original GreenStar Monitor — Original GreenStar Monitor

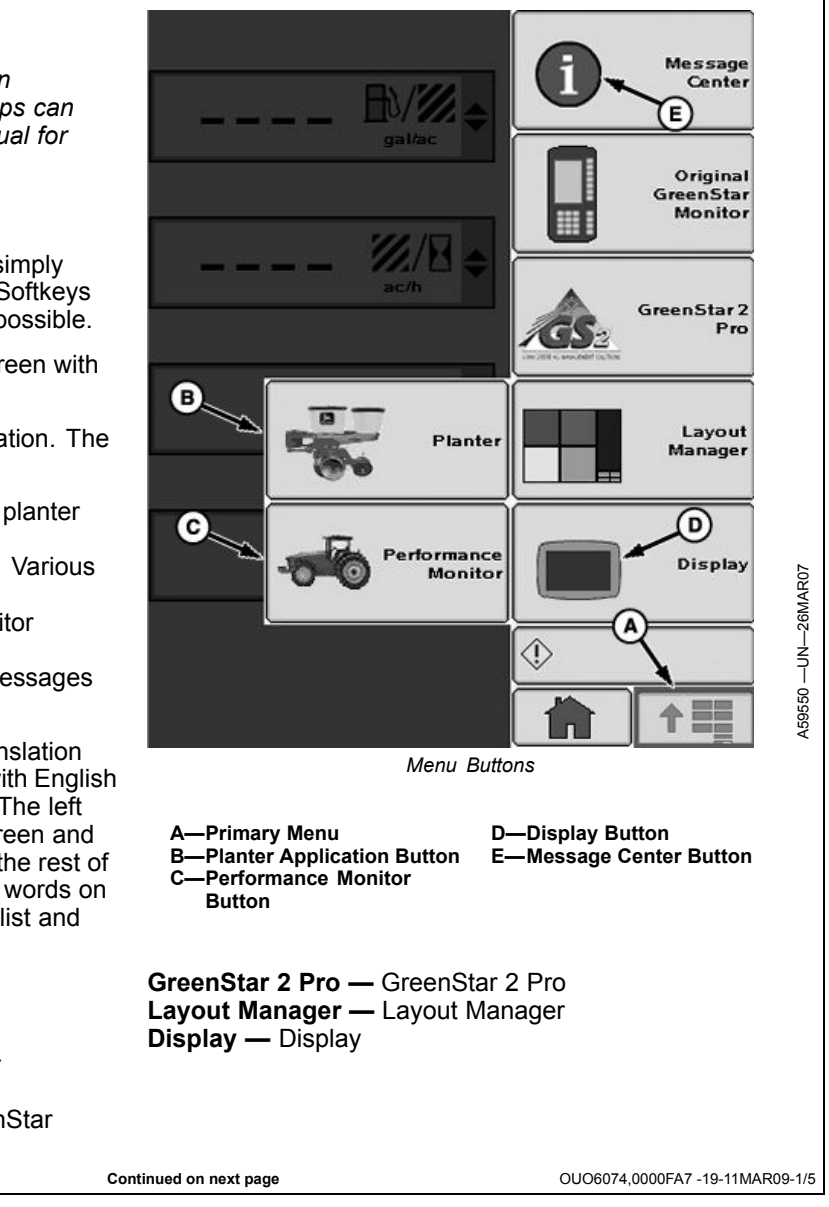

### Planter Application Screens

Select **Softkeys** (A) through (E) to transfer to various planter screens. A title (I) at the top of each screen matches the name of the softkey.

Once any screen is displayed, it is not necessary to return to the primary menu before selecting another softkey in the same application. Example: Assume that the current screen is already Planter - Rates screen. If a procedure indicates to select the **Primary Menu** button (H), then the **Planter** button, then the **Configuration** softkey (B) to reach Planter - Configuration screen, simply select the **Configuration** softkey instead. The display is already on a Planter screen. There is no need to start from the Primary Menu again.

- (A) Transfers to Main planter screen, often referred to as the Run page.
- (B) Transfers to configuration screen for frame, sensor, and drives set up.
- (C) Transfers to configuration screen with Crops and Rates.
- (D) Transfers to screen with Totals and Calculators.
- (E) Transfers to diagnostic screen for Readings and Tests.
- (F) Transfers to Message Center.
- (G) Transfers to Home screen.
- (H) Transfers to primary Menu screen with buttons for different applications.
- A—Main Softkey B—Configuration Softkey C—Rates Softkey D—Totals Softkey E—Diagnostics Softkey
- F—Message Center Button G—Home Button H—Menu Button I— Title

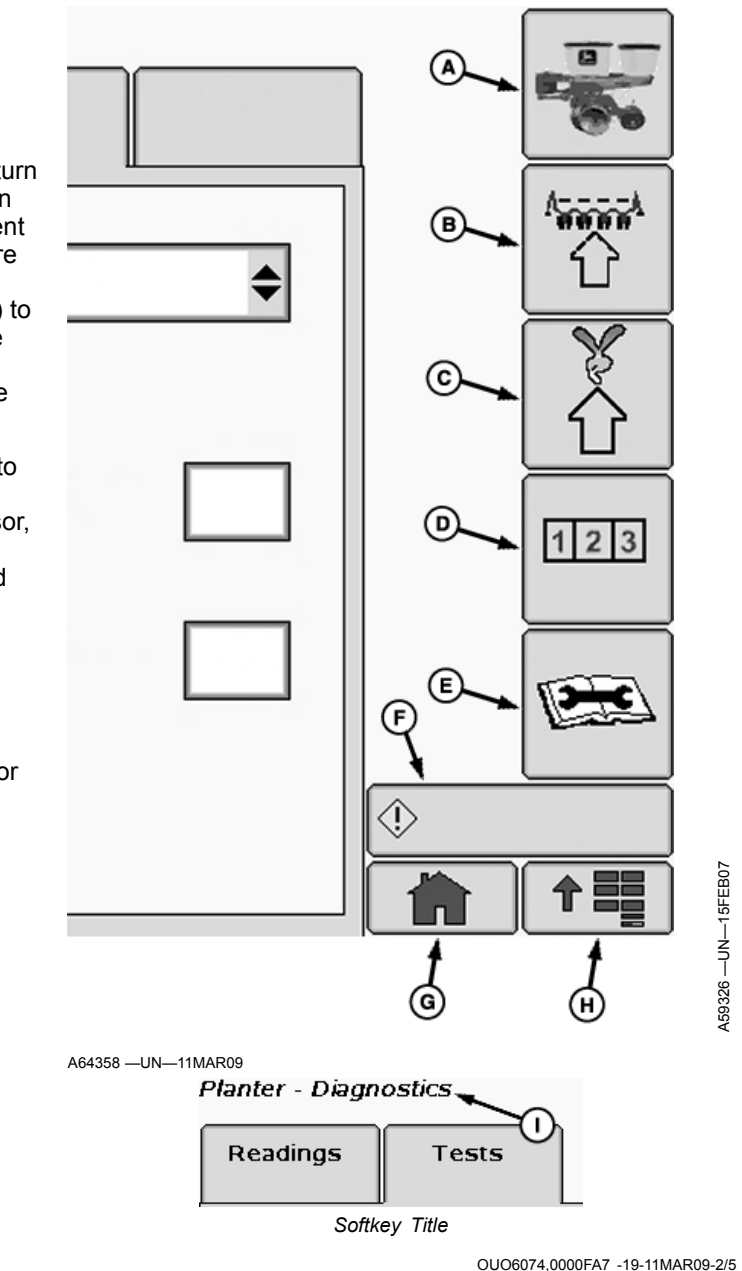

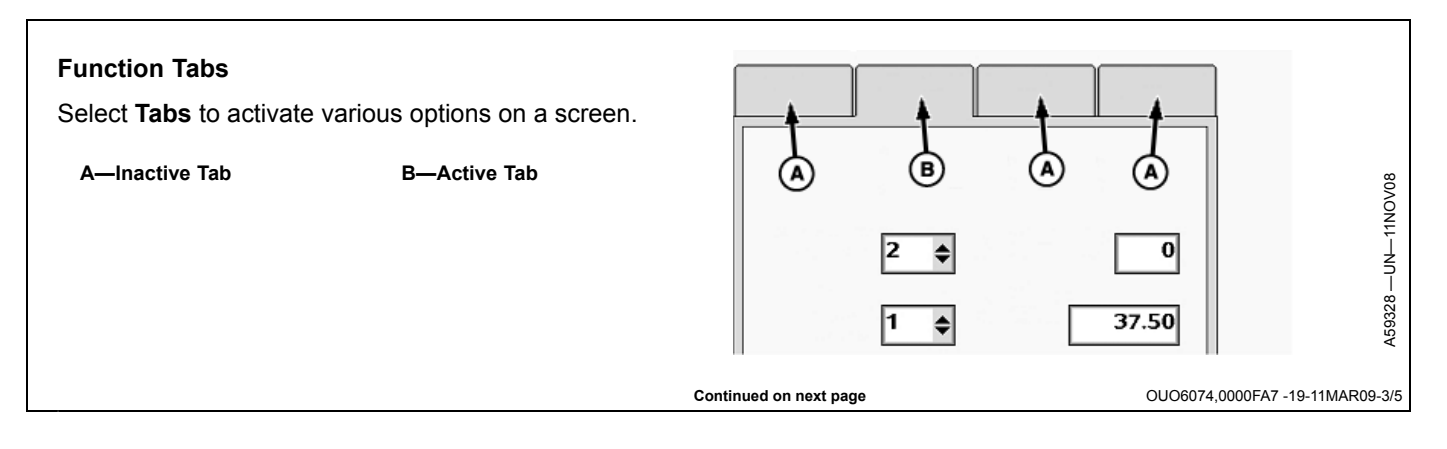

#### Navigation Example A:

Refer to the following procedure using an active monitor.

- 1. Select Primary Menu button (A).
- 2. Select Planter Application button (B).
- 3. Select planter **Configure** softkey (C). Planter Configuration (D) screen title is now displayed.
- 4. Select Sensor tab (E).
- 5. Select drop-down box (F) and choose Seed.
- 6. Select **Row** input box (G) and enter an individual row number.
- 7. Select **On** or **Off** check box (H) to configure selected row.

#### Screen Area Information

Planter Configuration — Planter Configuration Sensor — Sensor Seed — Seed Row — Row On — On Off — Off

A—Primary Menu Button B—Planter Application Button C—Configure Softkey D—Planter Configuration Screen E—Sensor Tab F—Drop Down Box G—Row Input Box H—On and Off Check Boxes

Continued on next page

Planter - Configuration 🚤

Ε

Sensor

Seed

12

On

Turn All Rows Off

Frame

Row

All Rows C

OUO6074,0000FA7 -19-11MAR09-4/5

a

GS:

A

B

D-

on

¢

F

C

des sage Center

Displa

♠ ■■

(\_\_\_\_\_)

 $\hat{\mathbf{U}}$ 

分

123

Ð

9:55am

A59588 --- UN--- 12MAR07

## Navigation Example B:

All procedures in this manual use a condensed version of Navigation Example A shown on previous page. The following steps are an example of Navigation Example A, simplified. Each **bold** word is a selectable screen item. The arrows (>>) indicate each screen item to select in sequence. Once common buttons, softkeys, and screen titles become familiar, this technique shortens the reading time needed to accomplish a task. It is not necessary to begin at the Primary Menu if the display is already on the destination screen.

Use an active monitor to become familiar with the display and this style of navigation. If needed, refer back to previous descriptions in this section while learning screen items.

- 1. Select **Primary Menu >> Planter** button >> **Configuration** softkey >> **Sensor** tab.
- 2. Select **Seed** from drop-down box.
- 3. Select **Row** input box and enter an individual row number. Select **On** or **Off** check box to configure selected row.

#### Screen Area Information

Planter Configuration — Planter Configuration Sensor — Sensor Seed — Seed Row — Row On — On Off — Off

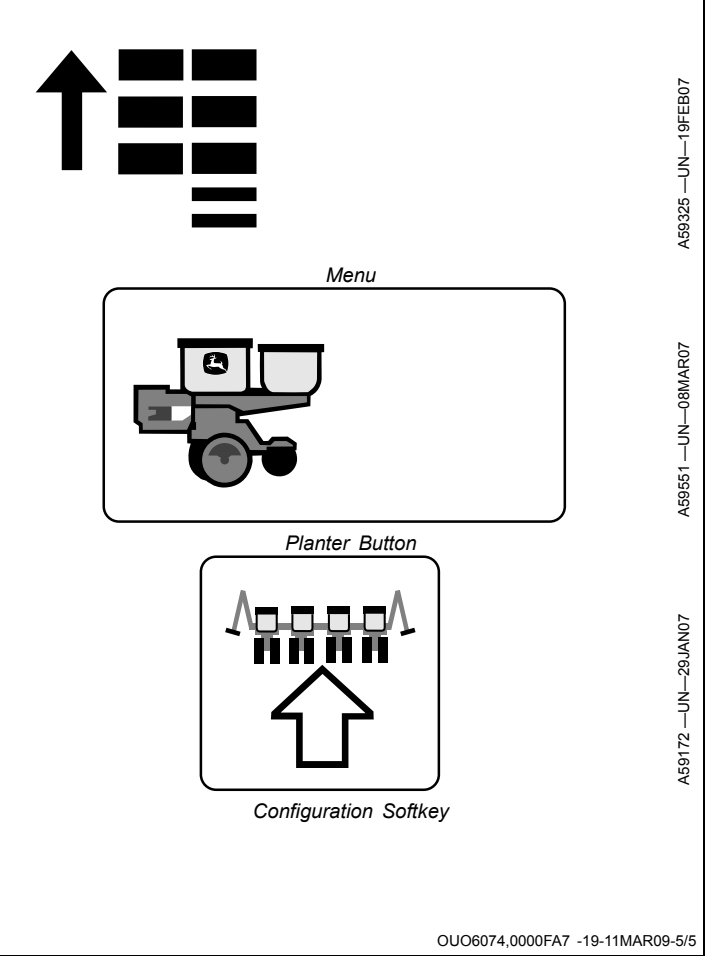

## **Configure Brightness, Volume, and Color**

- 1. Select **Menu >> Display** button **>> Display** softkey.
- Two brightness levels are available. Select Day/Night button to toggle screen brightness between day level and night level. Sun and moon images at top left of screen alternately highlight to show active selection. Select + plus and - minus buttons to adjust backlight level for Day selection. Toggle to Night selection and adjust a different backlight level with plus and minus buttons.
- 3. Select **Instant Darken** button to completely darken screen. Touch any part of screen (touchscreen only) or select any button to brighten again.
- 4. Select plus and minus buttons to adjust **Volume** indicator.
- 5. Select a check box to choose a **Highlight Color** an item changes to when selected.
- When monitor is installed in a compatible cab, a (Synchronize) Sync With Cab check box is available. When checked, this display controls interior cab lights as well.

Screen Area Information

Display Main — Display Main Backlight — Backlight Volume — Volume Highlight Color — Highlight Color Sync With Cab — Synchronize With Cab

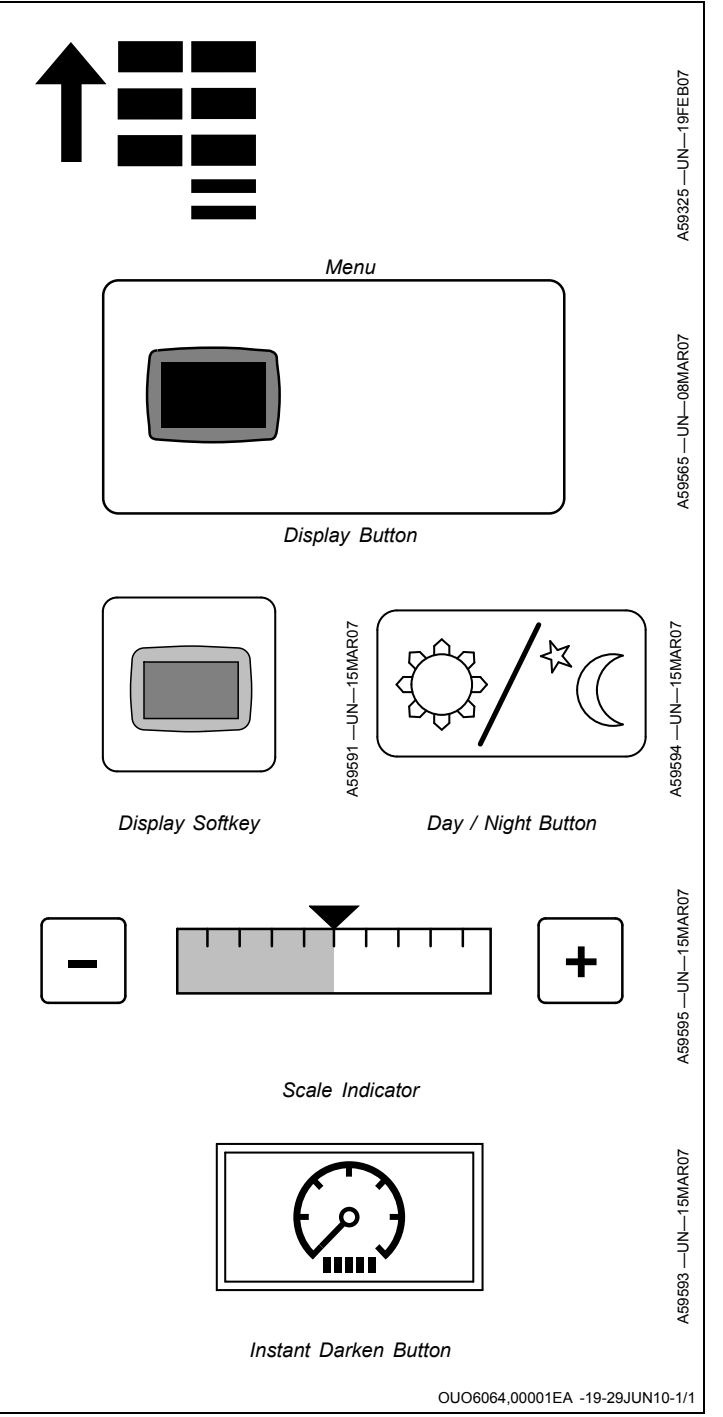

#### **Configure Language and Units of Measure** 1. Select Menu >> Display button >> Settings softkey. 2. Select Regional tab. 3. Select each drop-down box and choose a Country, Language, Numeric Format, and the Units of measure. To select different units of measure for different options, proceed as follows. Menu 4. Select Units tab. 5. Select each drop-down box and choose a unit of measure. To change all units back to a single type, select **Regional** tab >> **Units** >> any option. Screen Area Information Display Settings - Display Settings Regional — Regional Display Button **Country** — Country Language — Language Numeric Format — Numeric Format Units — Units Metric — Metric Imperial — Imperial **US** — United States Units of Measure — Units of Measure **Distance** — Distance Area — Area Settings Softkey Volume — Volume Mass — Mass Force — Force Temperature — Temperature Pressure — Pressure

OUO6064,00001EB -19-29JUN10-1/1

A59565 --- UN--- 08MAR07
## **Configure Date and Time**

- 1. Select Menu >> Display button >> Settings softkey.
- 2. Select Time/Date tab.
- 3. Select each **Date** drop down box and choose the month, day, and year.
- 4. Select **Date Format** drop down box and choose desired format.
- 5. If area is currently observing daylight saving time, select **Daylight Savings Time** check box to display a check. When daylight saving changes, select this box to change hour reading instantly.
- 6. To use a 24 hour clock, select **24 Hour Clock** check box to display a check.
- 7. Select **Time** input boxes and enter an hour and minute. Select **a.m.** or **p.m.** from drop-down box.
- 8. If equipped with GPS, perform the following:
  - a. Select **GPS Time Sync** check box to synchronize time.
  - b. Select **GMT Offset** drop down box and select a number representing the number of hours current location varies from Greenwich Mean Time.
  - c. Select **Local Offset** drop down box and enter the number of minutes current location is past local time zone.

#### Screen Area Information

Display Settings — Display Settings Time/Date — Time and Date Date — Date Date Format — Date Format MM — Month DD — Day

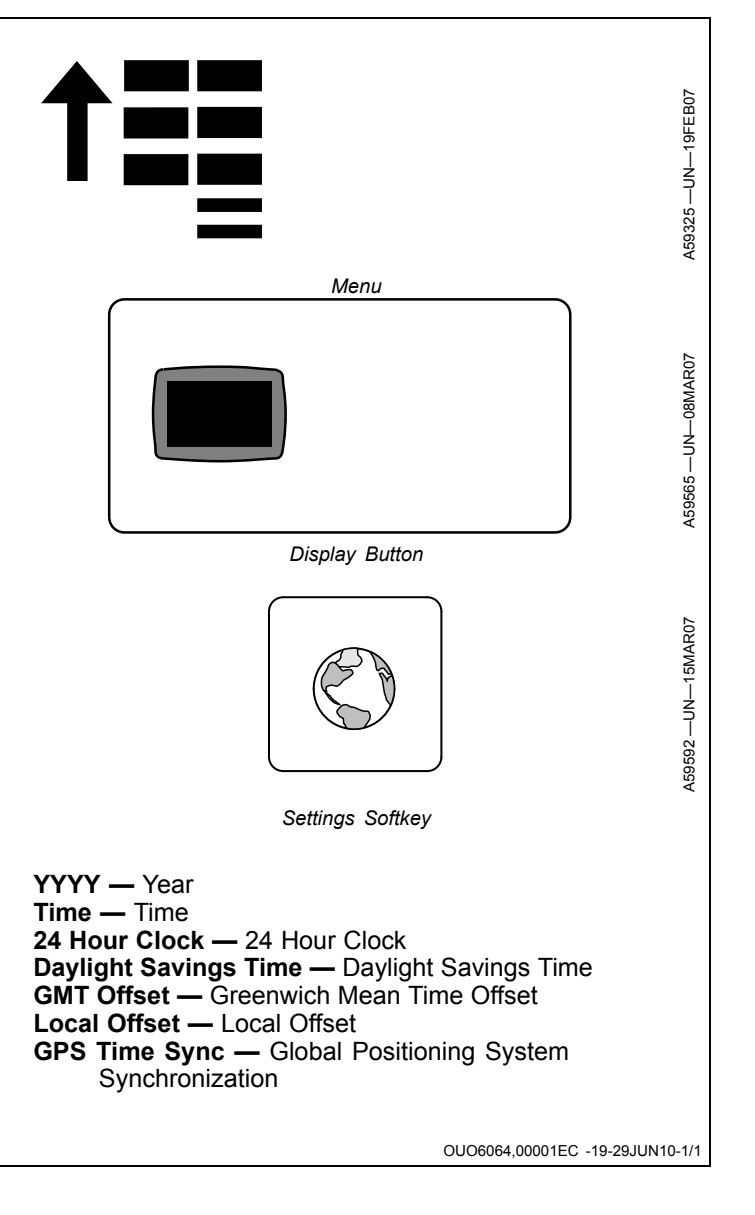

## **Touchscreen Calibration**

- 1. Select Menu >> Display button >> Diagnostic softkey.
- 2. Select Tests tab.
- 3. Select **Color Test** button. Three distinct colors appear for 5 seconds (Red, Blue, and Green). If three colors do not appear, contact your John Deere<sup>™</sup> dealer.
- Select Touchscreen Test and touch the screen in area of suspected malfunction. A target image appears under tip of finger. If target image does not appear when screen is touched, contact a John Deere<sup>™</sup> dealer.
- 5. Select Touchscreen Calibration button.
- 6. Touch the screen over each X symbol as it appears on screen. Several X symbols appear in sequence, then a screen appears to indicate calibration was successful or unsuccessful.

Select primary menu button to end the touch screen test and navigate back to desired screen or application.

#### Screen Area Information

Display — Display Display Diagnostics — Display Diagnostics Tests — Tests Color Test — Color Test Touchscreen Test — Touchscreen Test Touchscreen Calibration — Touchscreen Calibration Calibration Successful — Calibration Successful Calibration Unsuccessful — Calibration Unsuccessful Reset Touchscreen Calibration — Reset Touchscreen Calibration

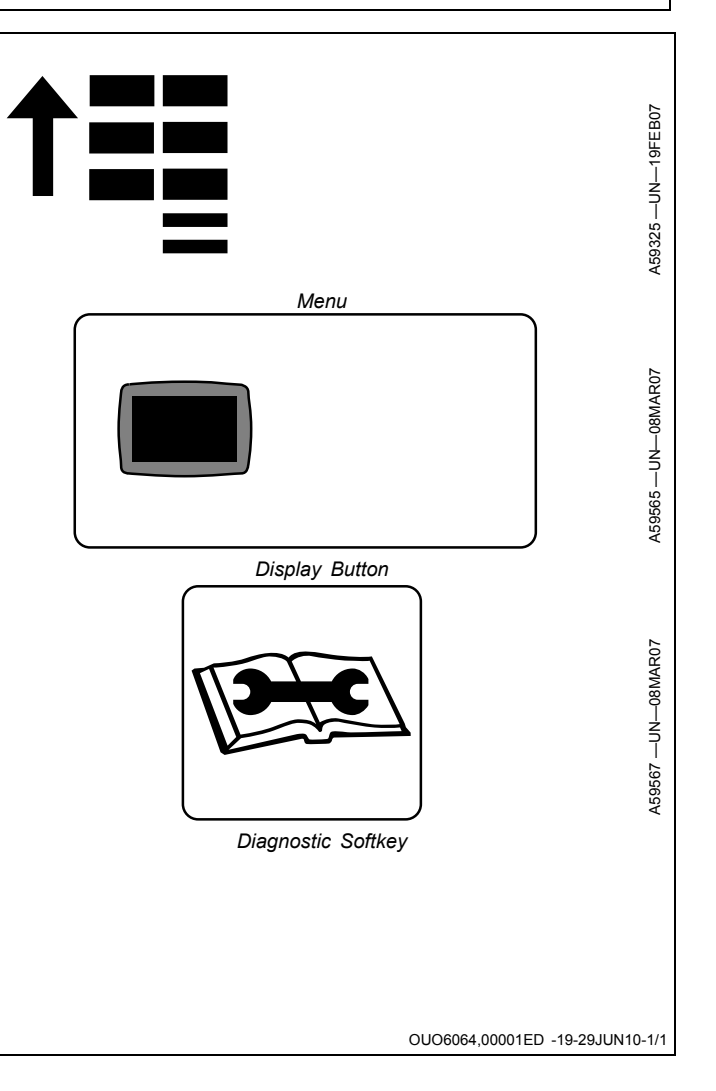

## Check Implement Width in Performance Monitor

To view current width in Performance Monitor, select **Menu** >> **Performance Monitor** application >> **Settings** softkey.

IMPORTANT: If implement width is changed in the tool application, (for example when changing from corn to soybeans on a split row planter), cycle the display power to update the new settings.

Implement width appears next to implement width icon.

The Performance Monitor operates in two modes on the GreenStar<sup>™</sup> Display. Basic Performance Monitor mode (BPM) is included in base equipment with every GreenStar<sup>™</sup> Display. Advanced Performance Monitor (APM) is a tractor application and is only available when connected to specific John Deere<sup>™</sup> tractors.

Implement width is sent to the Basic Performance Monitor by the planter and cannot be changed as long as the planter is connected to the tractor.

Refer to your GreenStar™ Display operator's manual for more information.

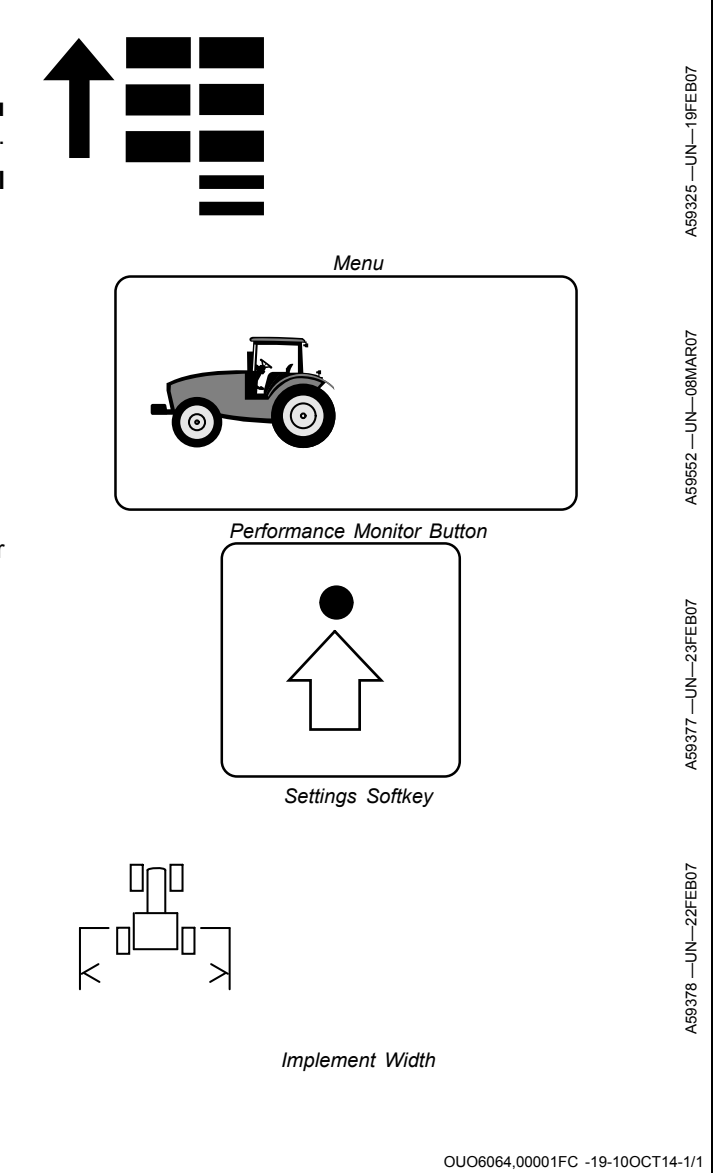

GreenStar is a trademark of Deere & Company John Deere is a trademark of Deere & Company

## **Radar Configuration**

Select **Menu** >> **Performance Monitor** button >> **Settings** softkey.

- Clear the **GPS or Ground Radar Connected to Display** check box for John Deere<sup>™</sup> 00, 10, and 20 Series Tractors with factory equipped tractor radar.
- Place a check in the GPS or Ground Radar Connected to Display check box for John Deere™ tractor models earlier than 00 Series with radar connected directly to the GreenStar™ Cab Harness.
- Place a check in the **GPS or Ground Radar Connected to Display** check box for competitive tractors with radar connected directly to the GreenStar<sup>™</sup> Cab Harness.
- For John Deere 30 Series and newer tractors, this step is not required and it is not possible to check this box.
- For (ISO 11783 compliant) competitive tractors with a TECU, this step is not required and it is not possible to check this box.
- If using GPS as a ground speed source refer to your GreenStar™ Display Operator's Manual or see your John Deere™ dealer. Many configurations are possible.

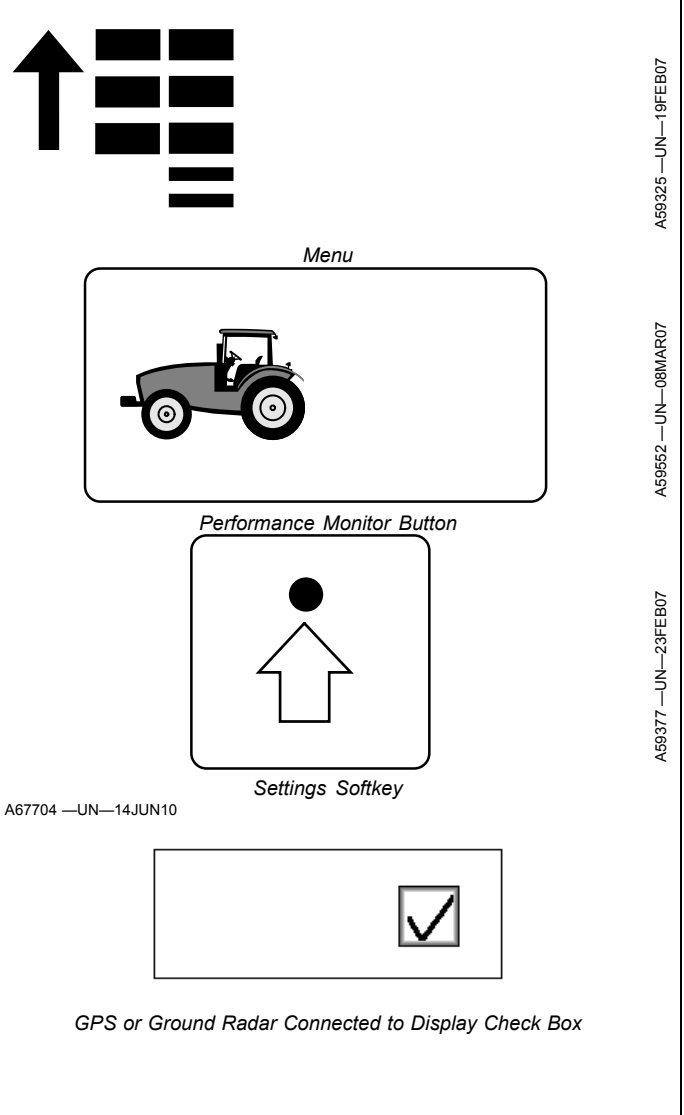

John Deere is a trademark of Deere & Company GreenStar is a trademark of Deere & Company

OUO6064,00001EF -19-30JUN10-1/1

## **Radar Calibration**

IMPORTANT: Perform calibration in the field under seeding conditions. Inflate all tires to specifications given in operator's manuals. Do not inflate to level given on tire sidewall.

Accurate system performance is dependant upon accurate radar calibration.

Some radars are integrated into tractor system. Calibrate these according to tractor operator's manual.

A radar that is connected directly to the GreenStar<sup>™</sup> harness is calibrated using the following procedure. Dickey John<sup>™</sup> Radar is an example of a radar that is connected directly to the GreenStar<sup>™</sup> harness.

- 1. Select Menu >> Performance Monitor button >> Settings softkey.
- 2. Select **Radar Connected To Display** check box and mark with a check.
- 3. Select Radar Calibration button.
- 4. Follow the three step procedure listed on screen.

Step 1: Measure and mark a 122 m (400 ft.) course. Drive tractor approximately 3.2 km/h (2 mph) without pulling a load. Select **Radar Calibration** button as front tires cross mark at one end of course.

Step 2: Maintain speed. Select **Radar Calibration** button as front tires cross mark at other end of course.

Step 3: Calibration is either successful or unsuccessful. Either a **Previous** button appears to repeat the procedure or an **Enter** button appears to complete the procedure.

Radar connected to display — Radar connected to display

Calibrate Radar — Calibrate Radar

Start Calibration at beginning of course — Start Calibration at beginning of course

Stop Calibration at end of course — Stop Calibration at end of course

GreenStar is a trademark of Deere & Company

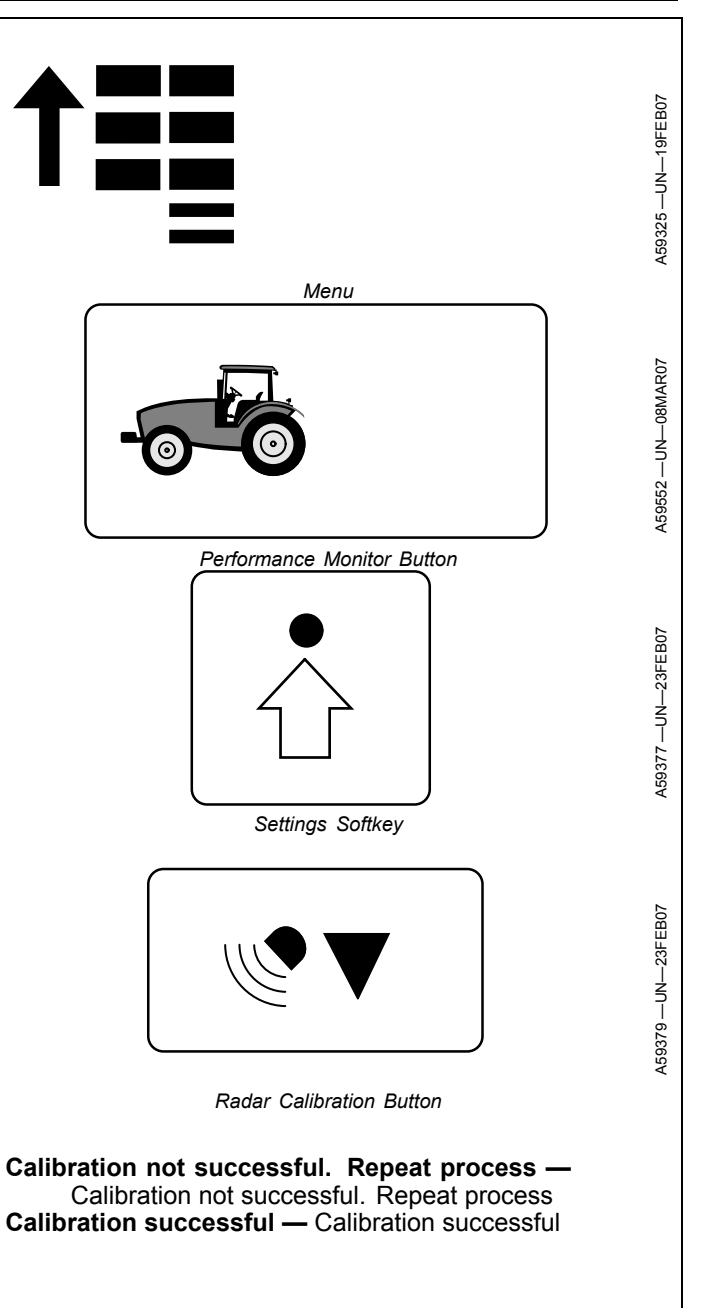

OUO6064,00001F0 -19-29JUN10-1/1

### **Quick Reference Setup for Ground Driven Machines**

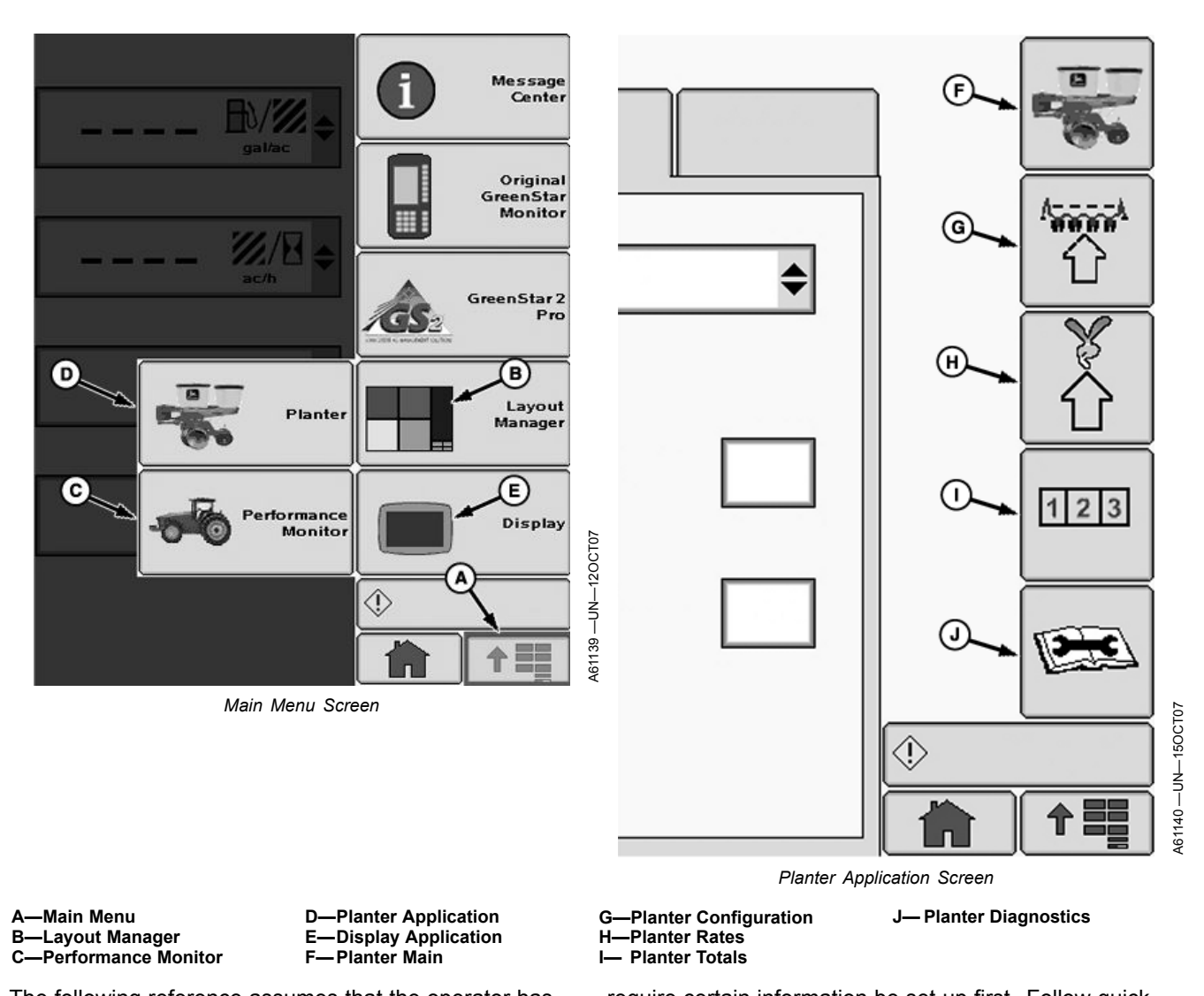

The following reference assumes that the operator has read and understands this manual. Some button images are given on this page as a reminder. Some entries require certain information be set up first. Follow quick reference in sequence.

|                                                                                | Quick Reference                                                                                                    |  |  |
|--------------------------------------------------------------------------------|----------------------------------------------------------------------------------------------------|--|--|
| Screen Layout Select Menu >> Layout Manager button >> Select a layout pattern. |                                                                                                    |  |  |
| >> Screen Area                                                                 | Select a screen area to assign an application.                                                                                                    |  |  |
| >> Application Button                                                          | Only applications allowed in chosen area appear as selections. Select one.                                                                        |  |  |
| >> Application Screen                                                          | Select application screen to verify. Select remaining screen areas to change. Select enter when done.                                             |  |  |
| Performance Monitor                                                            | Select Menu >> Performance Monitor button >> Settings button. If monitor reset button is ever pressed, these values are erased.                   |  |  |
| >> Check Box                                                                   | Select GPS or radar connected directly to planter application or not. Check indicates connected. Empty indicates radar is part of tractor system. |  |  |
| >> Input Box                                                                   | Verify implement width matches planter width shown on planter monitor. Cycle power if they do not match.                                          |  |  |
| >> Calibrate Button                                                            | Follow calibration procedure if radar is connected to display.                                                                                    |  |  |
| Planter Drive Configuration                                                    | Select Menu >> Planter button >> Configure softkey >> Drives tab >> Drive Configuration drop-down >> Settings button.                             |  |  |
| >> Drive Source                                                                | Ground Driven. If the drive source is changed, all setup data is lost.                                                                            |  |  |

Continued on next page

OUO6064,00005B3 -19-01MAR13-1/3

|                     |                                                                                                    |                                                                                                    | Quick Reference                                                                                                    |  |  |
|---------------------|----------------------------------------------------------------------------------------------------|----------------------------------------------------------------------------------------------------|----------------------------------------------------------------------------------------------------|--|--|
|                     | >> Meter Type                                                                                                   | Vacuum or Mechanical                                                                                                    |                                                                                                    |  |  |
| Planter<br>Configur | Drive Section<br>ration                                                                                         | Select menu >> Planter button >> Compute sourcey >> Drives tab >> Drive Sections drop-down box >><br>Settings button.                                                                             |                                                                                                    |  |  |
|                     | >> Number of Sections                                                                                           | Enter number of sections                                                                                                    | on machine.                                                                                                    |  |  |
|                     | >> RowCommand <sup>™</sup>                                                                                      | Place a Check Mark in Box to activate.                                                                                                    |                                                                                                    |  |  |
|                     |                                                                                                    | >> Select Enter button                                                                                                    |                                                                                                    |  |  |
| Planter             | RowCommand™<br>ration                                                                                           | Select Menu >> Planter b<br>drop-down >> Settings b                                                                                                    | outton >> Configure softkey >> Drives tab >> Drive Section >> Row Control Sections<br>utton.                                                                                                    |  |  |
|                     | >> Number of Sections<br>Input Box                                                                              | Enter desired number of                                                                                                    | RowCommand™ sections on machine.                                                                                                    |  |  |
|                     | >> Next Page Button                                                                                             | Enter end row for current                                                                                                    | section.                                                                                                    |  |  |
|                     | >> Next Page Button                                                                                             | Enter values for additiona                                                                                                    | al sections.                                                                                                    |  |  |
|                     | >> Enter Button                                                                                                 |                                                                                                    |                                                                                                    |  |  |
| rame C              | Configuration                                                                                                   | Select Menu >> Planter button >> Configuration softkey >> Frame tab>>Frame Configuration.                                                                                                    |                                                                                                    |  |  |
|                     | >> Row Configuration<br>Drop-Down Box                                                                           | Select single row, split ro                                                                                                    | w, or twin row depending on planter design.                                                                                                    |  |  |
|                     | >> Rows Input Box                                                                                               | Enter total number of row the rows are currently ina                                                                                                    | vs. Total means all rows, even if planter is a split row or twin row machine, and half active.                                                                                                    |  |  |
|                     | >> Row Spacing Input<br>Box                                                                                     | Enter row spacing. Spac measure to the next activ                                                                                                    | ing is the distance between rows side by side. Do not skip an inactive row and re row on split row or twin row machines.                                                                                                    |  |  |
|                     | >> Planter Width                                                                                                | Enter planter width in uni                                                                                                    | t of measure shown. Cycle power.                                                                                                    |  |  |
|                     | >> Clutch Disconnect<br>Warning                                                                                 | Check this box if machine is equipped with multiple width disconnects and a warning is desired when some rows are inactive.                                                                       |                                                                                                    |  |  |
|                     | >> Transport Mode<br>Button                                                                                     | Press this button when machine is in transport to put the planter controller in quiet mode. There are no warning from planter and no functionality from planter until Transport Mode is disabled. |                                                                                                    |  |  |
| Planter ?           | Sensor Configuration                                                                                            | >> Sensor Tab                                                                                                    |                                                                                                    |  |  |
|                     | >> Seed                                                                                                    | >> Row Input Box                                                                                                    | Use this box to set specific row sensors. Do not change for split row or twin row configuration on this page. Enter row number and select row On or Off check box. Repeat for additional rows. Turn all row sensors on or off at once with button on bottom of page.                                                                   |  |  |
|                     |                                                                                                    | >> Headland<br>Suppression Warning<br>Check Box                                                                                                    | Check this box to suppresses rows not planting warning when planter is raised.                                                                                                    |  |  |
|                     | >> Vacuum                                                                                                    | >> Sensors: Drop Down                                                                                                    | Select number of vacuum sensors on machine.                                                                                                    |  |  |
|                     |                                                                                                    | >> Sensor                                                                                                    | Vacuum must be off. Select each sensor, one at a time, and enter Calibration Value input box. John Deere sensors are 5.66. Select zero button to zero sensor reading. Select next sensor and repeat.                                                                                                    |  |  |
|                     | >> Fertilizer                                                                                                   | >> Sensors: Drop Down                                                                                                    | Select number of fertilizer sensors on machine.                                                                                                    |  |  |
|                     |                                                                                                    | >> High Pressure                                                                                                    | Enter a value to trigger an alarm.                                                                                                    |  |  |
|                     |                                                                                                    | >> Sensor                                                                                                    | Residual fluid pressure must be released from system. Select each sensor, one at a time, and enter Calibration Value in input box. John Deere sensors are 37.50. Select zero button to zero sensor reading. Select next sensor and repeat.                                                                                             |  |  |
|                     | >> Height (Only if<br>RowCommand™ is<br>enabled.)                                                               | >> Common or Separate<br>Check Box                                                                                                    | Common sets a single height to start and stop variable rate motors.<br>Separate sets individual start and stop heights for variable rate motors.                                                                                                    |  |  |
|                     |                                                                                                    | Calibrate full up and full down                                                                                                    | Fully raise machine and select Raised button (up arrow). Select Enter.<br>Fully lower machine while driving forward in field and select Lowered button (down<br>arrow). Select Enter.                                                                                                    |  |  |
|                     |                                                                                                    | Set start and stop point                                                                                                    | <b>Common</b> : Select Start/Stop button. Raise machine to correct height and select Start/Stop Height button or enter a value in Input box. Select Enter. <b>Separate</b> : Select Start/Stop button. From lowered position, raise machine to motor stop point and select Stop Height button or enter value in Input box. From raised |  |  |
|                     |                                                                                                    |                                                                                                    | position, lower machine to motor start point and select Start Height button or enter value in Input box. Select Enter.                                                                                                    |  |  |
|                     | >> Tractor Speed                                                                                                | Select Auto check box to<br>unchecked, a drop-down                                                                                                    | position, lower machine to motor start point and select Start Height button or enter value in Input box. Select Enter.<br>allow display to determine optimal ground speed source (recommended). If appears. Select drop-down menu and chose sensor source.                                                                             |  |  |
|                     | >> Tractor Speed ate Configuration                                                                              | Select Auto check box to<br>unchecked, a drop-down<br>>> Rates Softkey                                                                                                    | position, lower machine to motor start point and select Start Height button or enter value in Input box. Select Enter.<br>allow display to determine optimal ground speed source (recommended). If appears. Select drop-down menu and chose sensor source.                                                                             |  |  |
| Seed Ra             | <ul> <li>&gt;&gt; Tractor Speed</li> <li>ate Configuration</li> <li>&gt;&gt; Crop Name Drop<br/>Down</li> </ul> | Select Auto check box to<br>unchecked, a drop-down<br>>> Rates Softkey<br>Select corn, soybeans or                                                                                                | position, lower machine to motor start point and select Start Height button or enter<br>value in Input box. Select Enter.<br>allow display to determine optimal ground speed source (recommended). If<br>appears. Select drop-down menu and chose sensor source.                                                                       |  |  |

|         |                                                                                  |                                                                      | Quick Reference                                                                                                    |  |  |
|---------|----------------------------------------------------------------------------------|----------------------------------------------------------------------|----------------------------------------------------------------------------------------------------|--|--|
|         | >> Target Input Box                                                              | Program target rate.                                                 |                                                                                                    |  |  |
|         | >> High and Low Input<br>Box                                                     | Automatically sets ten percent over and under. Select box to change. |                                                                                                    |  |  |
|         | >> Population Adjust                                                             | Enter correction value aft                                           | Enter correction value after performing seed rate check in field.                                                                         |  |  |
|         | >> Rows Planting Check<br>Box                                                    | Only visible on split row a is selected.                             | and twin row machine configurations. These boxes are where rows actively planting                                                         |  |  |
| Planter | Calculators                                                                      | >> Totals Softkey                                                    |                                                                                                    |  |  |
|         | >> Seed Estimator                                                                | >> Calculators Tab >><br>Seed Estimator                              | Select one of three estimators; Bag, Unit, or Weight. Enter all values and view result. See Counters and Calculators section for details. |  |  |
|         | >> Transmission<br>Sprocket Calculator                                           | >> Calculators Tab >> Se                                             | eed Transmission                                                                                                    |  |  |
|         |                                                                                  | >> Target Population<br>Input Box                                    | Enter target population.                                                                                                    |  |  |
|         |                                                                                  | >> Disk Type Drop Down                                               | Select vacuum disk type installed in meter or select finger pickup or radial bean at bottom of list.                                      |  |  |
|         |                                                                                  | >> Seed Disk Drop<br>Down (Vacuum Only)                              | Select disk installed in meter.                                                                                                    |  |  |
|         | >> Vacuum Calculator<br>(Vacuum meters only<br>when vacuum meters<br>are set up) | >> Calculators Tab >> Va                                             | acuum                                                                                                    |  |  |
|         |                                                                                  | >> Top Drop Down                                                     | Select Vacuum                                                                                                    |  |  |
|         |                                                                                  | >> Seeds per kg (lb.)<br>Input Box                                   | Enter number of seeds per kg (lb.)                                                                                                    |  |  |
|         |                                                                                  | >> Disk Type Drop Down                                               | Select type of disk in meter.                                                                                                    |  |  |
|         |                                                                                  | >> Seed Disk Drop<br>Down                                            | Select disk. Set vacuum to suggested value as a starting point.                                                                           |  |  |
|         | Area Calculators                                                                 | >> Totals Tab                                                        | Select any input box. Change values or zero with Zero button.                                                                             |  |  |
| Diagnos | stics                                                                            |                                                                      |                                                                                                    |  |  |
|         | >> Diagnostic Softkey<br>>> Readings tab                                         | >> Hardware/Software                                                 | Provides system data. On large frame planters with more than one controller, select each controller separately from the drop-down.        |  |  |
|         |                                                                                  | >> Sensors/Status Drop<br>Down                                       | Observe readings of programmed sensors.                                                                                                   |  |  |
|         |                                                                                  | >> System Voltages                                                   | Provides system data.                                                                                                    |  |  |
|         | >> Tests >> Top Drop<br>Down                                                     | >> Seed Tube Sensor                                                  | Tests the seed sensors detected by the monitor.                                                                                           |  |  |
|         |                                                                                  | >> Seed Drop                                                         | Tests if a seed sensor is detecting seeds accurately.                                                                                     |  |  |
|         |                                                                                  | >> Timed Seed Drop                                                   | Tests the seed rate of a single row unit.                                                                                                 |  |  |
|         |                                                                                  | >> VRD Events Log                                                    |                                                                                                    |  |  |
|         |                                                                                  | >> VRD Motor/Valve<br>Flush                                          | Used to flush air from VRD hydraulic system.                                                                                              |  |  |
|         |                                                                                  | >> Diagnostics Code                                                  |                                                                                                    |  |  |
|         |                                                                                  | >> Rotate Meters                                                     | Verify drillshaft and meters turn without pulling machine through field.                                                                  |  |  |
|         |                                                                                  | Row Clutches test                                                    | Used to test each RowCommand™ row clutch circuit.                                                                                         |  |  |
|         |                                                                                  | Row Clutch Self-test                                                 | Used to test all RowCommand™ clutches.                                                                                                    |  |  |

OUO6064,00005B3 -19-01MAR13-3/3

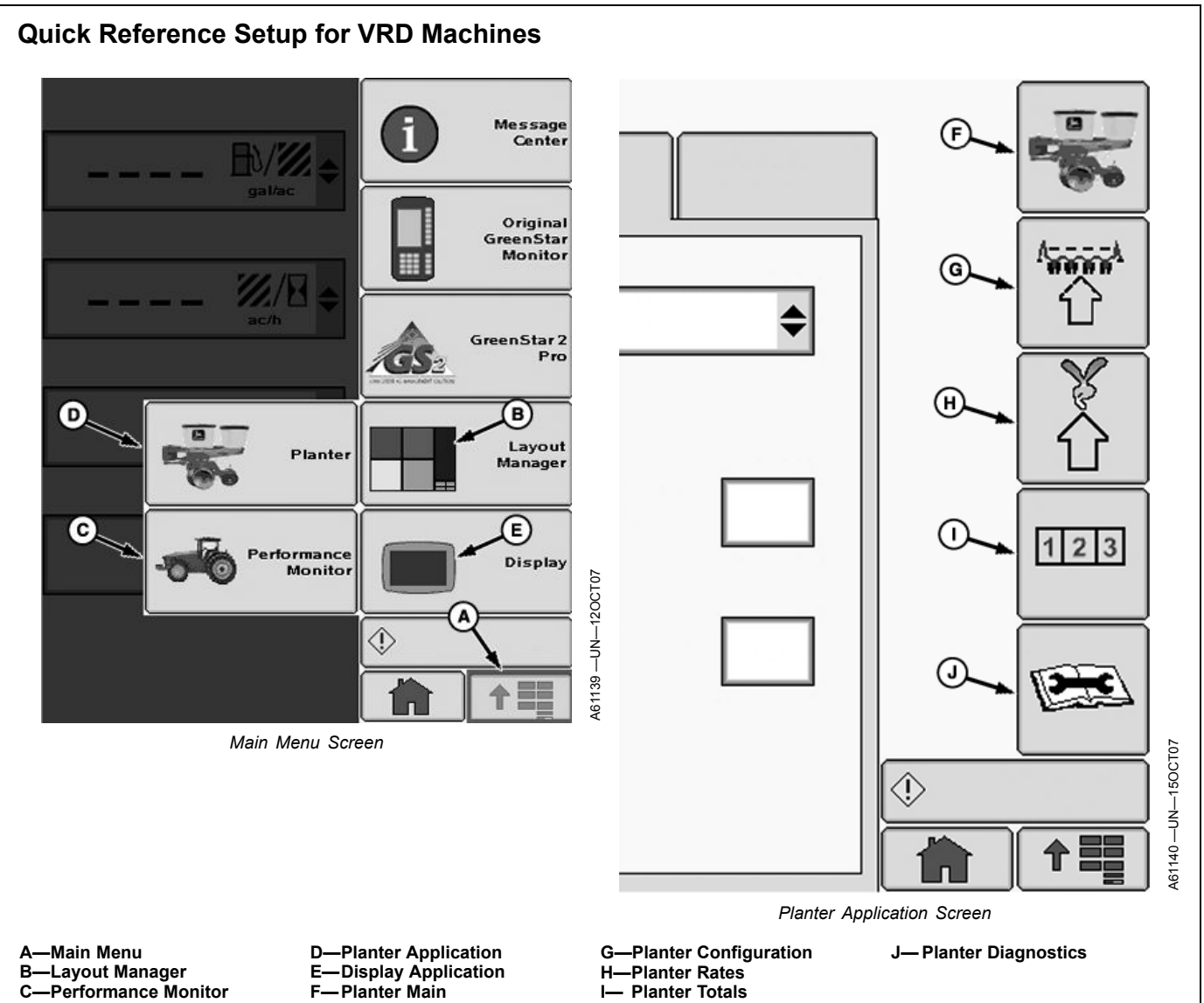

The following reference assumes that the operator has read and understands this manual. Some button images are given on this page as a reminder. Some entries

I- Planter Totals

reference in sequence.

require certain information be set up first. Follow quick

|                                     |              | Quick Reference                                                                                                    |
|-------------------------------------|--------------|----------------------------------------------------------------------------------------------------|
| Screen Layout                       |              | Select Menu >> Layout Manager button >> Select a layout pattern.                                                                                  |
| >> Scree                            | n Area       | Select a screen area to assign an application.                                                                                                    |
| >> Applic                           | ation Button | Only applications allowed in chosen area appear as selections. Select one.                                                                        |
| >> Applic                           | ation Screen | Select application screen to verify. Select remaining screen areas to change. Select enter when done.                                             |
| Performance Monitor                 |              | Select Menu >> Performance Monitor button >> Settings button. If monitor reset button is ever pressed, these values are erased.                   |
| >> Check                            | k Box        | Select GPS or radar connected directly to planter application or not. Check indicates connected. Empty indicates radar is part of tractor system. |
| >> Input Box<br>>> Calibrate Button |              | Verify that Implement Width matches planter width shown in planter monitor. Cycle power if they do not match                                      |
|                                     |              | Follow calibration procedure if radar is connected to display.                                                                                    |
| Planter Drive Conf                  | iguration    | Select Menu >> Planter button >> Configure softkey >> Drives tab >> Drive Configuration drop-down box >> Settings button.                         |
| >> Drive                            | Source       | >> Variable Rate. If the drive source is changed, all setup data is lost.                                                                         |
| >> Meter                            | Туре         | Vacuum or Mechanical                                                                                                    |

R13-1/4

|                    |                                                                                                    |                                                                                                    | Quick Reference                                                                                                    |  |  |
|--------------------|----------------------------------------------------------------------------------------------------|----------------------------------------------------------------------------------------------------|----------------------------------------------------------------------------------------------------|--|--|
|                    | >> Row Unit Type                                                                                                    | MaxEmerge™ or Pro-Se                                                                                                   | ries™                                                                                                    |  |  |
|                    | >> QS Enabled                                                                                                    | Check indicates Quick St                                                                                               | art enabled (recommended). Empty indicates disabled.                                                                                                    |  |  |
| Planter<br>Configu | Drive Section<br>ration                                                                                                    | Select Menu >> Planter button >> Configure softkey >> Drives tab >> Drive Sections drop-down box >> Settings button.   |                                                                                                    |  |  |
|                    | >> Number of Sections<br>Input Box                                                                                                    | Enter number of variable                                                                                               | rate motors on planter if different than shown.                                                                                                    |  |  |
|                    | >> RowCommand <sup>™</sup>                                                                                                    | Check indicates RowCon                                                                                                 | nmand <sup>™</sup> enabled. Empty indicates disabled.                                                                                                    |  |  |
|                    | >>Dual Range Drive<br>System                                                                                                    | Check indicates Dual Rat                                                                                               | te Drive System enabled. Empty indicates disabled. (Twin row machines only)                                                                                                    |  |  |
|                    | >> Next Page Button                                                                                                    | Enter values for first motor in input boxes.                                                                           |                                                                                                    |  |  |
|                    | >> Start Row                                                                                                    | Enter row number. (Only                                                                                                | available as a selection when more than one motor is present, default is row one.)                                                                                                    |  |  |
|                    | >> End Row                                                                                                    | Enter row number.                                                                                                    |                                                                                                    |  |  |
|                    | >> Motor Sprocket                                                                                                    | Enter number of teeth on                                                                                               | Enter number of teeth on motor sprocket.                                                                                                    |  |  |
|                    | >> Middle Driven. (Only<br>appears when Dual<br>Rate Drive System is<br>enabled.)                                                                                                    | Enter number of teeth on                                                                                               | i sprocket.                                                                                                    |  |  |
|                    | >> Middle Driver (Only<br>appears when Dual<br>Rate Drive System is<br>enabled.)                                                                                                    | Enter number of teeth on                                                                                               | i sprocket.                                                                                                    |  |  |
|                    | >> Final Driven                                                                                                    | Enter number of teeth an                                                                                               | Enter number of teeth and final sprocket.                                                                                                    |  |  |
|                    | >> Clutch Disconnect                                                                                                    | Select left, right, either, o                                                                                          | or none.                                                                                                    |  |  |
|                    | >> Next Page Button                                                                                                    | Enter values for additiona                                                                                             | al motors.                                                                                                    |  |  |
|                    | >> Enter Button                                                                                                    |                                                                                                    |                                                                                                    |  |  |
| Planter<br>Configu | RowCommand™<br>ration                                                                                                    | Select Menu >> Planter button >> Configure softkey >> Drives tab >> Row Control Sections drop-down >> Settings button. |                                                                                                    |  |  |
|                    | >> Number of Sections<br>Input Box                                                                                                    | Enter desired number of RowCommand <sup>™</sup> control sections on machine.                                           |                                                                                                    |  |  |
|                    | >> Next Page Button                                                                                                    | Enter end row for current section.                                                                                     |                                                                                                    |  |  |
|                    | >> Next Page Button                                                                                                    | Enter values for additional sections.                                                                                  |                                                                                                    |  |  |
|                    | >> Enter Button                                                                                                    |                                                                                                    |                                                                                                    |  |  |
| Frame (            | Configuration                                                                                                    | Select Menu >> Planter button >> Configuration softkey >> Frame tab>>Frame Configuration.                              |                                                                                                    |  |  |
|                    | >> Row Configuration<br>Drop-Down Box                                                                                                    | Select single row, split ro                                                                                            | w, or twin row depending on planter design.                                                                                                    |  |  |
|                    | >> Rows Input Box       Enter total number of rows. Total means all rows, even the rows are currently inactive.         >> Row Spacing Input Box       Enter row spacing. Spacing is the distance between measure to the next active row on split row or twin row or twin row or twint row or twint to the rows are used to the rows.         >> Planter Width       Enter planter width in unit of measure shown. Cycle planter width in unit of measure shown. |                                                                                                    | /s. Total means all rows, even if planter is a split row or twin row machine, and half<br>active.                                                                                                    |  |  |
|                    |                                                                                                    |                                                                                                    | ing is the distance between rows side by side. Do not skip an inactive row and<br>/e row on split row or twin row machines.                                                                                                    |  |  |
|                    |                                                                                                    |                                                                                                    | idth in unit of measure shown. Cycle power.                                                                                                    |  |  |
|                    | >> Clutch Disconnect<br>Warning                                                                                                    | Check this box if machine is equipped with multiple width disconnects and a warning is desired rows are inactive.      |                                                                                                    |  |  |
|                    | >> Transport Mode<br>Button Press this button when machine is in transport to put the planter controller in quiet m<br>from planter and no functionality from planter until Transport Mode is disabled.                                                                                                    |                                                                                                    | achine is in transport to put the planter controller in quiet mode. There are no warnings tionality from planter until Transport Mode is disabled.                                                                                                    |  |  |
| Planter            | Sensor Configuration                                                                                                    | >> Sensor Tab                                                                                                    |                                                                                                    |  |  |
|                    | >> Seed                                                                                                    | >> Row Input Box                                                                                                    | Use this box to set specific row sensors. Do not change split row or twin row configuration on this page. Enter row number and select row on or off check box. Repeat for additional rows. Turn all row sensors on or off at once with button on bottom of page. |  |  |
|                    |                                                                                                    | Headland Suppression<br>Warning Check Box                                                                              | Check this box to suppresses rows not planting warning when planter is raised.                                                                                                    |  |  |
|                    | >> Vacuum                                                                                                    | >> Sensors: Drop Down                                                                                                  | Select number of vacuum sensors on machine.                                                                                                    |  |  |
|                    |                                                                                                    | >> Sensor                                                                                                    | Vacuum must be off. Select each sensor, one at a time, and enter Calibration Value in input box. John Deere sensors are 5.66 (English units) or 143.76 (Metric units). Select zero button to zero sensor reading. Select next sensor and repeat.                 |  |  |
|                    |                                                                                                    | 1                                                                                                    | 1                                                                                                    |  |  |

Continued on next page

OUO6064,00005B4 -19-01MAR13-2/4

|           |                                                                               |                                                                                                    | Quick Reference                                                                                                    |  |
|-----------|-------------------------------------------------------------------------------|----------------------------------------------------------------------------------------------------|----------------------------------------------------------------------------------------------------|--|
|           |                                                                               | >> Sensor                                                                                                    | Residual fluid pressure must be released from system. Select each sensor, one at a time, and enter Calibration Value in input box. John Deere sensors are 37.50 (English units) or 258.55 (Metric units). Select zero button to zero sensor reading. Select next sensor and repeat.                                                                                                    |  |
|           | >> Height                                                                     | >> Common or Separate<br>Check Box                                                                                      | Common sets a single height to start and stop variable rate motors.<br>Separate sets individual start and stop heights for variable rate motors.                                                                                                    |  |
|           |                                                                               | Calibrate full up and full down                                                                                         | Fully raise machine and select Raised button (up arrow). Select Enter.<br>Fully lower machine while driving forward in field and select Lowered button (down<br>arrow). Select Enter.                                                                                                    |  |
|           |                                                                               | Set start and stop point                                                                                                | <b>Common:</b> Select Start/Stop button. Raise machine to correct height and select Start/Stop Height button or enter a value in Input box. Select Enter. <b>Separate:</b> Select Start/Stop button. From lowered position, raise machine to motor stop point and select Stop Height button or enter value in Input box. From raised position, lower machine to motor start point and select Start Height button or enter value in Input box. Select Enter. |  |
|           | >> Tractor Speed                                                              | Select Auto check box to<br>unchecked, a drop-down                                                                      | allow display to determine optimal ground speed source (recommended). If appears. Select drop-down menu and choose sensor source.                                                                                                    |  |
| Seed Ra   | ate Configuration                                                             | >> Rates Softkey                                                                                                    |                                                                                                    |  |
|           | >> Crop Name Drop<br>Down                                                     | Select corn, soybeans or                                                                                                | one of the custom crop names.                                                                                                    |  |
|           | >> Edit Crop Name<br>Button                                                   | Select to edit names of c                                                                                               | rops in crop name drop down.                                                                                                    |  |
|           | >> Show Rates Button                                                          | (1 rate for all motors or r                                                                                             | ates for each motor.)                                                                                                    |  |
|           |                                                                               | >>Change Rates Button                                                                                                   | To change any rate.                                                                                                    |  |
|           |                                                                               | >> Rate Drop Down                                                                                                    | Select rate to change. Use rate 6 for RX.                                                                                                    |  |
|           |                                                                               | >> Motor Drop Down                                                                                                    | When equipped with multiple motors and different rates for each motor. Select motor to set a rate. Only visible if box <b>Use one rate for all motors</b> is not selected.                                                                                                    |  |
|           |                                                                               | >> On - Off Drop Down                                                                                                   | Set rate to appear or run screen or not.                                                                                                    |  |
|           |                                                                               | >> Target Input Box                                                                                                    | Program target rate for selected motor.                                                                                                    |  |
|           |                                                                               | >> High and Low Input<br>Box                                                                                            | Automatically sets ten percent over and under. Select box to change.                                                                                                    |  |
|           |                                                                               | >> Enter Button                                                                                                    | Saves program.                                                                                                    |  |
|           | >> Use One Rate for All<br>Motors Check Box                                   | Only visible if multiple motors on machine. Check for one rate across machine. Empty for different rates on each motor. |                                                                                                    |  |
|           | >> Disk Type Drop Down                                                        | Select type of disk or meter.<br>If custom is chosen, enter number of seeds/holes per revolution.                       |                                                                                                    |  |
|           | >> Seed Disk Drop<br>Down (Vacuum only)                                       | Select disk installed in meter.                                                                                         |                                                                                                    |  |
|           | >> Population Adjust<br>Input Box                                             | Enter correction value after performing seed rate check in field.                                                       |                                                                                                    |  |
|           | >> Rows Planting Check<br>Box                                                 | Only visible on split row and twin row machine configurations. These boxes are where rows actively plant is selected.   |                                                                                                    |  |
| Planter ( | Calculators                                                                   | >> Totals Softkey                                                                                                    |                                                                                                    |  |
|           | Area Calculators                                                              | >> Totals Tab                                                                                                    | Select any input box. Change values or zero with Zero button.                                                                                                    |  |
|           | Seed Estimator                                                                | >> Calculators Tab >> Seed Estimator                                                                                    | Select one of three estimators; Bag, Unit, or Weight. Enter all values and view result. See Counters and Calculators section for details.                                                                                                    |  |
|           | Vacuum Calculator<br>(Vacuum meters only<br>when vacuum meters<br>are set up) | >> Calculators Tab >> Vacuum                                                                                            |                                                                                                    |  |
|           |                                                                               | >> Top Drop Down                                                                                                    | Select Vacuum                                                                                                    |  |
|           |                                                                               | >> Seeds per kg (lb.)<br>Input Box                                                                                      | Enter number of seeds per kg (lb.)                                                                                                    |  |
|           |                                                                               | >> Disk Type Drop Down                                                                                                  | Select type of disk in meter.                                                                                                    |  |
|           |                                                                               | >> Seed Disk Drop<br>Down                                                                                               | Select disk. Set vacuum to suggested value as a starting point.                                                                                                    |  |
| Diagnos   | tics                                                                          |                                                                                                    |                                                                                                    |  |
|           | <ul><li>&gt;&gt; Diagnostic Softkey</li><li>&gt;&gt; Readings tab.</li></ul>  | >> Hardware/Software                                                                                                    | Provides system data. On large frame planters with more than one controller, select each controller separately from the drop-down.                                                                                                    |  |

Continued on next page

OUO6064,00005B4 -19-01MAR13-3/4

Quick Reference and Planter Defaults Setup

|                |                |                                | Quick Reference                                                                                                    |
|----------------|----------------|--------------------------------|----------------------------------------------------------------------------------------------------|
|                |                | >> Sensors/Status Drop<br>Down | Observe readings of programmed sensors.                                                                                                    |
|                |                | >> System Voltages             | Provides system data.                                                                                                    |
|                |                | >> VRD Data Drop<br>Down       | Review sensor readings. If Target RPM displays CAL, operate machine in the field a short distance with VRD active. This procedure calibrates motors. |
| >> Tes<br>Down | ts >> Top Drop | >> Seed Tube Sensor            | Tests the seed sensors detected by the monitor.                                                                                                    |
|                |                | >> Seed Drop                   | Tests if a seed sensor is detecting seeds accurately.                                                                                                |
|                |                | >> Timed Seed Drop             | Tests the seed rate of a single row unit.                                                                                                    |
|                |                | >> VRD Events Log              |                                                                                                    |
|                |                | >> VRD Motor/Valve<br>Flush    | Used to flush air from VRD hydraulic system.                                                                                                    |
|                |                | >> Diagnostics Code            |                                                                                                    |
|                |                | >> Rotate Meters               | Verify drillshaft and meters turn without pulling machine through field.                                                                             |
|                |                | Row Clutches test              | Used to test each RowCommand™ row clutch circuit.                                                                                                    |
|                |                | Row Clutch Self-test           | Used to test all RowCommand™ clutches.                                                                                                    |

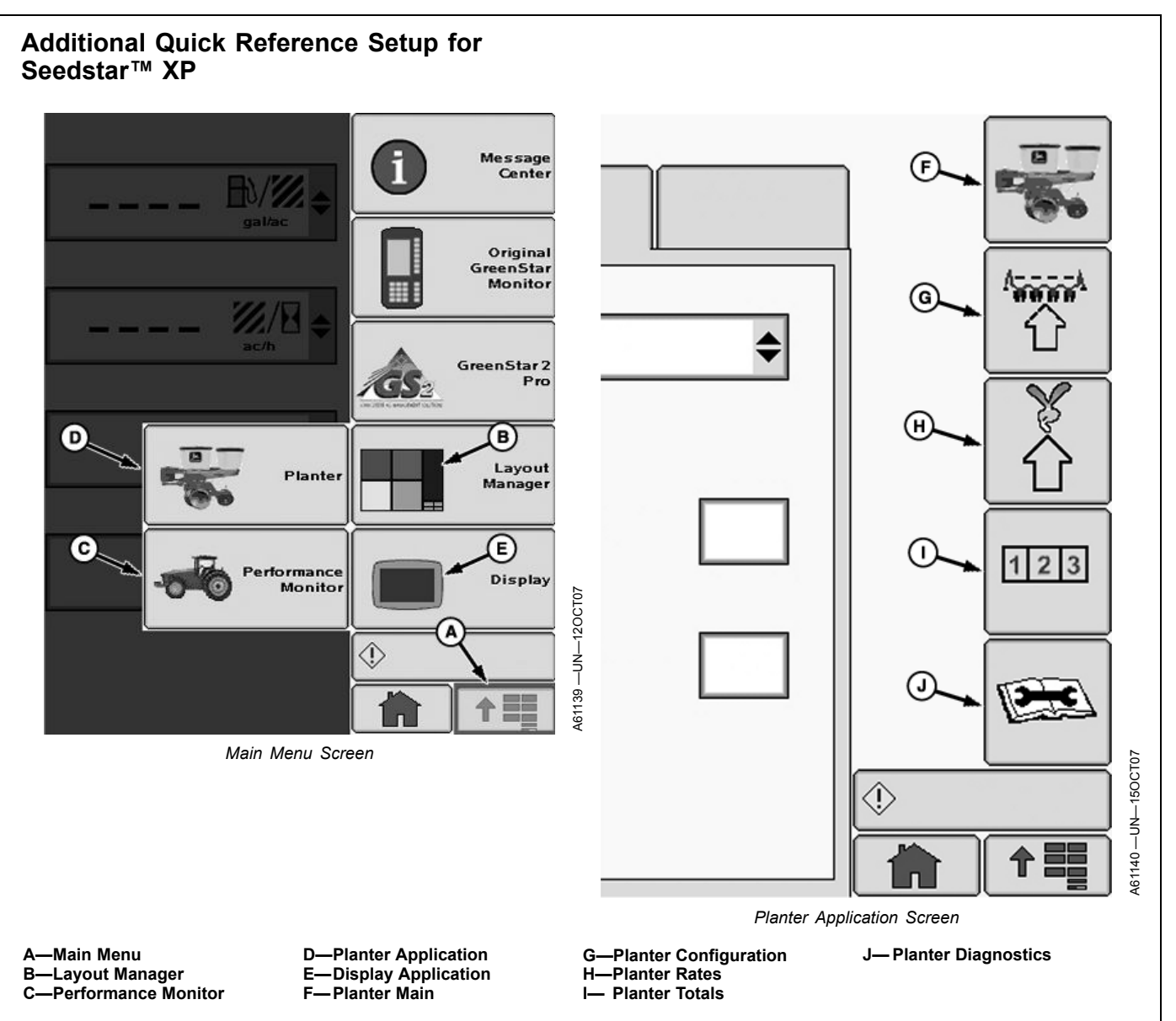

The following reference assumes that the operator has read and understands this manual. Some button images are given on this page as a reminder. Some entries require certain information be set up first. Follow quick reference in sequence.

|                                      | Quick Reference  |                                  |                                                                                                    |  |  |
|--------------------------------------|------------------|----------------------------------|----------------------------------------------------------------------------------------------------|--|--|
| Down Force at a Glance Run<br>Screen |                  | >>Active PDF Check<br>Box.       | Select to enable or disable Active Down Force<br>Visible in Active PDF capable planters only.<br>When disabled, down force display values switch to the readings taken from the<br>PDF air pressure sensors. |  |  |
| Planter Senso                        | or Configuration | >> Sensor Tab                    |                                                                                                    |  |  |
| >> D                                 | Down Force       | >> Sensors: Drop Down            | Select number of down force sensors on machine.                                                                                                    |  |  |
|                                      |                  | >> Sensor Drop Down              | Select sensor.                                                                                                    |  |  |
|                                      |                  | >> Row Drop Down                 | Select row.                                                                                                    |  |  |
|                                      |                  | >>Rank Drop Down                 | Select rank.<br>The rank drop down box is only visible when Split Row is selected on the Frame<br>Configuration screen.                                                                                      |  |  |
|                                      |                  | >> Check Box                     | Enable or disable sensor.                                                                                                    |  |  |
|                                      |                  | >>Calibration Value<br>Input Box | Enter calibration value for each gauge wheel down force sensor. John Deere™ sensors are 1394.                                                                                                    |  |  |
|                                      |                  |                                  | Continued on next page OUO6064,00005B5 -19-10NOV11                                                                                                    |  |  |

#### Quick Reference and Planter Defaults Setup

|                                                        |                                    | Quick Reference                                                                                                    |
|--------------------------------------------------------|------------------------------------|----------------------------------------------------------------------------------------------------|
|                                                        | >>Zero Button                      | Zero each gauge wheel down force sensor.                                                                                                  |
| >> Ride Quality                                        | >> Sensors: Drop Down              | Select number of ride quality sensors on machine.                                                                                         |
|                                                        | >> Sensor Drop Down                | Select sensor.                                                                                                    |
|                                                        | >> Row Drop Down                   | Select row.                                                                                                    |
|                                                        | >> Check Box                       | Enable or disable sensor.                                                                                                    |
| PDF Air Pressure<br>(Set-Point Down Force)             | >>Calibration Value<br>Input Box   | Configures the value used by the air pressure sensor to determine actual air pressure value. John Deere™ sensor calibration value is 494. |
|                                                        | >>Continue Button                  | Select this button to zero air pressure sensor.                                                                                           |
| PDF Air Pressure<br>(Active Down Force<br>Single Rank) | >>Number of Ranks<br>Drop Down Box | Select rank.                                                                                                    |
|                                                        | >>Calibration Value<br>Input Box   | Configures the value used by the air pressure sensor to determine actual air pressure value. John Deere™ sensor calibration value is 494. |
|                                                        | >>Continue Button                  | Select this button to zero air pressure sensor.                                                                                           |
| PDF Air Pressure<br>(Active Down Force<br>Dual Rank)   | >>Number of Ranks<br>Drop Down Box | Select rank.                                                                                                    |
|                                                        | >>Sensor Drop Down<br>Box          | Select Sensor.                                                                                                    |
|                                                        | >>Calibration Value<br>Input Box   | Configures the value used by the air pressure sensor to determine actual air pressure value. John Deere™ sensor calibration value is 494. |
|                                                        | >>Continue Button                  | Select this button to zero air pressure sensor.                                                                                           |
| Diagnostics                                            |                                    |                                                                                                    |
| >> Diagnostic Softkey<br>>> Readings tab               | >> Sensors/Status                  | Observe readings of programmed sensors.                                                                                                   |
|                                                        | >> System Voltages                 | Provides system data.                                                                                                    |
|                                                        | Down Force                         | Displays down force sensor pressure and voltage.                                                                                          |
|                                                        | Ride Quality                       | Displays ride quality sensor percentages.                                                                                                 |
| Planter at a Glance — User Settings                    | >> Select and hold the S           | creen Scan button for 4 seconds.                                                                                                    |
| Alarms and Limits Setup Page                           | >> Select and hold any o           | f the SeedStar™ XP buttons for 4 seconds.                                                                                                 |

OUO6064,00005B5 -19-10NOV11-2/2

## **Planter Defaults**

#### Vacuum Sensors

Default calibration value for John Deere<sup>™</sup> vacuum sensors is 5.66.

#### Screen Area Information

Planter Configuration — Planter Configuration Frame — Frame Sensor — Sensor Drives — Drives Vacuum — Vacuum Sensors: — Sensors: Cal Value — Calibration Value

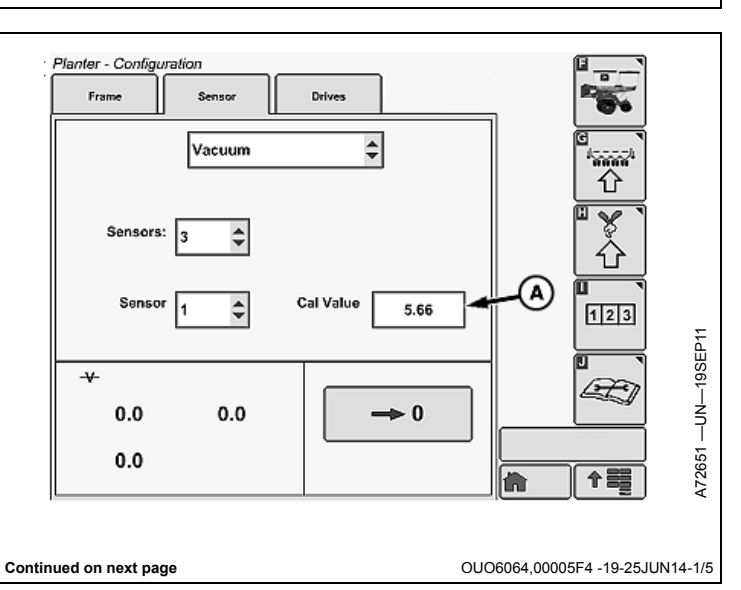

A—Calibration Value

#### **Down Force Sensors**

Default calibration value for John Deere  $^{\rm TM}$  down force sensors is 1394.00.

#### Screen Area Information

Planter Configuration — Planter Configuration Frame — Frame Sensor — Sensor Drives — Drives Down Force — Down Force # of Sensors — Number of Sensors Sensors — Sensors Row — Row Rank — Rank Enable — Enable Cal Value — Calibration Value Load — Load

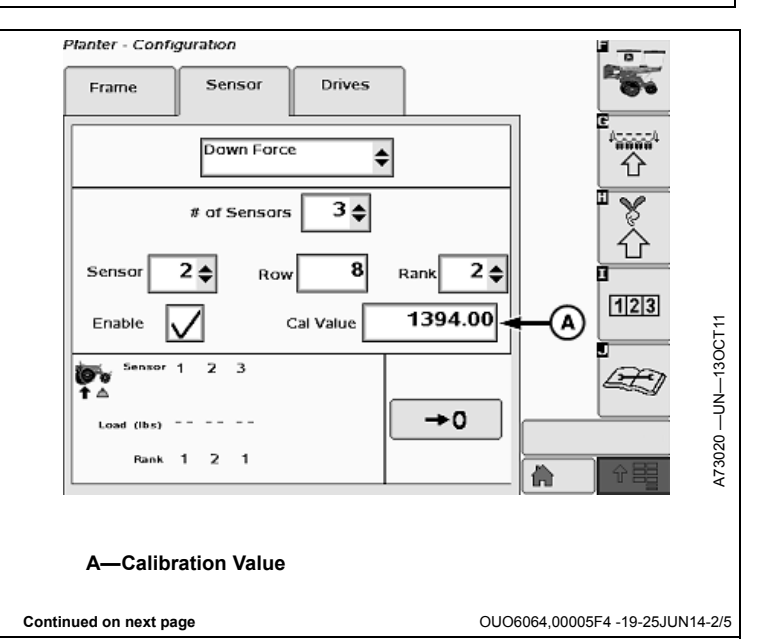

#### Pneumatic Down Force Air Pressure Sensors

Default calibration value for John Deere<sup>™</sup> pneumatic down force air pressure sensors is 494.00.

#### Screen Area Information

- Planter Configuration Planter Configuration
- Frame Frame
- Sensor Sensor
- Drives Drives
- PDF Air Pressure Pneumatic Down Force Air Pressure
- # of Ranks Number of Ranks
- Cal Value Calibration Value
- PDF 1 Pneumatic Down Force Sensor 1
- PDF 2 Pneumatic Down Force Sensor 2
- To Zero Air Pressure Sensor: To Zero Air Pressure Sensor:
- Relieve Air Pressure and Press Continue Relieve Air Pressure and Press Continue

A-Calibration Value

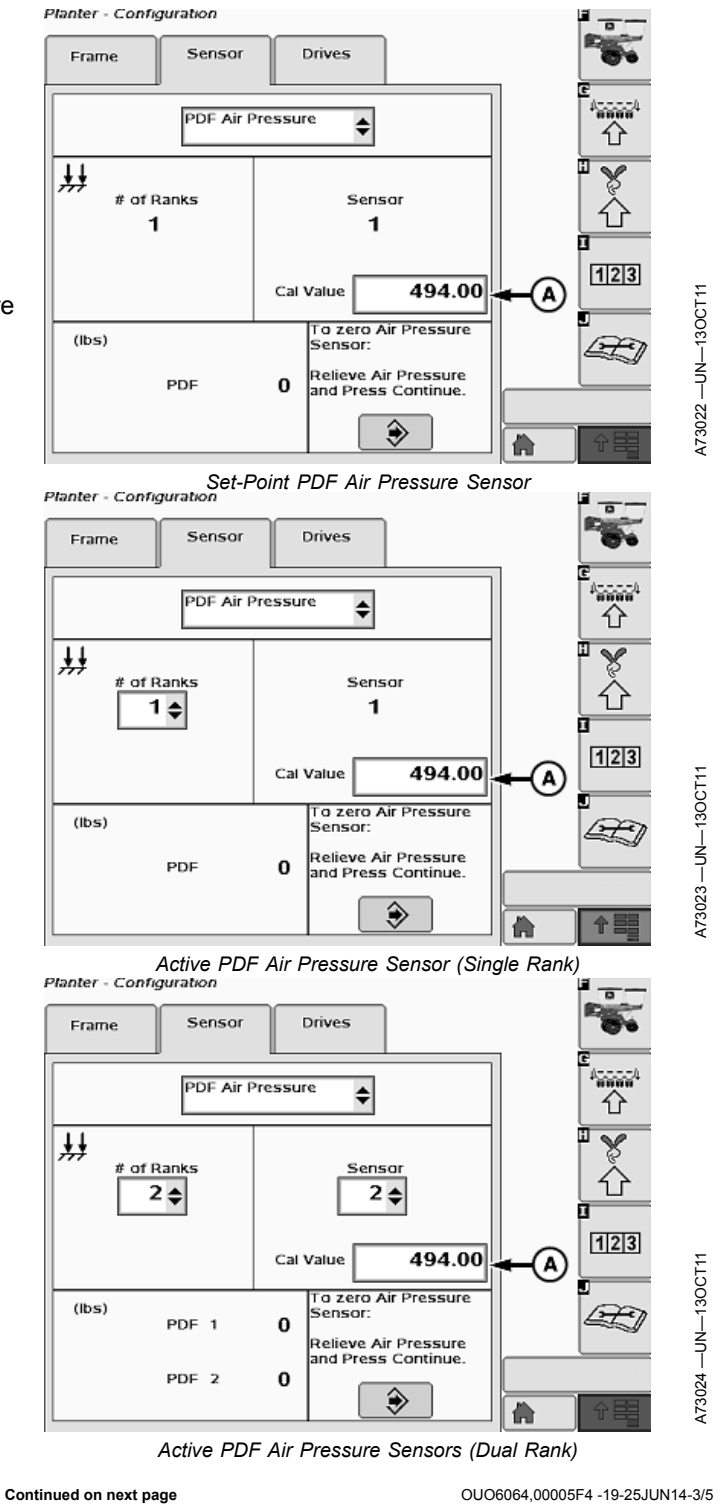

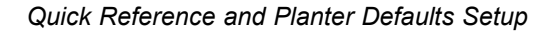

#### Planter at a Glance - User Settings

Default setting for screen scan delay 5 seconds.

#### Screen Area Information

Planter Configuration — Planter Configuration
Planter at a Glance - User Settings — Planter at a Glance - User Settings
Pages — Pages
Population — Population
Singulation — Singulation
Spacing — Spacing
Down Force — Down Force
Ride Quality — Ride Quality
Options — Options
Auto Scroll — Auto Scroll
Delay — Delay

Planter - Configuration Planter at a Glance - User Settings Pages Options Population Auto Scroll Singulation 5 Delay Spacing A72650 --- UN--- 20 SEP 11 Down Force П ۲ **Ride Quality** П

A—Screen Scan Delay

#### Alarms and Limits Setup

Default singulation alarm setting is 92 percent.

Default seed spacing coefficient of variation alarm setting is 0.35.

Default ride quality alarm setting is 90 percent.

Default step value setting is 5.

Default active PDF pause timer is 5 seconds.

Default high margin alarm setting is 75 percent (131 lb.).

Default target margin setting is 75 lb.

Default low margin alarm setting is 50 percent (37 lb.).

Screen Area Information

Planter Configuration — Planter Configuration Alarms and Limit Setup — Alarms and Limit Setup

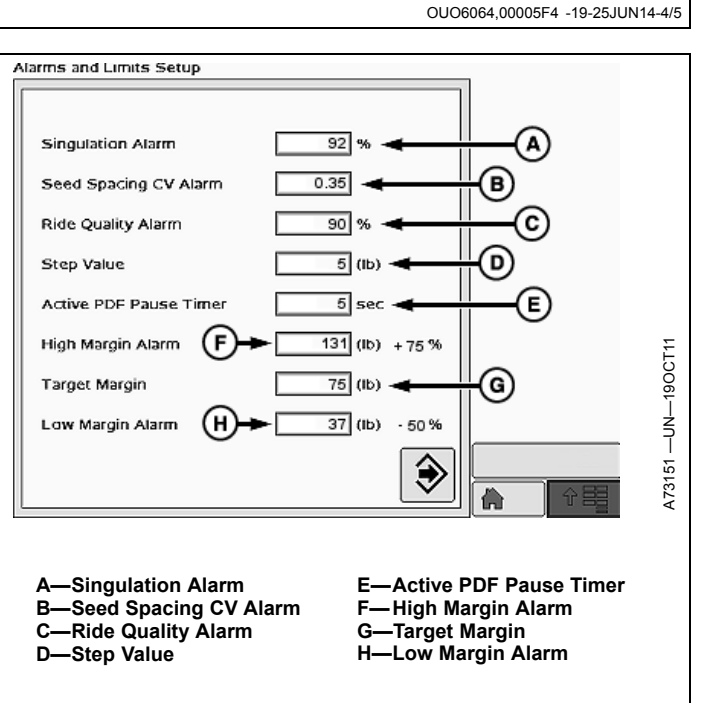

OUO6064,00005F4 -19-25JUN14-5/5

## SeedStar<sup>™</sup> 2 System Overview

The SeedStar<sup>™</sup> 2 monitoring system is a full-featured, color planter monitor that works with your GreenStar<sup>™</sup> 2 or ISO 11783 compliant display to provide all vital planting information in one location.

SeedStar<sup>™</sup> 2 provides the following information:

- Planter average and individual row seed population.
- Vacuum level monitoring.
- Fertilizer pressure monitoring.
- Area counters and productivity monitoring.
- RowCommand<sup>™</sup> control and monitoring.
- Variable rate drive (VRD) control and monitoring.
  Single Set-point integrated pneumatic down force
- control and monitoring.
- Alarms, cautions, and diagnostics.

The SeedStar<sup>™</sup> 2 planter monitoring system works with a GreenStar<sup>™</sup> 2 or competitive ISO 11783 compliant

display and is fully compatible with John Deere<sup>™</sup> AMS applications such as Field Doc<sup>™</sup>, Swath Control Pro<sup>™</sup> for planters, GreenStar<sup>™</sup>, AutoTrac<sup>™</sup> Assisted Steering System, Apex<sup>™</sup> Farm Management Software, Field Doc<sup>™</sup> Data Collection, iGuide<sup>™</sup>, and others.

The Planter Main 1 (PM1) controller accepts signals from the controllers and sensors on the tractor and planter and communicates them via CAN Bus communication to the display in the tractor cab.

Machines equipped with Set-Point Integrated Pneumatic Down Force have an additional controller to adjust and monitor the pneumatic row unit down force system. The Planter Main 2 (PM2) controller receives inputs from the GreenStar™ display and controls the solenoid valves at the air storage tank to achieve faster changes in row unit down force from the cab. A low-pressure alarm is provided to alert the operator of system leaks.

OUO6064,00005B6 -19-01MAR13-1/1

## System Components

**CAN Harness Connection** 

The ISO standard Controller Area Network (CAN) Harness connection is the primary connection between the implement and the tractor for the SeedStar<sup>™</sup> monitor system.

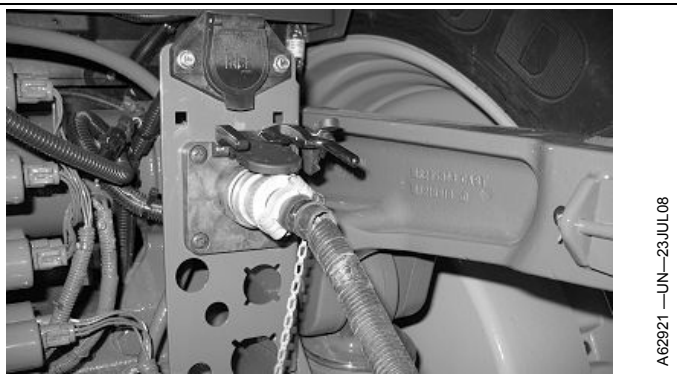

CAN Harness Connection

OUO6064,00005B7 -19-10NOV11-1/12

Planter Main 1 Controller (PM1)

This control unit:

- Provides the main planter software application and user interface on the GreenStar<sup>™</sup> display.
- Contains all the setup information for the planter.
- Receives and processes signals from the seed sensors.
- Controls the variable rate drive system (if equipped).
- Controls the RowCommand<sup>™</sup> system (if equipped).

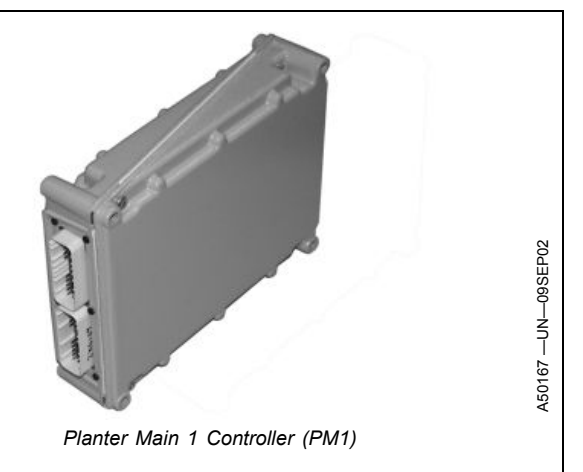

Continued on next page

OUO6064,00005B7 -19-10NOV11-2/12

#### External Radar (Optional)

An external radar unit can be used to provide the ground speed signal for the SeedStar<sup>™</sup> monitoring system. If the tractor is not equipped with a GPS receiver or a factory-installed radar see RADAR CONFIGURATION in the Performance Monitor Section.

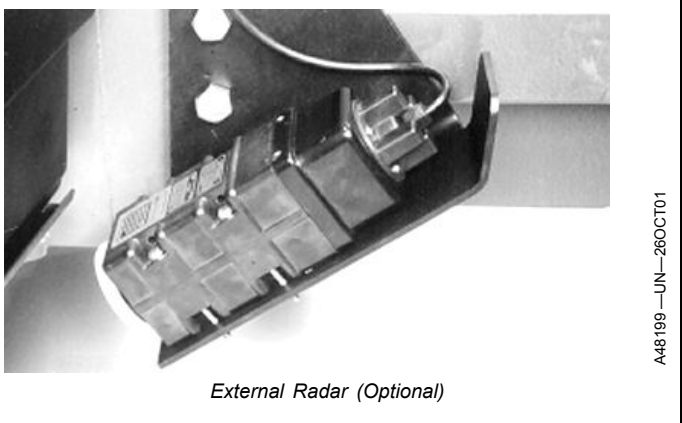

OUO6064,00005B7 -19-10NOV11-3/12

Factory Installed Radar

The John Deere<sup>™</sup> dual beam radar is an example of a factory installed tractor radar. The radar provides the ground speed signal for the SeedStar<sup>™</sup> monitoring system. Refer to your tractor operator's manual for calibration information.

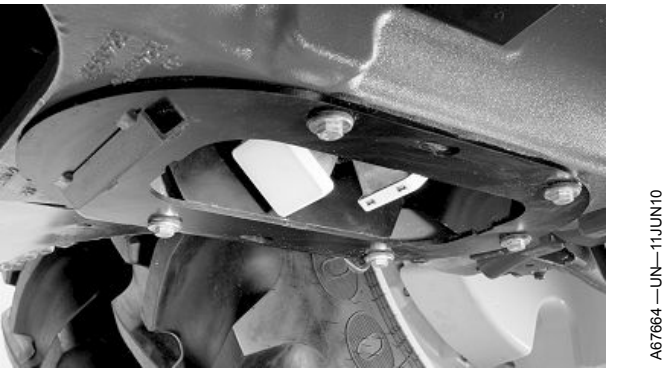

John Deere Dual Beam Radar

#### **GPS** Receiver

Certain Global Positioning System (GPS) receivers can also be used to provide a ground speed signal for the SeedStar<sup>™</sup> monitoring system. Since many configurations are possible, please refer to your GreenStar<sup>™</sup> operators manual or see your John Deere<sup>™</sup> dealer.

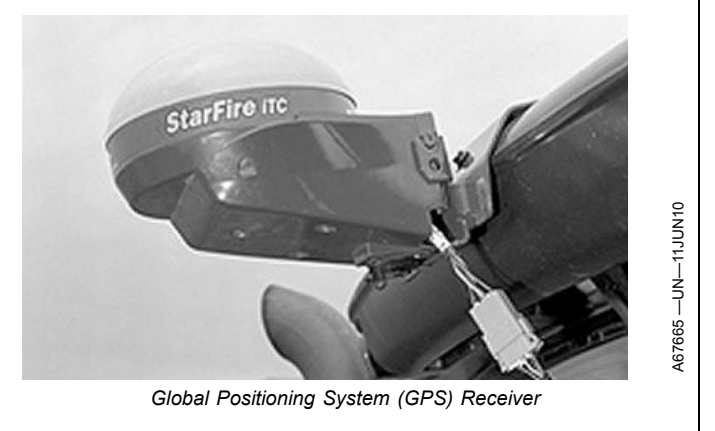

Continued on next page

OUO6064,00005B7 -19-10NOV11-5/12

## Seed Tube with Seed Sensor

The seed sensor is used to monitor seed activity at each row unit. Seed information is processed with the Planter Main 1 (PM1) controller and displayed on the GreenStar™ display. SeedStar™ 2 monitoring systems use seed sensor data to calculate and display individual row and planter average seed population to the operator.

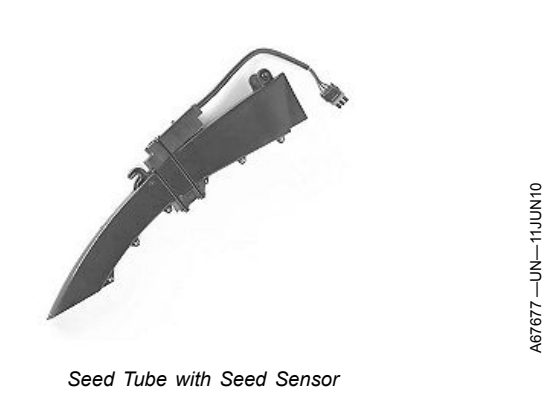

OUO6064,00005B7 -19-10NOV11-6/12

#### Vacuum Sensor

The vacuum sensors provide the vacuum level signal to the Planter Main 1 (PM1) controller. There is one vacuum sensor for each vacuum fan on the planter.

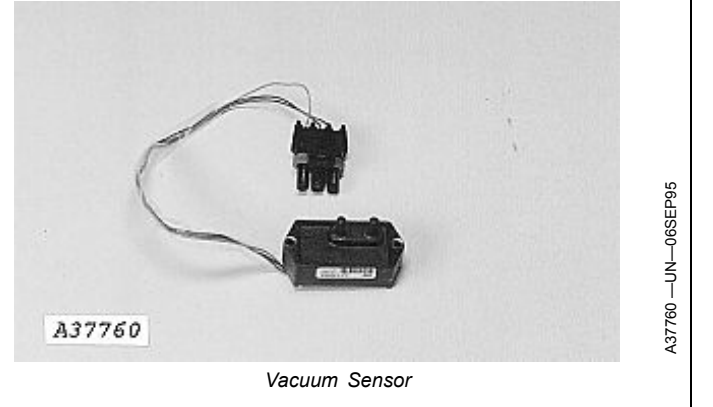

OUO6064,00005B7 -19-10NOV11-7/12

#### Planter Main 2 (PM2) Controller (Machines With Integrated Pneumatic Down Force)

This control unit:

• Controls and monitors the pneumatic down force system.

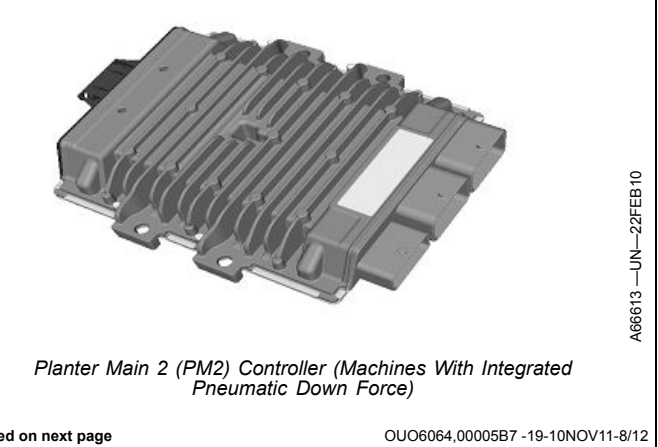

Continued on next page

Pneumatic Down Force System Air Compressor (Machines With Single Set-Point Integrated Pneumatic Down Force)

The pneumatic down force air compressor supplies pressurized air to the air storage tanks on SeedStar™ 2 Set-Point Integrated Pneumatic Down Force planters. Electrical power for the air compressor is provided using the tractor convenience outlet or directly from the tractor battery. A pressure switch located on the pneumatic down force control valve operates a relay on the compressor unit to turn the compressor on and off.

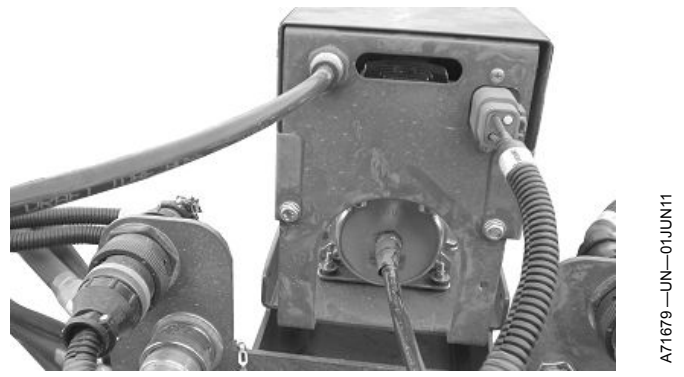

Pneumatic Down Force Air Compressor (Machines With Single Set-Point Integrated Pneumatic Down Force)

OUO6064,00005B7 -19-10NOV11-9/12

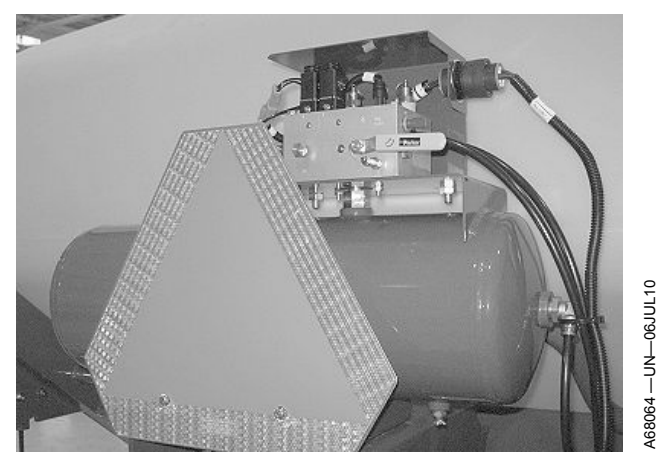

Pneumatic Down Force Air Tank and Solenoid Control Valve - Drawn Planters With CCS (Machines With Single Set-Point Integrated Pneumatic Down Force)

Pneumatic Down Force Air Tank and Solenoid Control Valve (Machines With Single Set-Point Integrated Pneumatic Down Force)

The pneumatic down force air storage tanks provide extra air capacity to make fast row unit down force changes on SeedStar 2<sup>™</sup> Single Set-Point Integrated Down Force planters. The solenoid control valve located on top of the main tank is controlled, and monitored by the Planter Main 2 (PM2) controller.

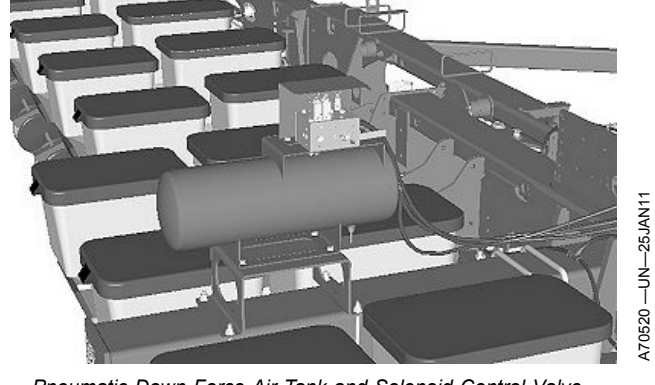

Pneumatic Down Force Air Tank and Solenoid Control Valve -Drawn Planters Without CCS (Machines With Single Set-Point Integrated Pneumatic Down Force)

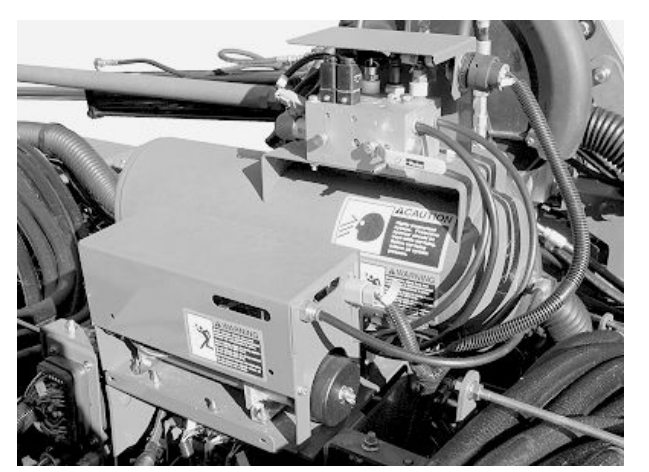

Pneumatic Down Force Air Tank and Solenoid Control Valve - Integral Planters (Machines With Single Set-Point Integrated Pneumatic Down Force)

Continued on next page

OUO6064,00005B7 -19-10NOV11-10/12

Pneumatic Down Force Pressure Sensor (Machines With Integrated Pneumatic Down Force)

The Pneumatic Down Force Pressure Sensor senses the amount of air pressure in the air spring circuit. The Planter Main 2 (PM2) controller uses the pressure sensor signal to adjust the pressure in the air spring circuit to achieve the down force setting entered by the operator.

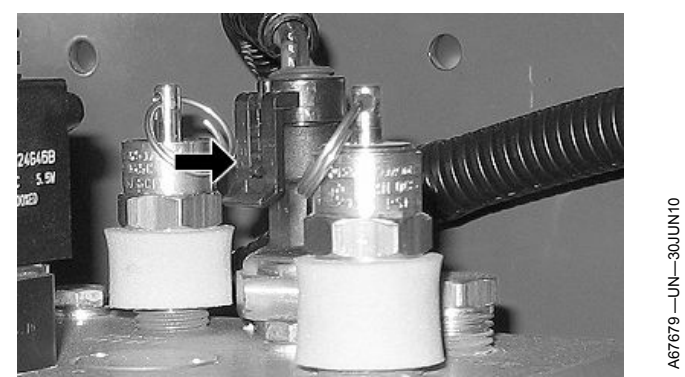

Pneumatic Down Force Pressure Sensor (Machines With Integrated Pneumatic Down Force)

OUO6064,00005B7 -19-10NOV11-11/12

Fertilizer Pressure Sensor (Optional)

The fertilizer pressure sensor is optional on planters equipped with a liquid fertilizer piston pump. The Planter Main 1 (PM1) controller monitors the fertilizer pressure sensor signal and displays the pressure value on the GreenStar™ display.

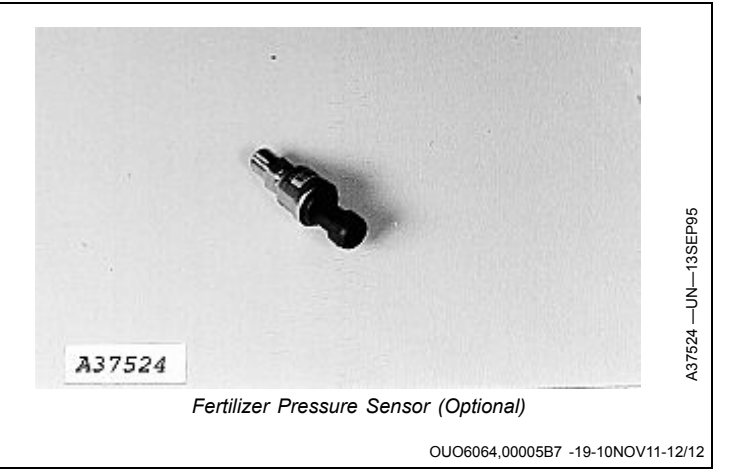

## **Configure Planter Drive Source**

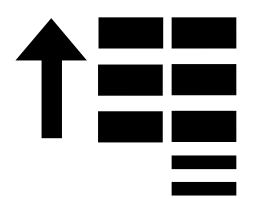

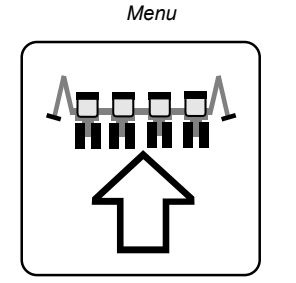

Configure Softkey

Drive source is configured at the factory for each planter. The only reason to change this configuration is if a different drive system has been installed on machine.

- Select Menu >> Planter button >> Configure softkey >> Drives tab >> Drive Configure drop-down box >> Settings button.
- IMPORTANT: A Drive Source change resets all planter settings to default values.
- 2. Select **Drive Source** drop down menu and choose type of drive source on machine.

NOTE: Selecting Cancel returns you to the Drives tab.

3. Select **Enter** button to acknowledge controller reset warning.

NOTE: Wait 30 seconds between power cycles.

4. Cycle power.

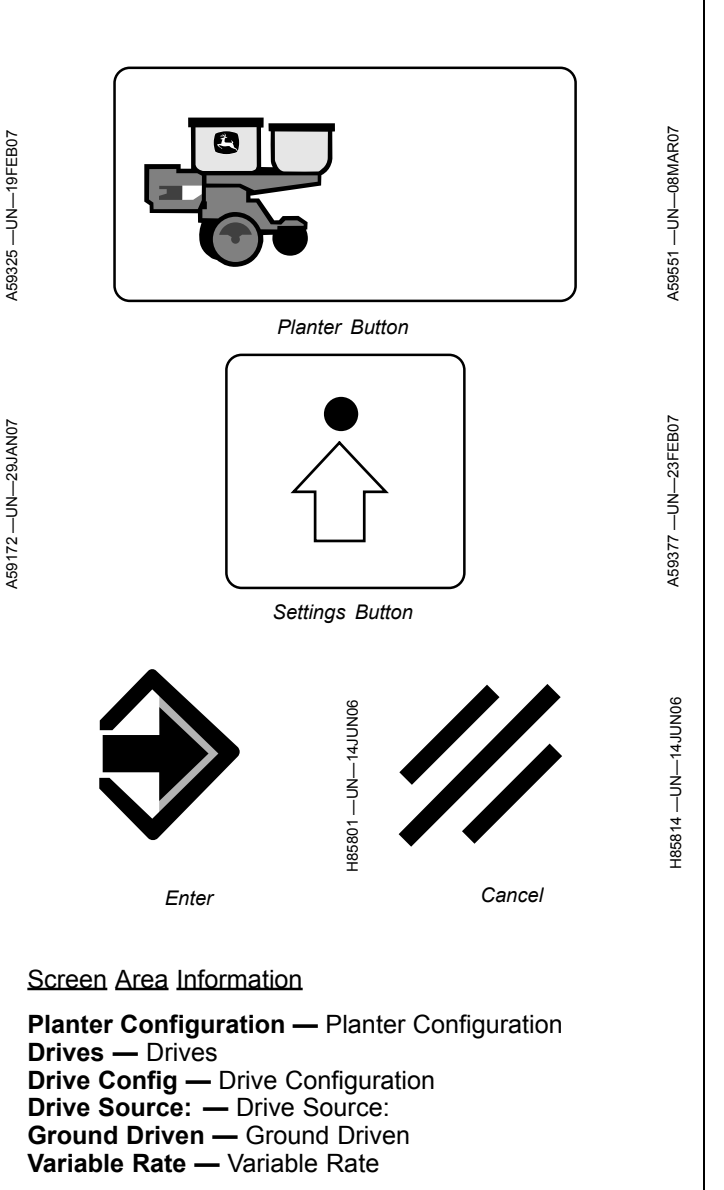

OUO6064,00005B8 -19-10NOV11-1/1

## Set Meter Type

- Select Menu >> Planter button >> Configure softkey >> Drives tab >> Drive Configuration >> Settings button.
- 2. Select **Meter Type** drop down menu and choose type of meter on machine.
- NOTE: Selecting Cancel returns you to the Drives tab.
- 3. When complete select Enter.

#### Screen Area Information

Planter Configuration — Planter Configuration Drives — Drives Drive Source — Drive Source Meter Type — Meter Type Vacuum — Vacuum Mechanical — Mechanical

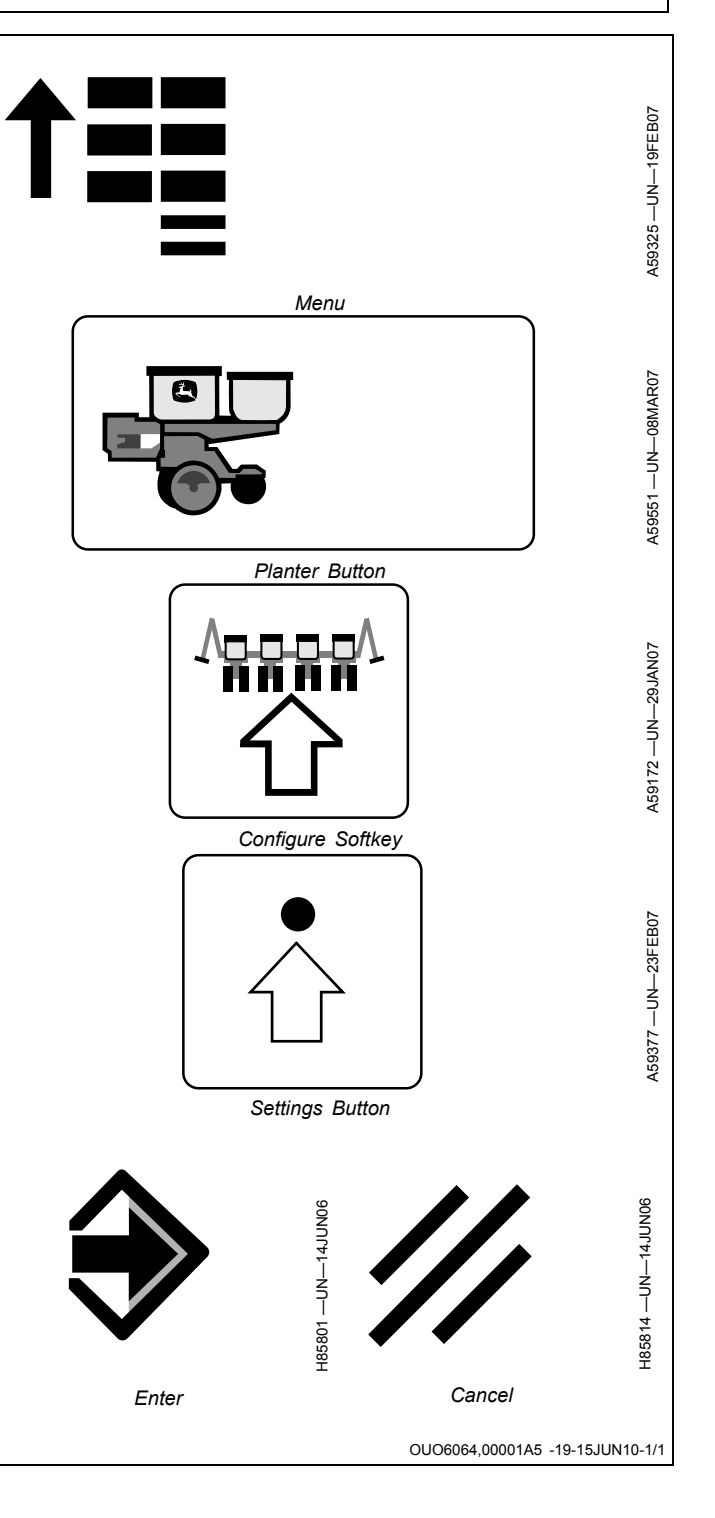

# Configure Frame Layout, Row Layout, and Drive Disconnect Warning

 Select Menu >> Planter button >> Configuration softkey >> Frame tab >> Frame Configuration drop-down box.

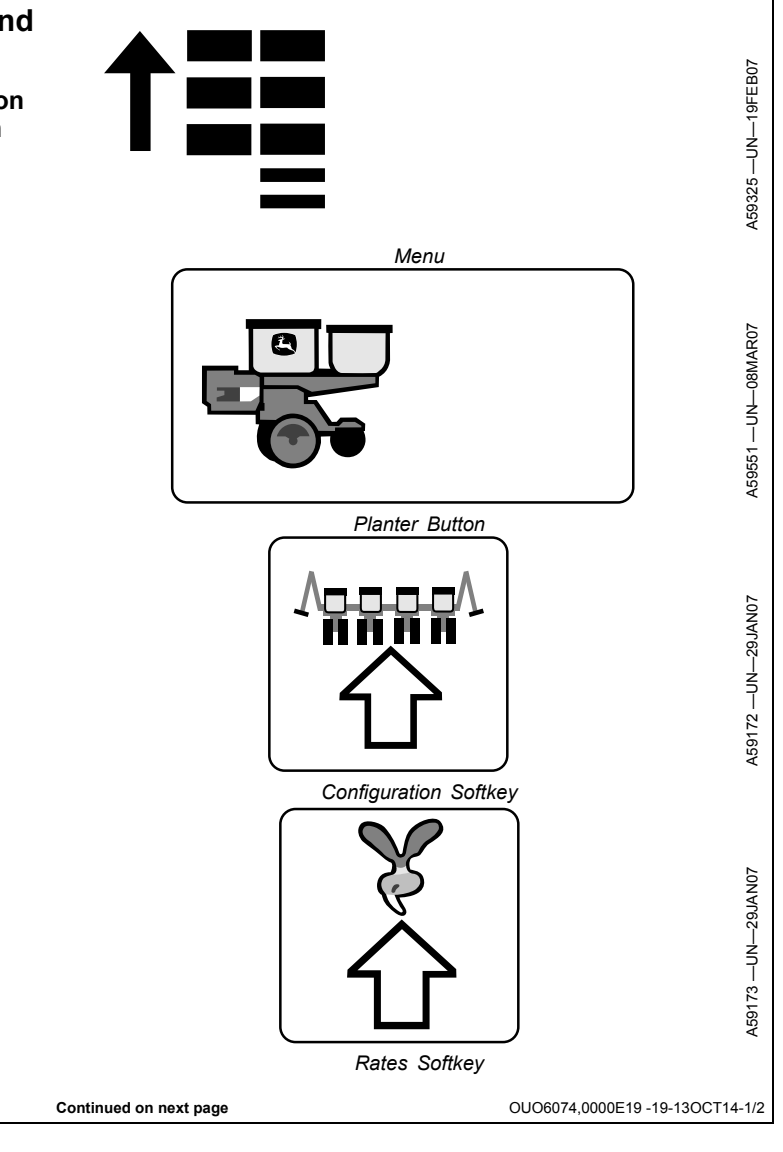

NOTE: Row configuration is the overall machine layout. Do not change this selection once set.

- 2. Select **Row Configuration** drop-down box and choose how rows are configured on machine.
  - Single Row Configuration (A): Row spacing is measured between each adjacent row. Example: 1775NT
  - Split Row Configuration (B): Row spacing is measured between each adjacent row even if row units are on different frame components. Example: 1795
  - Twin Row Configuration (C): Row spacing is measured from the center of each set of adjacent twin rows. Example: 1705 Twin Row

How to Switch Between Wide and Narrow Split Rows or Single and Twin Rows:

- a. Select Rates softkey.
- NOTE: The monitor automatically adjusts rows, spacing, and machine width based on the box checked.

To ensure that all settings update, select the rows planting check box even if a check mark is already in the box.

b. Select **Rows Planting** check box to choose the row configuration monitored.

Cycle power whenever a change is made to ensure that updates are recorded.

- NOTE: If number of rows is changed, RowCommand™ must be enabled again. (Refer to drive section configuration.)
- 3. Select **Rows** input box. Enter total number of rows on machine.
- 4. Select **Row Spacing** input box. Enter the spacing distance for selected configuration as determined in previous step.
- 5. Planter **Width** is automatically calculated. To enter the width manually, select input box and enter a value.
- 6. Select **Clutch Disconnect Warning** check box to enable or disable the partial width alarm. When enabled, a full page warning displays for 5 seconds whenever a clutch or drive section is disengaged. A message is displayed on Message Center softkey and monitor beeps every 15 seconds as a reminder.

RowCommand is a trademark of Deere & Company

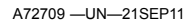

A72710 -UN-21SEP11

A72711 -UN-21SEP11

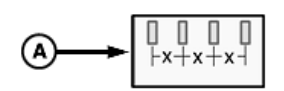

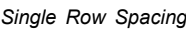

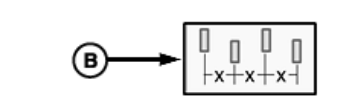

Split Row Spacing

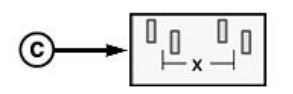

Twin Row Spacing

- A—Single Row Configuration C—Twin Row Configuration B—Split Row Configuration
- 7. Select **Transport Mode** button to place monitor in transport mode. With transport mode active, the alarms are disabled when moving to and from fields.

#### Screen Area Information

Planter Configuration — Planter Configuration Frame Configuration — Frame Configuration Planter Data — Planter Data Planter Dimensions — Planter Dimensions GPS Dimensions — GPS Dimensions Total — Total Rows — Rows Planter Width — Planter Width Single Row — Single Row Split Row — Split Row Twin Row — Twin Row Clutch Disconnect Warning — Clutch Disconnect Warning Transport Mode — Transport Mode Rows Planting — Rows Planting

OUO6074,0000E19 -19-13OCT14-2/2

### Seed Sensors On/Off

- 1. Select **Menu** >> **Planter** button >> **Configuration** softkey >> **Sensor** tab.
- IMPORTANT: Frame configuration must be complete before seed sensor setup.
- 2. Select Seed from drop down box.
- 3. To change all rows at once, select button to **Turn All Rows On** or to **Turn All Rows Off**.

To change one row at a time, select **Row** input box and enter row number. Select **On** or **Off** check box to configure selected row.

On and Off selections are only available for active rows. Example: If a split row or twin row machine is set to plant in the wide row configuration, the intermediate rows are not selectable.

4. Select the Headland Warning Suppression check box to suppress warnings while making turns in headlands.

#### Screen Area Information

Planter Configuration — Planter Configuration Sensor — Sensor Seed — Seed On — On Off — Off Row — Row All Rows On — All Rows On All Rows Off — All Rows Off Turn All Rows On — Turn All Rows On Turn All Rows Off — Turn All Rows Off

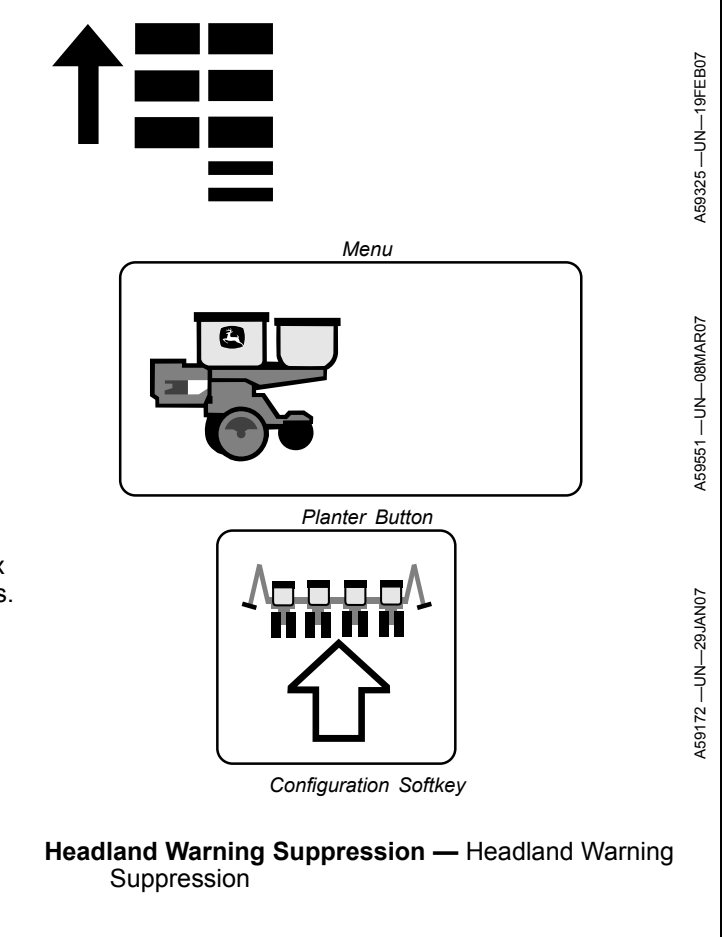

OUO6064,0000494 -19-29APR11-1/1

## Vacuum Sensor Configuration

NOTE: This option is only visible on run screen if one or more vacuum sensors are selected.

- 1. Select Menu >> Planter button >> Configuration softkey >> Sensor tab.
- 2. Select Vacuum from drop-down box.
- NOTE: Current pressure is displayed on bottom left of screen.
- 3. Select number of vacuum sensors on machine from **Sensors:** drop-down box.

Screen Area Information

Planter Configuration — Planter Configuration Sensor — Sensor Vacuum — Vacuum V (in.) — Inches of Vacuum Sensors: — Sensors: Sensor — Sensor Cal Value — Calibration Value Turn Vacuum Off — Turn Vacuum Off Select — Select

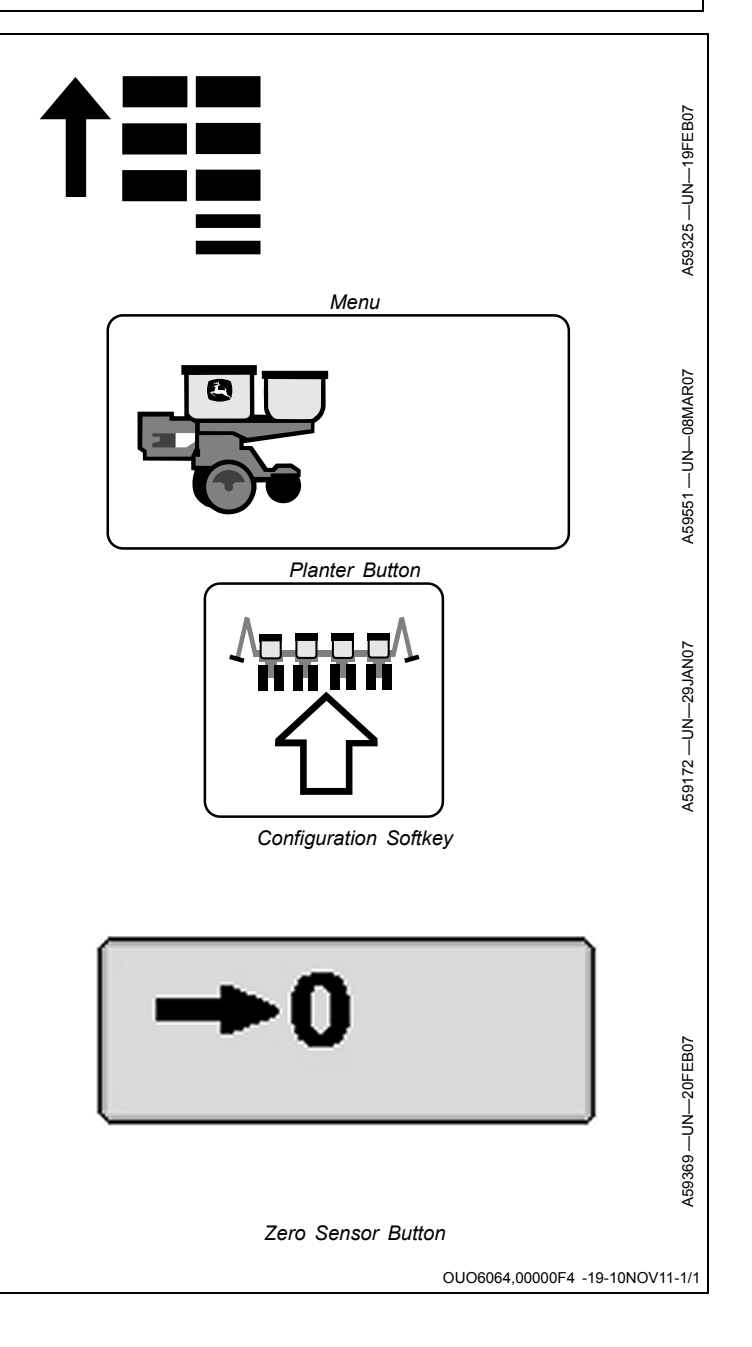

### **Vacuum Sensor Calibration**

- NOTE: This option is only visible if machine is configured for one or more vacuum sensors.
- 1. Select **Menu** >> **Planter** button >> **Configuration** softkey >> **Sensor** tab.
- 2. Select Vacuum from drop down box.
- 3. Select each sensor, one at a time, from the **Sensor** drop down box.
- Select Cal Value input box and enter the number of inches of water displayed per volt from the vacuum sensor. John Deere<sup>™</sup> planters with factory equipped sensors have a calibration value of 5.66 (English units) or 143.76 (Metric units).
- NOTE: Current pressure is displayed on bottom left of screen.
- 5. Shut off vacuum hydraulics prior to depressing the **Zero Sensor** button.

#### Screen Area Information

Planter Configuration — Planter Configuration Sensor — Sensor Vacuum — Vacuum Cal Value — Calibration Value Turn Vacuum Off — Turn Vacuum Off Select — Select

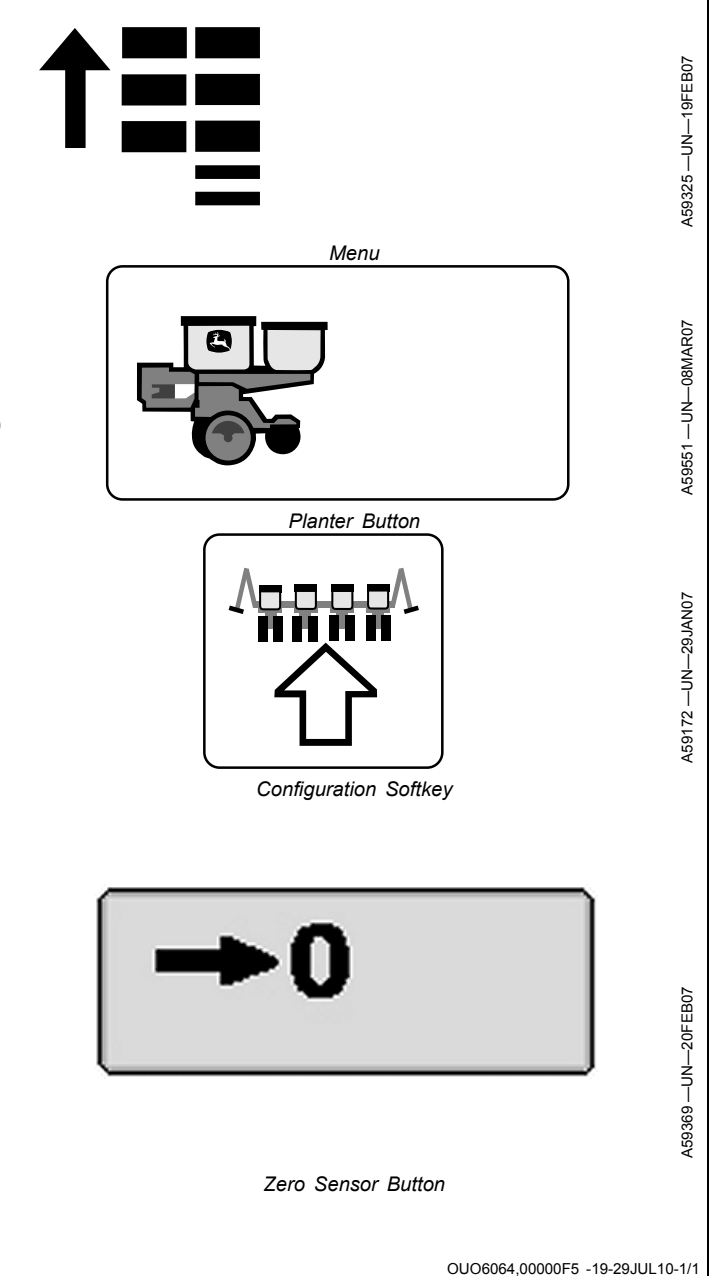

John Deere is a trademark of Deere & Company

# Pneumatic Down Force—Air Pressure Sensor

- 1. Select **Menu** >> **Planter** button >> **Configuration** softkey >> **Sensor** tab.
- 2. Select PDF Air Pressure from drop-down box.
- NOTE: Step value option is only displayed in the Pneumatic Down Force—Air Pressure Sensor setup screen for Non-XP (Enhanced Monitoring) equipped machines.
- 3. Select **Step Value**, enter a value for the pneumatic down force system to increase or decrease when adjustment arrows (on run screen) are used for adjustment.
- NOTE: PDF low alarm option is only displayed in the Pneumatic Down Force—Air Pressure Sensor setup screen for Non-XP (Enhanced Monitoring) equipped machines.
- 4. Select **PDF Low Alarm** to set the pressure to determine margin. the default setting from the factory is (40 lb.)
- 5. Select **Cal Value** input box and enter the calibration value of 494.00.
- NOTE: Current down force is displayed on bottom left of screen.
- 6. Relieve air pressure before selecting the **Zero Sensor** button.
- Screen Area Information

Planter Configuration — Planter Configuration Sensor — Sensor PDF Air Pressure — PDF Air Pressure Cal Value — Calibration Value To Zero Air Pressure Sensor: — To Zero Air Pressure

Sensor: **Relieve Air Pressure and Press Continue —** Relieve Air Pressure and Press Continue

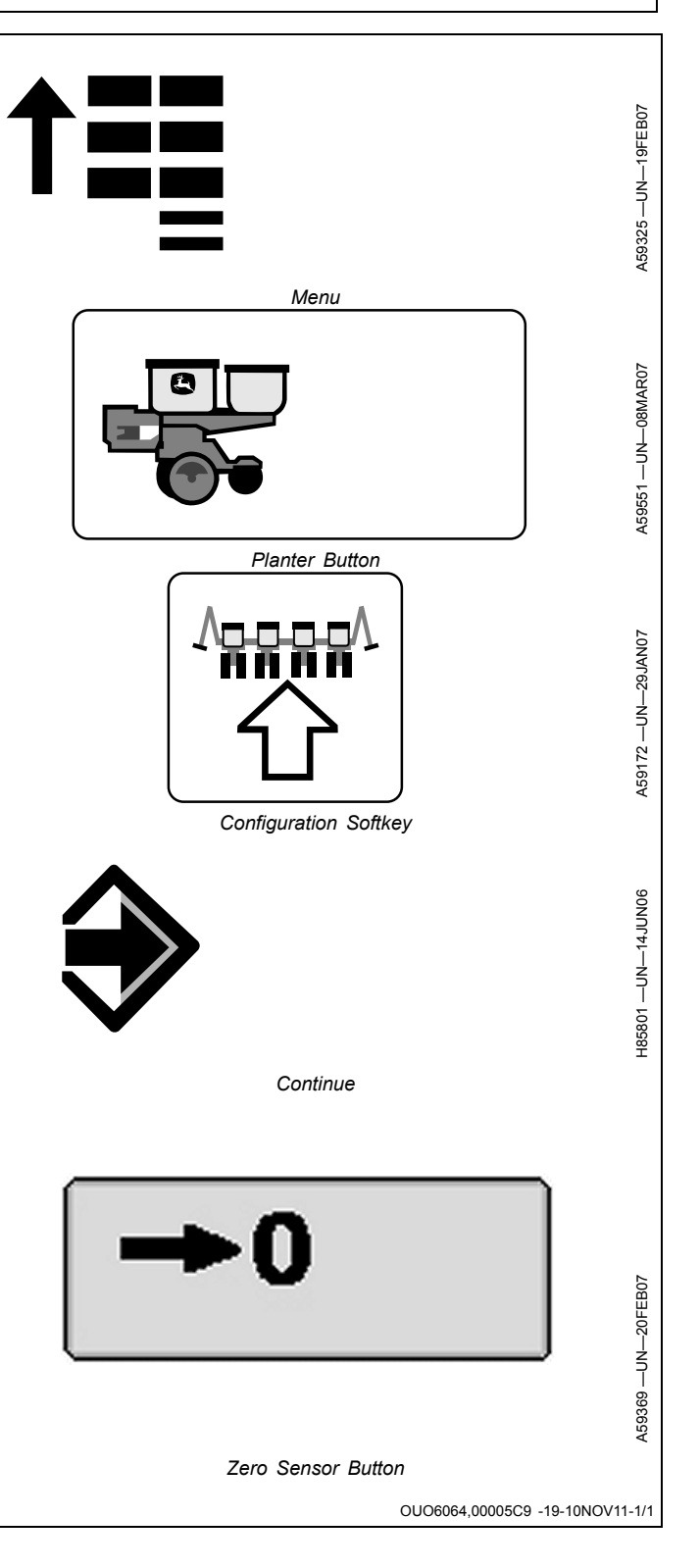

## **Liquid Fertilizer Sensors**

NOTE: This option is only visible if machine is configured for one or more sensors.

- 1. Select **Menu** >> **Planter** button >> **Configuration** softkey >> **Sensor** tab.
- 2. Select Fertilizer from drop down box.
- 3. Select number of fertilizer sensors on machine from **Sensors:** drop down box.
- 4. Select each sensor, one at a time, from the **Sensor** drop down box. Select **High Pressure** input box and enter a high pressure warning limit, if desired.
- NOTE: Current pressure is displayed on bottom left of screen.
- 5. Select each sensor, one at a time, from the **Sensor** drop down box. Relieve pressure in fertilizer system and select the **Zero Sensor** button.

#### Screen Area Information

Planter Configuration — Planter Configuration Fertilizer — Fertilizer Sensors: — Sensors: Sensor — Sensor High Pressure — High Pressure Cal Value — Calibration Value Pressure — Pressure Relieve Pressure — Relieve Pressure Select — Select

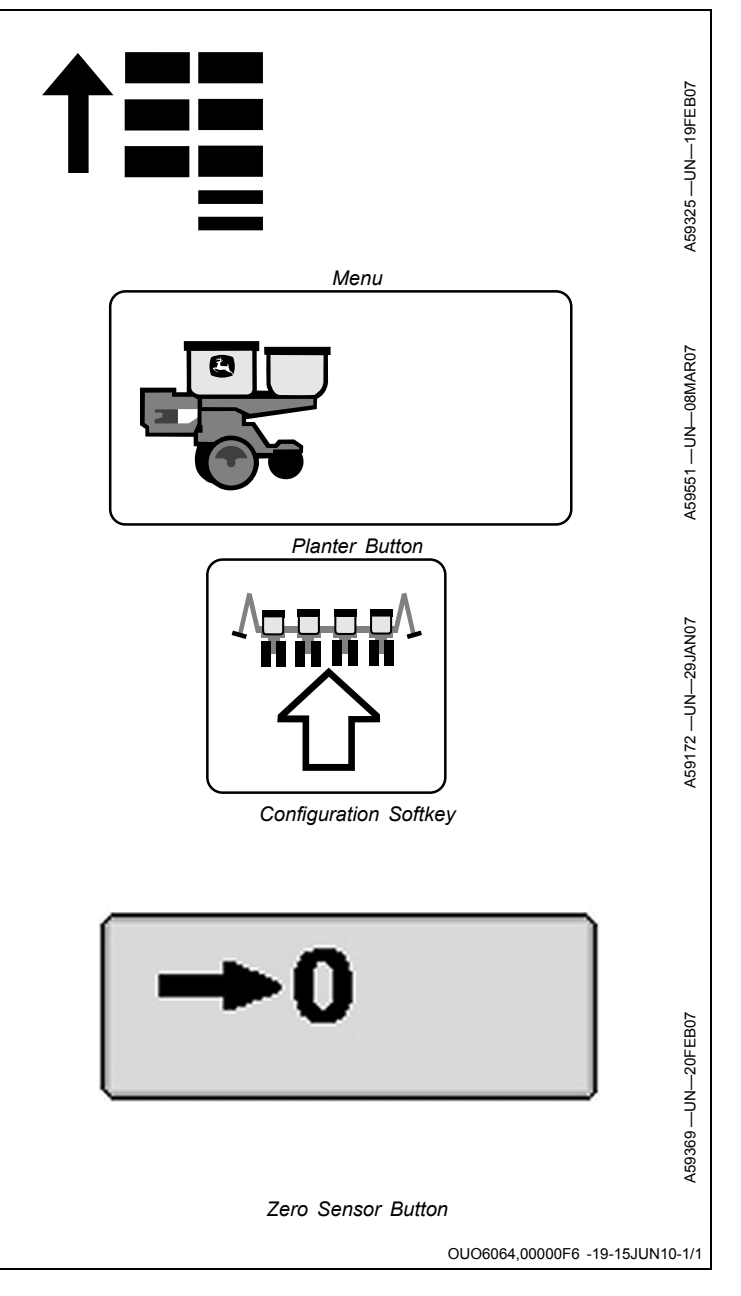

## Liquid Fertilizer Sensor Calibration

NOTE: This option is only visible if machine is configured for one or more sensors.

- 1. Select **Menu** >> **Planter** button >> **Configuration** softkey >> **Sensor** tab.
- 2. Select Fertilizer from drop down box.
- 3. Select each sensor, one at a time, from the **Sensor** drop down box.
- 4. Select **Cal Value** input box and enter the pressure per volt from the fertilizer sensor. John Deere<sup>™</sup> planters with factory equipped sensors have a calibration value of 37.50 (English units) or 258.55 (Metric units).
- NOTE: Some pressure remains trapped in the system even after it is shut down, unless manually relieved.
- NOTE: Current pressure is displayed on bottom left of screen.
- 5. Relieve fertilizer pressure from system and select the **Zero Sensor** button.

Screen Area Information

Planter Configuration — Planter Configuration Sensor — Sensor Fertilizer — Fertilizer High Pressure — High Pressure Cal Value — Calibration Value Pressure — Pressure Relieve Pressure — Relieve Pressure Select — Select

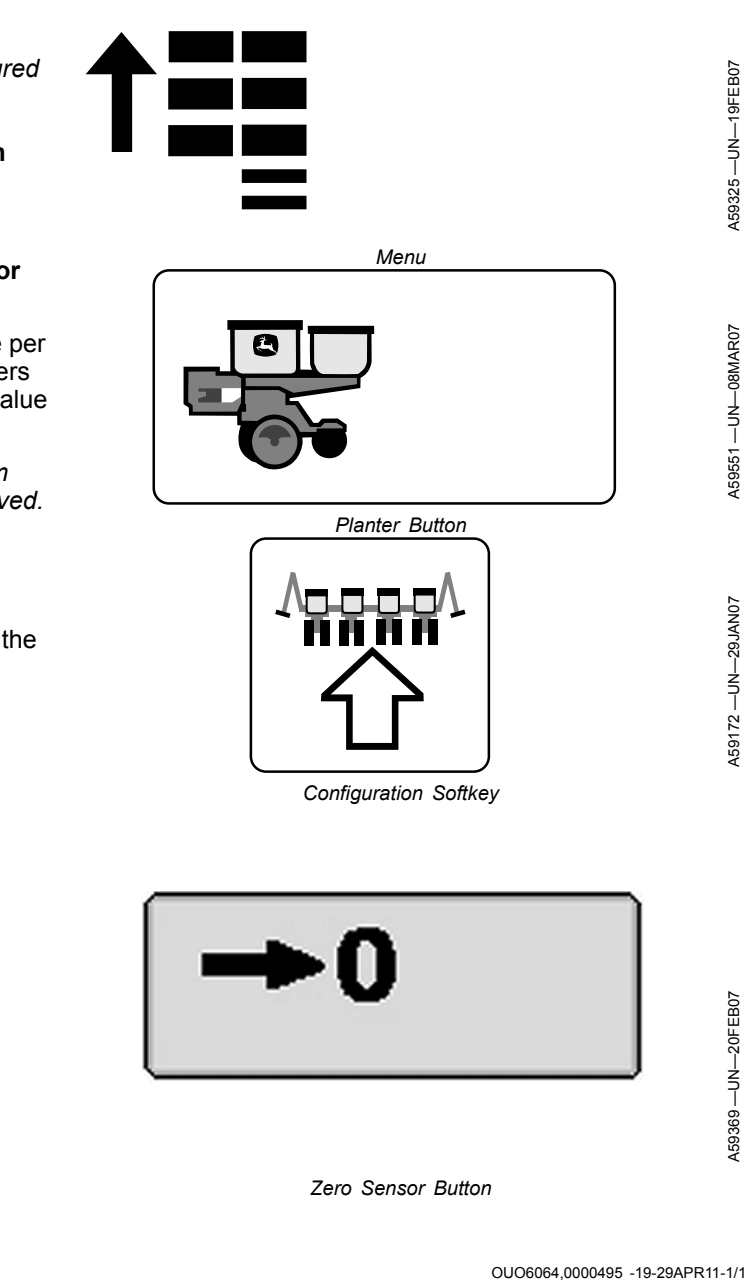

John Deere is a trademark of Deere & Company

## **Calibrate Common Start and Stop Height**

Use this procedure to set a single point to start and stop RowCommand<sup>™</sup> and Variable Rate Drive (VRD) motors as the machine raises and lowers. Common start/stop points are used when machine is equipped with row unit parallel-arm height switches. Machines with a wheel frame height sensor can use separate start/stop points.

- 1. Select **Menu** >> **Planter** button >> **Configure** softkey >> **Sensor** tab.
- 2. Select **Height** from drop-down box.
- 3. Select Common.
- 4. Completely raise machine in field raised position.
- 5. Select Planter Raised button. Select Enter button.
- 6. Lower machine completely while driving forward under seeding conditions.
- 7. Select Planter Lowered button. Select Enter button.
- 8. Select Start/Stop button.

IMPORTANT: Start/stop point must be manually set to 50 for integral planters with single action height switches on row unit parallel arms.

NOTE: A set point less than 20 is not recommended with wheel frame height sensor.

- With Wheel Frame Height Sensor: From the fully lowered position, raise machine until the desired start/stop point is achieved and select **Set Height** button. Recommended setting is with openers at soil surface.
- 10. If setting needs slight adjustment after planting begins, select input box and adjust value in small increments.
- 11. Select Enter button.

Screen Area Information

Planter Configuration — Planter Configuration Sensor — Sensor Height — Height Common — Common Separate — Separate Motor Start/Stop Height — Motor Start/Stop Height Current Planter Height — Current Planter Height

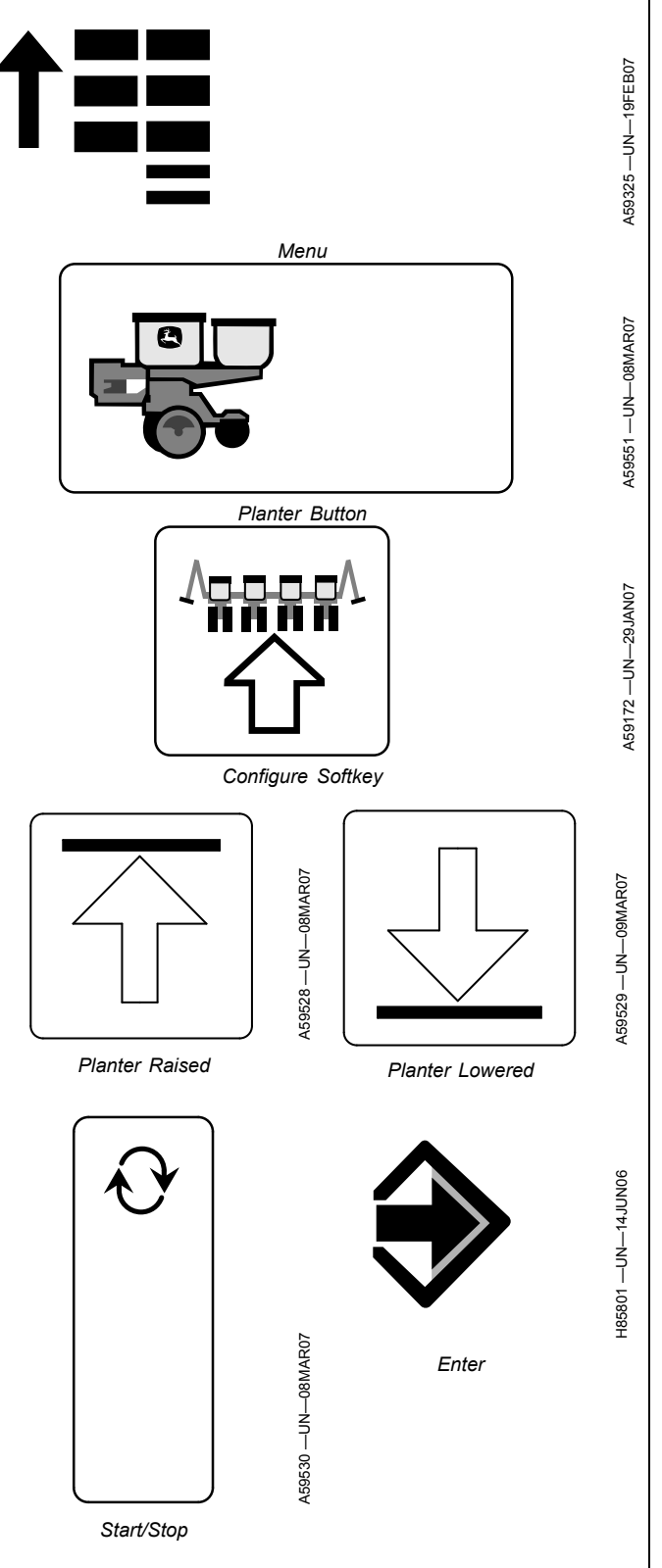

OUO6064,00001B0 -19-20JUL10-1/1

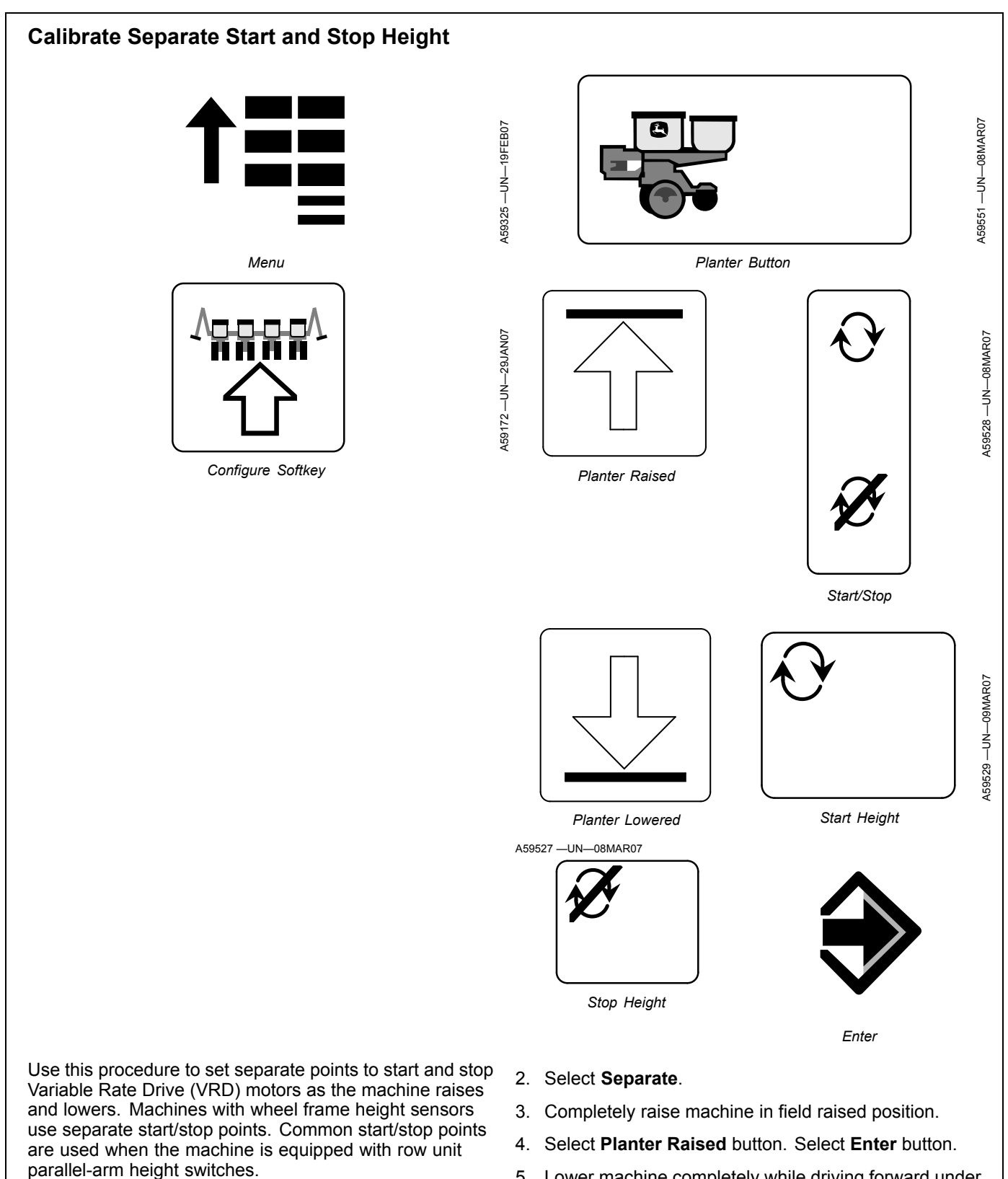

parallel-arm height switches.5.Lower machine completely while driving forward underSelect Menu >> Planter button >> Configure softkey >>5.Lower machine completely while driving forward under

6. Select **Planter Lowered** button. Select **Enter** button.

1. Select **Height** from drop-down box.

Sensor tab.

OUO6064,000064C -19-10NOV11-1/2

Continued on next page

7. Select Start/Stop button.

## IMPORTANT: Start height must be a larger value than stop height.

- NOTE: A set point less than 20 is not recommended with wheel frame height sensor.
- 8. From the fully lowered position, raise machine until motor stop height is achieved and select **Stop Height** button. Recommended setting is just before openers exit soil.
- 9. Fully raise machine.
- 10. From the fully raised position, lower machine until motor start height is achieved and select **Start Height** button. Recommended setting is just before openers contact soil.

- 11. To adjust settings slightly after planting begins, select input boxes and adjust values in small increments.
- 12. Select Enter button.

#### Screen Area Information

Planter Configuration — Planter Configuration Sensor — Sensor Height — Height Common — Common Separate — Separate Motor Start Height — Motor Start Height Motor Stop Height — Motor Stop Height Current Planter Height — Current Planter Height

OUO6064,000064C -19-10NOV11-2/2

## **Ground Speed Source**

- 1. Select **Menu** >> **Planter** button >> **Configuration** softkey >> **Sensor** tab.
- 2. Select Tractor Speed from drop down box.
- 3. Auto box checked is the recommended option. Radar speed and tractor wheel speed are shown on bottom of screen. The active source used at this moment is displayed in the middle of the screen.
- 4. To force the monitor to use only one speed source, clear **Auto** check box.
- IMPORTANT: Entering a manual speed is an option. A single speed value must be entered. The monitor assumes the planter is always travelling this speed. Travel at this speed for most accurate monitor readings. All rates and warnings are based on the speed entered, not the actual ground speed.
- 5. Select a single speed source; Radar, Wheel Speed, or Manual.

#### Screen Area Information

Planter Configuration — Planter Configuration Sensors: — Sensors: Sensor — Sensor Tractor Speed — Tractor Speed Auto — Auto Select Source — Select Source Active Source — Active Source mph — Miles Per Hour kph — Kilometers Per Hour

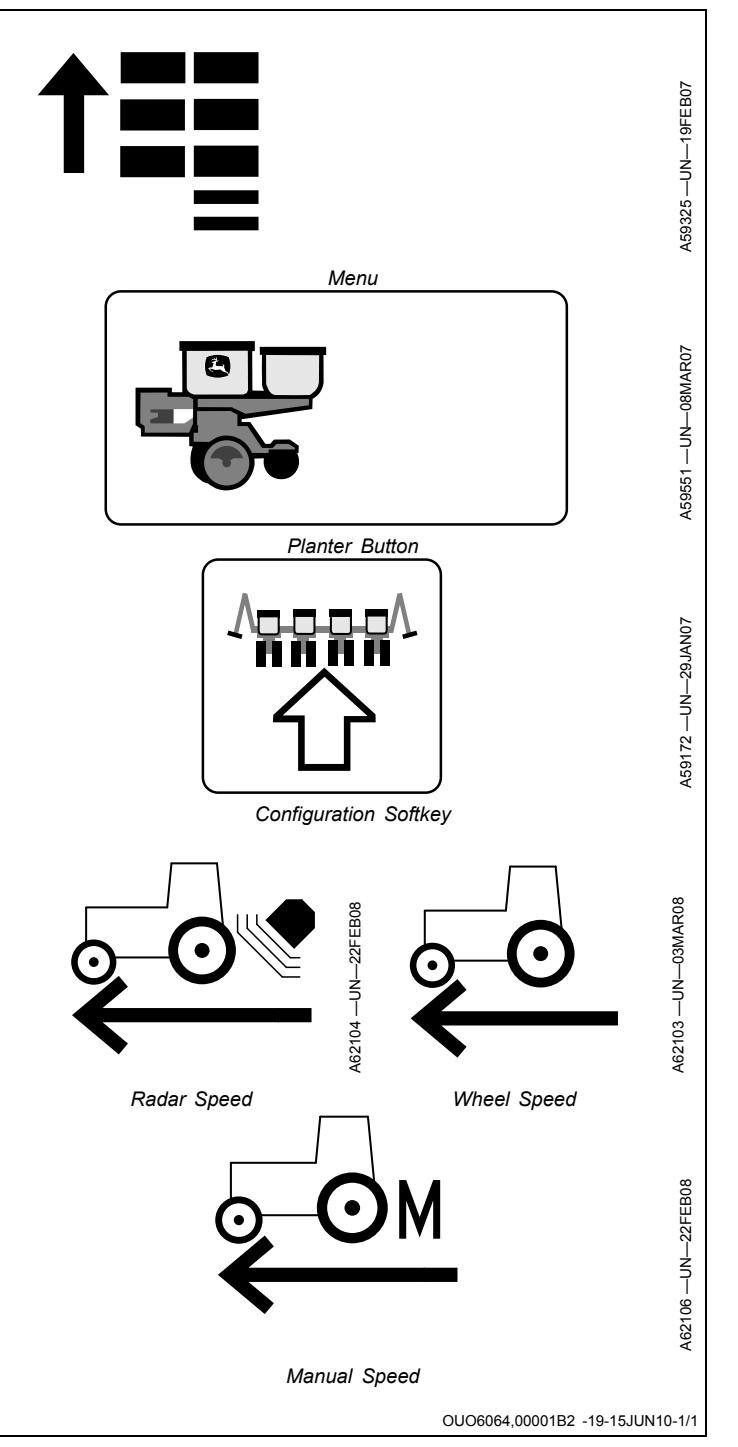
#### **Configure Drive Sections**

NOTE: Verify that Drive Source is configured to Ground Drive. (See CONFIGURE DRIVE SOURCE in Initial System Configuration.)

Configure drive sections.

- Select Menu >> Planter button >> Configure softkey >> Drives tab >> Drive Sections drop-down box >> Settings button.
- 2. Select number of sections (number of clutches) from drop-down box.
- 3. Select next page icon.
- 4. Verify that the Start and End Rows match the Left and Right clutch configuration on machine.
- 5. To enable Row Command, check the **Row Command** box.

Planter Configuration — Planter Configuration Drives — Drives Drive Sections — Drive Sections Motor — Motor Start Row — Start Row End Row — End Row Left — Left Right — Right Number of Sections — Number of Sections Row Command: No — Row Command: No Row Command: Yes — Row Command: Yes

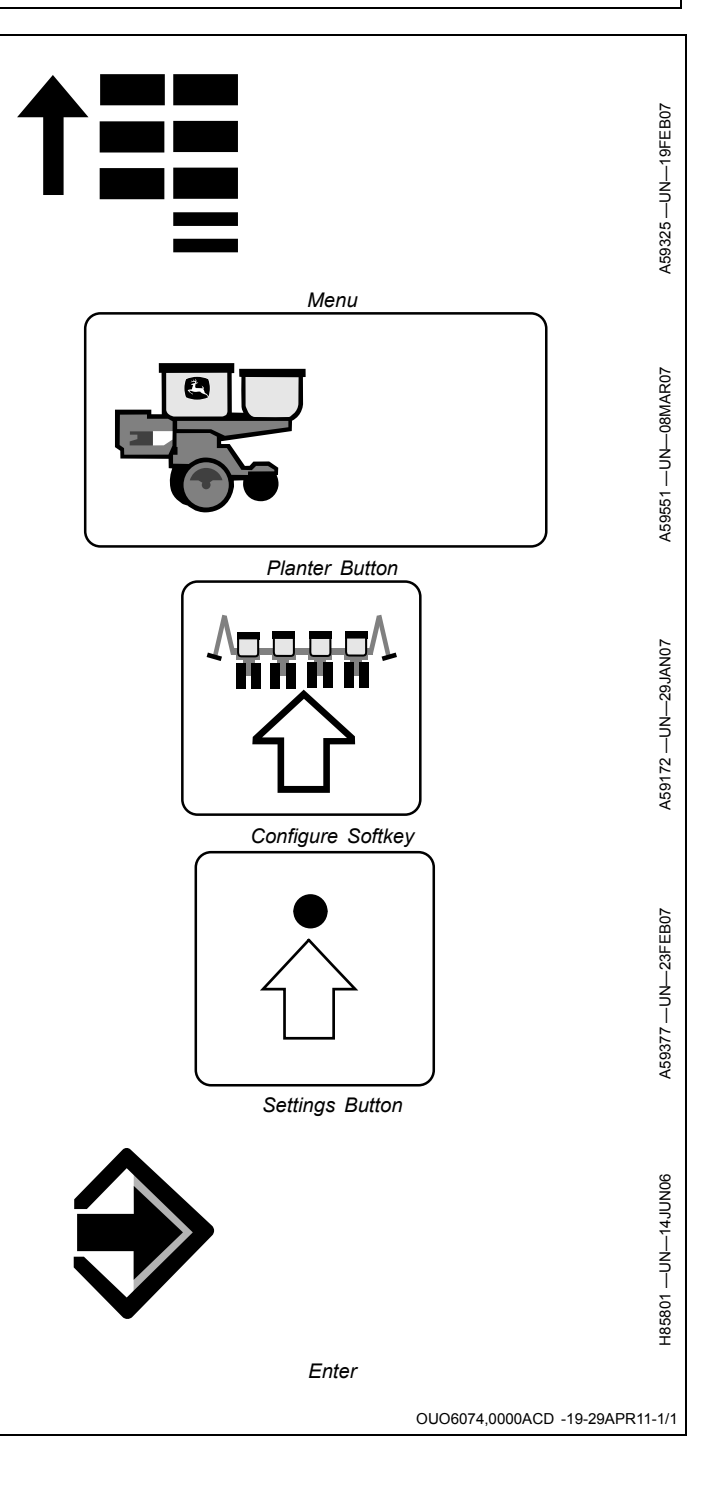

#### Variable-Rate Drive (VRD) Overview

A Variable-Rate Drive (VRD) system uses one or more hydraulic motors to turn the seed meters. Various sensors along with data entered into the monitor by the operator determines meter speed required to achieve a chosen population.

VRD features provide additional performance over mechanical drives.

- Manually change seed rates from the cab without stopping.
- Manually change seed rates when crossing different soil types.
- Manually change seed rates when crossing transitions between irrigated and non-irrigated ground.
- Program up to five different seed rates to choose from while planting.
- Use multiple VRD motors to seed different rates with each hydraulic drive motor or select the same rate for all motors.
- Compatibility with APEX software and Map Based Planter Field Doc<sup>™</sup> to design a prescription plan that automatically adjusts seed rates in the field.

#### System Components

- Hydraulic Motor Motor turns planter drive shafts and meters.
- Valve and Solenoid Varies oil flow to motor.
- Motor Sensor Monitors motor speed.
- Height Sensor or Switch Monitors frame height.
- Motion Sensor Monitors planter wheel rotation.
- Tractor Radar or GPS Receiver Indicates ground speed.
- System Controller Processes all signals and data input.
- Monitor Display Presents data and accepts operator input.

#### **Hydraulic Requirements**

Tractor must have either a load sensing hydraulic system or a closed center hydraulic system with flow control. These types of hydraulic systems usually have large oil reservoirs and increased oil cooling capacity. They only deliver the oil flow needed for the VRD motors to maintain a constant speed.

Each VRD motor requires a nominal hydraulic oil flow of 3.79 to 30.28 L/min. (1.0 to 8.0 gpm) at 3447 to 10 342 kPa (500 to 1500 psi).

NOTE: Tractors with open center hydraulic systems are not recommended for the following reasons:

- No control of oil flow volume.
- Excessive oil temperature.
- Decreased oil flow to motor during operation of other tractor control valves.

#### **System Functionality**

- SeedStar<sup>™</sup> 2 Controller (PM1): A controller mounted on the planter frame receives power from the tractor and signals from all the system components. The controller processes all the information, controls the hydraulic motor valve, and provides information to the monitor display. The controller communicates over a CAN (Controller Area Network) system. SeedStar<sup>™</sup>2 is compatible with John Deere GreenStar<sup>™</sup> 2 1800 and 2600 displays and ISO 11783 compliant competitive displays only.
- Monitor Display: A monitor accepts operator inputs and sends data to the controller. The monitor also displays data received from the controller.
- Height Sensor: Most drawn planters use an adjustable wheel frame height sensor to start and stop seeding at chosen points as the planter is lowered and raised. The start and stop points are input and adjusted by the operator on the GreenStar<sup>™</sup>2 display.
- Height Switch: Most integral planters use one or more push button switches mounted on a row unit parallel arm. The switch compresses when the planter is raised and release when lowered. Two Switch System: One switch is installed on the far left side of the machine, and one switch on the first row unit to the right of center. If only one switch is compressed, the drives continue to turn. Uneven ground can cause one switch to compress while one switch remains in the released position. Drives only stop when BOTH switches are compressed as planter is raised.
- A tractor mounted radar or GPS receiver determines ground speed.
- A wheel motion sensor mounted on a planter wheel detects motion and indicates the planter is moving. This is a safety feature validating the ground speed signal from the radar or GPS receiver.
- Power to the variable-rate drive motors is supplied by continuous hydraulic flow from the tractor. The controller signals a solenoid operating a hydraulic valve on the motor to control motor speed.
- A speed sensor mounted on the motor shaft detects motor speed for feedback to the SeedStar<sup>™</sup> controller.

NOTE: Population readings detected by seed sensors do NOT control motor speed.

• The operator enters data into the monitor for seed rates, seed disks, seed meters, row spacing, motor sprockets, and frame position. The controller uses other operator entered data to adjust motor speed and therefore meter speed.

The following components must be active for system operation:

- Monitor operation—Monitor and controller must have electrical power.
- Seed Rates—One or more must be entered and turned ON from the Planter Rates screen.

Continued on next page

OUO6064,00001F1 -19-30JUN10-1/3

- Continuous hydraulic oil flow—Oil must be flowing to motors.
- Ground Speed from the tractor—Controller must detect ground speeds greater than 1.6 km/h (1 mph).
- Wheel motion sensor—Controller must detect planter wheel motion.
- Height Sensor or Switch—Must be calibrated and controller must detect that planter is lowered.

To view current status of VRD inputs, Select **Planter** >> **Diagnostics** softkey >> **Readings** tab >> **VRD Data** from drop down menu.

In order for variable-rate drive to work, seed rates must be entered and turned ON from the Planter - Rates screen.

During normal operation, a visual indicator appears on the RUN screen when motors are operational. The gear indicator sections fill in, one at a time based on system activity, then turn solid green to indicate at least one motor is operational.

#### System Performance

Low speeds affect performance. Motor performance becomes marginal at speeds less than 3.2 km/h (2 mph) and stops at speeds below 1.6 km/h (1 mph). NO monitor warnings are given at speeds below 3.2 km/h (2 mph).

Extreme and sudden changes in speed cause a decrease in population and spacing accuracy. To start from a stopped position, use high idle and a low gear. Gradually

Field Doc is a trademark of Deere & Company

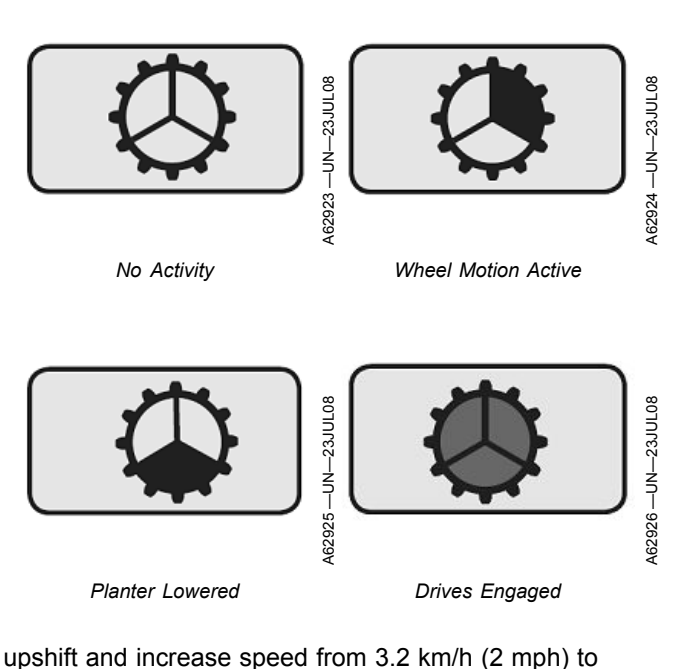

upshift and increase speed from 3.2 km/h (2 mph) to target speed to allow the VRD system time to adjust. Use Quick Start feature to improve initial motor activation. Downshift instead of idling down to turn on ends of field. Attain 3.2 km/h (2 mph) before lowering the planter and gradually upshift to target speed.

Continued on next page

OUO6064,00001F1 -19-30JUN10-2/3

#### **Quick Start Overview**

A skip is an area where seed is expected, but has not been planted.

The Quick Start feature allows the operator to reduce a skip when the planter starts from a stop. Quick Start reduces the skip to approximately 0.3-1.2 m (1-4 ft.).

When Quick Start is selected and activates, the control unit engages the motors at the minimum operational rpm represented by a target ground speed. The motors overpopulate until actual ground speed reaches the target speed calculated by the control unit.

#### For example:

| Population           | Row Spacing | Minimum Speed |
|----------------------|-------------|---------------|
| 37 000 seeds/hectare | 76 cm       | 4.8 km/h      |
| (15 000 seeds/acre)  | (30 in.)    | (3 mph)       |
| 74 000 seeds/hectare | 76 cm       | 2.4 km/h      |
| (30 000 seeds/acre)  | (30 in.)    | (1.5 mph)     |

The control unit must detect the four following conditions before Quick Start activates:

- Quick Start must be enabled by selecting Planter application >> Planter Configuration softkey >> Drives tab >> Settings button >> check QS Enabled check box. Select Enter button.
- Actual measured radar speed must be less than minimum ground speed.
- Planter wheel motion must be detected.
- Planter frame height must indicate a lowered position.

#### To use Quick Start:

- 1. Raise planter.
- 2. Begin forward travel in a low gear at high idle.
- 3. Select QS Reset on display.

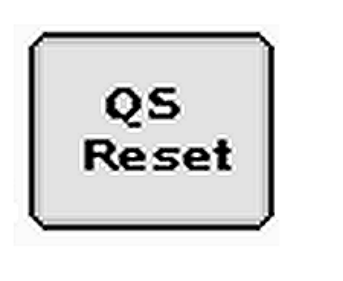

Quick Start Reset Button

- 4. Lower planter. When the height sensor indicates a lowered position "QS 6" appears on screen and begins counting down. The VRD motors engage at the minimum speed.
- 5. Gradually shift up to planting speed.

When timer reaches zero, the control unit checks for a minimum ground speed of 1.6 km/h (1 mph). If minimum speed is not reached, system shuts down. If speed is over minimum, but less than target, timer resets to 6 seconds. When timer reaches zero again, the control unit checks for the minimum ground speed again. If minimum speed is not reached, system shuts down. If speed is over minimum, but less than target, motors continue to run below optimum limits and a warning is issued to increase speed. If target speed is reached at any point while timer is active, Quick Start deactivates and normal operation resumes.

OUO6064,00001B3 -19-30JUN10-1/1

#### **Rotate Seed Meters Overview**

#### CAUTION: Avoid injury from rotating drive components. Ensure everyone is clear of drive components before activating variable-rate drive.

The Rotate Seed Meters feature allows the operator to rotate the seed meters by activating the variable-rate drive motors while machine is stationary. The meters fill with seed as meters rotate. Full meters reduce the area traveled before seeds meet the soil when starting from a stop.

The following must occur for this feature to function:

- Planter must be unfolded.
- Planter must be in raised position.
- Planter must be stationary.
- Variable rate hydraulics must be active.
- If equipped with vacuum, vacuum must be at operating pressure to hold seeds on meter disks.

Select **Meter Rotation** button on Main Planter screen to rotate meters. An audible tone sounds when meters stop turning. Each time the icon is pressed, the meters rotate

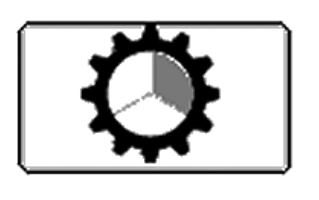

A59898 —UN—02APR07

Meter Rotation Button

approximately one half a revolution. Select the button at least three times to completely fill seed meters. If meters fail to move, a warning screen appears.

NOTE: When Rotate Meter function is used in conjunction with RowCommand<sup>™</sup>, RowCommand<sup>™</sup> clutches will be de-energized (meters engaged).

This feature may also be used as a diagnostic tool for the variable rate drive.

OUO6074,0000F7C -19-31JUL09-1/1

#### **System Components**

Variable Rate Drive (VRD) Motor and Valve

The VRD motor turns the seed meter drives at a speed controlled with the valve. The seed population entered in the monito determines the motor speed. The solenoid valve receives electrical signals from the controller and adjusts oil flow to the motor. The planter configuration determines the quantity of VRD motors.

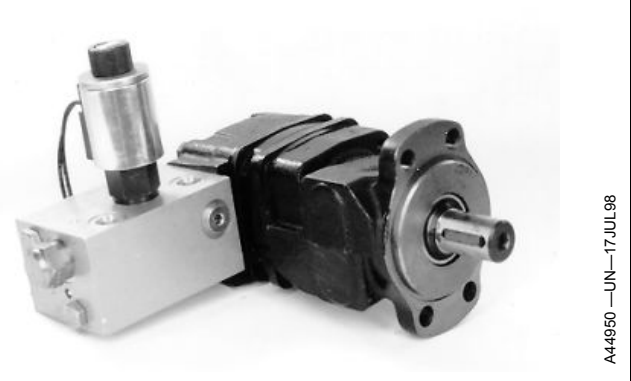

Variable Rate Drive Motor and Valve

OUO6064,00001A7 -19-10OCT14-1/6

#### VRD Motor Speed Sensor

A motor speed sensor is attached to the output shaft of each VRD motor. The sensor detects the exact speed of the motor for the controller.

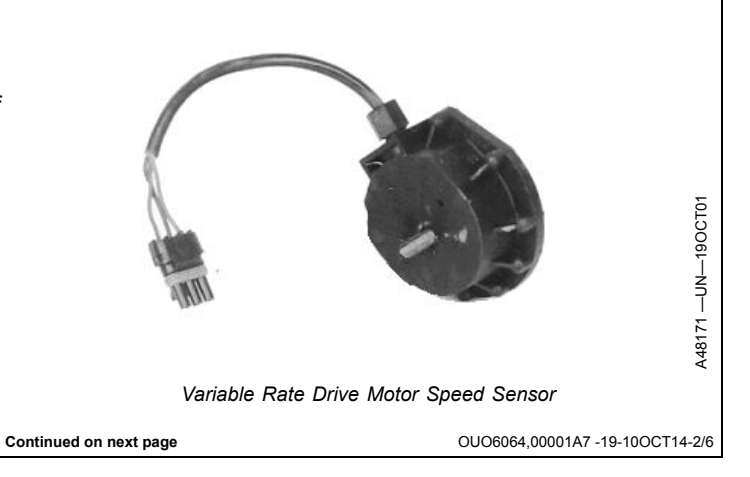

#### Parallel Arm Height Switch for Integral Planters

Two parallel arm height switches are used to sense when the planter is raised and lowered. Both switches must be in the same position to indicate a change of raised or lowered. When the planter is raised, the controller stops the VRD motors. (See Adjust Parallel Arm Height Switch in this section.) (See Calibrate Common Start and Stop Height in SeedStar™ 2 Basic Planter Configuration section.)

SeedStar is a trademark of Deere & Company

OUO6064,00001A7 -19-10OCT14-3/6

#### Height Sensor for Drawn Planters

The height sensor switch is used to sense when the planter is raised and lowered. When the planter is raised, the controller stops the VRD motors. (See Calibrate Common Start and Stop Height or Calibrate Separate Start and Stop Height in SeedStar<sup>™</sup> 2 Basic Planter Configuration section.)

Height Sensor for Drawn Planters

Parallel Arm Height Switch for Integral Planters

OUO6064,00001A7 -19-10OCT14-4/6

#### VRD Wheel Motion Sensor

The wheel motion sensor is used as a safety feature validating the ground speed signal from the radar or GPS receiver. The wheel motion sensor detects motion and indicates that the planter is moving.

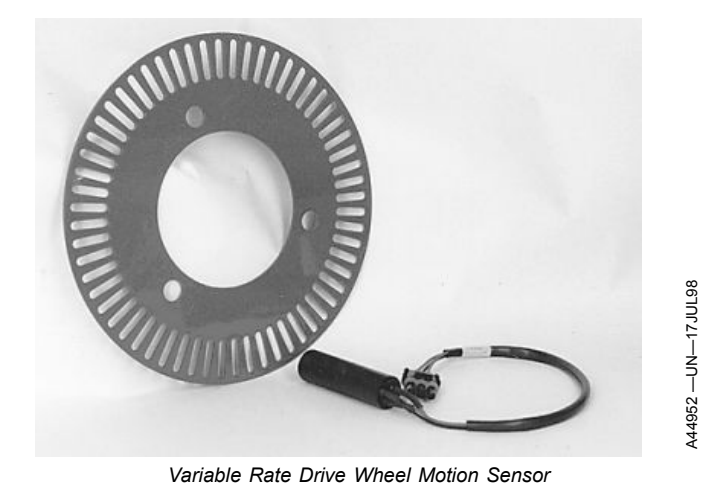

Continued on next page

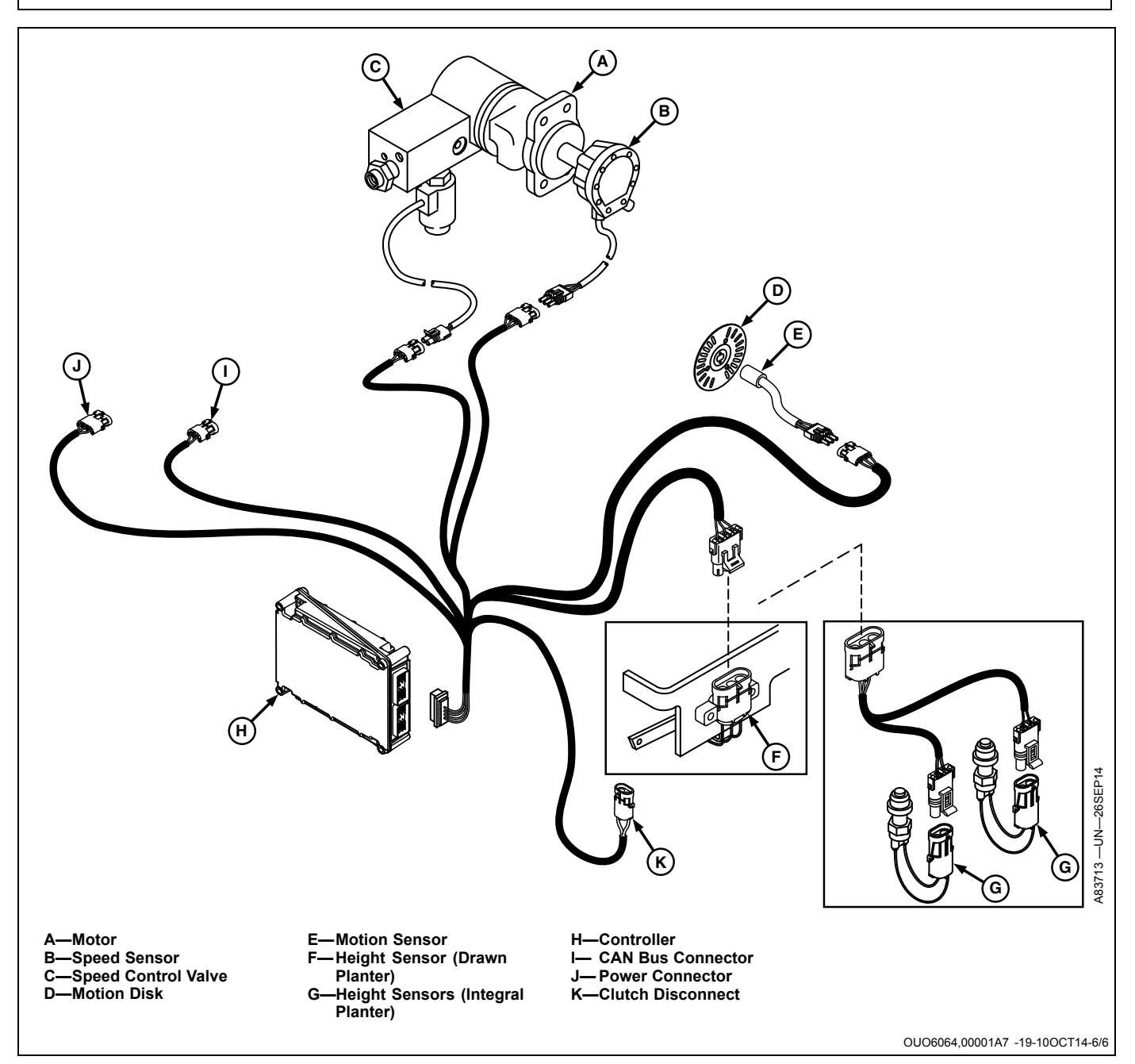

#### Enable Variable-Rate Drive Software

NOTE: Planters are configured with the appropriate drive source from the factory.

IMPORTANT: A Drive Source change resets all planter settings to default values and requires cycling power to the display and controller.

## Always configure Drive Source before planter settings are entered.

Confirm the Planter Drive source is listed as Variable-Rate from the **Planter Configuration** softkey >> **Drives** tab.

Height sensor must be calibrated and seeding rates must be defined and turned ON before operation.

OUO6064,00001F2 -19-30JUN10-1/1

#### **Configure Planter Drive Sections**

**IMPORTANT:** Complete the frame configuration first.

- 1. Select Menu >> Planter button >> Configure softkey >> Drives tab.
- 2. Select **Drive Sections** from the drop-down box.
- 3. Select **Settings** button and set the number of motors on machine.
- 4. To enable RowCommand<sup>™</sup> , check the **Row Command** box.
- NOTE: Dual Range Drive System check-box is only visible if monitor is configured for twin row machines. (See Configure Frame Layout, Row Layout, and Drive Disconnect Warning in SeedStar™ 2 Initial System Configuration section.)
- 5. Place a check in the **Dual Range Drive System** box on twin row machines that use a high-low range gear in the drive system between the VRD motor and the drillshaft.
- NOTE: Adjust sprockets to match monitor on twin row machines. (See High-Low Drive Range in Seed Rate Configuration section.)
- 6. Select **Next Page** button. Set up one motor at a time. Perform the following:
- NOTE: Row number one is always on left-hand side of machine while facing direction of travel.
  - Select **End Row** input box and enter the far right row number that the selected VRD motor controls.
  - Select Disconnect drop-down box and assign a section of the machine to selected VRD motor.
- IMPORTANT: When the auto width disconnect is activated, all rows assigned to that disconnect stop planting and the monitor does not signal a failure until all rows are activated again.
- IMPORTANT: When using RowCommand<sup>™</sup>, the auto width disconnect feature is turned off.
- NOTE: Tooth count is stamped on the side of sprocket.
- NOTE: Middle Driven and Middle Driver input boxes are only visible when Dual Range Drive System is enabled.
  - Select Motor Sprocket, Middle Driven, Middle Driver, and Final Driven (Sprocket) input boxes and enter number of sprocket teeth for selected VRD motor.
- 7. Repeat for each motor.
- 8. Select Enter button.
- NOTE: Warning message is not displayed on half screen layout.

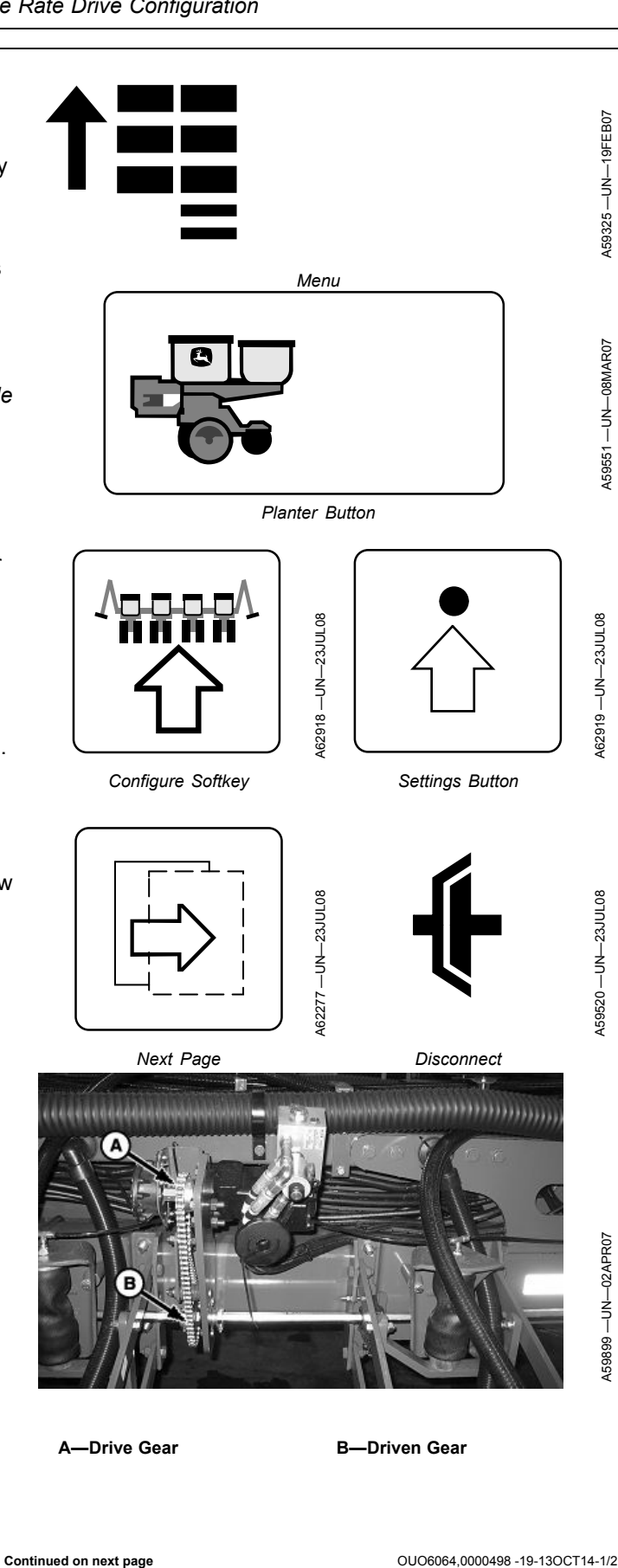

 Select Menu >> Planter button >> Configure softkey >>Frame softkey >> select Clutch Disconnect Warning check box to enable or disable the partial width alarm. If enabled, a full page warning displays for 5 seconds whenever a clutch is disengaged. A message is displayed on bottom line of full page run screen and monitor beeps every 15 seconds as a reminder.

| Machine                                                                | Motor Sprocket | Middle Driven                     | Middle Driver | Final Driven |
|------------------------------------------------------------------------|----------------|-----------------------------------|---------------|--------------|
| 1720 CCS <sup>™</sup> and 1725 CCS <sup>™</sup> 12X2 Twin Row Machines | 18             | 18 (High Range)<br>48 (Low Range) | 14            | 29           |
| All 1790 and 1795 Machines                                             | 18             |                                   |               | 36           |
| 1770NT and 1775NT with Mechanical Meters<br>and Cable Drive            | 27             |                                   |               | 29           |
| All Other Machines and other 1770NT and<br>1775NT Configurations       | 18             |                                   |               | 29           |
| DB60T 72R20 Twin Row                                                   | 14             |                                   |               | 35           |

#### Screen Area Information

Planter Configuration — Planter Configuration Drives — Drives Drive Section: — Drive Section: RowCommand No — RowCommand No RowCommand Yes — RowCommand Yes Number of Motors — Number of Motors Row Command — Row Command Dual Range Drive System — Dual Range Drive System Motor — Motor Start Row — Begin Row End Row — End Row Motor Sprocket — Motor Sprocket Middle Driven — Middle Driven

RowCommand is a trademark of Deere & Company SeedStar is a trademark of Deere & Company CCS is a trademark of Deere & Company

#### Middle Drive — Middle Drive

Final Driver — Final Driven Left — Left Right — Right Center — Center Either — Either None — None Enter — Next Screen Continue — Save

Frame — Frame

Clutch Disconnect Warning — Clutch Disconnect Warning

OUO6064,0000498 -19-13OCT14-2/2

#### **Row Unit Drive Type**

- Select Menu >> Planter button >> Configure softkey >> Drives tab >> Drive Configuration >> Settings button.
- 2. Select **Row Unit Type** drop down menu and choose type of row unit on planter.
- 3. To enable QuickStart feature, check the **QS Enabled** box.
- 4. Select Enter.

Screen Area Information

Planter Configuration — Planter Configuration Drives — Drives Drive Source — Drive Source Meter Type — Meter Type Row Unit Type — Row Unit Type QS Enabled — Quick Start Enabled Vacuum — Vacuum Mechanical — Mechanical MaxEmerge XP — MaxEmerge XP MaxEmerge XP Pro-Shaft — MaxEmerge XP Pro-Shaft Pro-Series — Pro-Series MaxEmerge 5 Pro-Shaft — MaxEmerge 5 Pro-Shaft MaxEmerge 5 Chain — MaxEmerge 5 Chain

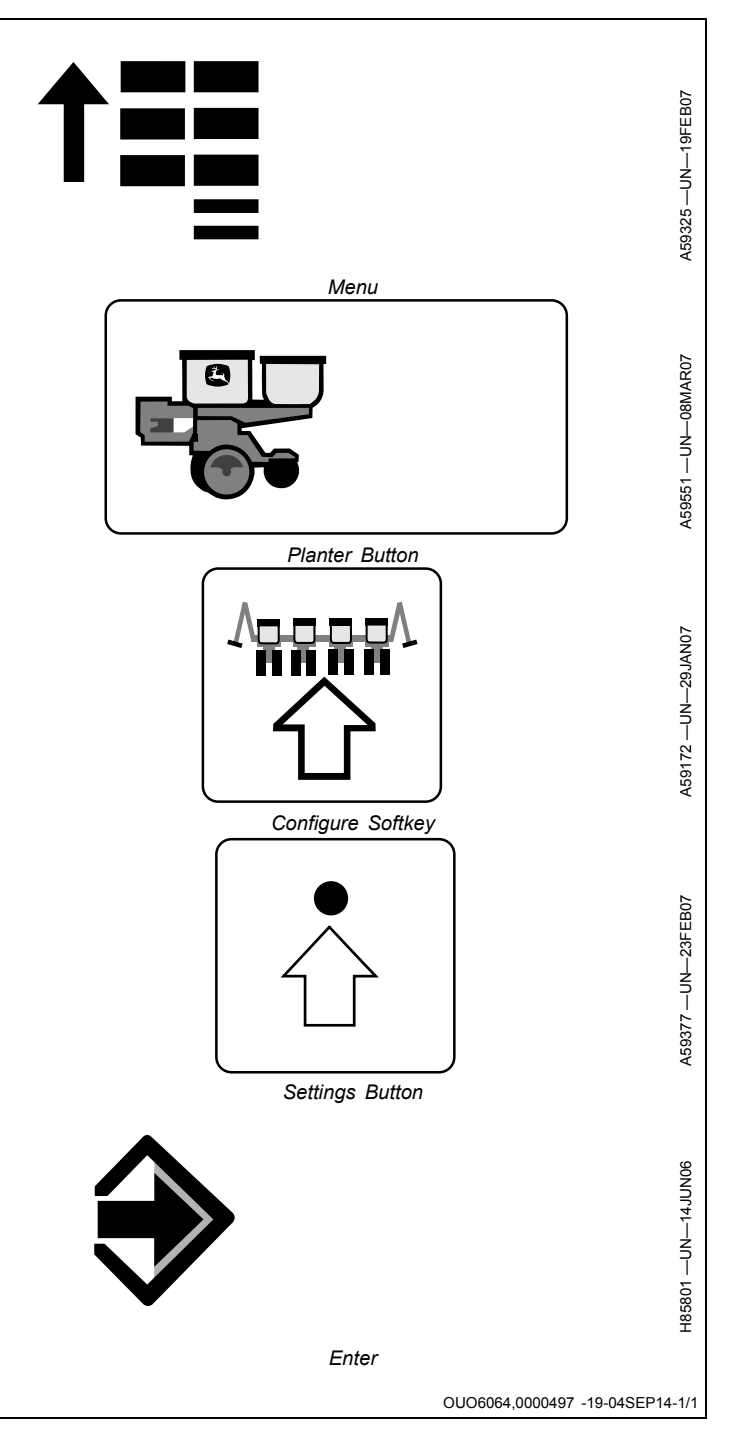

#### SeedStar™ 2 Variable Rate Drive Configuration

#### **Adjust Motion Sensor Gap**

#### **Smooth Sided Sensor**

IMPORTANT: Avoid damage to sensor. Rotate wheel to verify that disk (B) does not contact end of sensor (A).

Loosen cap screws (C). Adjust position of wheel motion sensor (A) until space between end of sensor and disk (B) is 2—4 mm (0.08—0.16 in.). Tighten two cap screws (C).

A—Motion Sensor B—Disk C—Cap Screws

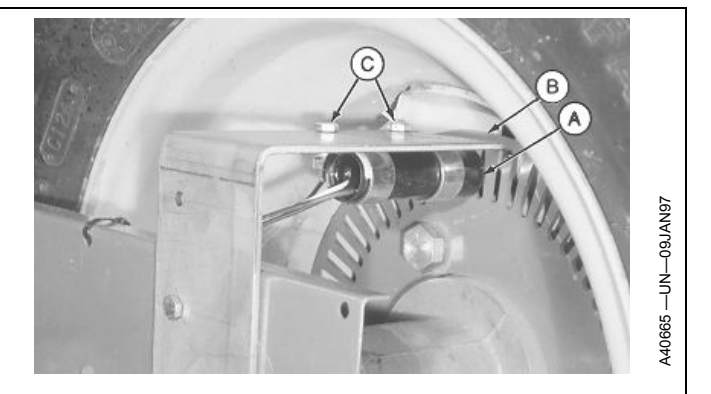

OUO6074,0000E2F -19-13OCT14-1/2

#### **Threaded Sensor**

IMPORTANT: Avoid damage to sensor. Rotate wheel to verify that disk (C) does not contact end of sensor (B).

NOTE: Disks and sensor mounts vary by machine, but adjustment is the same.

Loosen lock nuts (A) and adjust position of wheel motion sensor (B) until space between end of sensor and disk (C) is 2—4 mm (0.08—0.16 in.). Tighten lock nuts.

A—Lock Nuts B—Sensor C—Disk

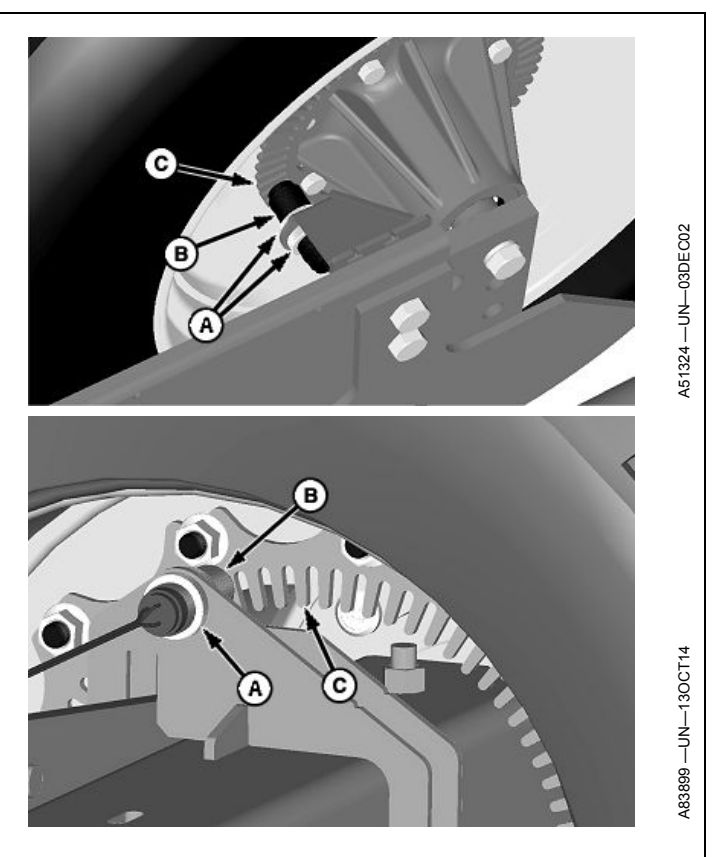

OUO6074,0000E2F -19-13OCT14-2/2

#### **Adjust Parallel Arm Height Switch**

This switch is used on integral planters.

- 1. Raise machine until lower parallel arm stop (A) contacts planting unit frame (B).
- 2. Loosen cap screw (E).
- 3. Rotate sensor bracket (C) until flat surface (D) is 20 mm (3/4 in.) from planting unit frame (B).
- 4. Tighten cap screw (E).
- 5. Repeat on other height sensor.

A—Stop B—Frame C—Bracket D—Flat Surface E—Cap Screw

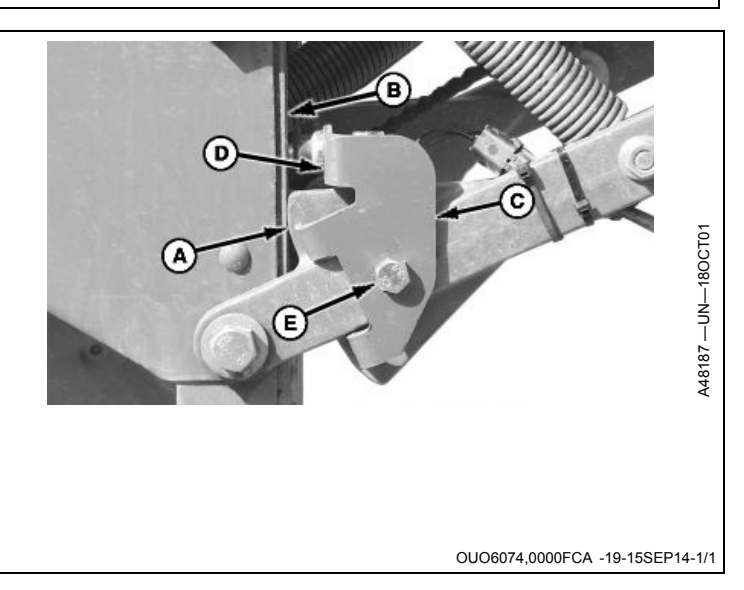

#### RowCommand<sup>™</sup> Overview

The RowCommand<sup>™</sup> system uses electric clutches located at each row unit to shut off the seed meters when commanded by the operator or by SwathControl Pro™ software. RowCommand<sup>™</sup> clutches are designed so that the seed meter turns when the clutch is not powered. To turn a row unit clutch on or off, the SeedStar™ 2 controller sends a CAN Bus message to the Electronic Power Module (EPM) for that clutch. The EPM processes the message and applies electrical power to the clutch solenoid to turn it off and removes electrical power to

turn it on. The RowCommand<sup>™</sup> system allows up to 16 control sections to be set up for the planter. Control sections cannot go across VRD drive sections and should be a minimum of 60 inches wide for best performance with SwathControl Pro<sup>™</sup>. When used with SwathControl Pro<sup>™</sup>, RowCommand<sup>™</sup> on and off times must be calibrated for the specific tractor and planter configuration being used. Refer to the SwathControl Pro<sup>™</sup> section of your GreenStar™ Display Operators Manual for detailed setup information.

OUO6064.00001A9 -19-08JUL10-1/1

#### **System Components**

RowCommand<sup>™</sup> Electronic Power Module

The Electronic Power Module receives CAN bus messages from the Planter Main 1 (PM1) controller and switches electrical power to the RowCommand™ clutches on and off.

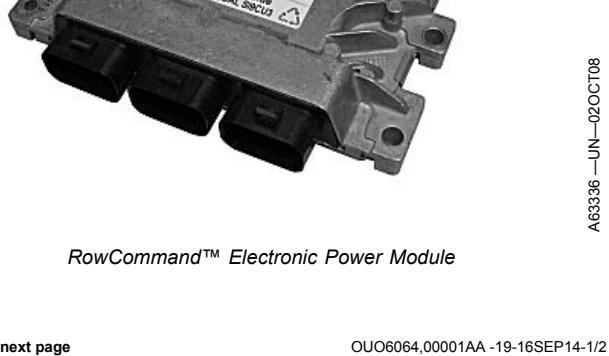

RowCommand is a trademark of Deere & Company

Continued on next page

Pro-Shaft<sup>™</sup> RowCommand<sup>™</sup> Clutches are available on MaxEmerge<sup>™</sup> XP, and MaxEmerge 5 and Pro-Series<sup>™</sup> units.

The RowCommand<sup>™</sup> chain driven clutches are available on MaxEmerge<sup>™</sup> XP and MaxEmerge<sup>™</sup> 5 units.

The RowCommand<sup>™</sup> Clutch is engaged (seed meter turning) when there is no electrical power applied to the clutch solenoid. The clutch is disengaged when the electronic power module (EPM) supplies electrical power to the clutch solenoid.

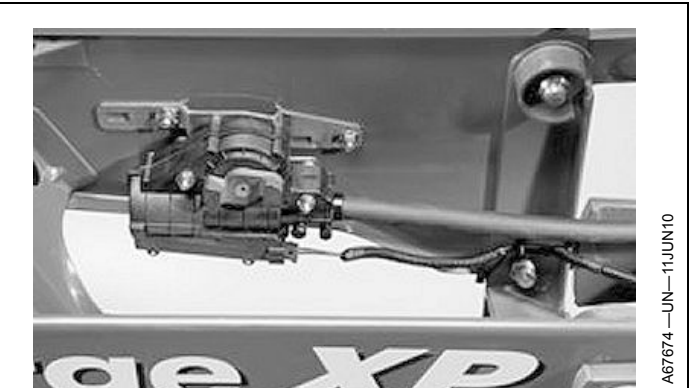

MaxEmerge™ XP Pro-Shaft™ Clutch

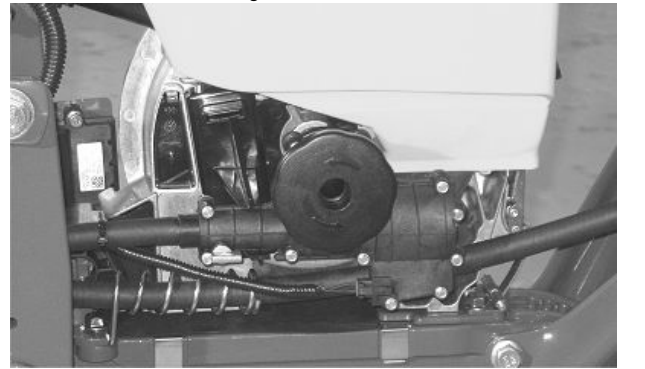

MaxEmerge™ 5 Pro-Shaft™ Clutch

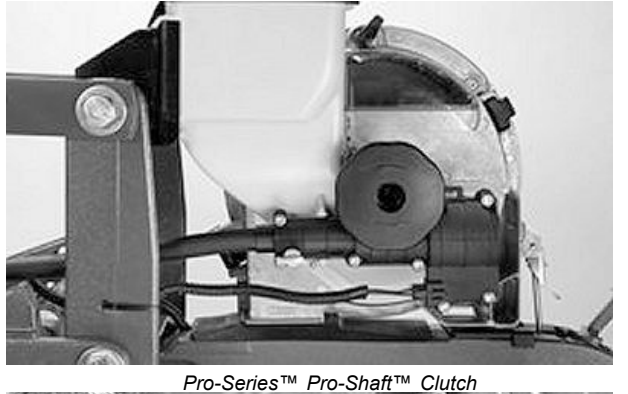

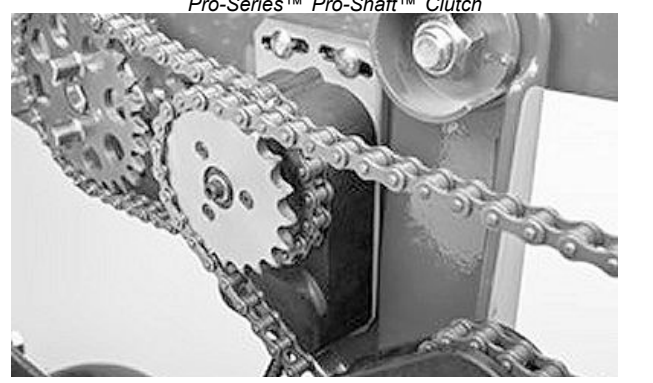

MaxEmerge™ XP Chain Driven Clutch

OUO6064,00001AA -19-16SEP14-2/2

Pro-Shaft is a trademark of Deere & Company Pro-Series is a trademark of Deere & Company 102214

#### Configure RowCommand<sup>™</sup>

- Select Menu >> Planter button >> Configure softkey >> Drives tab >> Drive Sections drop-down box >> Settings button.
- 2. Check **RowCommand**<sup>™</sup> box to enable. Select **Next Page** icon.
- 3. If equipped with variable rate drive, the motor setup appears on-screen. Select **Next Page** icon until the setup for row control sections appears on-screen:
- IMPORTANT: RowCommand<sup>™</sup> sections must not overlap the physical drive sections on the planter. Plan the configuration appropriately.
- NOTE: (See Recommended RowCommand™ Configurations in this section.)
  - a. Enter number of RowCommand<sup>™</sup> control sections in input box. Select **Next Page** icon.
- IMPORTANT: 152 cm (60 in.) is the minimum width of a section. If planter is on 76 cm (30 in.) row spacing a minimum of 2 rows must be entered per section.

Example: A 1795 operating on 38 cm (15 in.) spacing has four rows per 152 cm (60 in.). A minimum of four rows per section is entered.

- IMPORTANT: Avoid a tractor low voltage warning. If many RowCommand™ clutches are simultaneously energized (meters disengaged), reduce the electrical load or increase engine rpm.
  - b. Enter the right-hand row number for each section using the input box. Select **Next Page** icon to toggle through each section. (See Recommended RowCommand<sup>™</sup> Configurations in this section.)
  - c. When complete, a visual representation of the configuration appears. Select **Enter** to confirm setup. Select **Enter** again. Cycle power when prompted.

To edit row control sections select **Menu** >> **Planter** button >> **Configure** softkey >> **Drives** tab >> **Row Control Sections** drop-down box >> **Settings** button.

If **Row Control Sections** does not appear in drop-down box, RowCommand<sup>™</sup> has not been enabled. Repeat RowCommand<sup>™</sup> configuration procedure.

 Calibrate start and stop height for planter. (See Calibrate Common Start and Stop Height or Calibrate Separate Start and Stop Height in the SeedStar™ 2 Initial System Configuration section.)

Screen Area Information

Planter Configuration — Planter Configuration

RowCommand is a trademark of Deere & Company

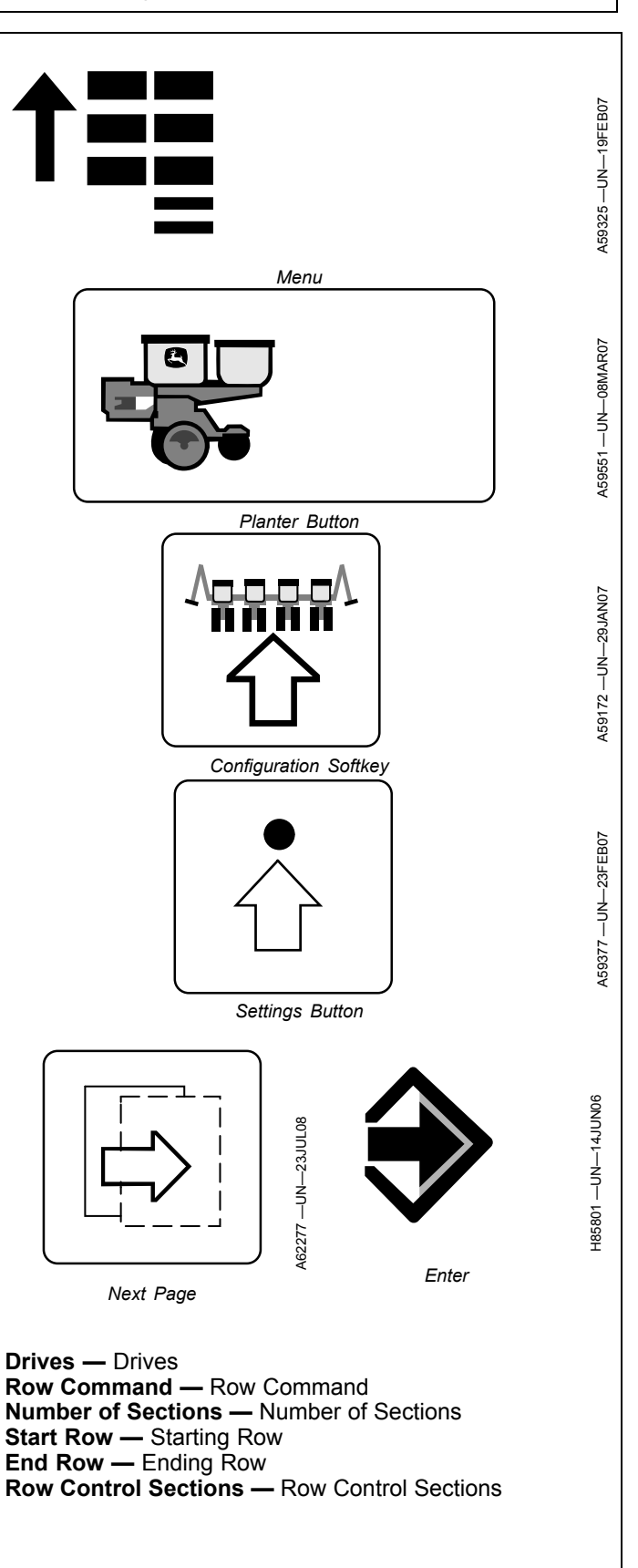

OUO6064,0000499 -19-16SEP14-1/1

## Recommended RowCommand<sup>™</sup> Section Configurations

| Machine                             | Number of Rows | Drive Sections (Variable<br>Rate Drive) | Drive Sections (Ground<br>Drive) | Control Sections |
|-------------------------------------|----------------|-----------------------------------------|----------------------------------|------------------|
| Custom Built 12 Row                 | 12             | 3                                       | N/A                              | 6                |
| Custom Built 16 Row                 | 16             | 3                                       | N/A                              | 8                |
| Custom Built 18 Row                 | 18             | 3                                       | N/A                              | 9                |
| 1720 and 1725 12R30, 38,<br>40      | 12             | 3                                       | 1                                | 6                |
| 1720 and 1725 16R30                 | 16             | 3                                       | 1                                | 8                |
| 1720 and 1725 CCS™<br>12X2 Twin Row | 24             | 3                                       | 1                                | 5                |
| 1760 and 1765 12R30                 | 12             | 2                                       | 2                                | 6                |
| 1770 and 1775 12R30                 | 12             | 2                                       | 2                                | 6                |
| 1770NT and 1775NT<br>12R30          | 12             | 2                                       | 2                                | 6                |
| 1770NT and 1775NT<br>16R30          | 16             | 2                                       | 2                                | 8                |
| 1770NT, 1775NT, and DB60 24R30      | 24             | 2                                       | 2                                | 12               |
| 1790 and 1795 12R23                 | 23             | 2                                       | 2                                | 6                |
| 1790 and 1795 12R24                 | 24             | 2                                       | 2                                | 6                |
| 1790 and 1795 24R20                 | 24             | 2                                       | 2                                | 8                |
| 1790 and 1795 16R31                 | 31             | 2                                       | 2                                | 8                |
| 1790 and 1795 16R32                 | 32             | 2                                       | 2                                | 8                |
| DB44 24R22                          | 24             | 3                                       | N/A                              | 8                |
| DB58 32R22                          | 32             | 3                                       | N/A                              | 8                |
| DB60 36R20                          | 36             | 3                                       | N/A                              | 12               |
| DB60 47R15                          | 47             | 3                                       | N/A                              | 12               |
| DB60T 72R20 Twin Row                | 72             | 3                                       | N/A                              | 16               |
| DB66 36R22                          | 36             | 3                                       | N/A                              | 12               |
| DB80 32R30                          | 32             | 3                                       | N/A                              | 16               |
| DB80 48R20                          | 48             | 3                                       | N/A                              | 12               |
| DB88 48R22                          | 48             | 3                                       | N/A                              | 12               |
| DB90 36R30                          | 36             | 3                                       | N/A                              | 12               |
| DB120 48R30                         | 48             | 3                                       | N/A                              | 12               |

WP29706,000034F -19-10OCT14-1/1

#### SeedStar™ XP Monitoring System Overview

SeedStar<sup>™</sup> XP is an optional monitoring system that provides more detailed information about the planting operation to the operator. SeedStar<sup>™</sup> XP retains all the features and capabilities of SeedStar<sup>™</sup> 2 and adds the following functions:

- Seed Singulation Monitoring
- Seed Spacing Monitoring
- Set-Point Row Unit Down Force Monitoring
- Optional Active Down Force Control
- Row Unit Ride Quality Monitoring

The Planter Main 1 controller (PM1) uses signals from the existing seed sensors to provide Seed Singulation and Seed Spacing information for a more detailed indication of seed meter and overall planter seed spacing performance.

The Planter Main 2 controller (PM2) uses data from the sensor node controllers and gauge wheel down force sensors to calculate row unit down force and row unit ride quality information. This information is sent to the Planter

Main 1 controller and displayed on the monitor to enable the operator to fine-tune the planter to optimize row unit penetration, seed depth control, and seed to soil contact.

The optional Active Down Force system uses a hydraulically driven compressor that works with the SeedStar<sup>™</sup> XP system to automate down force control. Once the operator sets the target margin value the active pneumatic down force system works automatically to make sure that the planter maintains this value achieving precise soil penetration, and consistent planting depth, without sidewall soil compaction.

This system also offers a dual rank control feature for split row planters. In addition to actively controlling the pneumatic down force system across the planter, John Deere™ active down force controls the front and rear rows of a split row planter independently. This feature compensates for differing down force requirements between the ranks and maintains an accurate planting depth and consistent margin across all the rows.

#### **System Components**

Planter Main 2 (PM2) Controller

This control unit:

- · Collects data from sensor node controllers.
- Communicates row unit ride dynamic and down force information to Planter Main (PM1) controller.
- Controls and monitors pneumatic down force system.

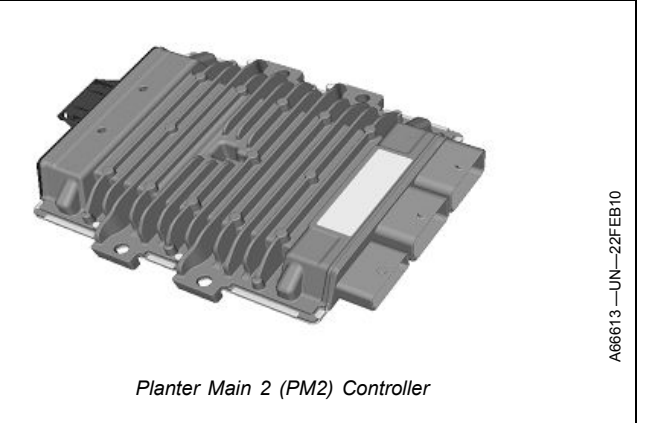

OUO6064,00005BF -19-10NOV11-1/6

#### Sensor Node Controller This control unit: · Collects down force loads from gauge wheel down force sensors. · Senses row unit ride dynamics. Communicates row unit dynamic and gauge wheel down force information to Planter Main 2 (PM2) controller. Depending on planter model, there are between 3 and 7 sensor nodes on the planter, with one sensor node per frame section. In most cases, extra wiring harness length is provided to allow the sensor node to be moved one row to either side of the factory location. Sensor Node Controller OUO6064,00005BF -19-10NOV11-2/6 Continued on next page

OUO6064,00005BE -19-10NOV11-1/1

#### Gauge Wheel Down Force Sensor

This component senses the amount of load that the row unit gauge wheels are carrying. The gauge wheel load signal is processed with the sensor node controller and communicated to the Planter Main 2 (PM2) controller. Depending on planter model, there are between 3 and 7 gauge wheel down force sensors on the planter, with one sensor per frame section.

# The CONTRACT OF

Gauge Wheel Down Force Sensor

Seed Sensor

OUO6064,00005BF -19-10NOV11-3/6

OUO6064,00005BF -19-10NOV11-4/6

#### Seed Sensor

The seed sensor is used to monitor seed activity at each row unit. Seed information is processed with the Planter Main (PM1) controller and displayed on the GreenStar™ display. SeedStar™ XP monitoring systems use seed sensor data to calculate and display seed singulation and seed spacing information, in addition to seed population.

Continued on next page

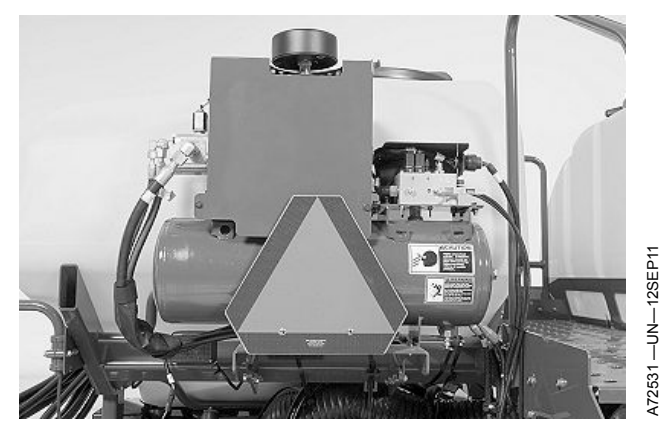

Pneumatic Down Force Air Compressor. Air Tank. and Solenoid Control Valve - Drawn Planters With CCS (Dual Set-Point and Active Down Force)

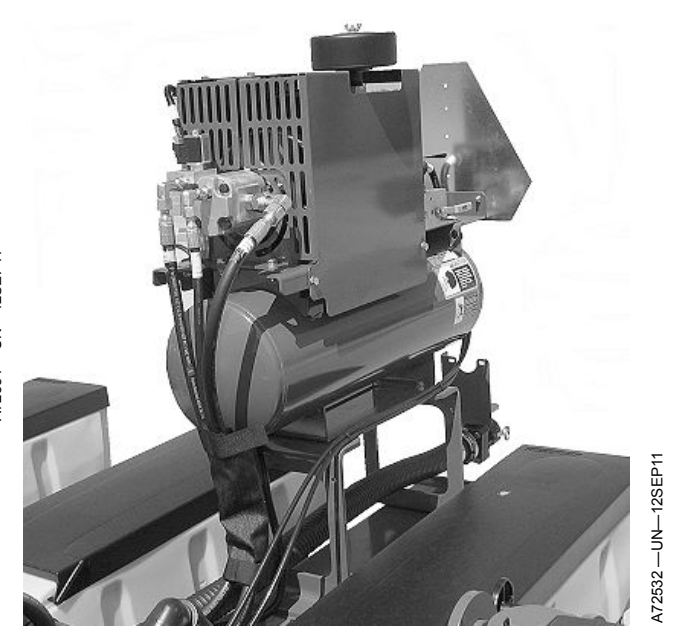

Pneumatic Down Force Air Compressor, Air Tank, and Solenoid Control Valve - Drawn Planters Without CCS (Active Down Force)

A hydraulic powered air compressor supplies pressurized air to the air storage tank on planters equipped with the optional Active Down Force system. Once a down force target margin (the amount of extra down force applied to the row unit, over and above what is required for the opener disks to penetrate the soil and achieve full planting depth) is set, the system uses the readings from the gauge wheel down force sensors to automatically makes pressure changes to the air spring system to maintain the target margin. As field conditions change the system automatically makes the necessary pressure adjustments to maintain the target margin.

When going through waterway or other field conditions where changes in down force can be ignored, the system can be paused so no unnecessary changes to the active pneumatic down force (PDF) system occur. For example in waterway, if pause is not activated the active PDF system reacts to the margin dropping due to hard soil and increase PDF force in the air springs. Then when exiting the waterway, it senses that the margin is now too high and have to reduce PDF down force to achieve the target margin. This overshoot, undershoot situation can be avoided by pausing the active system before entering a waterway.

The solenoid control valves located on top of the main tank are controlled and monitored with the Planter Main 2 (PM2) controller.

OUO6064,00005BF -19-10NOV11-5/6

Pneumatic Down Force Pressure Sensors (Dual Set-Point and Active Down Force)

The Pneumatic Down Force Pressure Sensors sense the amount of air pressure in the air spring circuit for single-rank and split-row (dual rank) planters. The Planter Main 2 (PM2) controller uses the pressure sensor signal to adjust the pressure in the air spring circuit to achieve the down force setting entered by the operator.

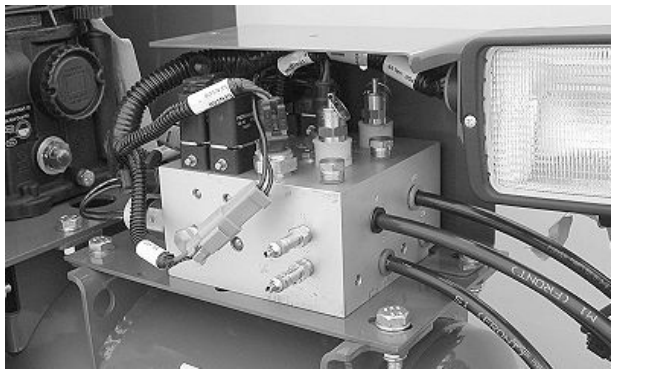

Pneumatic Down Force Pressure Sensors (Active Down Force) (Dual Set-Point Valve Shown)

OUO6064,00005BF -19-10NOV11-6/6

#### **Ride Dynamics Sensor Configuration**

NOTE: Changing the sensor and row values on the Ride Quality screen also changes the Down Force configuration screen.

- 1. Select Menu >> Planter button >> Configuration softkey >> Sensor tab.
- 2. Select Ride Quality from drop-down box.
- 3. Select number of ride quality sensors on machine from **Sensors:** drop-down box.

NOTE: Current load is displayed on bottom left of screen.

- 4. Select each sensor, one at a time, from the **Sensor** drop-down box.
- Identify which row the first sensor is installed. See Sensor Quantities and Locations chart. Select Row and assign the row number to the selected sensor.
- NOTE: The **Rank** input box only appears when the Planter Main 2 (PM2) controller detects the PDF<sup>1</sup> enabled signal, indicating the presence of a hydraulic compressor.
- 6. Select a rank for each sensor from the **Rank** drop-down box. See Sensor Quantities and Locations chart for rank information.
- 7. Select **Enable** check box to enable or disable the sensor.
- NOTE: When planting with only the front rank of a split row planter, disable all sensors on the rear rank.
- 8. Repeat row assignment for additional sensors.
- NOTE: Controller must be restarted when ride dynamic sensors are enabled or disabled for all settings to take effect.

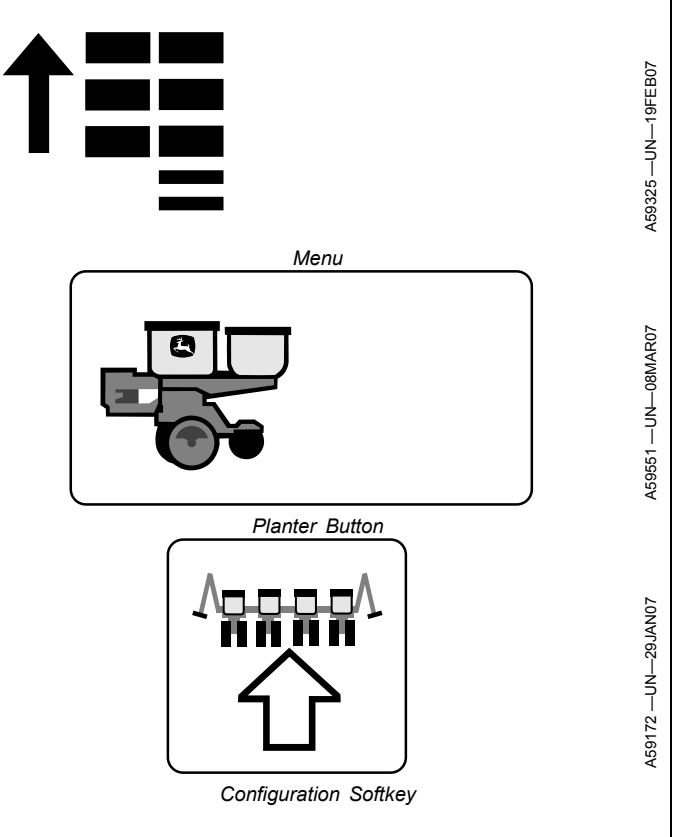

- 9. Cycle key switch power.
- Screen Area Information

Planter Configuration — Planter Configuration Ride Quality — Ride Quality Sensors: — Sensors: Sensor — Sensor Row — Row Enable — Enable

| Sensor Quantities and Locations                           |                                                    |                                                                     |  |  |
|-----------------------------------------------------------|----------------------------------------------------|---------------------------------------------------------------------|--|--|
| Planter Model                                             | Quantity of Sensor Nodes and<br>Down Force Sensors | Row Location of Sensor Nodes and<br>Down Force Sensors <sup>a</sup> |  |  |
| Custom Built 12 Row                                       | 3                                                  | 2, 7, 11                                                            |  |  |
| Custom Built 16 Row                                       | 3                                                  | 3, 9, 14                                                            |  |  |
| Custom Built 18 Row                                       | 3                                                  | 3, 10, 16                                                           |  |  |
| 1720 and 1725 16 Row<br>76 cm (30 in.) spacing            | 3                                                  | 3, 9, 14                                                            |  |  |
| 1720 CCS and 1725 CCS 12X2 Twin Row                       | 3                                                  | 4, 14, 22                                                           |  |  |
| 1770NT and 1775NT 12 Row<br>76 cm (30 in.) spacing        | 3                                                  | 2, 7, 11                                                            |  |  |
| 1770NT and 1775NT 16 Row<br>76 cm (30 in.) spacing        | 3                                                  | 3, 9, 14                                                            |  |  |
| 1770NT, 1775NT, and DB60 24 Row<br>76 cm (30 in.) spacing | 5                                                  | 3, 7, 13, 18, 22                                                    |  |  |
| 1790 and 1795 12/23 Row                                   | 5                                                  | Front Rank (1) Rows 3, 13, 21<br>Rear Rank (2) Rows 4, 20           |  |  |
| 1790 and 1795 12/24 Row                                   | 5                                                  | Front Rank (1) Rows 4, 14, 22<br>Rear Rank (2) Rows 5, 21           |  |  |

Continued on next page

WP29706,0000352 -19-10OCT14-1/2

| Sensor Quantities and Locations                |                                                    |                                                                     |  |  |
|------------------------------------------------|----------------------------------------------------|---------------------------------------------------------------------|--|--|
| Planter Model                                  | Quantity of Sensor Nodes and<br>Down Force Sensors | Row Location of Sensor Nodes and<br>Down Force Sensors <sup>a</sup> |  |  |
| 1790 and 1795 16/31 Row                        | 5                                                  | Front Rank (1) Rows 3, 17, 29<br>Rear Rank (2) Rows 8, 24           |  |  |
| 1790 and 1795 16/32 Row                        | 5                                                  | Front Rank (1) Rows 4, 18, 30<br>Rear Rank (2) Rows 9, 25           |  |  |
| 1790 and 1795 24 Row<br>51 cm (20 in.) spacing | 3                                                  | 3, 13, 22                                                           |  |  |
| DB44 24 Row<br>56 cm (22 in.) spacing          | 3                                                  | 3, 13, 22                                                           |  |  |
| DB58 32 Row<br>56 cm (22 in.) spacing          | 5                                                  | 3, 10, 17, 23, 30                                                   |  |  |
| DB60 24R30                                     | 5                                                  | 3, 7, 13, 18, 22                                                    |  |  |
| DB60 36 Row<br>51 cm (20 in.) spacing          | 5                                                  | 3, 11, 19, 26, 34                                                   |  |  |
| DB60 47 Row<br>38 cm (15 in.) spacing          | 5                                                  | Front Rank (1) Rows 5, 25, 43<br>Rear Rank (2) Rows 14, 34          |  |  |
| DB60 72 Row<br>51 cm (20 in.) Twin Row         | 5                                                  | 6, 20, 38, 54, 68                                                   |  |  |
| DB66 36 Row<br>56 cm (22 in.) spacing          | 5                                                  | 3, 11, 19, 26, 34                                                   |  |  |
| DB80 32 Row<br>76 cm (30 in.) spacing          | 7                                                  | 3, 7, 12, 17, 21, 26, 30                                            |  |  |
| DB80 48 Row<br>51 cm (20 in.) spacing          | 7                                                  | 3, 10, 17, 25, 32, 39, 46                                           |  |  |
| DB88 48 Row<br>56 cm (22 in.) spacing          | 7                                                  | 3, 10, 17, 25, 32, 39, 46                                           |  |  |
| DB90 36 Row<br>76 cm (30 in.) spacing          | 7                                                  | 3, 8, 13, 19, 24, 29, 34                                            |  |  |
| DB120 48 Row<br>76 cm (30 in.) spacing         | 7                                                  | 3, 10, 17, 25, 32, 39, 46                                           |  |  |

<sup>1</sup>Pneumatic Down Force

WP29706,0000352 -19-10OCT14-2/2

## Integrated Pneumatic Down Force—Air Pressure Sensor

- 1. Select Menu >> Planter button >> Configuration softkey >> Sensor tab.
- 2. Select PDF Air Pressure from drop-down box.
- 3. Select **# of Ranks** drop-down box and enter the rank number for the air pressure sensor.
- 4. Select Sensor drop-down box and select sensor
- 5. Select **Cal Value** input box and enter the calibration value of 494.00.
- NOTE: Current down force is displayed on bottom left of screen.
- 6. Relieve air pressure before selecting the **Zero Sensor** button.
- IMPORTANT: To ensure down force system accuracy, zero sensor annually or whenever system does not read 0 with the air bags deflated.

#### Screen Area Information

Planter Configuration — Planter Configuration Sensor — Sensor PDF Air Pressure — PDF Air Pressure # of Rank — Rank Number Sensor — Sensor Cal Value — Calibration Value To Zero Air Pressure Sensor: — To Zero Air Pressure Sensor: Relieve Air Pressure and Press Continue — Relieve

Relieve Air Pressure and Press Continue — Relieve Air Pressure and Press Continue

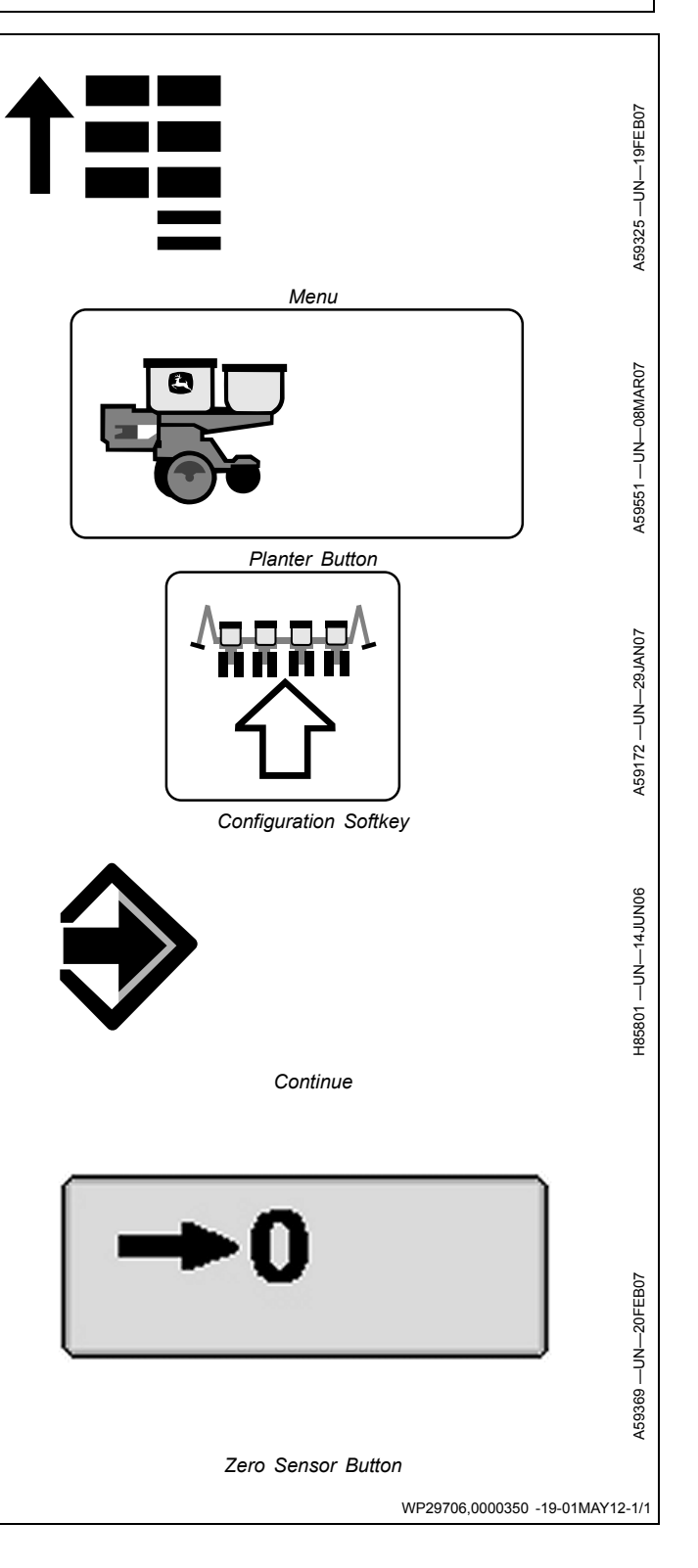

#### **Down Force Sensor Configuration**

- NOTE: Changing the sensor and row values on the Down Force screen also changes the Down Force configuration screen.
- 1. Select Menu >> Planter button >> Configuration softkey >> Sensor tab.
- 2. Select **Down Force** from drop-down box.
- 3. Select number of down force sensors on machine from **# of Sensors:** drop-down box.
- 4. Select each sensor, one at a time, from the **Sensor** drop-down box.
- Identify which row the first sensor is installed. See Sensor Quantities and Locations chart. Select Row and assign the row number to the selected sensor.
- NOTE: The **Rank** input box only appears when the Planter Main 2 (PM2) controller detects the PDF<sup>1</sup> enabled signal, indicating the presence of a hydraulic compressor.
- 6. Select a rank for each sensor from the **Rank** drop-down box. See Sensor Quantities and Locations chart for rank information.
- 7. Select **Enable** check box to enable or disable the sensor.
- NOTE: When planting with only the front rank of a split row planter, disable all sensors on the rear rank.
- 8. Select **Cal Value** input box and enter the down force sensor calibration value.John Deere<sup>™</sup> planters with factory equipped sensors have a calibration value of 1394.
- NOTE: Current load is displayed on bottom left of screen.
- NOTE: To zero down force sensors, planter must be raised and stopped.
- 9. Select Zero Sensor button.
- 10. Repeat row assignment for additional sensors.

| Sensor Quantities and Locations                           |                                                    |                                                                     |  |
|-----------------------------------------------------------|----------------------------------------------------|---------------------------------------------------------------------|--|
| Planter Model                                             | Quantity of Sensor Nodes and<br>Down Force Sensors | Row Location of Sensor Nodes and<br>Down Force Sensors <sup>a</sup> |  |
| Custom Built 12 Row                                       | 3                                                  | 2, 7, 11                                                            |  |
| Custom Built 16 Row                                       | 3                                                  | 3, 9, 14                                                            |  |
| Custom Built 18 Row                                       | 3                                                  | 3, 10, 16                                                           |  |
| 1720 and 1725 16 Row<br>76 cm (30 in.) spacing            | 3                                                  | 3, 9, 14                                                            |  |
| 1720 CCS and 1725 CCS 12X2 Twin Row                       | 3                                                  | 4, 14, 22                                                           |  |
| 1770NT and 1775NT 12 Row<br>76 cm (30 in.) spacing        | 3                                                  | 2, 7, 11                                                            |  |
| 1770NT and 1775NT 16 Row<br>76 cm (30 in.) spacing        | 3                                                  | 3, 9, 14                                                            |  |
| 1770NT, 1775NT, and DB60 24 Row<br>76 cm (30 in.) spacing | 5                                                  | 3, 7, 13, 18, 22                                                    |  |
|                                                           | Continued on next page                             | WP29706.0000353 -19-1000                                            |  |

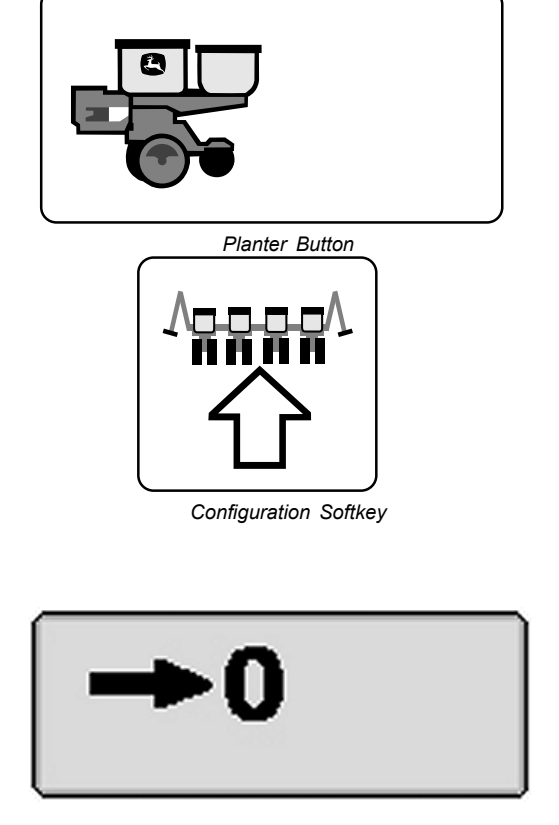

Menu

A59369 —UN—20FEB07

A59551 --- UN--- 08MAR07

Zero Sensor Button

| Sensor Quantities and Locations                |                                                    |                                                                     |  |  |
|------------------------------------------------|----------------------------------------------------|---------------------------------------------------------------------|--|--|
| Planter Model                                  | Quantity of Sensor Nodes and<br>Down Force Sensors | Row Location of Sensor Nodes and<br>Down Force Sensors <sup>a</sup> |  |  |
| 1790 and 1795 12/23 Row                        | 5                                                  | Front Rank (1) Rows 3, 13, 21<br>Rear Rank (2) Rows 4, 20           |  |  |
| 1790 and 1795 12/24 Row                        | 5                                                  | Front Rank (1) Rows 4, 14, 22<br>Rear Rank (2) Rows 5, 21           |  |  |
| 1790 and 1795 16/31 Row                        | 5                                                  | Front Rank (1) Rows 3, 17, 29<br>Rear Rank (2) Rows 8, 24           |  |  |
| 1790 and 1795 16/32 Row                        | 5                                                  | Front Rank (1) Rows 4, 18, 30<br>Rear Rank (2) Rows 9, 25           |  |  |
| 1790 and 1795 24 Row<br>51 cm (20 in.) spacing | 3                                                  | 3, 13, 22                                                           |  |  |
| DB44 24 Row<br>56 cm (22 in.) spacing          | 3                                                  | 3, 13, 22                                                           |  |  |
| DB58 32 Row<br>56 cm (22 in.) spacing          | 5                                                  | 3, 10, 17, 23, 30                                                   |  |  |
| DB60 24R30                                     | 5                                                  | 3, 7, 13, 18, 22                                                    |  |  |
| DB60 36 Row<br>51 cm (20 in.) spacing          | 5                                                  | 3, 11, 19, 26, 34                                                   |  |  |
| DB60 47 Row<br>38 cm (15 in.) spacing          | 5                                                  | Front Rank (1) Rows 5, 25, 43<br>Rear Rank (2) Rows 14, 34          |  |  |
| DB60 72 Row<br>51 cm (20 in.) Twin Row         | 5                                                  | 6, 20, 38, 54, 68                                                   |  |  |
| DB66 36 Row<br>56 cm (22 in.) spacing          | 5                                                  | 3, 11, 19, 26, 34                                                   |  |  |
| DB80 32 Row<br>76 cm (30 in.) spacing          | 7                                                  | 3, 7, 12, 17, 21, 26, 30                                            |  |  |
| DB80 48 Row<br>51 cm (20 in.) spacing          | 7                                                  | 3, 10, 17, 25, 32, 39, 46                                           |  |  |
| DB88 48 Row<br>56 cm (22 in.) spacing          | 7                                                  | 3, 10, 17, 25, 32, 39, 46                                           |  |  |
| DB90 36 Row<br>76 cm (30 in.) spacing          | 7                                                  | 3, 8, 13, 19, 24, 29, 34                                            |  |  |
| DB120 48 Row<br>76 cm (30 in.) spacing         | 7                                                  | 3, 10, 17, 25, 32, 39, 46                                           |  |  |

<sup>a</sup>Row locations for sensor nodes and down force sensors can be moved one row-unit next to the factory-installed placement for desired application.

Screen Area Information

Planter Configuration — Planter Configuration Down Force — Down Force Sensors: — Sensors: Sensor — Sensor

John Deere is a trademark of Deere & Company

<sup>1</sup>Pneumatic Down Force

Row — Row Enable — Enable Cal Value — Calibration Value Ibs — Pounds

WP29706,0000353 -19-10OCT14-2/2

#### Planter at a Glance - User Settings

The Planter at a Glance - User Settings screen allows the operator to choose which SeedStar<sup>™</sup> XP monitor features are displayed when Auto Scroll is enabled.

- 1. Select **Menu >> Planter** button >> **Screen Scan** button.
- 2. Select and hold Screen Scan button for 4 seconds.
- 3. Check box next to each SeedStar<sup>™</sup> XP page that gets displayed when **Auto Scroll** is selected.
- 4. Check box to enable Auto Scroll.
- 5. Select **Delay** box, set page scan delay time. Value represented in seconds.
- 6. When complete select Enter.
- 7. When auto scroll is enabled, select Screen Scan button to engage scroll on run screen. Select Screen Scan button at any time to disengage scroll.

#### Screen Area Information

Planter Configuration — Planter Configuration Planter at a Glance - User Settings — Planter at a Glance - User Settings Pages — Pages Population — Population Singulation — Singulation Ride Quality — Ride Quality Spacing — Spacing Down Force — Down Force Options — Options Auto Scroll — Auto Scroll Delay — Delay

Menu 459551 --- UN--- 08MAR07 Planter Button A67761 -UN-16JUN10 Screen Scan H85801 --- UN--- 14JUN06 Enter OUO6064,00005C2 -19-10NOV11-1/1

#### Alarms and Limits Setup Page

The Alarms and Limits Setup Screen allows the operator to adjust the levels at which cautions and alarms occur for each of the SeedStar™ XP monitor features.

For Set-Point Pneumatic Down Force controlled machines Target Margin must be set and adjusted from this screen.

If any of the monitored values go beyond the alarm set point, the bar graph and background of the numerical display changes to red.

Enter "0" in any of the alarm set point boxes to disable the alarm for that function.

- 1. Select Menu >> Planter button.
- Select and hold any SeedStar<sup>™</sup> XP Monitor button for 4 seconds.
- 3. Select **Singulation Alarm Box** (A) to enter the minimum acceptable singulation percentage. Default singulation alarm setting is 92 percent.
- 4. Select **Spacing CV Alarm Box** (B) to enter the minimum acceptable coefficient of variation value. Default spacing alarm setting is 0.35.
- Select Ride Quality Alarm Box (C) to enter the minimum acceptable ride quality percentage. Default ride quality alarm setting is 90 percent.
- Select Step Value Box (D) to enter the incremental value the down force changes when the increase or decrease arrows are used to adjust the pneumatic down force. Increments can be set between 1 and 50.

NOTE: Active PDF pause timer box is only available for Active Pneumatic Down Force controlled machines.

- 7. Select Active PDF Pause Timer Box (I) to set the amount of time that the Active PDF system is inactive when the Pause button is depressed on the main run screen.
- 8. Select **High Margin Alarm Box** (F) to enter the high range for row unit down force margin. Default margin alarm setting is 75 percent above the target margin.
- 9. Select **Target Margin Box** (G) to set and adjust target margin from this screen. If equipped with Active Pneumatic Down Force, target margin can also be set on the run page.
- 10. Select **Low Margin Alarm Box** (H) to enter the low range for row unit down force margin. Default margin alarm setting is 50 percent below the target margin.
- 11. When complete select Enter (I).

Planter Configuration — Planter Configuration

Screen Area Information

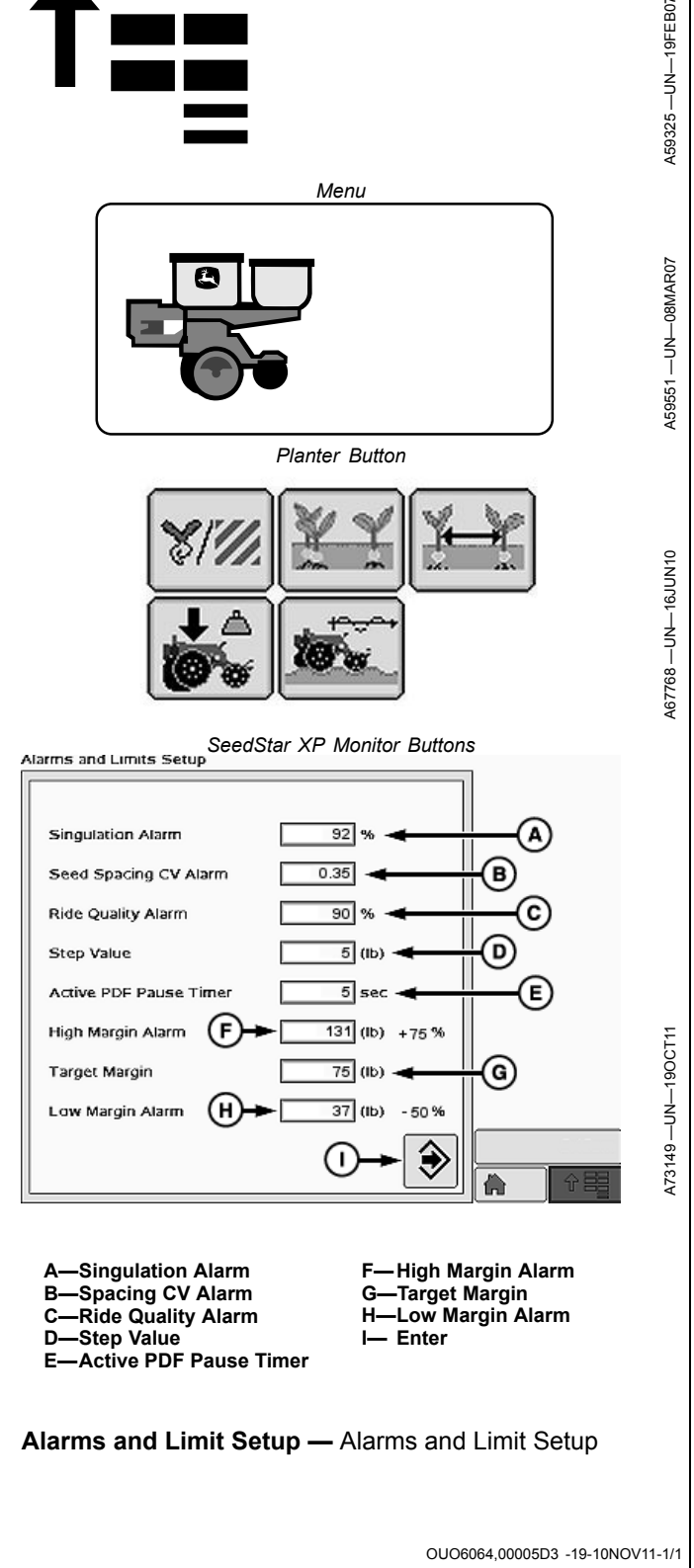

## Ground Driven Machines—Target Population and High-Low Warnings

#### IMPORTANT: Population and High-Low warnings are entered differently for variable rate drive machines. See VRD MACHINES—CONFIGURE METER, CROP, DISK, AND RATES in this section.

- 1. Select Menu >> Planter button >> Rates softkey.
- 2. Select **Crop Name** drop down box and choose corn, soybeans, or one of the custom crop names.
- 3. Select Edit Crop Name button to change crop name.
- 4. Select Target Rate input box and enter value.
- 5. High and low warning limits are automatically set to a percentage above and below the target rate. To change limits, select **High** and **Low Warning** input boxes and enter new value.
- NOTE: Rates and warning setpoints are saved for each crop name.
- 6. Select Population Adjust input box and enter value.
- NOTE: Number of rows planting check boxes are only visible if monitor is configured for a split row and twin row machines. (See CONFIGURE FRAME LAYOUT, ROW LAYOUT, AND DRIVE DISCONNECT WARNING in SETUP Initial System Configuration section.)
- NOTE: To ensure all settings update; actively select the rows planting check box even if a check mark is already in the box.
- 7. Select **Rows Planting** check box for appropriate rows planting configuration.

Screen Area Information

Planter Rates — Planter Rates Crop Name — Crop Name Corn — Corn

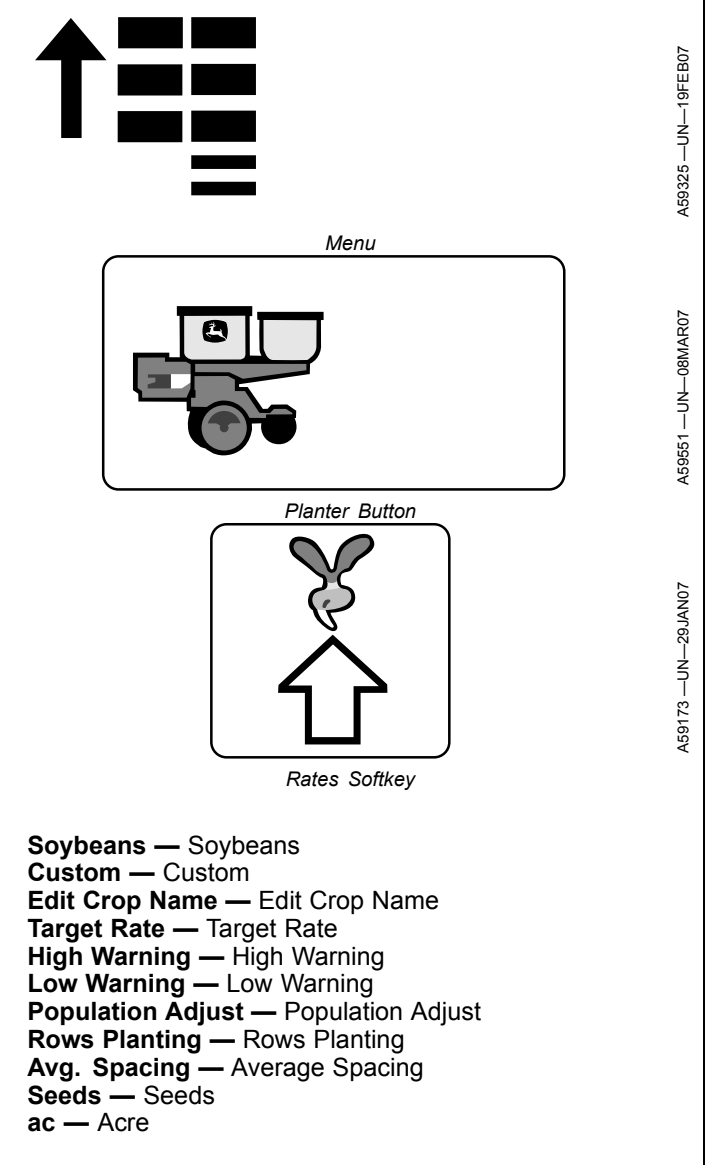

OUO6064,000037F -19-01MAR13-1/1

## VRD Machines—Configure Meter, Crop, Disk, and Rates

- 1. Select Menu >> Planter button >> Rates softkey.
- 2. Select **Crop Name** drop down box and choose corn, soybeans, or one of the custom crop names.
- 3. Select Edit Crop Name button to change crop name.
- 4. Select Show Rates button.
- 5. Select Change Rates button.
- 6. If setting different rates for each motor, select **Motor** drop down box to choose a motor to assign rates.
- NOTE: Each motor must have a rate set for each rate selected.
- 7. Select **Rate** drop down box and choose a rate to assign population.
- 8. Select **Target** input box and enter the target population for selected rate. High and Low population (warning) limits are automatically set to a percentage above and below the target rate. Select **High** and **Low** input boxes to manually adjust warning limits.

#### IMPORTANT: Variable Rate Drive is inoperative until at least one target rate has been defined AND turned ON.

- NOTE: Rate 6 is used for map based prescription. To enable controller to use a prescription, select the "On" drop-down box under rate 6 and from RUN screen select the Rx rate. Once selected, run page has a small Rx indicator near the Target Seeds per Area icon.
- To see a rate on the RUN page as a choice, select On Off drop down box and choose ON.
- 10. Select Enter button.
- 11. Average Spacing shown on the bottom of the screen is the CALCULATED distance between plants based on the row width and target population entered in monitor
- 12. Use One Rate for All Motors
  - Select check box to enable all motors to use one rate.
  - Leave check box empty when different rates are used for each motor.
- 13. Select **Disk Type** drop down box.
  - If planter is configured for **mechanical meters**, plateless meter selections appear. Select the plateless meter installed on machine.
- NOTE: If custom plateless is selected, select **Seeds per Rev.** input box and enter value.
  - If planter is configured for **vacuum**, types of vacuum disks appear. Select the type of disk installed in meters.

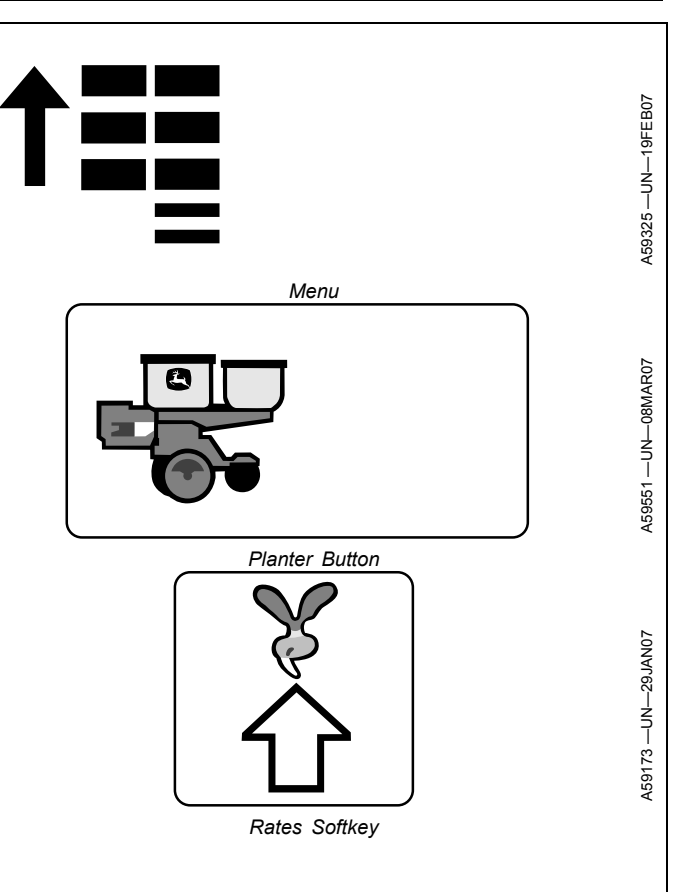

- NOTE: If custom vacuumis selected, select Holes Per Disk input box and enter value.
- 14. Select **Seed Disk** drop down box and select the vacuum disk used.
- 15. Select **Population Adjust** input box and enter value.
- NOTE: Number of rows planting check boxes are only visible if monitor is configured for a split row or twin row machines. (See CONFIGURE FRAME LAYOUT, ROW LAYOUT, AND DRIVE DISCONNECT WARNING in SETUP Initial System Configuration section.)
- NOTE: To ensure all settings update; actively select the rows planting check box even if a check mark is already in the box.
- 16. Select **Rows Planting** check box for appropriate rows planting configuration.
- NOTE: High and Low Range check boxes are only visible if monitor is configured for twin row machines. (See CONFIGURE FRAME LAYOUT, ROW LAYOUT, AND DRIVE DISCONNECT WARNING in SETUP Initial System Configuration section.)
- 17. Select **Drive Range** check box for high or low configuration.

#### Screen Area Information

Continued on next page

OUO6064,0000380 -19-01MAR13-1/2

Planter Rates — Planter Rates Crop Name — Crop Name Corn — Corn Soybeans — Soybeans Custom — Custom Edit Crop Name — Edit Crop Name Show Rates — Show Rates Seeds/ac — Seeds per Acre **Target Population** — Target Population Rate — Rate Motor — Motor Change Rates — Change Rates **On** — On Off — Off Target — Target High — High Low — Low **Avg. Spacing** — Average Spacing Use One Rate for All Motors - Use One Rate for All Motors

Disk Type — Disk Type Sweet Corn — Sweet Corn Cotton — Cotton Sorghum — Sorghum Sunflower — Sunflower Edible Beans — Edible Beans **Peanuts** — Peanuts Sugar Beets — Sugar Beets Custom Vacuum — Custom Vacuum Holes Per Disk — Holes Per Disk Finger Pick-Up — Finger Pick-Up Radial Bean — Radial Bean Custom Plateless — Custom Plateless Seeds per Rev. — Seeds per revolution Seed Disk — Seed Disk Population Adjust — Population Adjust Rows Planting — Rows Planting Drive Range — Drive Range

OUO6064,0000380 -19-01MAR13-2/2

#### Population Adjust (PA)

#### IMPORTANT: Ensure that seed meters are properly adjusted and perform and in field population check BEFORE using Population Adjust.

PA (POPULATION ADJUST) is beneficial when planting high population rates or planting small seeds. Under these two conditions, some sensors detect fewer seeds than are delivered. To adjust for the undetected seeds, a correction factor must be calculated and entered into the monitor to adjust the displayed population.

PA is the correction factor the operator calculates and enters into the monitor. Sensor detections are multiplied by the correction factor before display. A PA number of 1.00 displays actual sensor detections. A PA number of 2.00 displays twice the number of actual sensor detections.

A field population check MUST be performed to determine the correct PA correction factor.

Always reset Population Adjust factor back to 1.00 when changing crops, seed varieties, or populations. Calculate new PA factor only if necessary.

#### Example:

If 160 000 seeds are detected and displayed when 180 000 are planted, divide 180 000 by 160 000 to obtain a PA value (180 000  $\div$  160 000 = 1.13). Enter a PA value of 1.13 into monitor. The monitor multiplies each detected seed by 1.13 and displays an adjusted population of 180 000.

- 1. Select Menu >> Planter button >> Rates softkey.
- NOTE: Initial PA setting is always 1.0. PA value other than 1.0 is not needed for soybeans when AccuCount<sup>™</sup> seed tube sensors are used. AccuCount<sup>™</sup> sensors are identified by a red LED (A) on the outside of sensor housing.
- 2. Select Population Adjust input box.
- 3. Enter the calculated value. Acceptable range is between 0.1 and 2.5.
- 4. Perform an in field population check and adjust PA value until monitor displays the same value as actual population.

#### Screen Area Information

Planter Rates — Planter Rates Population Adjust — Population Adjust Crop Name — Crop Name Target Rate — Target Rate

AccuCount is a trademark of Deere & Company

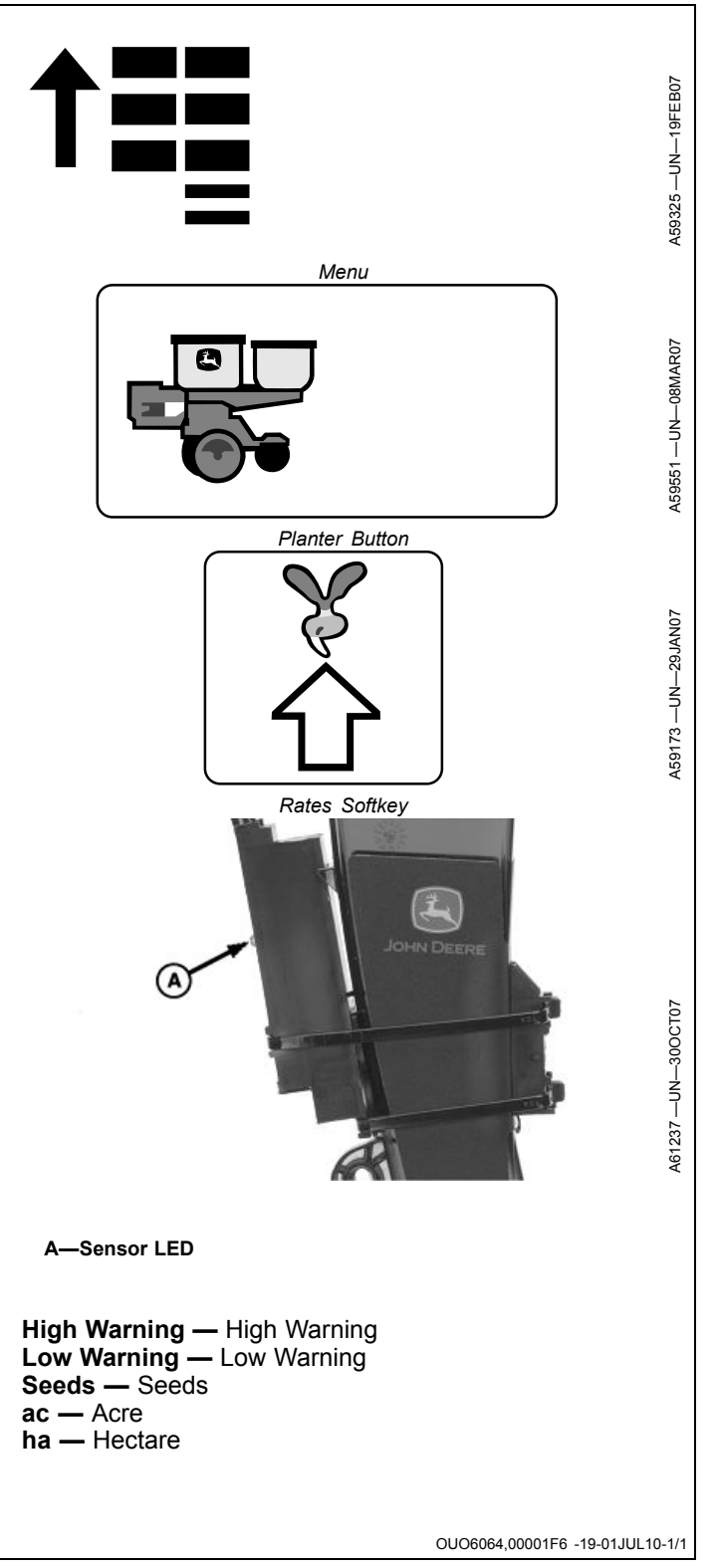

## High-Low Drive Range (Twin Row Machines with Intermediate Sprockets)

Variable Rate Drive Machines Only: Configure the variable rate drive sprockets based on seed population and seed disk selection. See table below.

|                            |                                        |         | Low Range<br>High Range | = Large Diame<br>= Small Diame | ter Sprocket<br>ter Sprocket         |         |            |         |
|----------------------------|----------------------------------------|---------|-------------------------|--------------------------------|--------------------------------------|---------|------------|---------|
|                            | Single Row Population (Seeds Per Acre) |         |                         |                                | Twin Row Population (Seeds Per Acre) |         |            |         |
|                            | Low Range Hi                           |         | High                    | Range Low                      |                                      | Range   | High Range |         |
| Number of<br>Cells in Disk | Minimum                                | Maximum | Minimum                 | Maximum                        | Minimum                              | Maximum | Minimum    | Maximum |
| 30                         | 8000                                   | 37 000  | 21 000                  | 98 000                         | 16 000                               | 74 000  | 42 000     | 196 000 |
| 40                         | 11 000                                 | 49 000  | 27 000                  | 131 000                        | 22 000                               | 98 000  | 54 000     | 262 000 |
| 45                         | 12 000                                 | 55 000  | 31 000                  | 147 000                        | 24 000                               | 110 000 | 62 000     | 294 000 |
| 48                         | 13 000                                 | 59 000  | 33 000                  | 157 000                        | 26 000                               | 118 000 | 66 000     | 314 000 |
| 50                         | 13 000                                 | 61 000  | 34 000                  | 164 000                        | 26 000                               | 122 000 | 68 000     | 328 000 |
| 64                         | 17 000                                 | 78 000  | 43 000                  | 210 000                        | 34 000                               | 156 000 | 86 000     | 420 000 |
| 90                         | 23 000                                 | 111 000 | 61 000                  | 295 000                        | 46 000                               | 222 000 | 122 000    | 590 000 |
| 108                        | 28 000                                 | 133 000 | 73 000                  | 355 000                        | 56 000                               | 266 000 | 146 000    | 710 000 |

If ground speed is 8 km/h (5 mph) or slower and target population is within the low range rates shown in chart, use low range sprocket to avoid low motor speed warning.

OUO6064,00003E6 -19-16SEP14-1/1

### SeedStar<sup>™</sup> 2 Main Run Screens

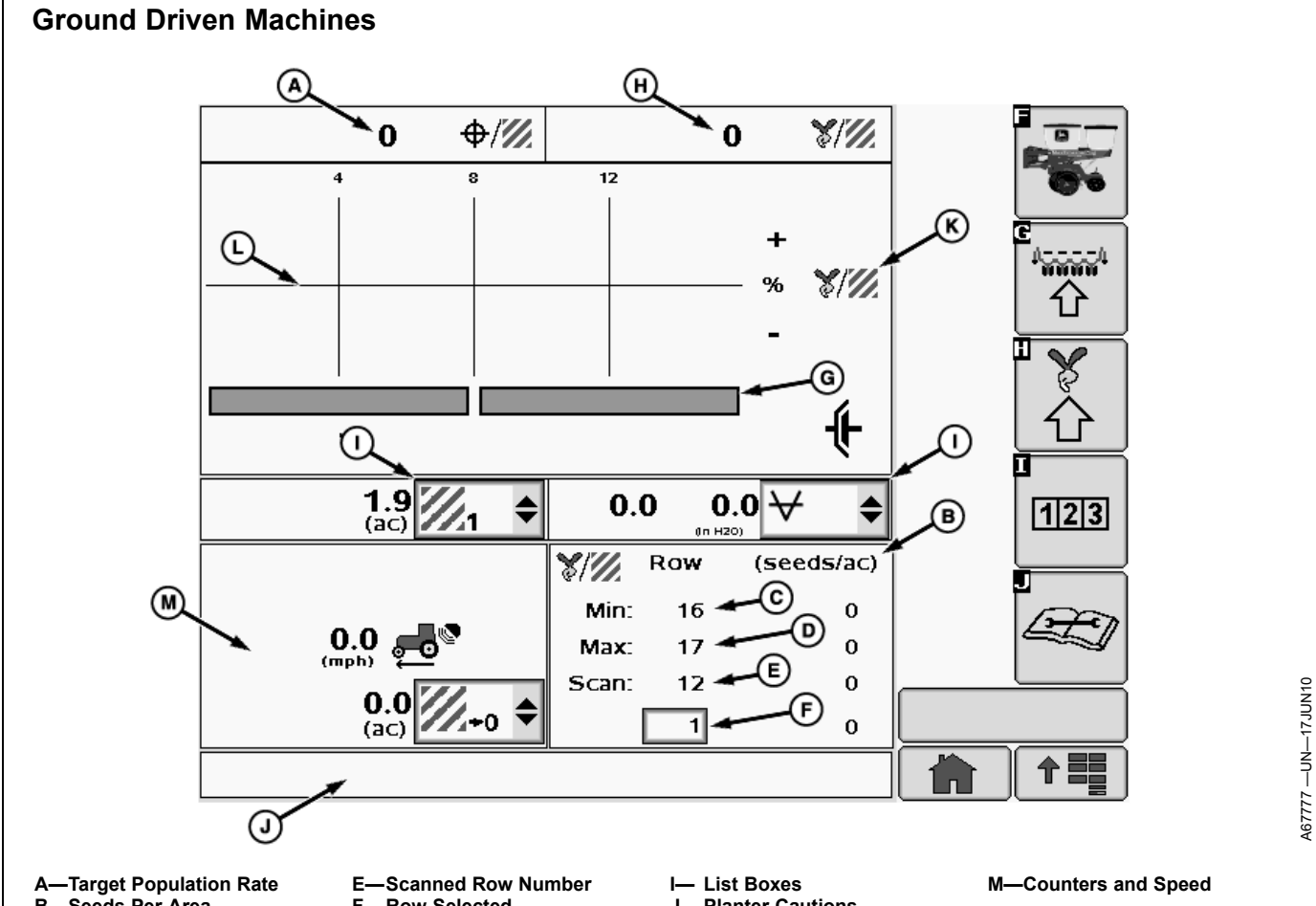

- -Seeds Per Area B-
- -Row With Minimum C-–Row With Maximum

**D**-

Row Selected -Drive Indicator G-H--Area Counter

The planter main run screen monitors all critical functions on the planter and is always visible on the display while planting. The main run screen is viewable in full page as shown, half page Scan mode, or half page Planter-At-A-Glance mode. See HALF SCREEN LAYOUT in this section.

Select Menu button >> Planter button >> Main softkey.

- (A) Target Population Rate (seeds per area).
- (B) Seeds per Area for active scan row (Scan mode).
- (C) Active Scan Row (Scan mode).
- (D) Row number delivering minimum population.
- (E) Row number delivering maximum population.
- (F) Selected row.

(G) Drive Status Bar: Shows whether meter drives are active or inactive. The status bar is divided into the number of drive sections on the planter. Green is active. Gray is inactive. When a disconnect is selected, the green

- Planter Cautions -Planter-At-A-Glance L—Target Population Bar

bar for that drive section turns gray. The meter drives stop, and the population bars turn red as the population drops to zero on the disconnected rows. The status bar turns green again and the Planter-At-A-Glance population bars become active once all rows in the disconnected drive section deliver greater than two seeds per second.

(H) Average population across entire machine (seeds per area).

(I) List boxes contain functional options for the operator to select for display.

(J) Planter Cautions.

(K) Planter-At-A-Glance screen area.

L) Target Population Bar. Bars turn orange when planting above or below alarm set points. Bars turn red when not planting.

(M) Counters and speed are displayed in lower section of screen.

Continued on next page

WP29706.0000373 -19-08JUN12-1/2

**Planter-At-A-Glance Bar Graph:** The line in the middle is the target population. When a row approaches the upper or lower alarm limit, the bar for that row turns orange and an alarm sounds along with a text message. If a row falls below two seeds per second, the bar turns red and a row failed warning appears. If ground speed

Field Doc is a trademark of Deere & Company

falls below 2 mph (3.2 km/hr), the planter monitor will not calculate population. Field Doc<sup>™</sup> as-applied coverage maps will not be created during these conditions. The top of the graph is the programmed upper alarm limit. The bottom of the graph is the programmed lower alarm limit. Refer to SETUP Seed Rates section.

WP29706,0000373 -19-08JUN12-2/2

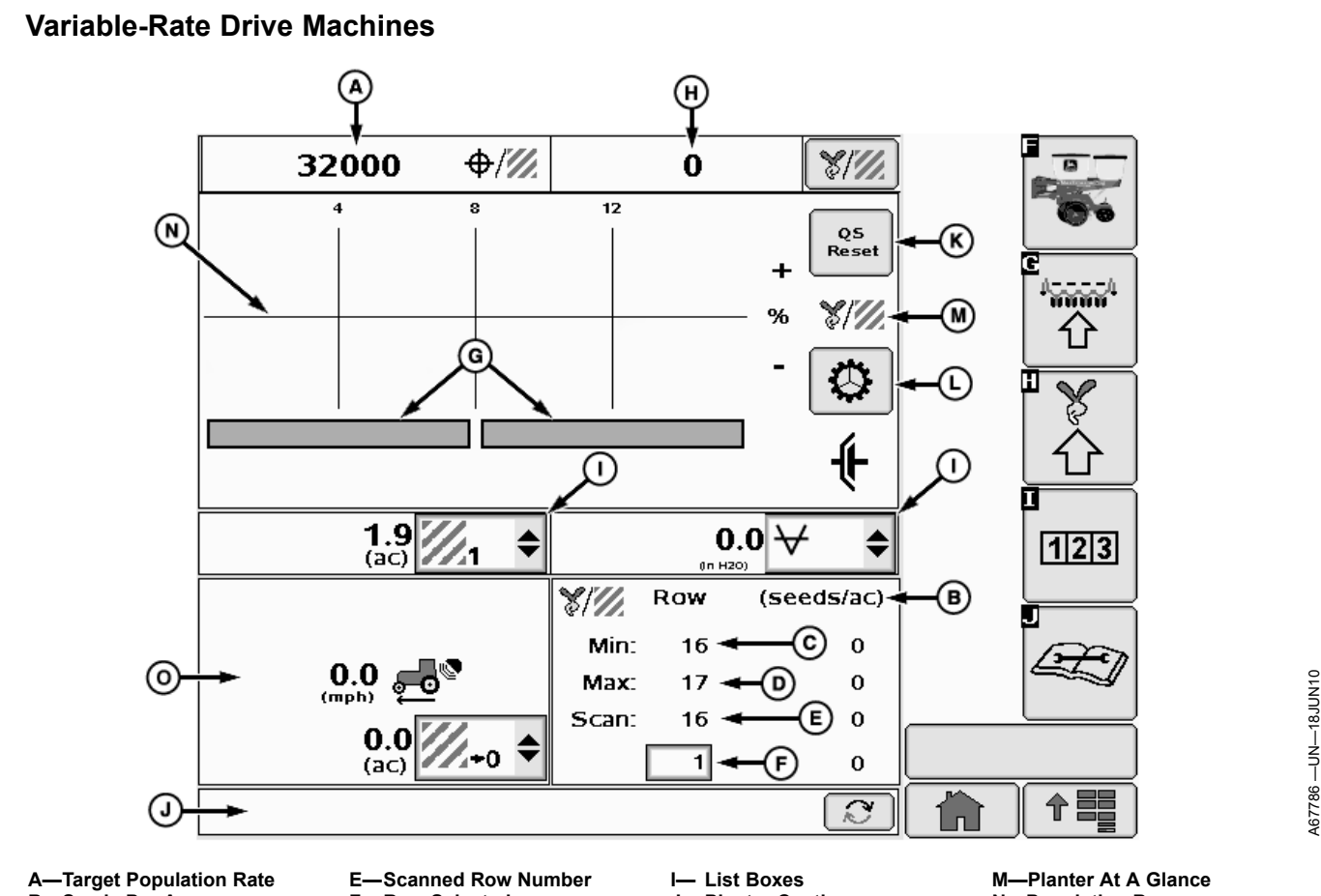

B—Seeds Per Area C—Row With Minimum D—Row With Maximum

(F) Selected row.

divided.

F—Row Selected G—Drive Indicator H—Average Population

Select Menu button >> Planter button >> Main softkey.

(A) Target Population Rate (seeds per area). If multiple

variable-rate motors deliver different rates, the bar is

(B) Seeds per Area for active scan row (Scan mode).

(D) Row number delivering minimum population.

(E) Row number delivering maximum population.

(G) Drive Status Bar: Shows whether meter drives are

active or inactive. The status bar is divided into the number of drive sections on the planter. Green is active. Gray is

inactive. When a disconnect is selected, the green bar for

that drive section turns gray, the meter drives stop, and the

population bars turn red as the population drops to zero on

the disconnected rows. The status bar does not turn green

(C) Active Scan Row (Scan mode).

I— List Boxes J— Planter Cautions K—Quick Start Button L— Rotate Seed Meters Button M—Planter At A Glance N—Population Bar O—Counters and Speed

again and the Planter at a Glance population bars do not become active again until all rows in the disconnected drive section deliver greater than two seeds per second.

(H) Average population across entire machine (seeds per area).

(I) List boxes contain functional options for the operator to select for display.

- (J) Planter Cautions.
- (K) Quick Start button appears when quick start is enabled.
- (L) Rotate seed meters button.
- (M) Planter at a glance screen area.

(N) Population Bar. Orange when planting above or below alarm set points. Red when not planting.

(O) Counters and speed are displayed in lower section of screen.

Continued on next page

**Planter-At-A-Glance Bar Graph** The line in the middle is the target population. When a row approaches the upper or lower limit, the bar for that row turns orange and an alarm sounds along with a text message. If a row falls below two seeds per second, the bar turns red and a row failed warning appears. If ground speed falls below

Field Doc is a trademark of Deere & Company

2 mph (3.2 km/hr), the planter monitor will not calculate population. Field Doc<sup>™</sup> as-applied coverage maps will not be created during these conditions. The top of the graph is the programmed upper limit. The bottom of the graph is the programmed lower limit.

WP29706,0000374 -19-08JUN12-2/2

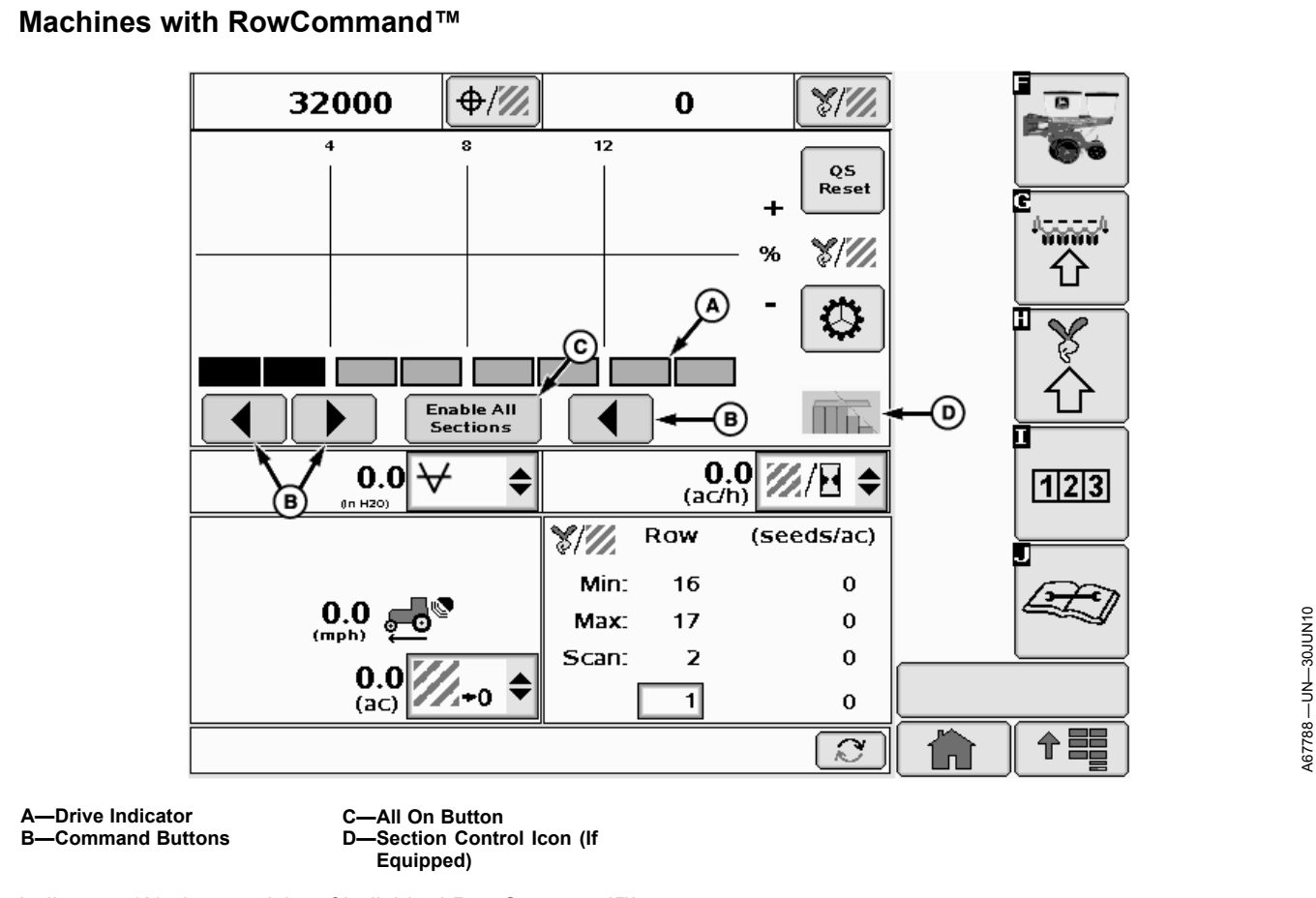

Indicators (A) show activity of individual RowCommand<sup>™</sup> sections.

Select buttons (B) to turn sections on and off manually, starting from the outside of the planter. Select button (C) to enable all sections. Section control icon (D) indicates sections controlled by John Deere Section Control<sup>TM</sup>.

NOTE: If numerous RowCommand<sup>™</sup> clutches are simultaneously energized (meters disengaged), a tractor "Low Voltage" warning can occur due to limited alternator output. Reduce electrical load or increase engine RPM.

| RowCommand™ Indicators (A)                       |                                                                                                    |  |
|--------------------------------------------------|----------------------------------------------------------------------------------------------------|--|
| Indicator Color RowCommand <sup>™</sup> Activity |                                                                                                    |  |
| Green                                            | Section is active and detected by system. (Meter engaged)                                                                                                |  |
| Black                                            | Section deactivated manually by operator using arrows or half-width disconnect switch.                                                                   |  |
| Neutral With Black Border                        | Section deactivated by John Deere Section Control™ prescription.                                                                                         |  |
| Not Visible                                      | Section is not responsive. Row continues to plant, but section cannot be controlled with RowCommand <sup>™</sup> . A warning alerts operator to failure. |  |

OUO6064,000064F -19-10NOV11-1/1

#### Setting Single Set-Point Target Down Force

#### **Setting Target Down Force**

Select the down force target button (A) to open the target down force input screen.

Set target row unit down force by using the target down force input box (B) or the increase or decrease arrows (C).

When complete select enter (D).

Indicator arrows (E) are displayed as a visual indication that the system is increasing or decreasing pneumatic down force pressure.

Actual down force (F) is checked on a timed interval and automatically adjusted if necessary to match the target down force. If Actual down force (F) deviates below the target at an unacceptable rate, a warning appears in the warning message area (G) stating "Check pneumatic down force for leaks". Depending on the severity of the leak, the actual down force number (F) is highlighted orange or red.

- A—Down Force Target Button B—Target Down Force Input Box
- E—Indicator Arrows F—Actual Down Force
- -Increase and Decrease C. Arrows D-Enter
- G—Warning Message Area

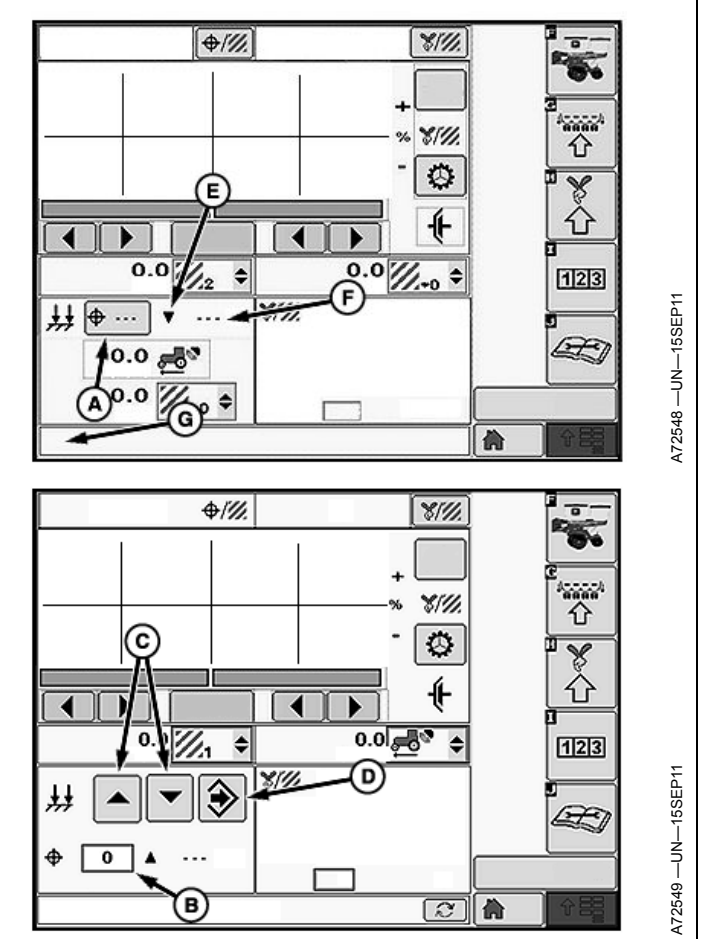

OUO6064,00005C7 -19-10NOV11-1/1
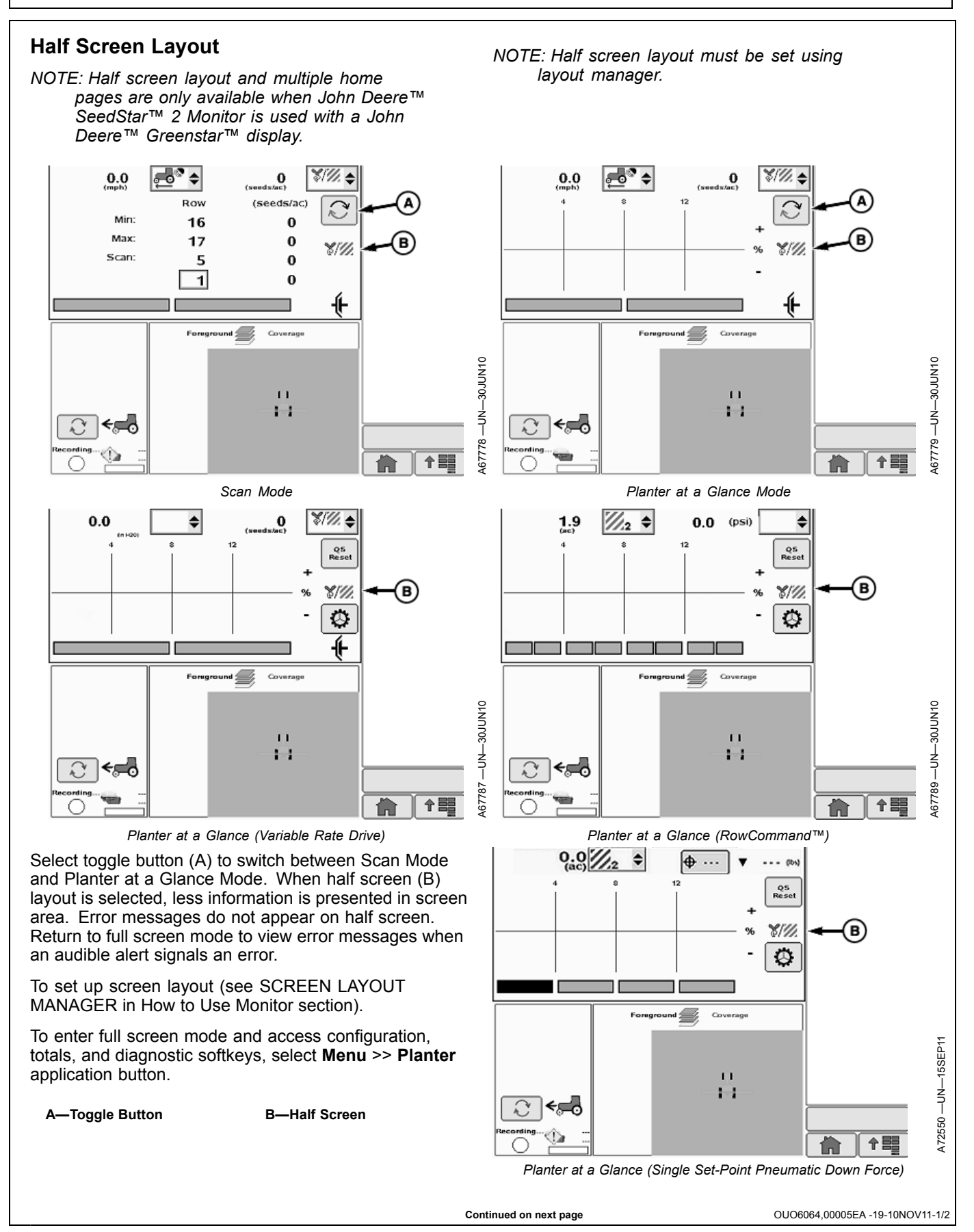

John Deere is a trademark of Deere & Company

OUO6064,00005EA -19-10NOV11-2/2

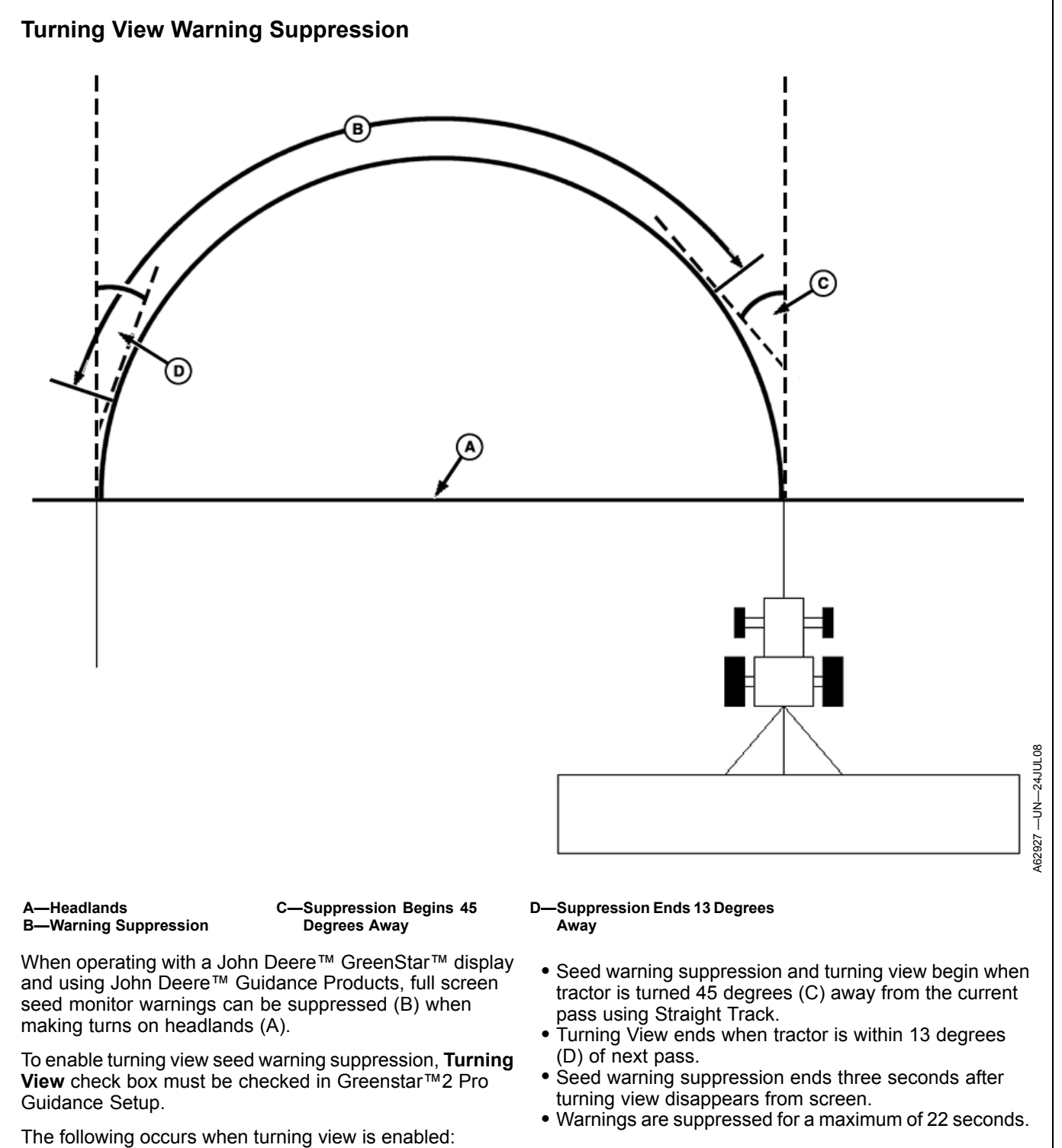

OUO6064,00001F9 -19-09JUL10-1/1

## **Headland Warning Suppression**

Headland Warning Suppression ONLY suppresses the Rows Not Planting warnings when the height sensor or switch indicates that the planter frame is raised. It does not disable any other planter warnings.

To enable Headland Warning Suppression:

Select Menu >> Planter button >> Configure softkey >> Sensor tab

Place a check mark in Headland Warning Suppression box (E).

Remove check mark from box to disable Headland Warning Suppression.

On **Ground Driven planters without RowCommand**<sup>™</sup>, a height sensor MUST be installed and calibrated for Headland Warning Suppression to function. See your John Deere dealer.

Planters equipped with Variable Rate Drive and ground driven planters equipped with RowCommand<sup>™</sup> have a height sensor installed.

#### Screen Area Information

Planter Configuration — Planter Configuration Frame — Frame Sensor — Sensor Drives — Drives Seed — Seed Row — Row On — On Off — Off All Rows On — All Rows On Turn All Rows Off — Turn All Rows Off Headland Warning Suppression — Headland Warning Suppression

i des sage Center в A -Frame Drives -\$ Seed ..... (C D 企 On Off 1 All Rows On 123 Æ Headland Warning Suppression Turn All Rows Off 个闘 俞 A-Menu Button D—Sensor Tab **B**—Planter Button E—Box C—Configure Softkey OUO6064,00005F6 -19-10NOV11-1/1

# **Transport Mode**

Transport Mode puts the planter controller in quiet mode. There are no warnings from planter and no functionality from planter until Transport Mode is disabled.

To enable Transport Mode:

Select Menu >> Planter button >> Configure softkey >> Frame tab

Select Transport Mode softkey (E).

To disable Transport Mode, select the Transport Mode softkey on screen, monitor then returns to run page.

### Screen Area Information

Planter Configuration — Planter Configuration Frame — Frame Sensor — Sensor Drives — Drives Frame Configuration — Frame Configuration Row Configuration — Row Configuration Single Row — Single Row Rows — Rows Total — Total Planter Width — Planter Width Clutch Disconnect Warning — Clutch Disconnect Warning Transport Mode — Transport Mode

A—Menu Button B—Planter Button C—Configure Softkey D—Frame Tab E—Transport Mode Softkey

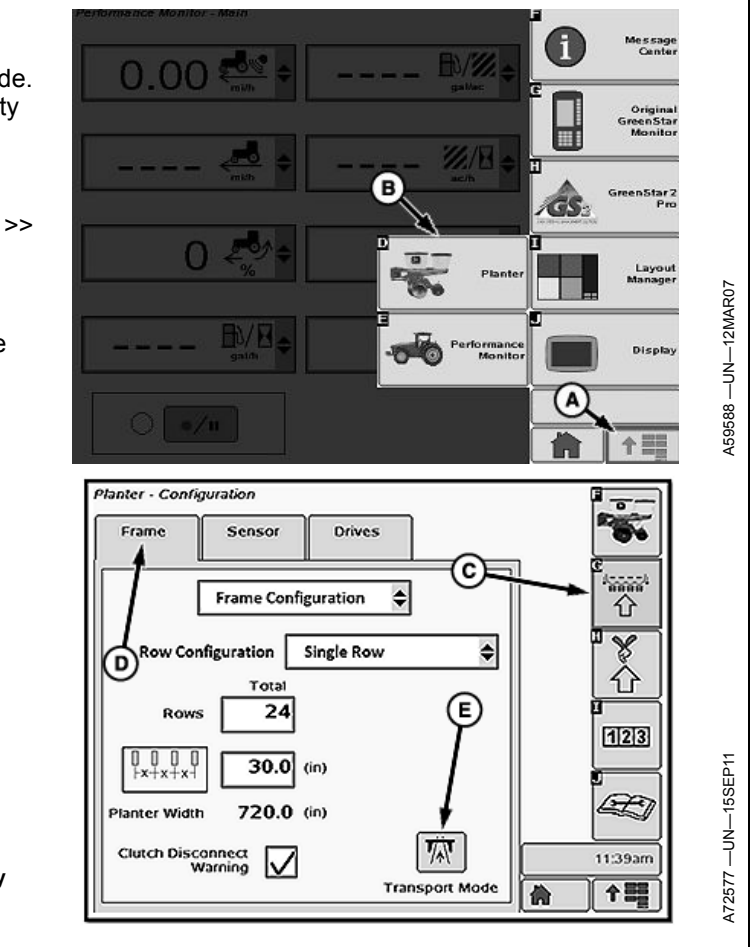

OUO6064,00005F7 -19-10NOV11-1/1

### SeedStar<sup>™</sup> XP Navigation Buttons

NOTE: This section explains the operation and features of the optional SeedStar™ XP monitoring system.

Refer to SeedStar<sup>™</sup> 2 Main Run Screens section for basic monitor functions, Variable Rate Drive, and RowCommand<sup>™</sup>.

The SeedStar<sup>™</sup> XP Navigation Buttons allow the operator to view detailed information for each SeedStar<sup>™</sup> XP monitor function. Selecting each button displays graphical information in the Planter-at-a-Glance screen area and numerical information in the field to the right of the SeedStar<sup>™</sup> XP Navigation Panel.

SeedStar<sup>™</sup> Navigation Buttons turn orange when the monitored function nears the alarm limit and red when the monitored function goes outside of the alarm limit. This alerts the operator that a function is not performing optimally when the function is not selected for display. To adjust alarm set points, see ALARMS AND LIMITS SETUP PAGE in SeedStar<sup>™</sup> XP SETUP Enhanced Monitor System section.

SeedStar™ XP buttons are:

(A) Seed Population button. See SEED POPULATION in this section.

(B) Seed Singulation button. See SEED SINGULATION in this section.

(C) Seed Spacing CV button. See SEED SPACING COEFFICIENT OF VARIATION in this section.

(D) SeedStar<sup>™</sup> XP Screen Scan button. Selecting the button advances the displayed monitor page as follows.

- Seed Population
- Seed Singulation
- Seed Spacing CV
- Down Force
- Ride Dynamics

(E) Planters Details button. See PLANTER DETAILS in this section.

(F) Row Details button. See ROW DETAILS in this section.

(G) Ride Dynamics button. See RIDE DYNAMICS in this section.

(H) Row Unit Down Force button. See DOWN FORCE in this section.

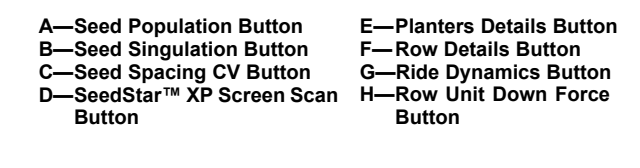

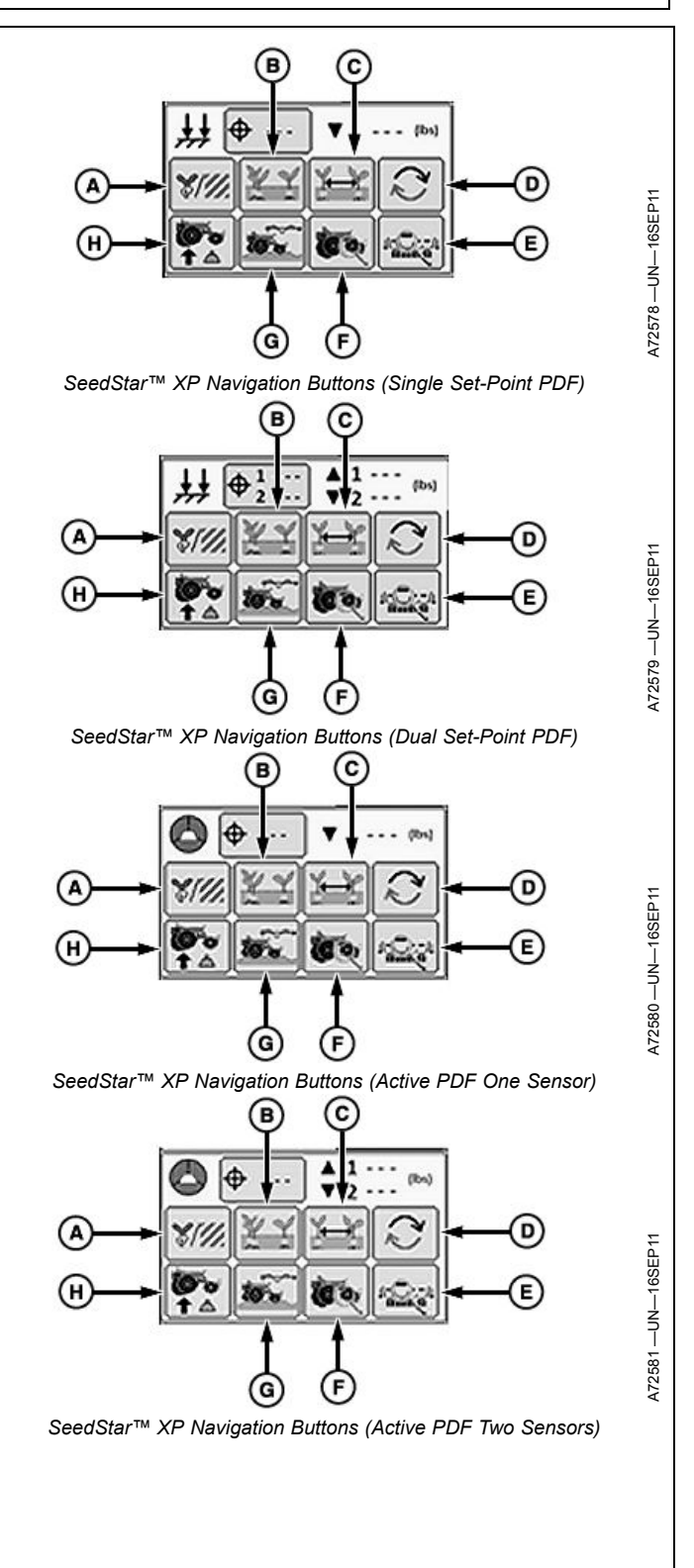

OUO6064,00005EC -19-10NOV11-1/1

## **Seed Population**

Select Menu >> Planter button.

When seed population button (A) is selected the seed population run screen is displayed.

The Seed Population main run screen displays seeding rate information for the planter. The Planter Main 1 (PM1) controller receives data from the seed sensors and uses tractor speed and implement width to calculate the seed rate.

Population at a Glance bar graph:

The line in the middle is the target population. When a row approaches the upper or lower alarm limit, the bar for that row turns orange and an audible alarm sounds along with a text message.

If a row falls below two seeds per second, the bar turns red and a row failed warning appears. If ground speed falls below 2 mph (3.2 km/hr), the planter monitor will not calculate population. Field Doc™ as-applied coverage maps will not be created during these conditions. The top of the graph is the programmed upper alarm limit. The bottom of the graph is the programmed lower alarm limit. Refer to SETUP Seed Rates section.

A—Seed Population Button

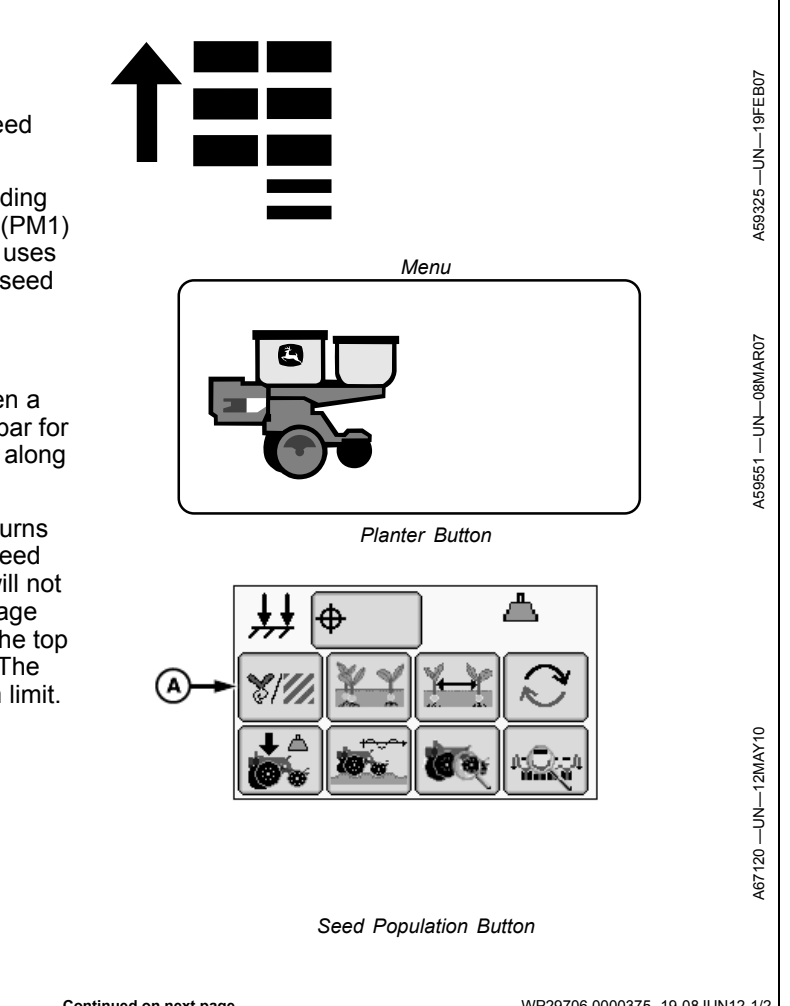

Field Doc is a trademark of Deere & Company

Continued on next page

WP29706,0000375 -19-08JUN12-1/2

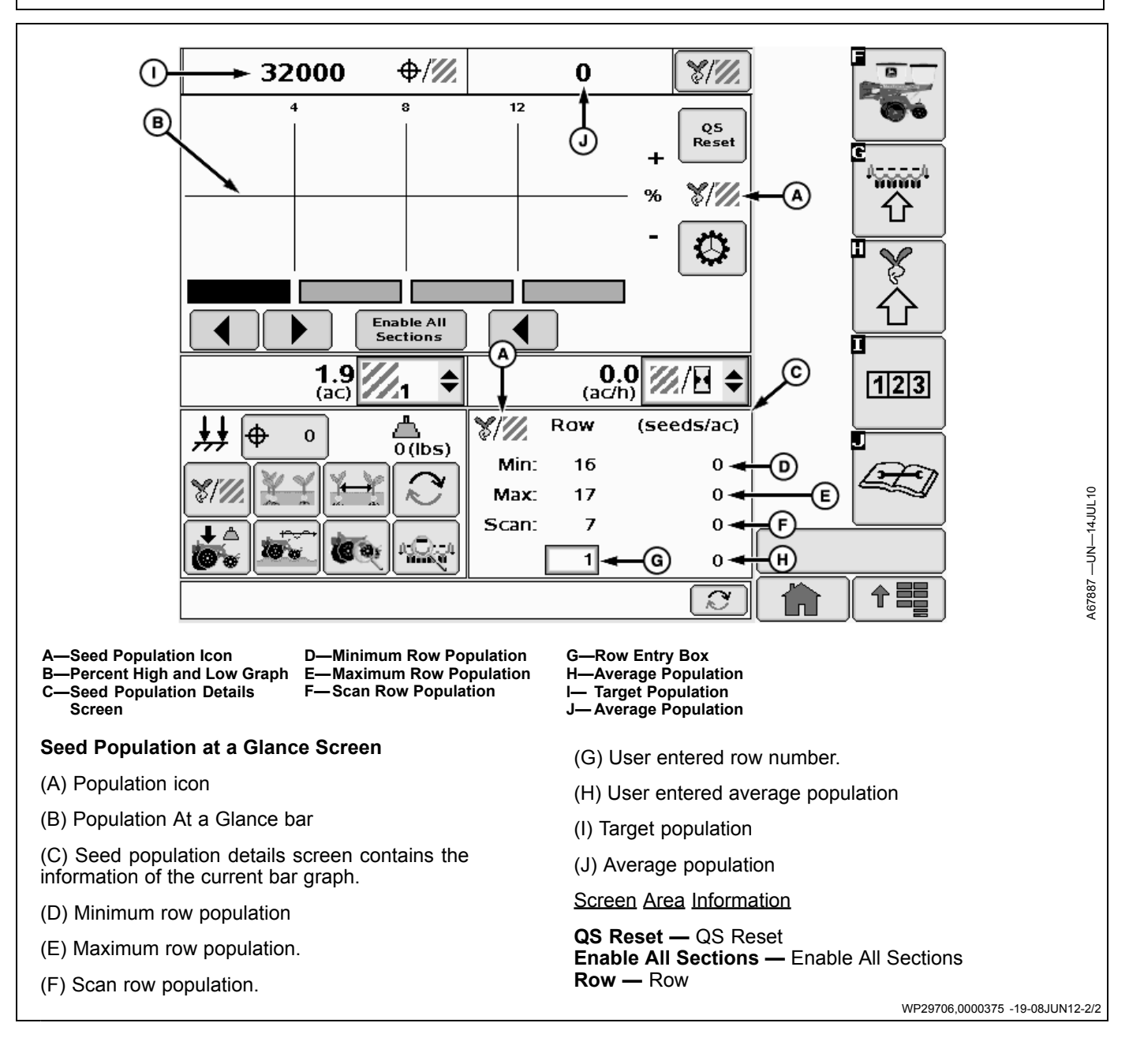

## **Seed Singulation**

Select Menu >> Planter button.

NOTE: This feature is not available on planters with more than 48 rows.

When seed singulation button (A) is selected the seed singulation at a glance screen is displayed.

NOTE: Since singulation measurements are taken at the seed sensor, the appearance of the emerged crop may not be the same as the information displayed on the monitor. For example, seed roll and bounce in the furrow due to excessive ground speed causes spacing of emerged seed to appear worse than what the monitor indicated.

The Seed Singulation run screen provides the operator with information about the performance of each seed meter. The Planter Main 1 (PM1) controller measures the timing of the counts from the seed sensors at each row to determine whether they indicate a skip, multiple, or acceptable spacing, and displays the information on the GreenStar<sup>™</sup> Display.

The center line of the Singulation at a Glance graph represents perfect singulation (zero skips and zero multiples). When the Singulation at a Glance bars are above the center line the percentage of doubles is increasing. When the Singulation at a Glance bars are below the center line the percentage of skips is increasing. Bars appear both above and below the center line when an improperly adjusted meter has doubles and skips.

To improve meter singulation performance, choose the correct seed disk for the crop being planted, adjust vacuum level, adjust double eliminator setting (if used), and use the correct amount of meter lubricant. Refer to your Rate Charts and Settings Manual for meter adjustments and recommendations.

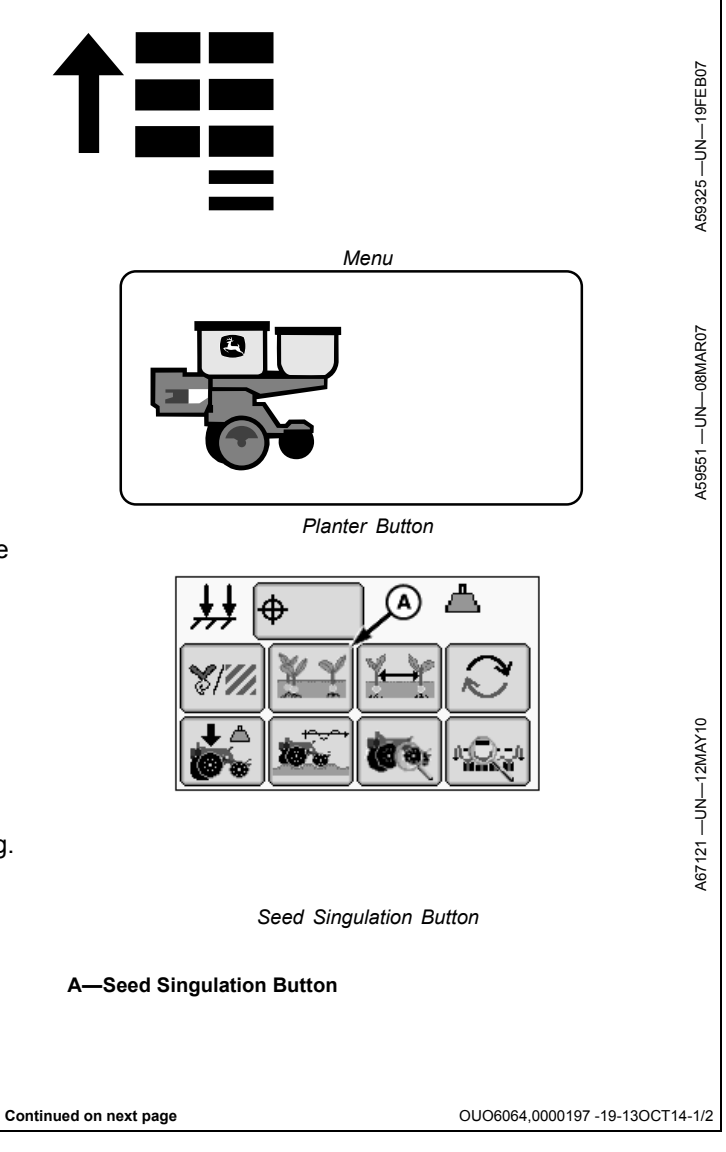

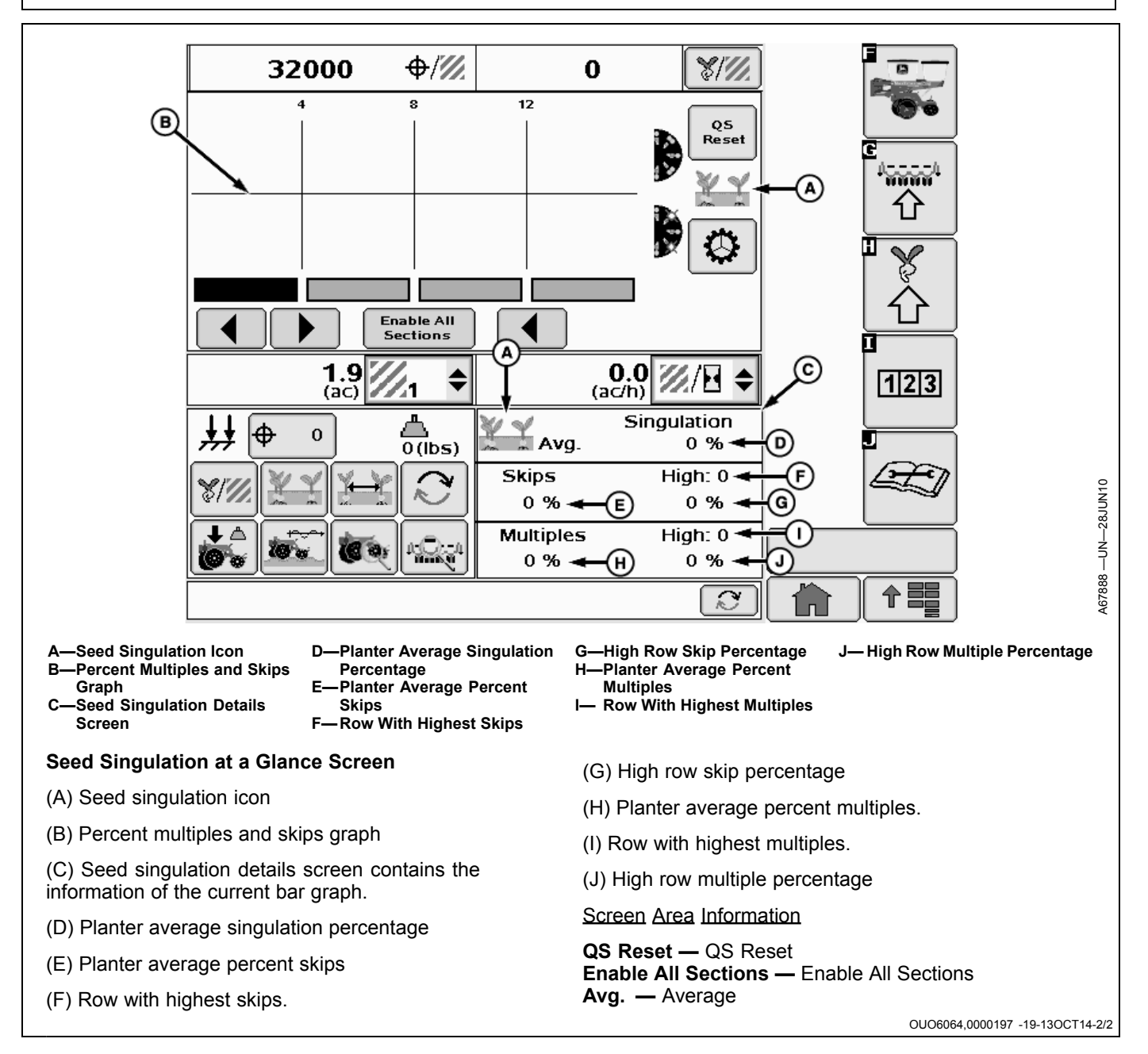

## Seed Spacing Coefficient of Variation

### Select Menu >> Planter button.

NOTE: This feature is not available on planters with more than 48 rows.

When seed spacing coefficient of variation button (A) is selected the seed spacing coefficient of variation at a glance screen is displayed.

The Seed Spacing Coefficient of Variation (CV) run screen provides information about overall planter in-row seed spacing performance.

The Planter Main 1 (PM1) controller measures the consistency of the timing of the seed counts from the seed sensors to determine seed spacing performance for the planter. These spacing measurements are used to calculate the seed spacing coefficient of variation (CV) on a whole planter average and individual row basis.

NOTE: Coefficient of Variation (CV) measurements are only available for target seed rates below 40 seeds per second at 12.9 kph (8 mph). For example, CV information is only displayed for target seed rates less than 148 250 seeds/hectare on 76 cm rows (60 000 seeds/acre on 30 inch rows). For target seed rates above 40 seeds per second at 12.9 kph (8 mph), dashes (- -) are displayed in place of CV values.

Seed spacing coefficient of variation (CV) is defined as seed spacing standard deviation divided by the average spacing. Coefficient of Variation allows the operator to evaluate planter performance over a wide range of crops and target populations. Coefficient of variation is expressed as a decimal, with lower numbers indicating better in-row seed spacing.

Coefficient of Variation at a glance bars increase in height as seed spacing consistency gets worse. Maximum bar height indicates a Coefficient of Variation (CV) of 0.50. In typical planting conditions, operators expect coefficient of variation measurements to range from 0.10 to 0.30. CV values vary with different crops, seed disks, planting conditions, and ground speeds. Verify performance of planter seed spacing with in-ground population and spacing checks.

To improve overall planter seed spacing performance, ensure meter drives are operating properly, check meter <page-header><page-header>

settings, adjust row unit down force, and reduce ground speed.

Continued on next page

OUO6064,0000198 -19-13OCT14-1/2

NOTE: Since CV measurements are taken at the seed sensor, the appearance of the emerged crop may not be the same as the information displayed on the monitor. For example, seed roll and bounce in the furrow due to excessive ground speed causes spacing of emerged seed to appear worse than what the monitor indicated..

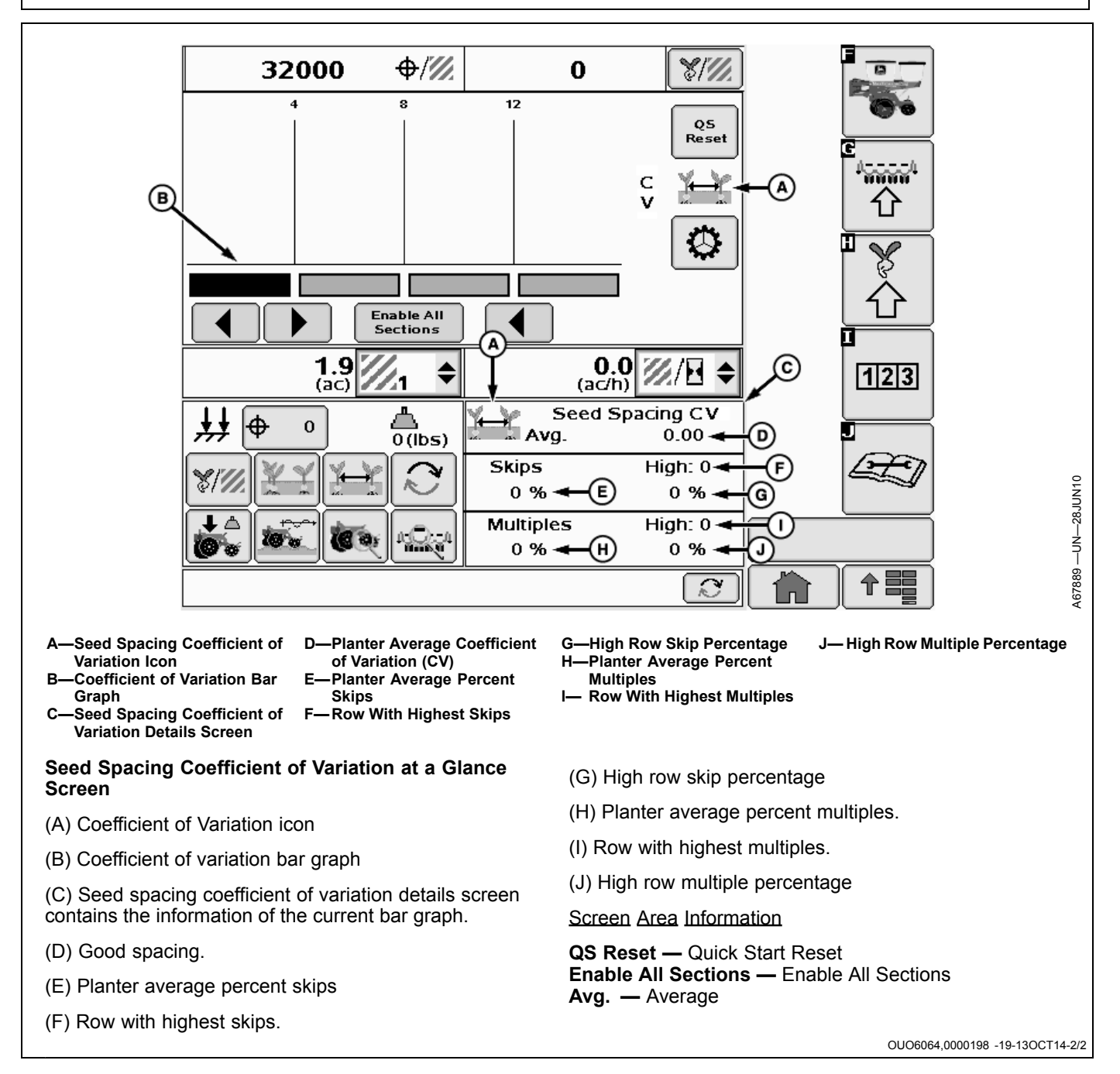

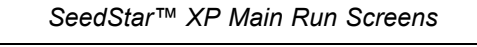

A59325

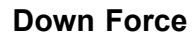

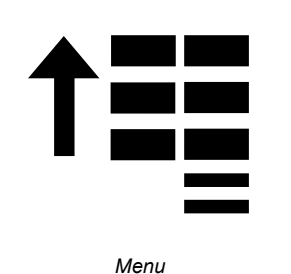

A72739 —UN—23SEP11

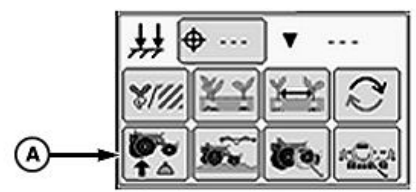

Down Force Button (Single Set-Point PDF)

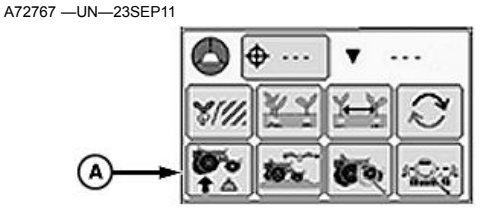

Down Force Button (Active PDF One Sensor)

A—Down Force Button

#### Select Menu >> Planter button.

When down force button (A) is selected, the down force at a glance screen is displayed.

The Down Force run screen displays average gauge wheel down force margin for each row unit equipped with a sensor node controller and gauge wheel down force sensor.

The gauge wheel down force sensor measures the amount of load that the gauge wheels are carrying as the row units move through the field. The load on the gauge wheels changes frequently when the planter is in motion and is displayed as margin on the display.

**Down force margin** is the amount of extra down force being applied to the row unit, over and above what is required for the opener disks to penetrate the soil and achieve full planting depth. The extra down force can come from the weight of the row unit and meter, weight of seed in the seed hoppers, the pneumatic down force system, or external down force springs.

#### IMPORTANT: Always perform and in field check BEFORE adjusting the target down force margin. Once depth and seed furrow has been verified, target margin can be adjusted accordingly.

A **target down force margin** must be entered based on the operator's judgment of planting conditions. Refer to

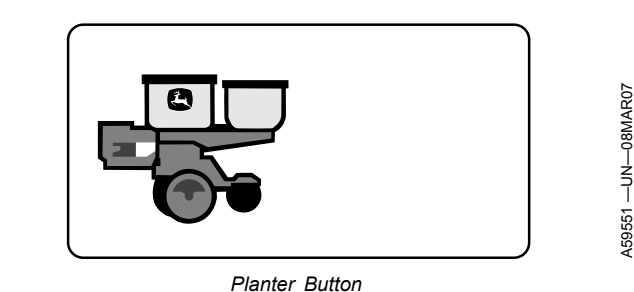

A72740 —UN—23SEP11

|   | <b>↓ ↓ ↓ ↓ ↓ ↓ ↓ ↓ ↓ ↓</b> |     | ▲ 1 ····<br>▼ 2 ···· |     |
|---|----------------------------|-----|----------------------|-----|
|   | ¥111.                      | XY  | X                    | 2   |
| A | <b>0</b> ℃<br>† △          | 10. | <b>1</b>             | 1.0 |

Down Force Button (Dual Set-Point PDF) A72768 –UN–23SEP11

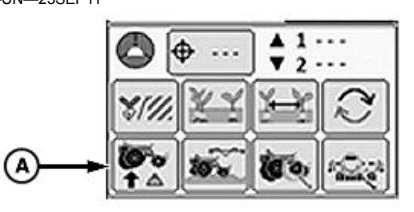

Down Force Button (Active PDF Two Sensors)

ALARMS AND LIMITS SETUP PAGE in SeedStar™ XP SETUP Enhanced Monitor System section. Set down force margin high enough to create a defined seed furrow but not so high that the side wall of the furrow is compacted.

**High and Low Margin alarm** set points are defined on the Alarms and Limits Setup Page. The margin alarm activates if the planter average down force margin goes above or below the target margin by the amount entered on the Alarms and Limits Setup Page.

The center line of the Down Force at a Glance chart is the **target margin**. Down Force at a Glance bars above the center line indicate down force margin above the target set point. Bars below the center line indicate down force margin below the target set point. If down force margin is consistently low on monitor screen, increase pneumatic row unit down force setting or reduce target margin set point based on your judgment of planting conditions and uniformity of seed depth. If down force margin is consistently high on monitor screen, decrease pneumatic row unit down force setting or increase target margin set point.

IMPORTANT: To ensure down force sensor accuracy, zero sensors annually or whenever sensors do not read 0 lbs. when planter is raised.

Continued on next page

OUO6064,00005ED -19-10NOV11-1/12

**Set-Point Down Force** system allows the operator to adjust the force in the air spring circuit manually through the display in the cab. Data from the air pressure sensor located in the air tank valve block is sent to the Planter Main 2 (PM2) controller and then displayed as down force on the monitor.

The operator selects a desired down force target that produces the most optimal seed furrow. When soil conditions change the operator can increase or decrease the pneumatic down force to maintain target margin, depth control, and avoid compacting the furrow.

Data from the row unit gauge wheel sensors is sent to the Planter Main 2 (PM2) controller and then displayed as down force margin on the monitor.

IMPORTANT: Always perform and in field check BEFORE adjusting the target down force margin.

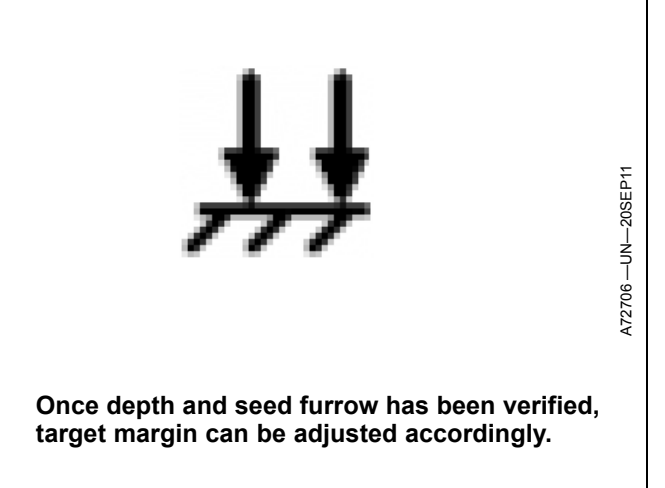

Once depth and seed furrow has been verified, target margin can be adjusted accordingly.

Active Down Force system automatically adjusts the force in the air spring circuit based on soil condition information gathered from the row unit gauge wheel sensors. Data from the row unit gauge wheel sensors is sent to the Planter Main 2 (PM2) controller and then displayed as down force margin on the monitor.

The operator selects a desired target margin (the amount of extra down force applied to the row unit, over and above what is required for the opener disks to penetrate the soil and achieve full planting depth). Active Down Force automatically monitors and adjusts the air pressure in the air springs to ensure that the actual margin is equal to the target margin. When soil conditions change, the active down force system automatically adjusts the down force to achieve the target margin.

IMPORTANT: Always perform and in field check BEFORE adjusting the target down force margin.

Continued on next page

OUO6064,00005ED -19-10NOV11-3/12

OUO6064,00005ED -19-10NOV11-2/12

Three requirements must be met for the Active Down Force system to function properly.

- 1. Sensor diagnostic check OK.
- 2. Wheel motion sensor active, the machine must be moving at a least 1.6 km/h (1 mph).
- 3. Machine must be lowered in the planting position.

Initially, the Active Down Force icon is empty. As the three requirements are met, the corresponding segments of the icon turn from blank to gray. After all the requirements are met, the entire icon will turn green, indicating that the PDF system is enabled, and active.

| A—No Activity<br>B—Sensor Diagnostic Check<br>OK | C—Wheel Motion Sensor<br>Active<br>D—Planter Lowered (Syste<br>Active) |
|--------------------------------------------------|------------------------------------------------------------------------|
|                                                  | Active)                                                                |

Continued on next page

OUO6064,00005ED -19-10NOV11-4/12

A73458 --- UN--- 03NOV11

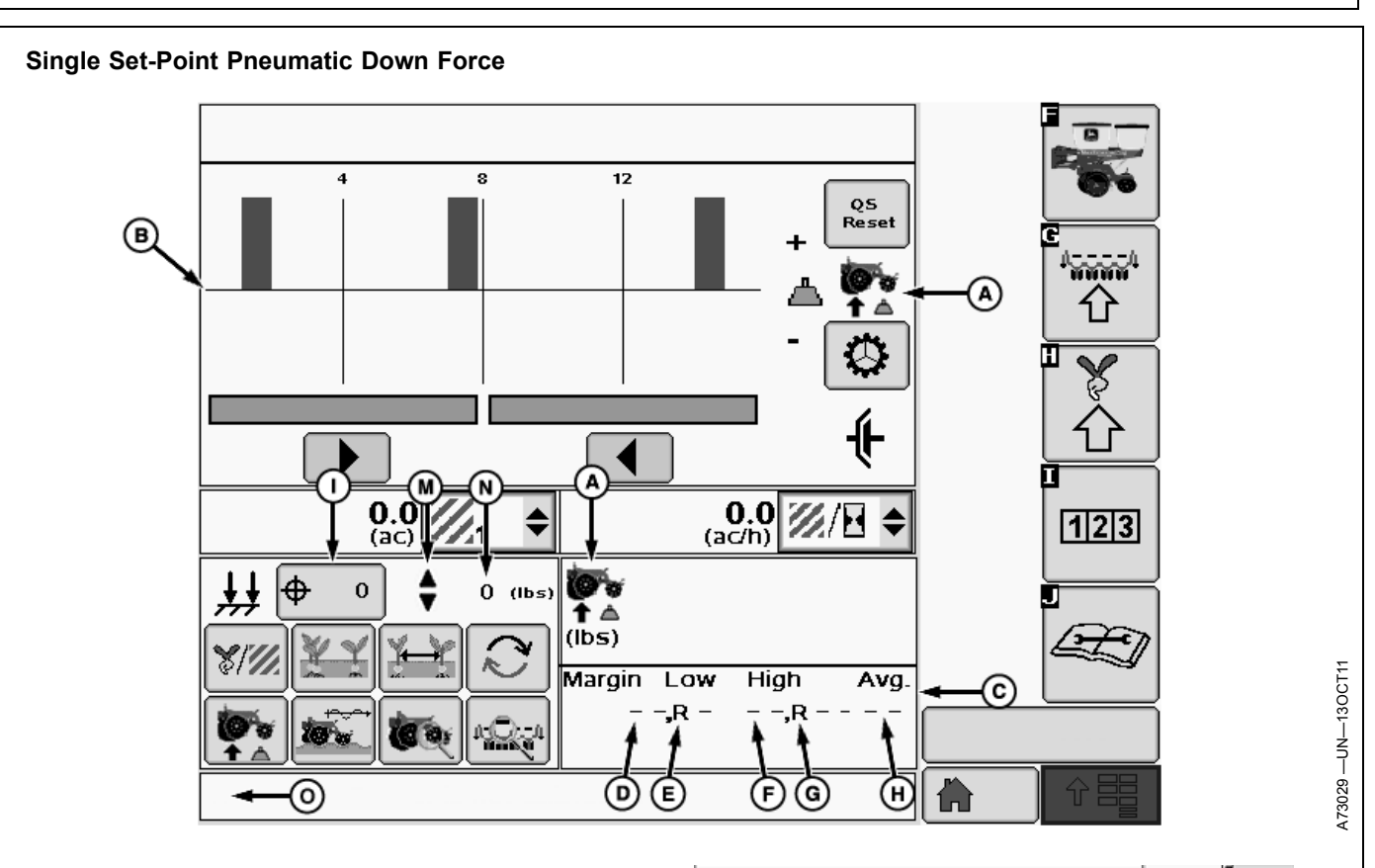

(A) Down force icon.

(B) Down force margin bar graph.

(C) Numeric down force margin details contains the information of the current bar graph.

(D) Low margin value displays the lowest down force margin value obtained by the gauge wheel sensors.

(E) Low margin row displays the row unit associated with the lowest down force margin.

(F) High margin value displays the highest down force margin value obtained by the gauge wheel sensors.

(G) High margin row displays the row unit associated with the highest down force margin.

(H) Average Margin displays the average down force margin of all the gauge wheel sensor data.

### Setting Target Down Force

- 1. Select the down force target button (I) to open the target down force input screen.
- Set target row unit down force by using the target down force input box (J) or the increase or decrease arrows (K).
- 3. When complete select enter (L).
- Indicator arrows (M) are displayed as a visual indication that the system is increasing or decreasing pneumatic down force pressure.
- 5. Actual down force (N) is checked on a timed interval and automatically adjusted if necessary to match the

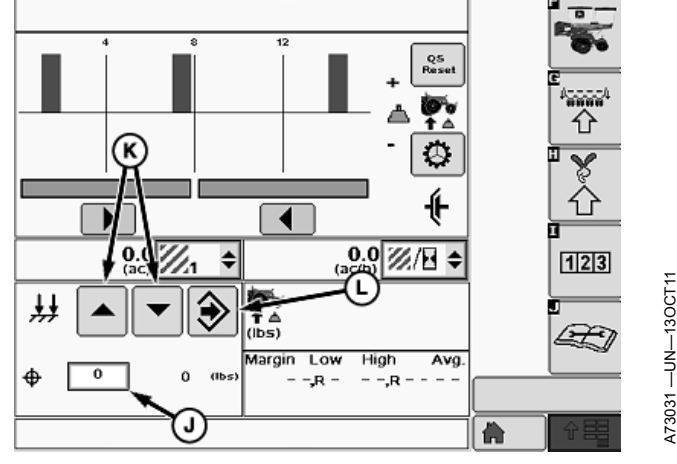

- A—Down Force Icon
  B—Down Force Margin Graph
  C—Numeric Down Force Margin Details
  D—Low Margin Value
  E—Low Margin Row
  F—High Margin Value
  G—High Margin Row
  H—Average Margin
- I— Down Force Target Button J— Down Force Input Box K—Increase and Decrease Arrows
- L—Enter Button
- M—Indicator Arrows N—Actual Down Force
- O—Warning Message Area

target down force. If Actual down force (N) deviates below the target at an unacceptable rate, a warning appears in the warning message area (O) stating "Check pneumatic down force for leaks". Depending Continued on next page OU06064,00005ED -19-10NOV11-5/12 on the severity of the leak, the actual down force number  $\left(N\right)$  is highlighted orange or red.

QS Reset — QS Reset

Screen Area Information

Continued on next page

OUO6064,00005ED -19-10NOV11-6/12

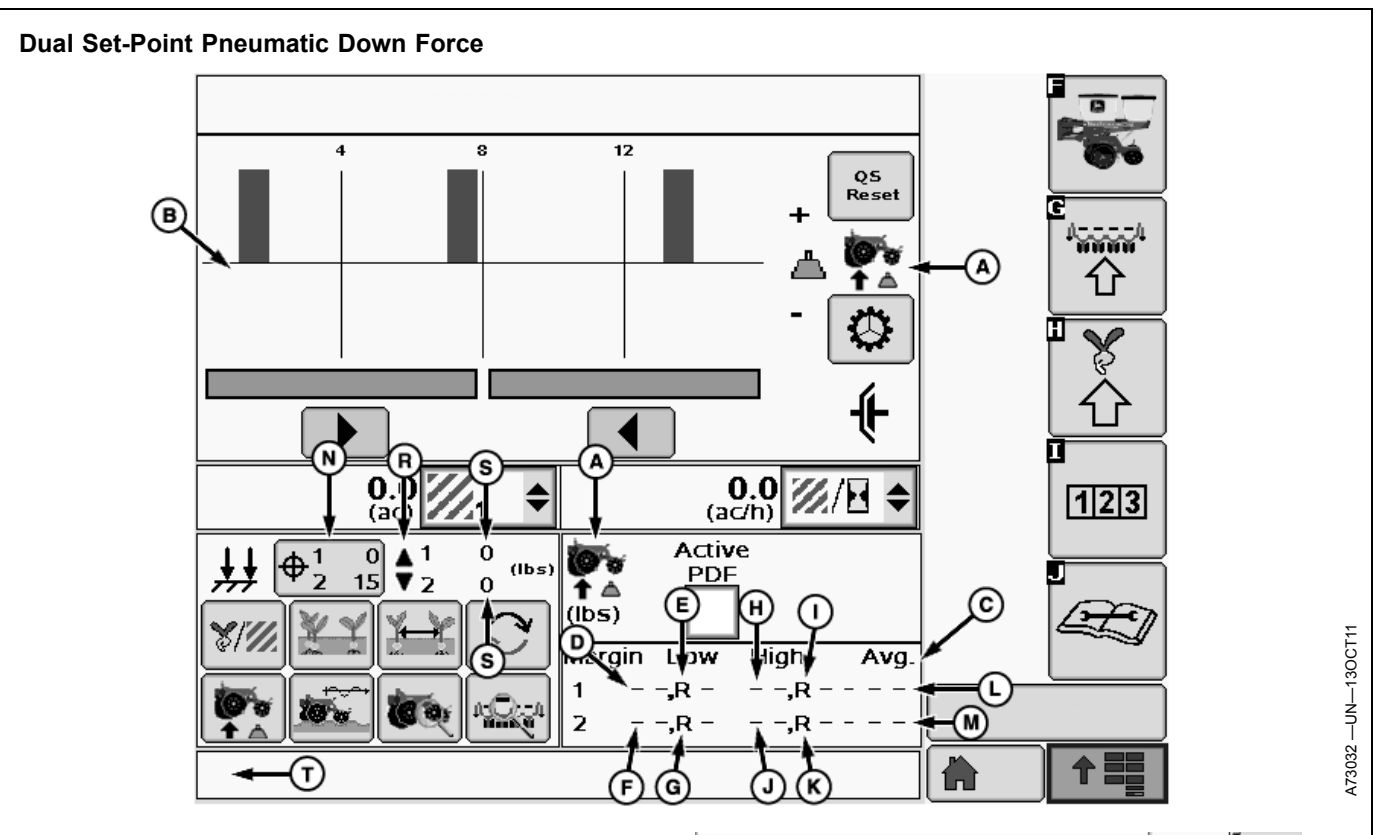

(A) Down force icon.

(B) Down force margin bar graph.

(C) Numeric down force margin details contains the information of the current bar graph.

(D) Low margin value displays the lowest down force margin value obtained by the gauge wheel sensors on rank 1.

(E) Low margin row displays the row unit on rank 1 associated with the lowest down force margin.

(F) Low margin value displays the lowest down force margin value obtained by the gauge wheel sensors on rank 2.

(G) Low margin row displays the row unit on rank 2 associated with the lowest down force margin.

(H) High margin value displays the highest down force margin value obtained by the gauge wheel sensors on rank 1.

(I) High margin row displays the row unit on rank 1 associated with the highest down force margin.

(J) High margin value displays the highest down force margin value obtained by the gauge wheel sensors on rank 2.

(K) High margin row displays the row unit on rank 2 associated with the highest down force margin.

(L) Average Margin displays the average down force margin of all the gauge wheel sensor data on rank 1.

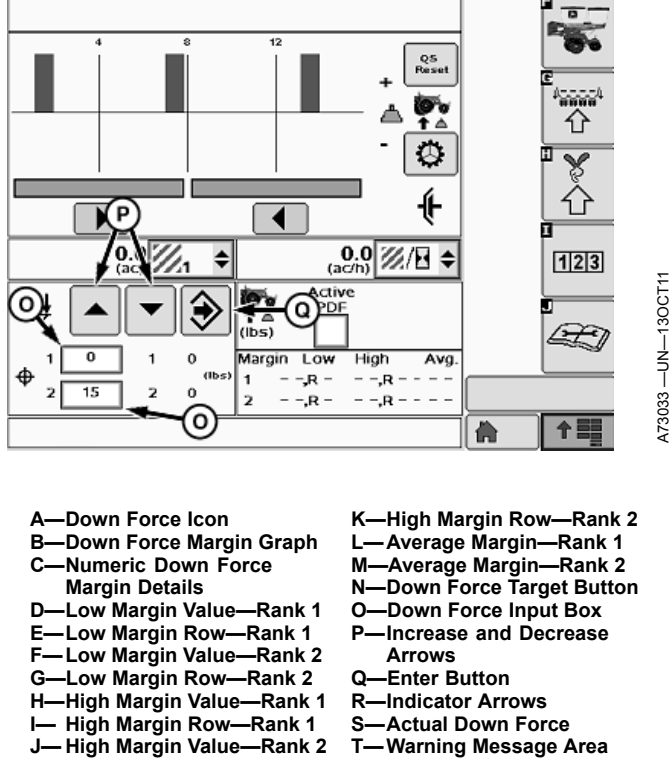

(M) Average Margin displays the average down force margin of all the gauge wheel sensor data on rank 2.

Continued on next page

OUO6064,00005ED -19-10NOV11-7/12

### Setting Target Down Force

- 1. Select the down force target button (N) to open the target down force input screen.
- Set target row unit down force by using the target down force input boxes (O) or the increase or decrease arrows (P).
- 3. When complete select enter (Q).
- 4. Indicator arrows (R) are displayed as a visual indication that the system is increasing or decreasing pneumatic down force pressure.
- 5. Actual down force (S) is checked on a timed interval and automatically adjusted if necessary to match the

target down force. If Actual down force (S) deviates below the target at an unacceptable rate, a warning appears in the warning message area (T) stating "Check pneumatic down force for leaks". Depending on the severity of the leak, the actual down force number (S) is highlighted orange or red.

Screen Area Information

QS Reset — QS Reset

Continued on next page

OUO6064,00005ED -19-10NOV11-8/12

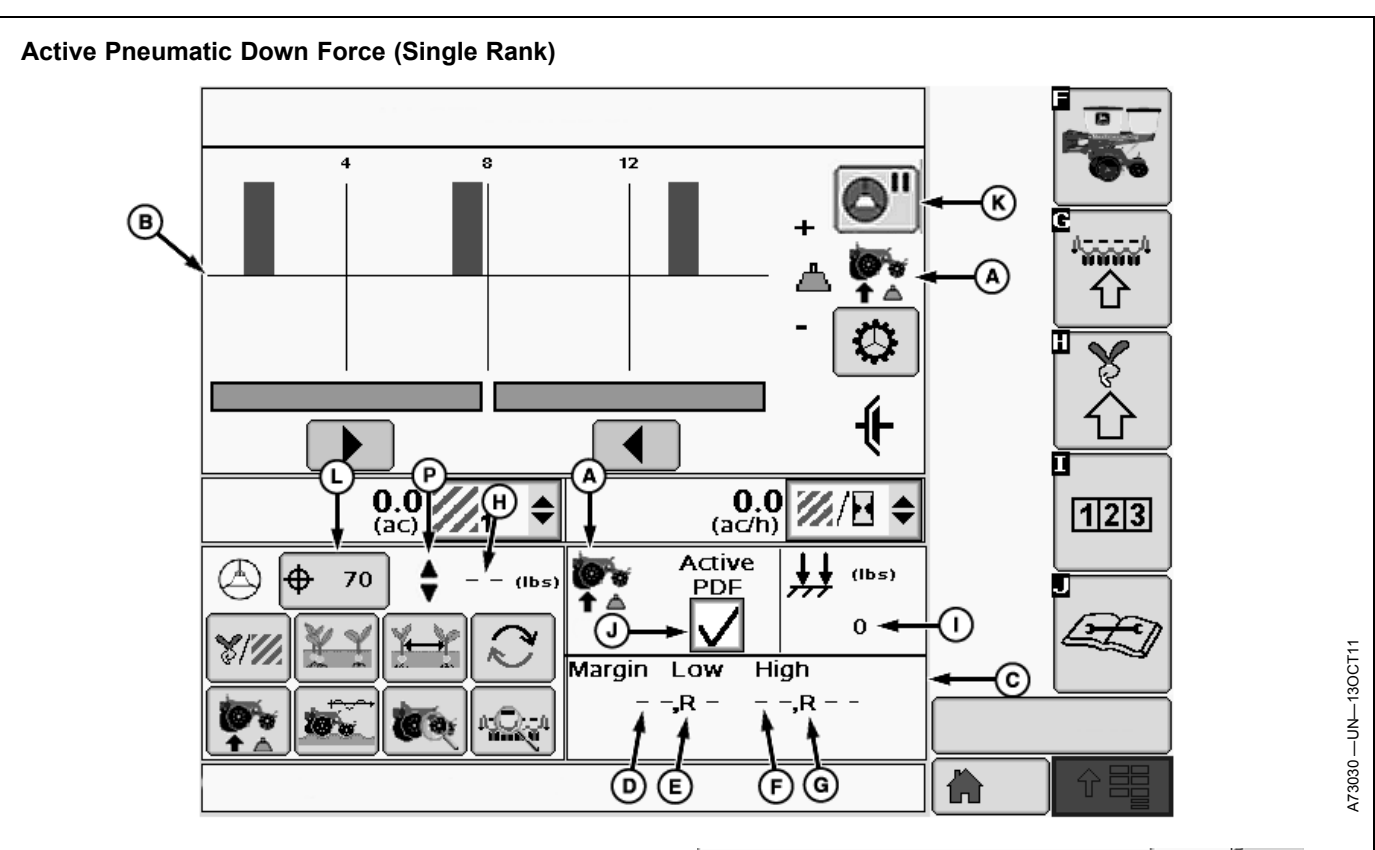

(A) Down force icon.

(B) Down force margin bar graph.

(C) Numeric down force margin details contains the information of the current bar graph.

(D) Low margin value displays the lowest down force margin value obtained by the gauge wheel sensors.

(E) Low margin row displays the row unit associated with the lowest down force margin.

(F) High margin value displays the highest down force margin value obtained by the gauge wheel sensors.

(G) High margin row displays the row unit associated with the highest down force margin.

(H) Actual margin displays the average margin of all the gauge wheel down force sensor data.

(I) Actual down force

(J) Active PDF check box is used to enable and disable the active down force system. When active PDF is disabled the system operation characteristics reverts back to those characteristics of the set-point system, and does not make any automatic down force adjustments.

(K) Active PDF pause button allows the operator to disable the active pneumatic down force system temporarily for a pre-determined amount of time. Time duration is set in the Alarms and Limits Screen.

#### **Setting Target Margin**

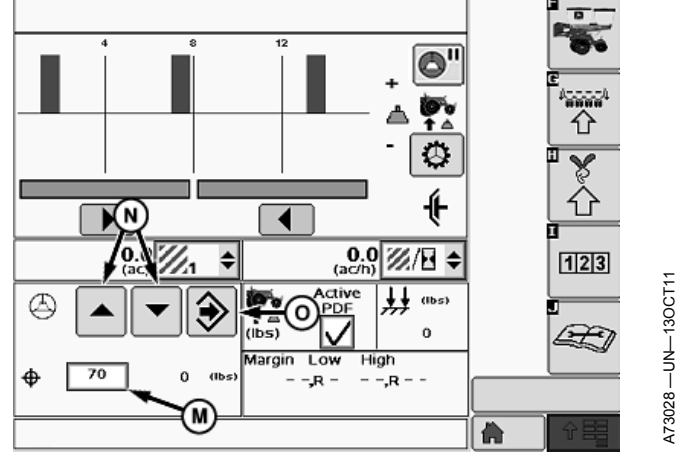

- A—Down Force Icon B—Down Force Margin Graph
- C-Numeric Down Force
- Margin Details
- D—Low Margin Value E—Low Margin Row
- F—High Margin Value
- G—High Margin Row
- H—Actual Margin
- I— Actual Down Force J— Active PDF Check Box K—Active PDF Pause Button L—Margin Target Button M—Target Margin Input Box N—Increase and Decrease Arrows O—Enter Button
- P—Indicator Arrows
- 1. Select the margin target button (L) to open the target margin input screen.
- 2. Set target margin by using the target margin input box (M) or the increase or decrease arrows (N).

Continued on next page

- 3. When complete select enter (O).
- 4. Indicator arrows (P) are displayed as a visual indication that the system is increasing or decreasing pneumatic down force pressure.
- 5. In Active mode, the system automatically makes down force adjustments to compensate for variations in the soil to maintain the target margin.

Continued on next page

OUO6064,00005ED -19-10NOV11-10/12

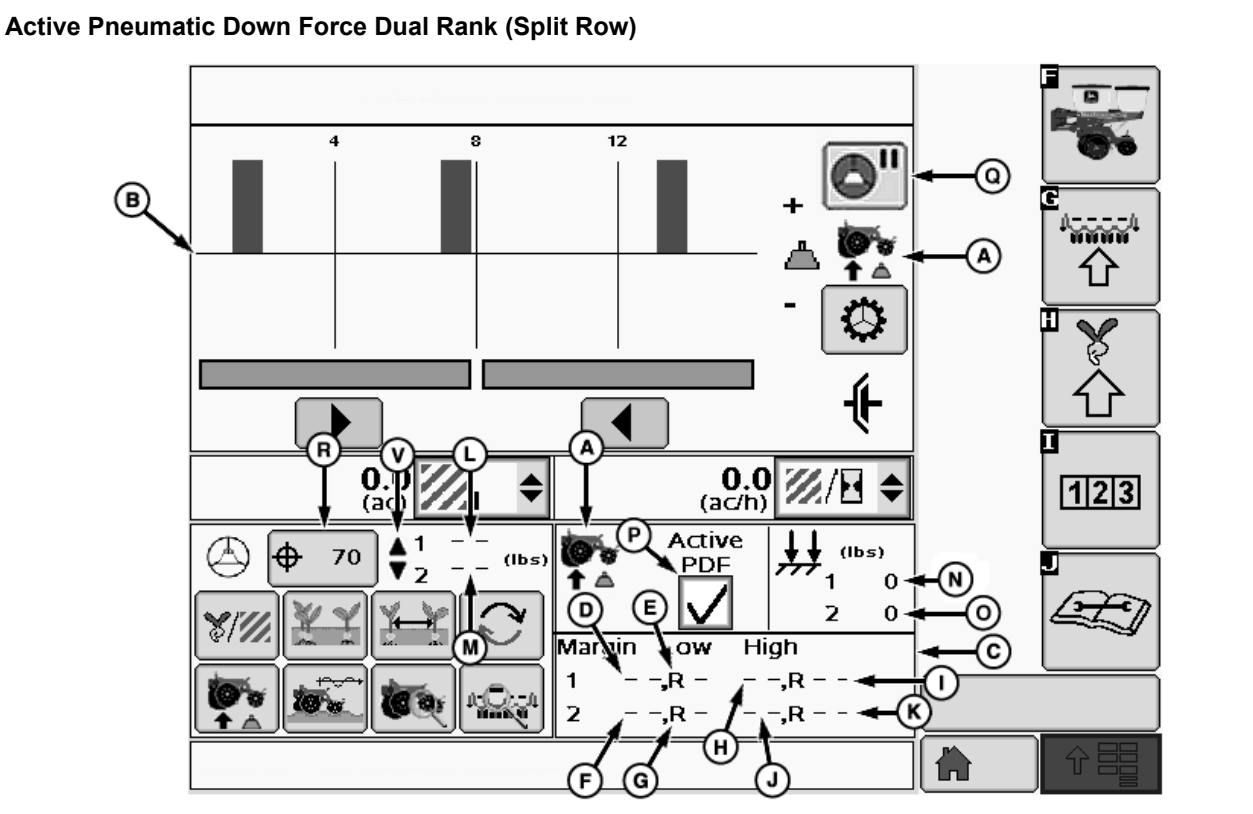

(A) Down force icon.

(B) Down force margin bar graph.

(C) Numeric down force margin details contains the information of the current bar graph.

(D) Low margin value displays the lowest down force margin value obtained by the gauge wheel sensors on rank 1.

(E) Low margin row displays the row unit on rank 1 associated with the lowest down force margin.

(F) Low margin value displays the lowest down force margin value obtained by the gauge wheel sensors on rank 2.

(G) Low margin row displays the row unit on rank 2 associated with the lowest down force margin.

(H) High margin value displays the highest down force margin value obtained by the gauge wheel sensors on rank 1.

(I) High margin row displays the row unit on rank 1 associated with the highest down force margin.

(J) High margin value displays the highest down force margin value obtained by the gauge wheel sensors on rank 2.

(K) High margin row displays the row unit on rank 2 associated with the highest down force margin.

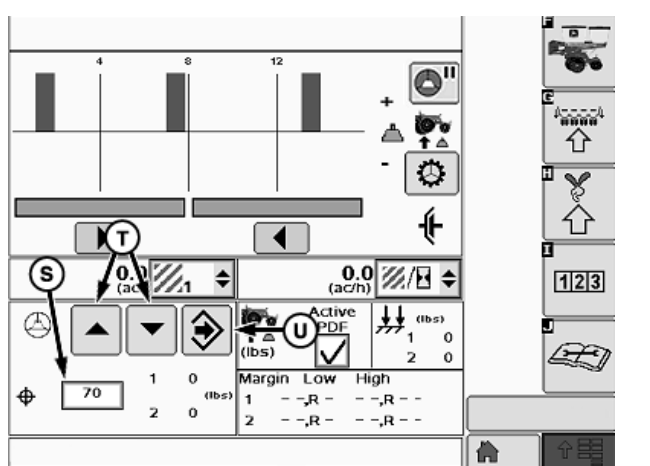

| A—Down Force Icon                                    | L—Actual Margin—Rank 1        |
|------------------------------------------------------|-------------------------------|
| B—Down Force Margin Graph                            | M—Actual Margin—Rank 2        |
| C—Numeric Down Force<br>Margin Details               | N—Actual Down Force—Rank      |
| D—Low Margin Value—Rank 1<br>E—Low Margin Row—Rank 1 | O—Actual Down Force—Rank<br>2 |
| F—Low Margin Value—Rank 2                            | P—Active PDF Check Box        |
| G—Low Margin Row—Rank 2                              | Q—Active PDF Pause Button     |
| H—High Margin Value—Rank 1                           | R—Margin Target Button        |
| I— High Margin Row—Rank 1                            | S—Target Margin Input Box     |
| J— High Margin Value—Rank 2                          | T—Increase and Decrease       |
| K—High Margin Row—Rank 2                             | Arrows                        |
| 5 5                                                  | U—Enter Button                |
|                                                      | V—Indicator Arrows            |
|                                                      |                               |
|                                                      |                               |
|                                                      |                               |

Continued on next page

(L) Actual margin displays the average margin of all the gauge wheel down force sensor data for rank 1.

(M) Actual margin displays the average margin of all the gauge wheel down force sensor data for rank 2.

- (N) Actual down force rank 1
- (O) Actual down force rank 2.

(P) Active PDF check box is used to enable and disable the active down force system. When active PDF is disabled the system operation characteristics reverts back to those characteristics of the set-point system, and does not make any automatic down force adjustments.

(Q) Active PDF pause button allows the operator to disable the active pneumatic down force system temporarily for

a pre-determined amount of time. Time duration is set in the Alarms and Limits Screen.

### Setting Target Margin

- 1. Select the margin target button (R) to open the target margin input screen.
- Set target margin by using the target margin input box (S) or the increase or decrease arrows (T).
- 3. When complete select enter (U).
- 4. Indicator arrows (V) are displayed as a visual indication that the system is increasing or decreasing pneumatic down force pressure.
- 5. In Active mode, the system automatically makes down force adjustments to compensate for variations in the soil to maintain the target margin.

OUO6064,00005ED -19-10NOV11-12/12

# **Ride Dynamics**

### **Ride Dynamics**

Select Menu >> Planter button >> Ride Dynamics button.

When ride dynamics button (A) is selected the ride dynamics at a glance screen is displayed.

The ride dynamics run screen displays row unit ride quality information for each row unit equipped with a sensor node controller. An accelerometer in each sensor node measures the severity of row unit movements.

Row Unit ride information is displayed as a percentage. 100% good ride represents optimum row unit ride quality and 0% represents the poorest ride quality. The Ride Quality at a Glance bars decrease in height as row unit ride gets worse.

Excessive row unit movement and bounce can affect meter performance, in-row seed spacing, and seed depth consistency.

To improve ride quality, reduce ground speed or increase row unit down force.

The ride quality alarm set point can be set on the Alarms and Limits Setup Page. Default value is 90 percent.

A—Ride Dynamics Button

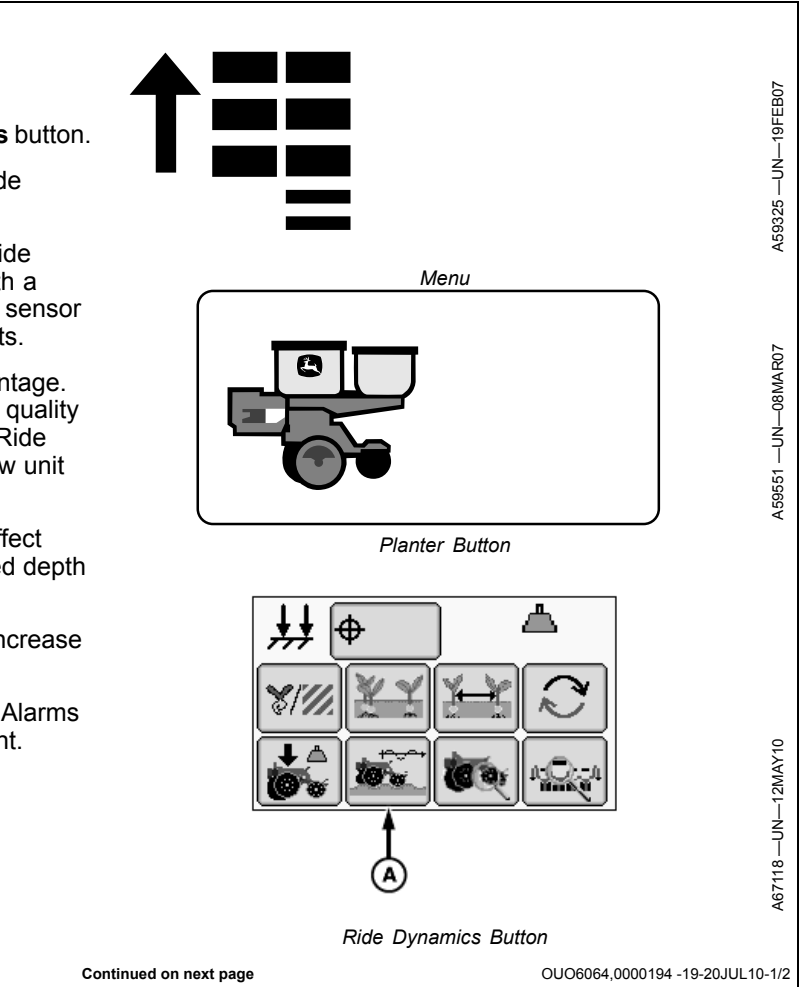

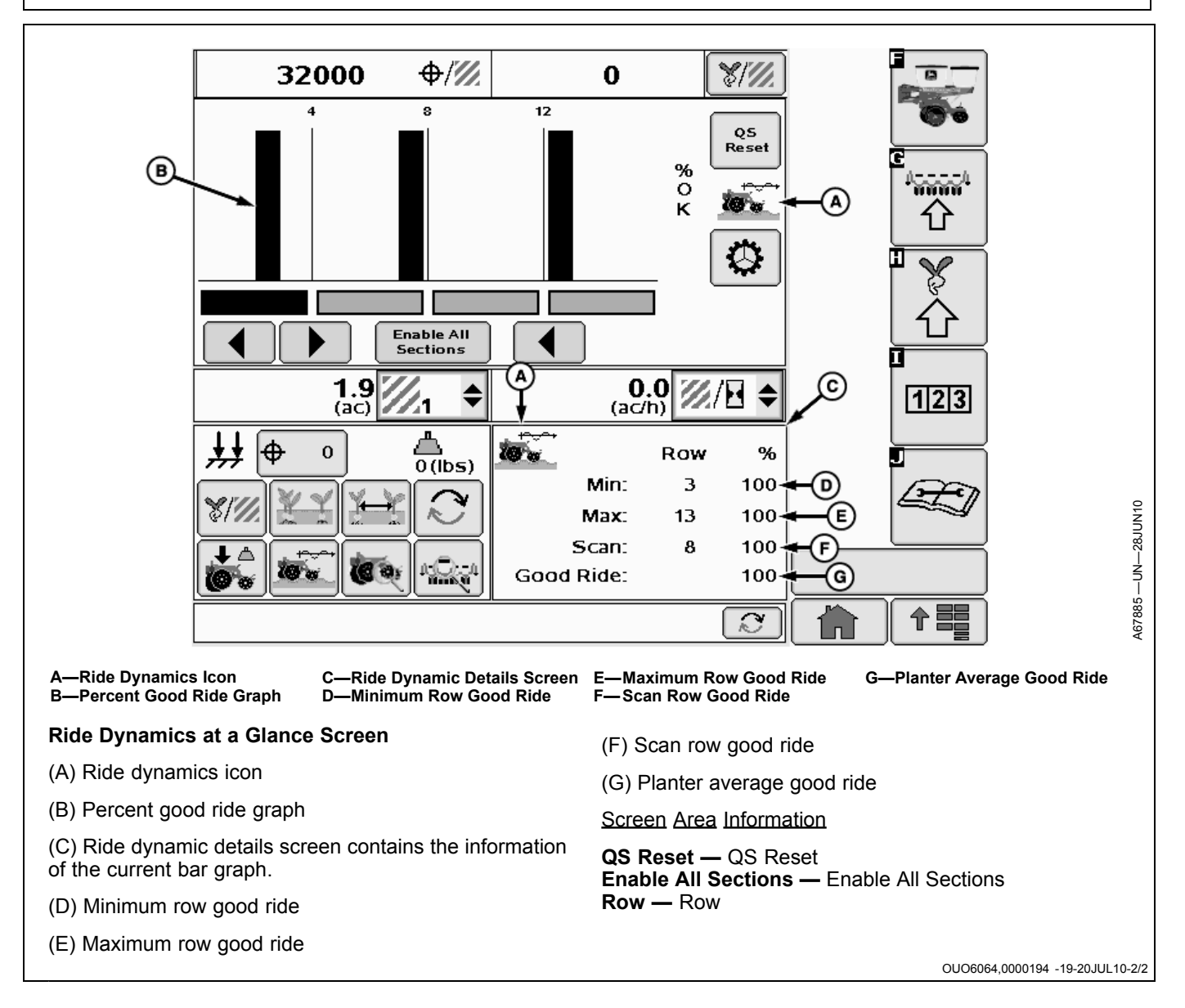

## **Row Details**

Select **Menu >> Planter** button.

When row details page button (A) is selected the row detail page is displayed.

A-Row Details Button

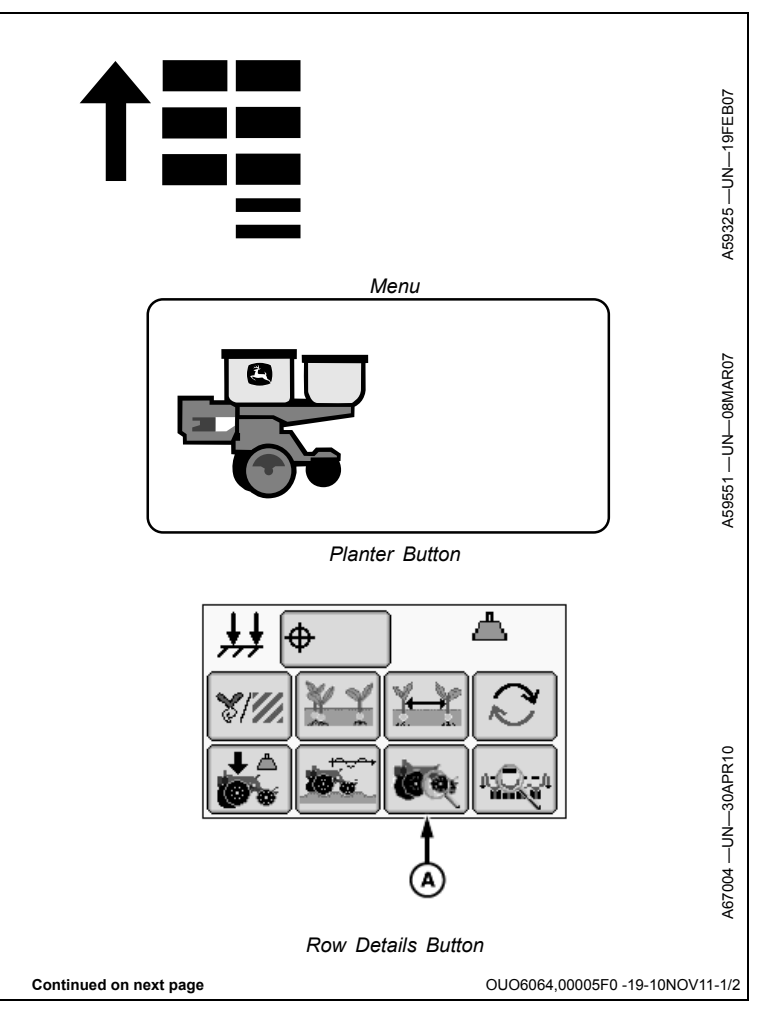

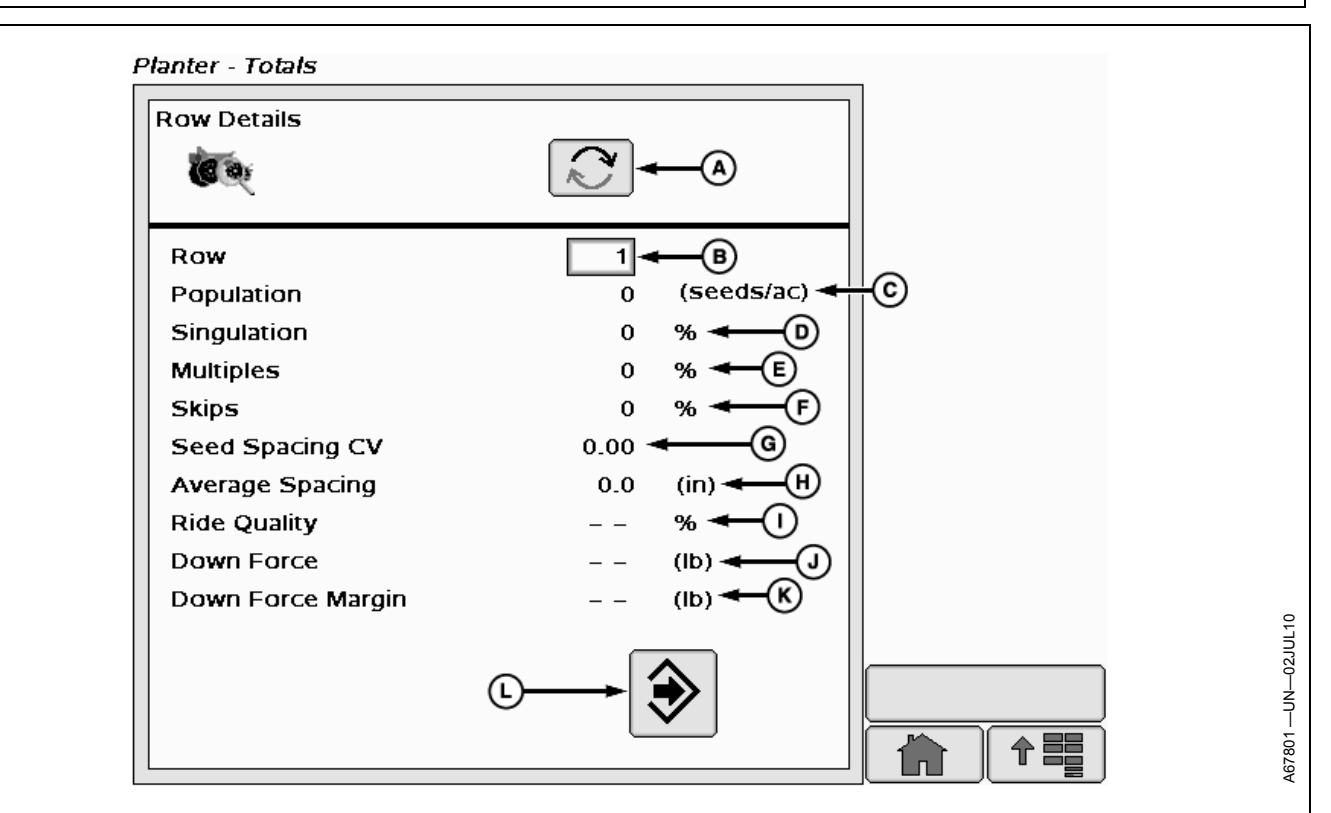

A—Row Advance Button B—Row Selection Input Box C—Population Field D—Singulation Field E—Multiples Field F—Skips Field G—Seed Spacing Coefficient of Variation

This screen displays active planting data on a per row basis and allows the operator to compare the operation of one row to another.

(A) Row advance button changes row details column to the next row in sequence.

(B) Row selection input box allows operator to input row number to view.

- (C) Population field displays seed per area.
- (D) Singulation percentage
- (E) Multiples percentage
- (F) Skips percentage
- (G) Seed spacing Coefficient of Variation (CV)
- (H) Average spacing
- (I) Ride Quality
- (J) Down force

H—Average Spacing Field I— Ride Quality J—Down Force Field K—Down Force Margin Field L—Return to Main Button

(K) Down force margin

(L) Return to main button changes screen back to previous view.

Screen Area Information

Planter - Totals — Planter - Totals Row Details — Row Details Row — Row Population — Population Singulation — Singulation Multiples — Multiples Skips — Skips Seed Spacing CV — Seed Spacing CV Average Spacing — Average Spacing Ride Quality — Ride Quality Down Force — Down Force Down Force Margin — Down Force Margin

OUO6064,00005F0 -19-10NOV11-2/2

# **Planter Details**

Select **Menu >> Planter** button.

When planter details page button (A) is selected the planters detail page is displayed.

A—Planter Details Page Button

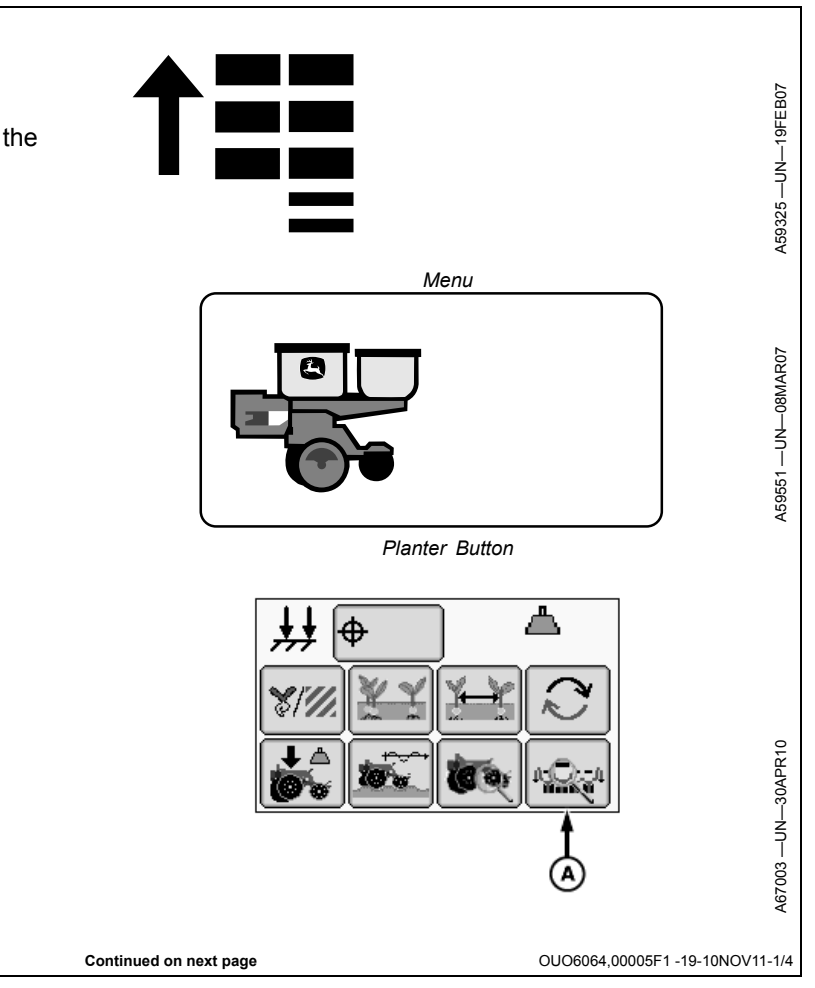

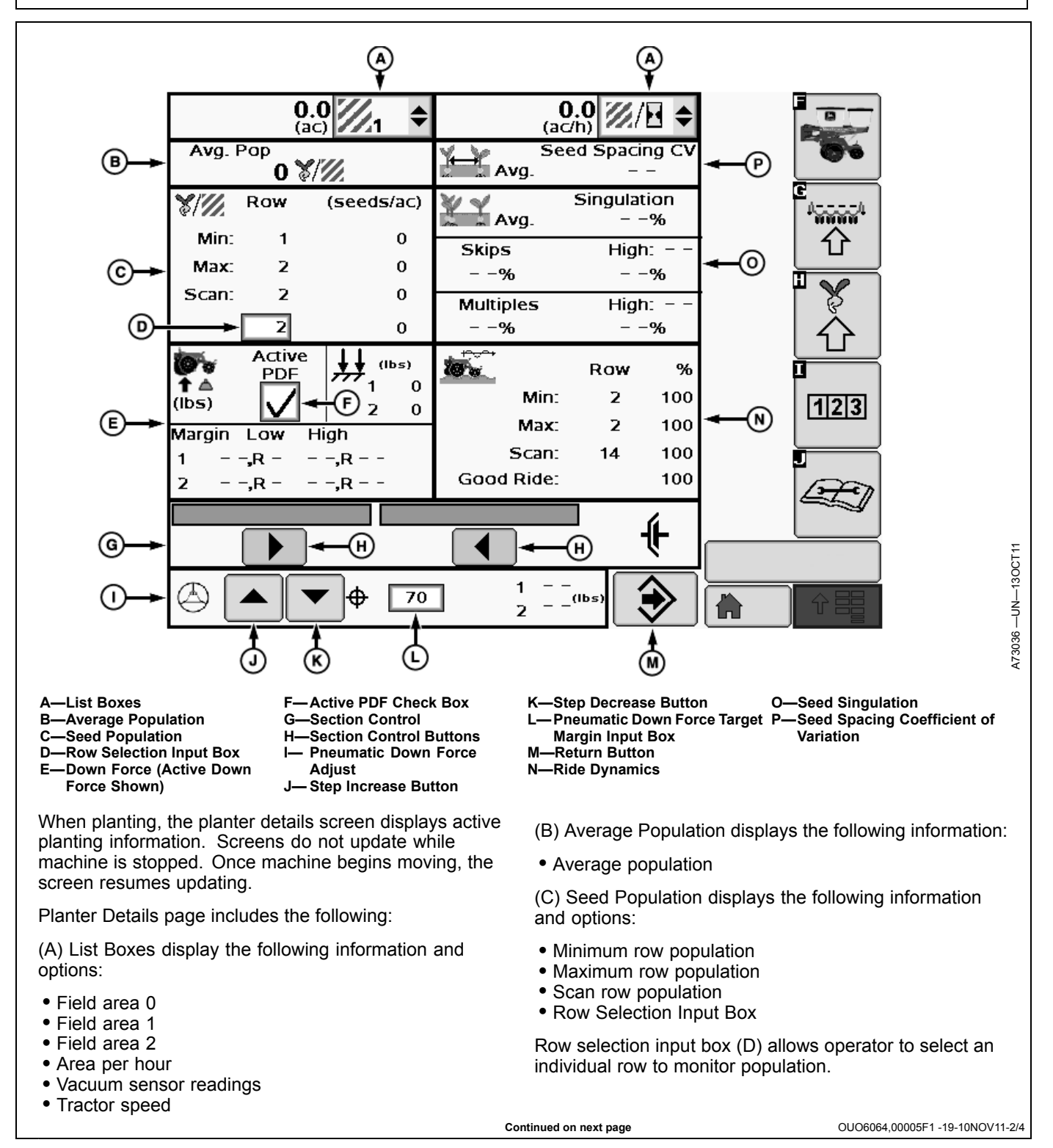

(E) Down Force displays the following information:

- Total margin
- Low row margin
- High row margin
- Average down force margin

(F) Active PDF check box allows operator to enable or disable active down force (if equipped).

(G) Section Control displays the following information and options:

- Active rows planting.
- Row disabled.
- Manual Section Control buttons (H).

(H) Section Control buttons allow the operator to turn on and off row units manually as needed for headlands and water ways.

#### E—Down Force Displays

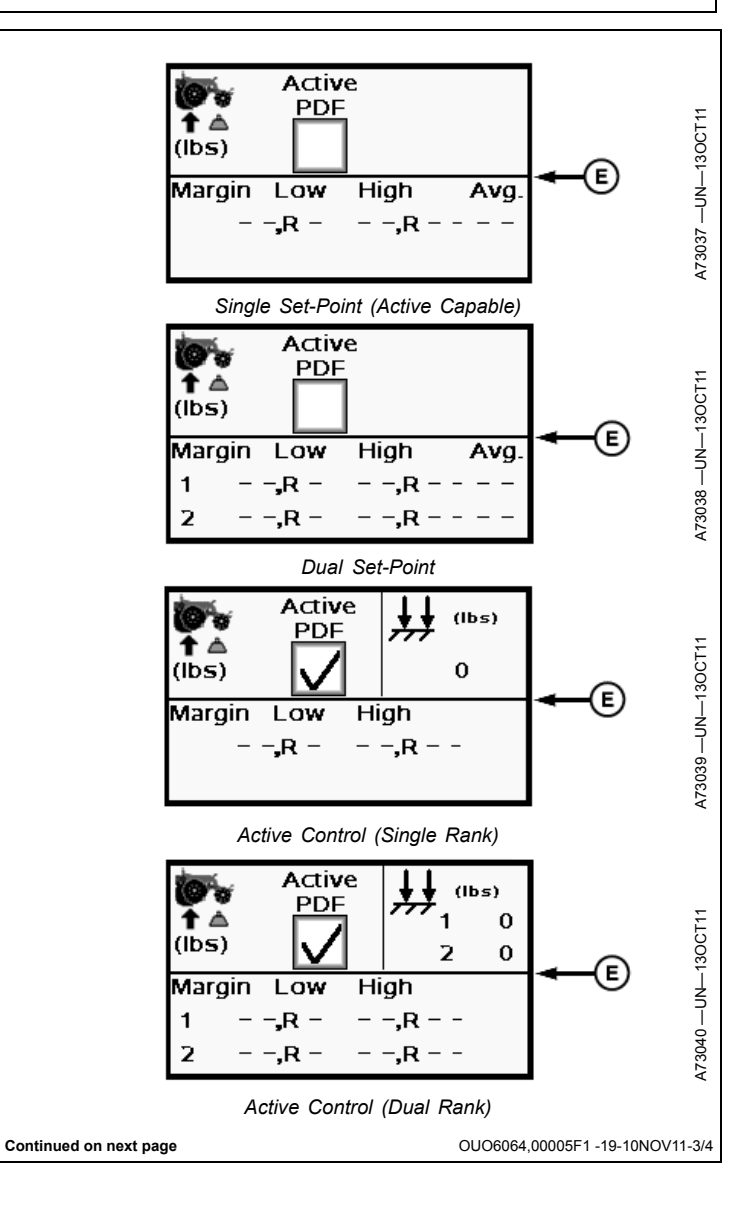

(I) Pneumatic Down Force Adjust displays the following information and options:

- Step increase button
- Step decrease button
- Pneumatic down force target input box
- Actual pneumatic down force output field

(J) Step increase button raises down force pressure by the amount setup in the step values input box. See INTEGRATED PNEUMATIC DOWN FORCE AIR PRESSURE SENSOR in the SeedStar™ 2 SETUP Basic Planter Configuration section.

(K) Step decrease button lowers down force pressure by the amount setup in the step values input box. See INTEGRATED PNEUMATIC DOWN FORCE AIR PRESSURE SENSOR in the SeedStar™ 2 SETUP Basic Planter Configuration section.

Pneumatic down force target margin input box (L) allows the operator to input a specific target pressure for the system to monitor.

(M) Return button returns operator to main planter screen.

(N) This area displays the following Ride Dynamics percentages:

- Minimum row good ride
- Maximum row good ride
- Scan row good ride
- Total planter good ride

(O) This area displays the following Seed Singulation percentages:

- Total singulation
- Total skips
- · Row with highest skips
- Total multiples
- Row with highest multiples

(P) Seed Spacing Coefficient of Variation (CV) displays the following information:

• Average Coefficient of Variation value for the whole planter.

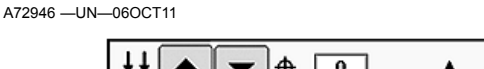

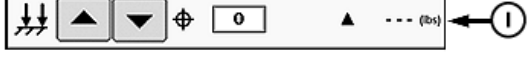

Single Set-Point Down Force

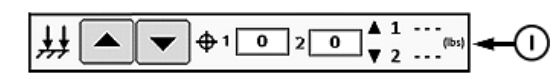

Dual Set-Point Down Force

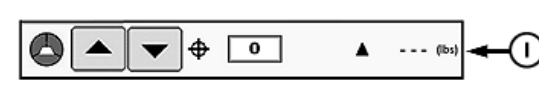

Single Rank Active Margin

Dual Rank Active Margin

I— Pneumatic Down Force Adjust Displays

A72948 —UN—06OCT11

#### Screen Area Information

Avg. Pop — Average Population Row — Row Min: — Minimum Max: — Maximum Scan: — Scan Active PDF — Active PDF Low: — Low High: — High Avg. — Average Seed Spacing CV — Seed Spacing CV Singulation — Singulation Skips — Skips Multiples — Multiples Good Ride: — Good Ride

OUO6064,00005F1 -19-10NOV11-4/4

# Half Screen Layout

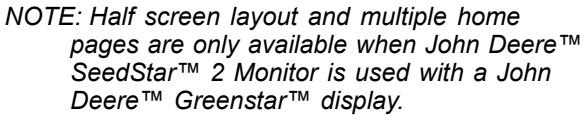

### NOTE: Half screen layout must be set using layout manager.

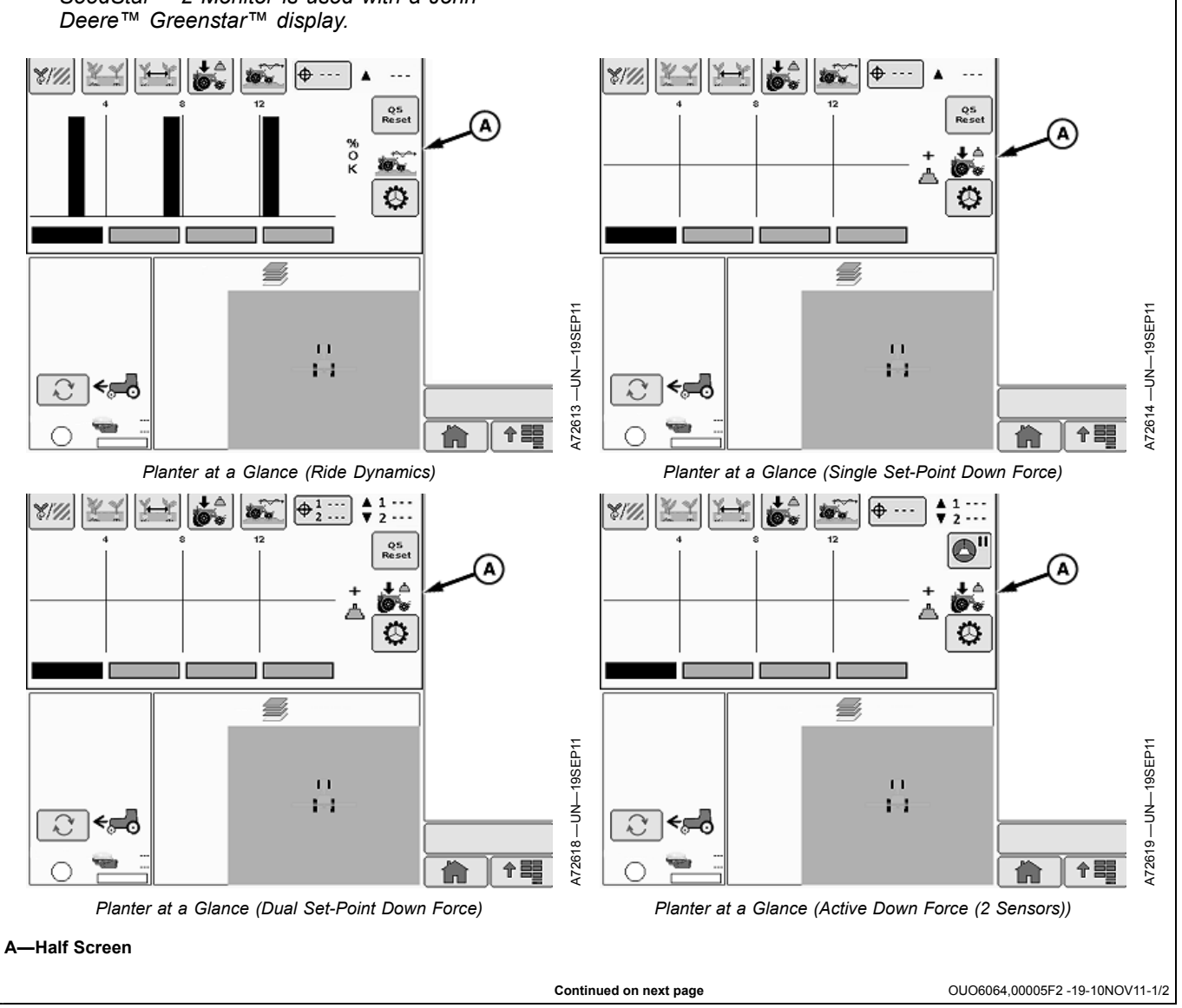

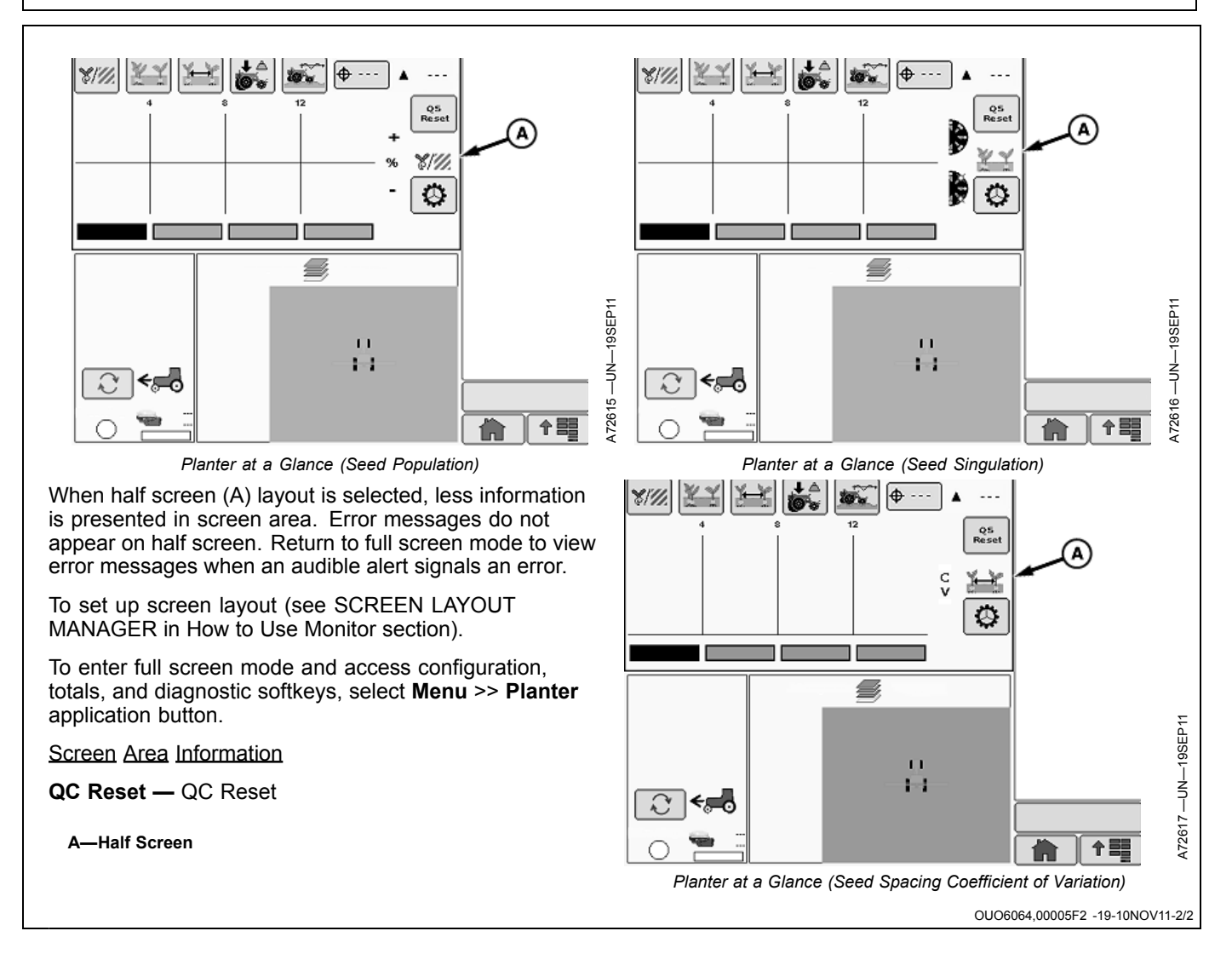

## Area Counters, Seeds Per Hour, Seeds Per Area, and Area Until Empty

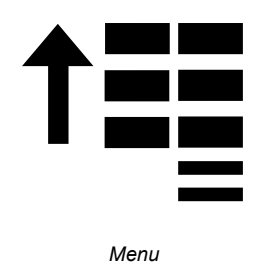

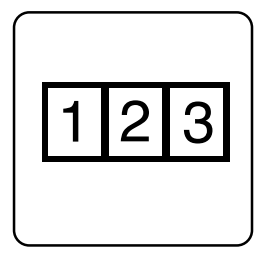

Totals Softkey

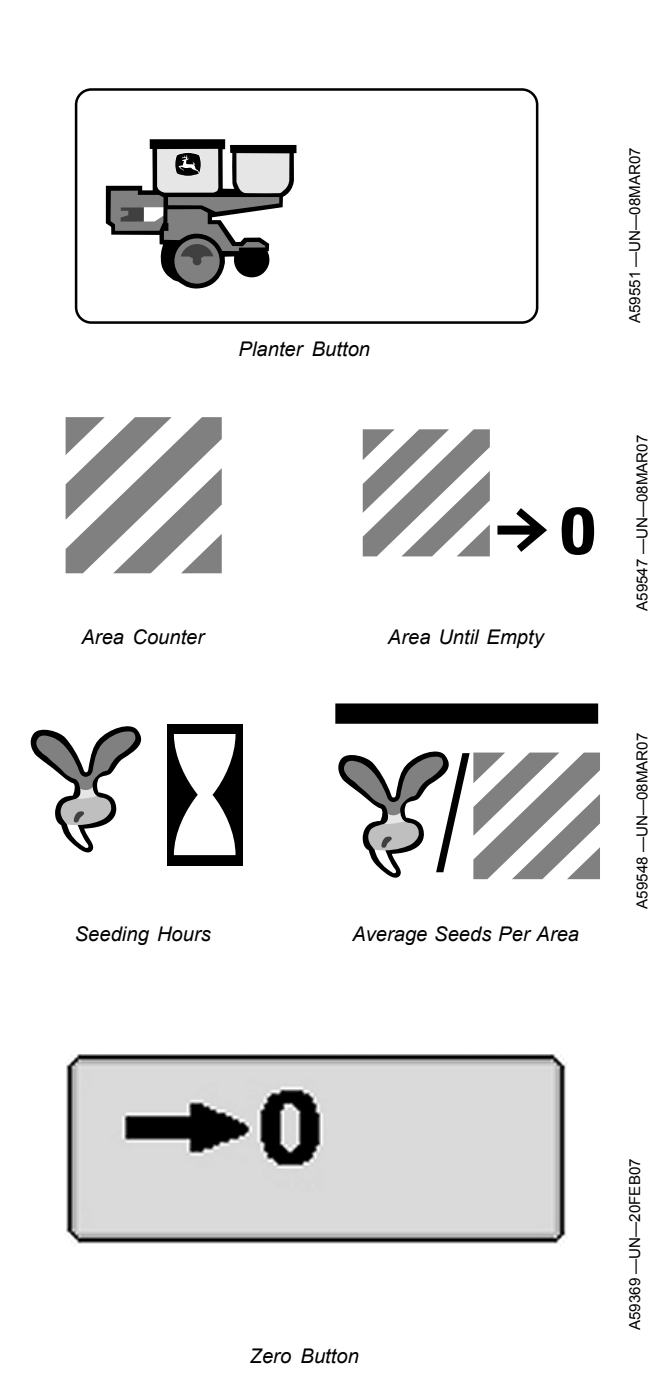

1. Select Menu >> Planter button >> Totals softkey >> Totals tab.

Screen Items:

- Two adjustable area counters
- A non-adjustable total area counter
- A non-adjustable seeding hours counter
- An average seeds per area counter
- · An adjustable counter that counts down to zero before sounding an alarm
- 2. Select Area Counter one or two input box and enter zero to clear the counter or enter a value to continue a previous count.
- 3. Select Area Until Empty input box and enter an area to count down. When count reaches zero, a full page warning appears and an audible alarm sounds. Refer to SEED ESTIMATOR CALCULATORS to calculate the area a quantity of seed covers. Enter that value in the Area Until Empty input box. To set the alarm to sound before the hoppers are empty, enter a slightly smaller value than what the seed covers. OUO6064,00001D2 -19-30JUN10-1/2

Continued on next page

- 4. **Seeding Hours** records the total amount of time seed is actually planted. **Seeding Hours** only counts when seed sensors detect seed flow.
- Select the Zero button to clear Average Seeds Per Area counter every time a new field is entered or crop type is changed. This counter averages the total number of actual seeds detected by the seed sensors over the actual area planted.

Screen Area Information

Planter Totals — Planter Totals Totals — Totals ac — Acre ha — Hectare h — Hours avg sds/ac — Average Seeds Per Acre avg sds/ha — Average Seeds Per Hectare

OUO6064,00001D2 -19-30JUN10-2/2

<page-header><page-header><page-header><page-header><page-header>

OUO6064,00001D3 -19-29JUN10-1/1

# Seed Estimator by Bag

IMPORTANT: Monitor must be completely set up for machine and rate configurations for calculators to function properly.

- 1. Select Menu >> Planter button >> Totals softkey >> Calc tab.
- 2. Select Seed Estimator in top drop down box.
- 3. Select Calculated By drop down box and choose Bag.
- 4. Select **Population** input box and enter target population.
- 5. Select **Seeds per Bag** input box and enter number of seeds in each seed bag.
- 6. Select **weight per bag** input box and enter weight of bag in units shown on screen.
- 7. Select **Bags:** input box and enter number of seed bags emptied into hoppers.
- An approximate Area value is automatically calculated to show area until empty. Enter this value in **Totals** tab >> **Area Until Empty** input box to activate alarm. Enter a slightly smaller value to set alarm before hoppers are actually empty.

The lower area of screen is also used to calculate the number of seed bags needed for a given area.

- 1. Enter all preceding data accurately.
- 2. Select **Area** input box and enter the intended area to plant.
- 3. The approximate number of bags required to cover that much area is automatically calculated and displayed in **Bags:** box.

Screen Area Information

Planter Calculations — Planter Calculations Calc — Calculator Seed Estimator — Seed Estimator Calculated By — Calculated By Bag — Bag Population — Population seeds/ac — Seeds per Acre

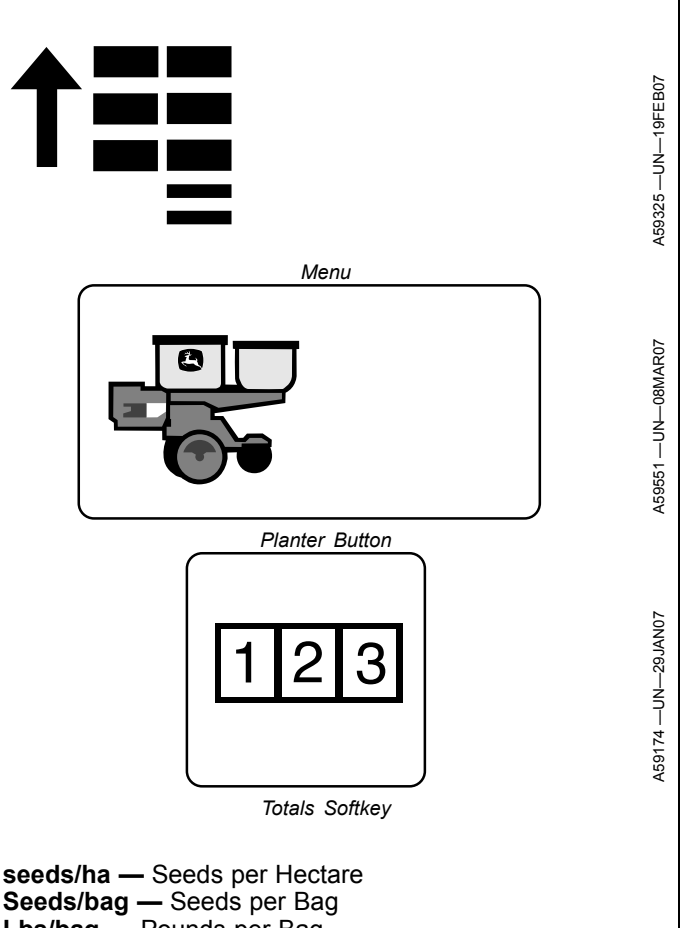

Seeds/bag — Seeds per Bag Lbs/bag — Pounds per Bag kg/bag — Kilograms per Bag Area — Area Bags — Bags ac — Acre ha — Hectare in/seed — Inches per Seed cm/seed — Centimeters per Seed seed/ft — Seeds per Foot seed/m — Seeds per Meter in rows — Inch Rows cm rows — Centimeter Rows

OUO6064,00001D4 -19-29JUN10-1/1

# Seed Estimator by Unit

IMPORTANT: Monitor must be completely set up for machine and rate configurations for calculators to function properly.

- Select Menu >> Planter button >> Totals softkey >> Calc tab.
- 2. Select Seed Estimator in top drop down box.
- 3. Select Calculated By drop down box and choose Unit.
- 4. Select **Population** input box and enter target population.
- 5. Select **Seeds per Unit** input box and enter number of seeds in each seed container.
- 6. Select **weight per unit** input box and enter weight of seed container in units shown on screen.
- 7. Select **Units:** input box and enter quantity of seed containers emptied into hoppers.
- An approximate Area value is automatically calculated to show area until empty. Enter this value in **Totals** tab >> **Area Until Empty** input box to activate alarm. Enter a slightly smaller value to set alarm before hoppers are actually empty.

The lower area of screen is also used to calculate the number of units needed for a given area.

- 1. Enter all preceding data accurately.
- 2. Select **Area** input box and enter the intended area to plant.
- 3. The approximate number of units required to cover that much area is automatically calculated and displayed in **Units:** box.

#### Screen Area Information

Planter Calculations — Planter Calculations Calc — Calculator Seed Estimator — Seed Estimator Calculated By — Calculated By Unit — Unit Population — Population seeds/ac — Seeds per Acre

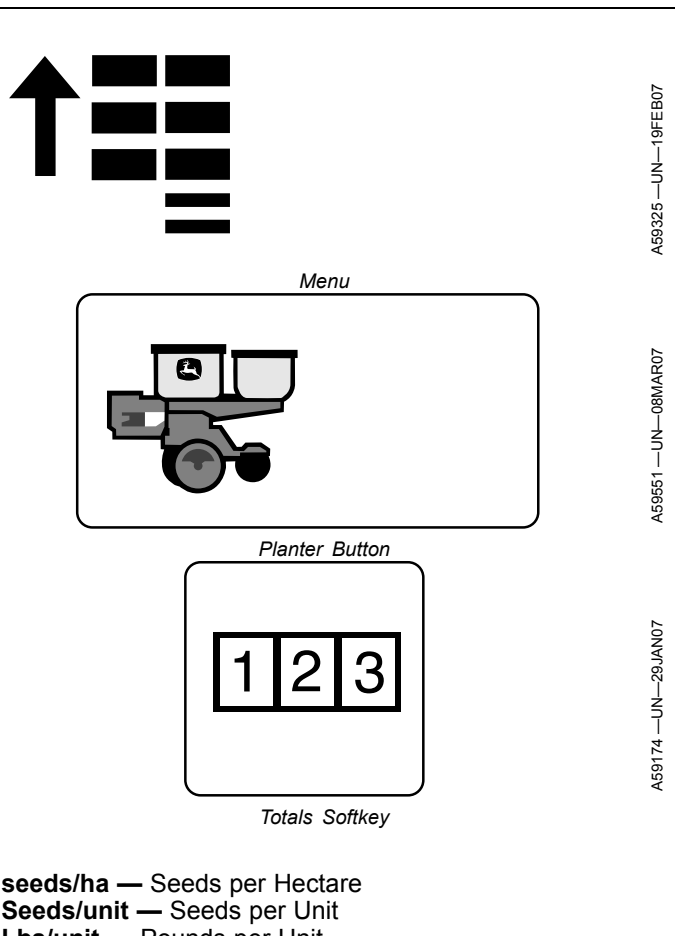

Seeds/na — Seeds per Hectale Seeds/unit — Seeds per Unit Lbs/unit — Pounds per Unit kg/unit — Kilograms per Unit Area — Area Units: — Units: ac — Acre ha — Hectare in/seed — Inches per Seed cm/seed — Centimeters per Seed seed/ft — Seeds per Foot seed/m — Seeds per Meter in rows — Inch Rows cm rows — Centimeter Rows

OUO6064,00001D5 -19-29JUN10-1/1

# Seed Estimator by Weight

IMPORTANT: Monitor must be completely set up for machine and rate configurations for calculators to function properly.

- 1. Select Menu >> Planter button >> Totals softkey >> Calc tab.
- 2. Select Seed Estimator in top drop down box.
- 3. Select **Calculated By** drop down box and choose **Weight**.
- 4. Select **Population** input box and enter target population.
- 5. Select **Seed Size** input box and enter number of seeds per kilogram (pound).
- 6. Select **Total Weight** input box and enter total weight of seed placed in hoppers.
- An approximate Area value is automatically calculated to show area until empty. Enter this value in **Totals** tab >> Area Until Empty input box to activate alarm. Enter a slightly smaller value to set alarm before hoppers are actually empty.

The lower area of screen is also used to calculate the weight needed for a given area.

- 1. Enter all preceding data accurately.
- 2. Select **Area** input box and enter the intended area to plant.
- 3. The approximate weight required to cover that much area is automatically calculated and displayed in **Total Weight** box.

#### Screen Area Information

Planter Calculations — Planter Calculations Calc — Calculator Seed Estimator — Seed Estimator Calculated By — Calculated By Weight — Weight Population — Population seeds/ac — Seeds per Acre seeds/ha — Seeds per Hectare Seed Size — Seed Size

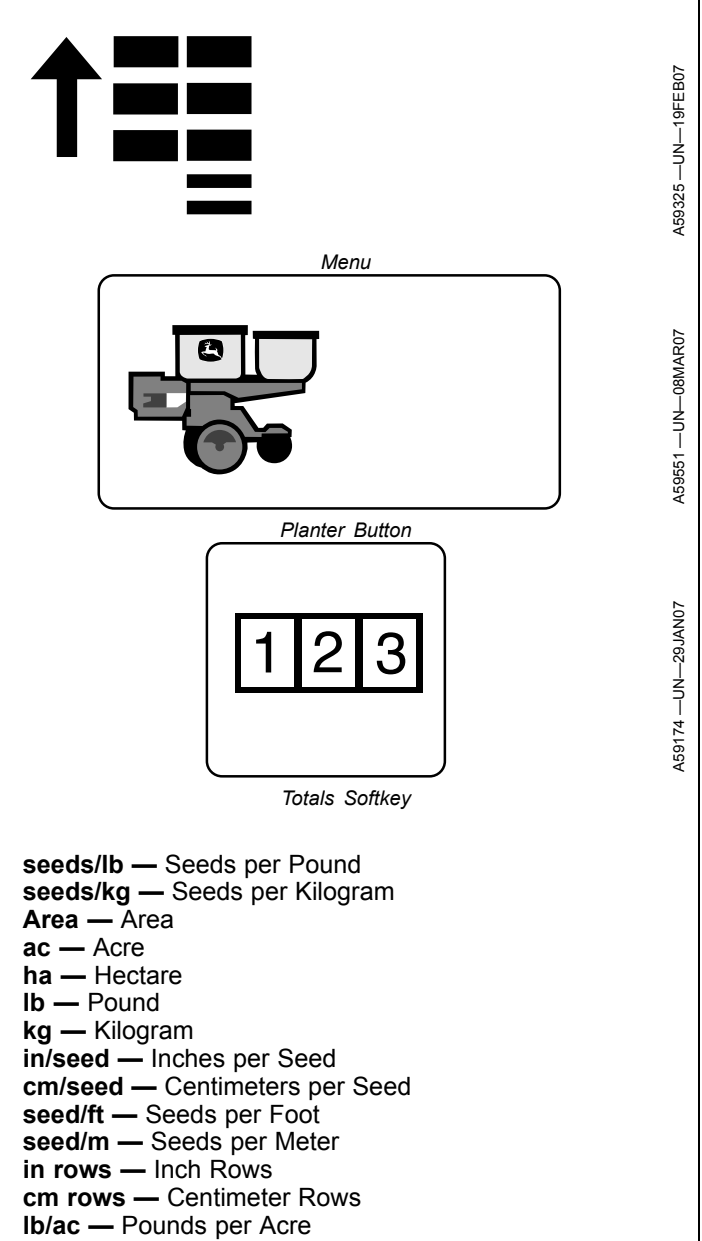

kg/ha — Kilograms per Hectare

Total Weight — Total Weight

OUO6064,00001D6 -19-29JUN10-1/1
## **Vacuum Calculator**

IMPORTANT: Monitor must be completely set up for machine and rate configurations for calculators to function properly.

- Select Menu >> Planter button >> Totals softkey >> Calc tab.
- 2. Select Vacuum in top drop down box.
- 3. Select **Seeds per kg (Ib.)** input box and enter seed size.
- 4. Select **Disk Type** drop down box and select type of disk installed in meter.
- 5. Select **Seed Disk** drop down box and select disk installed in meter.
- IMPORTANT: Suggested vacuum levels are starting points only. Adjust vacuum level up or down to achieve proper singulation.

Suggested vacuum and actual vacuum readings are displayed at the bottom of screen.

Screen Area Information

Planter Calculations — Planter Calculations Calc — Calculator Vacuum — Vacuum seeds/lb — Seeds per Pound seeds/kg — Seeds per Kilogram Disk Type — Disk Type Corn — Corn Soybeans — Soybeans Cotton — Cotton Sorghum — Sorghum Sunflower — Sunflower

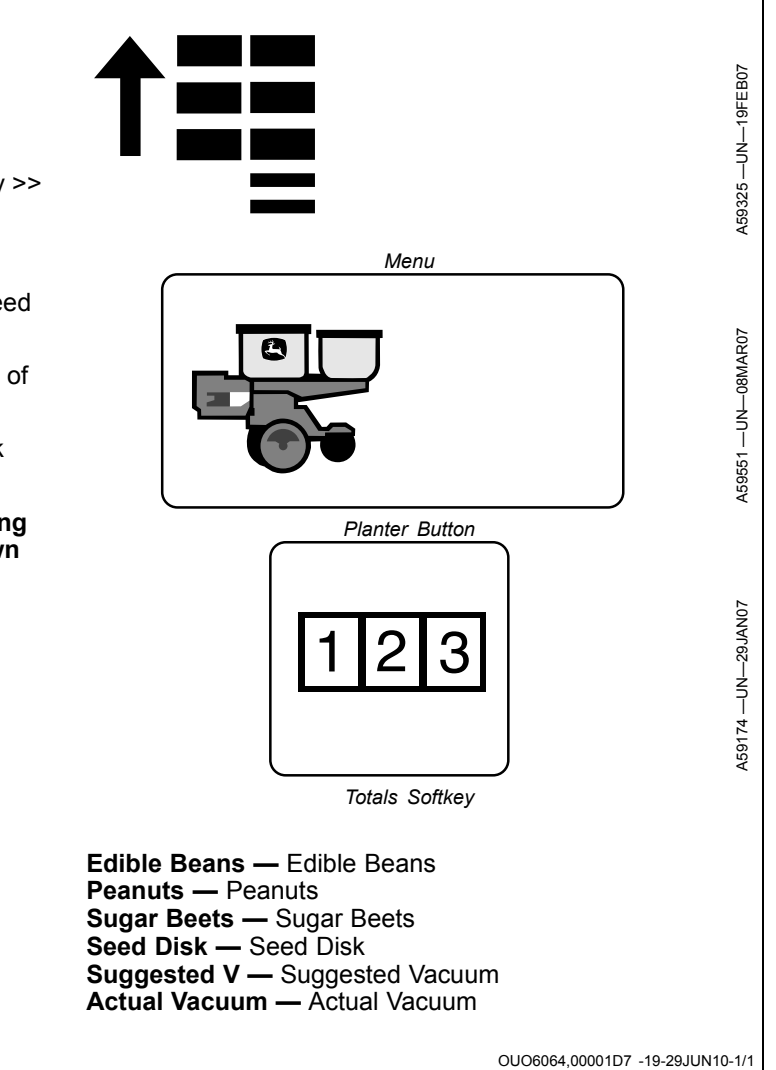

## Variable Rate Fertilizer Overview

The variable rate fertilizer (VRF) system is monitored independently with the original GreenStar<sup>™</sup> display or through the Original GreenStar<sup>™</sup> Mode on the GreenStar<sup>™</sup> display. To enter the Original GreenStar<sup>™</sup> Mode, select **Menu** >> **Original GreenStar Monitor** button.

NOTE: Variable rate fertilizer does not work on competitive ISO 11783 compliant displays.

Warning messages do not appear on Original GreenStar Monitor screen. When an audible alert signals a warning, return to SeedStar™ 2 screens to view messages.

Variable Rate Fertilizer is comprised of three basic components.

- 1. An original GreenStar<sup>™</sup> displays in Original GreenStar<sup>™</sup> Mode.
- 2. A SeedStar<sup>™</sup> Variable Rate Fertilizer controller mounted on the planter frame. This controller monitors pump rotational speed, piston stroke, ground speed, and distance traveled. Ground speed and distance are obtained from radar input.
- 3. A variable displacement piston pump for fertilizer.

The SeedStar<sup>™</sup> Variable Rate Fertilizer system allows an operator to change the application rate from the cab while planting.

- Fertilizer rates are adjustable for different soil types or for irrigated versus dry land soils.
- Five different fertilizer rates are programmable into the system. While planting, the operator selects any one of the programmed rates to change the application.
- Two separate pumps are programmable for different rates.

A ground driven mechanism provides the power to rotate the pump. Once set, the programmed application rate is constant regardless of varying ground speeds.

Two pump output ranges are available. High and low ranges are determined using different sprocket combinations. Output rate is variable for either range.

Refer to your planter operator's manual for specific information about your model of planter pump and delivery system.

When a rate is selected, the controller monitors pump rotational speed, piston stroke, and distance traveled to calculate actual application rate. If calculated rate differs from selected rate, the controller adjusts the piston stroke to match selected rate. True ground speed is obtained with radar or GPS ground speed signal from the CAN bus. Implement speed is obtained indirectly from

GreenStar is a trademark of Deere & Company SeedStar is a trademark of Deere & Company

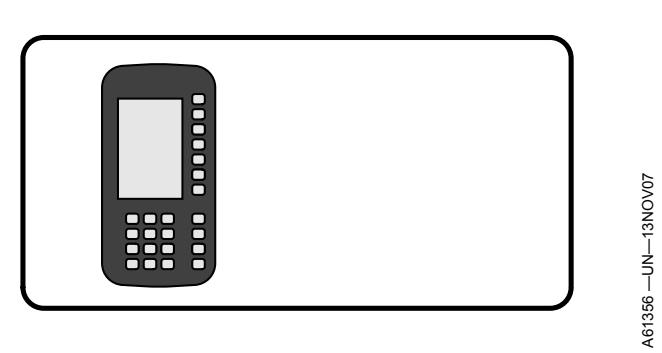

Original GreenStar Monitor Button

pump rotational speed. The controller calculates percent slippage from the different speed readings and changes the pump stroke to compensate. If slippage exceeds a predetermined value, a warning is issued.

The following components must be active or engaged for proper system operation:

- Contact Drive or Ground Wheel Drive
- Radar or GPS Ground Speed Signal
- Pump RPM Sensor
- Pump Stroke Position Sensor

Fertilizer systems are available in two configurations; flow divider and central manifold.

- The flow divider is a device that controls product flow while maintaining constant pressure. The divider allows for maximum flexibility when changing application rates.
- The central manifold system allows some adjustment within overall system pressure limits. Orifices placed at each row control product flow. As rate is increased, pressure increases. Once pressure reaches a certain level, flow cannot be increased any further without damage to the system.

A variety of warnings and cautions are provided for customer awareness. Some examples are:

- No power detected on motor drive
- Over or under application!
- Pump position sensor not detected
- Pump 1 has no response to control
- VRF system problem detected. Pump Number 2 calculated rates inaccurate
- VRF system sprocket change detected. Pump Number 1 recalibrated
- · Lost communications with mobile processor
- Battery voltage out of range

OUO6064,00001FA -19-09JUL10-1/1

## **Application Rates**

- 1. Select SETUP >> V.R. Liq Fert.
- 2. Select key **B** and enter number of pumps on machine.
- 3. Select Application Rates option.

| Screen Area Information                       |                                 |   |
|-----------------------------------------------|---------------------------------|---|
| SETUP                                         | Variable Rate Liquid Fertilizer |   |
| Application Rates                             |                                 | Α |
| How many pumps?                               |                                 | В |
| Planter Width can be changed in Planter Setup |                                 | С |
| Pump Number 1 720 (inches)                    |                                 | D |
| RUN Pages                                     |                                 | E |
|                                               |                                 | F |
| SETUP                                         |                                 | G |

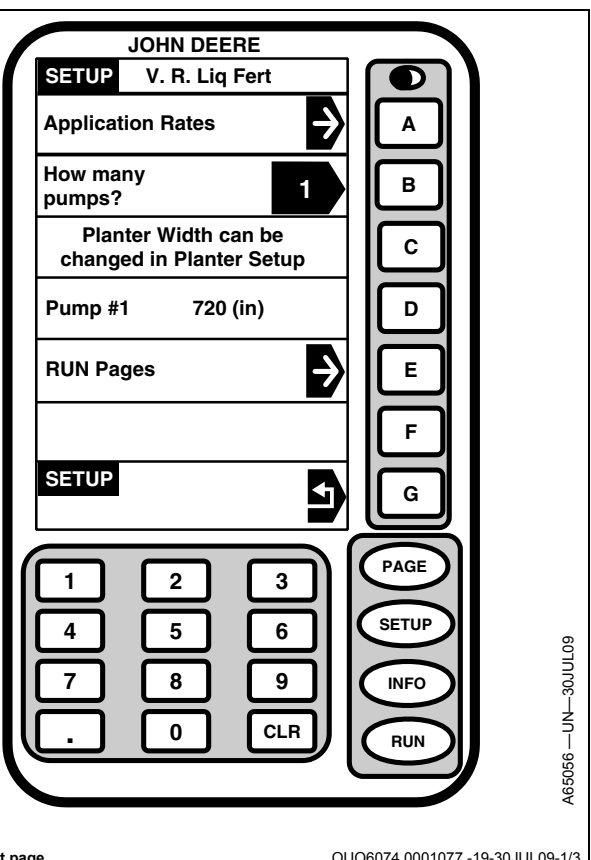

Continued on next page

OUO6074,0001077 -19-30JUL09-1/3

# NOTE: If two pumps are entered, setup pumps to apply identical rates or different rates.

4. Select keys **A—E** to setup rates.

| Screen Area Information               |                  |   |
|---------------------------------------|------------------|---|
| SETUP                                 | Fertilizer Rates |   |
| 50.0 Rate 1 (gallons per acre)        |                  | Α |
| 10.0 Rate 2 (gallons per acre)        |                  | В |
| 20.0 Rate 3 (gallons per acre)        |                  | С |
| Off Rate 4 (gallons per acre)         |                  | D |
| Off Rate 5 (gallons per acre)         |                  | E |
|                                       |                  | F |
| SETUP Variable Rate Liquid Fertilizer |                  | G |

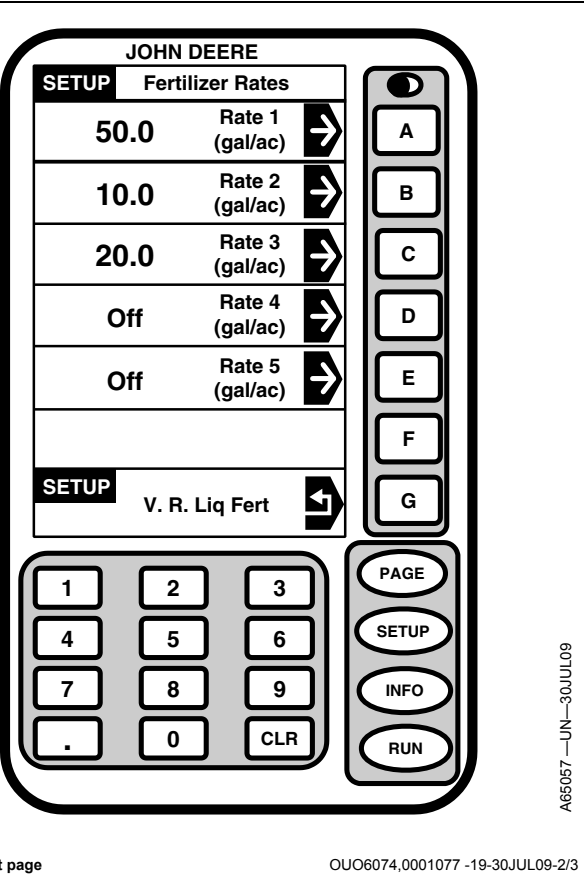

Continued on next page

- 5. Select key **A** to toggle rate On or Off. The rate is only available as an option on the RUN page if it is turned on.
- 6. Select key **B** to enter a rate with numeric keypad.

| Screen Area Information             |        |   |
|-------------------------------------|--------|---|
| SETUP                               | Rate 1 |   |
| Rate 1 [ON]                         |        | Α |
| Target Rate (gallons per acre) 50.0 |        | В |
|                                     |        | С |
|                                     |        | D |
|                                     |        | E |
|                                     |        | F |
| SETUP Fertilizer Rates              |        | G |

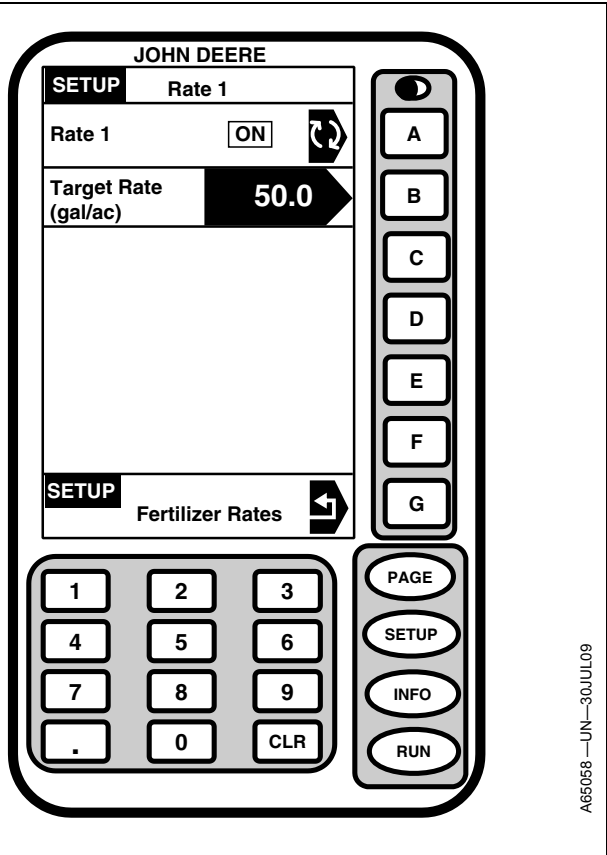

OUO6074,0001077 -19-30JUL09-3/3

## VRF Volume Totals

Select INFO >> V.R. Liq Fert >> Totals.

The value displayed is total accumulated since last zeroed. Select key  ${\bf A}$  and then  ${\bf CLR}$  clear key to zero the value.

| Screen Area Information              |        |   |
|--------------------------------------|--------|---|
| INFO                                 | Totals |   |
| Total Volume (gallons) 79            |        | Α |
|                                      |        | В |
|                                      |        | С |
|                                      |        | D |
|                                      |        | E |
|                                      |        | F |
| INFO Variable Rate Liquid Fertilizer |        | G |

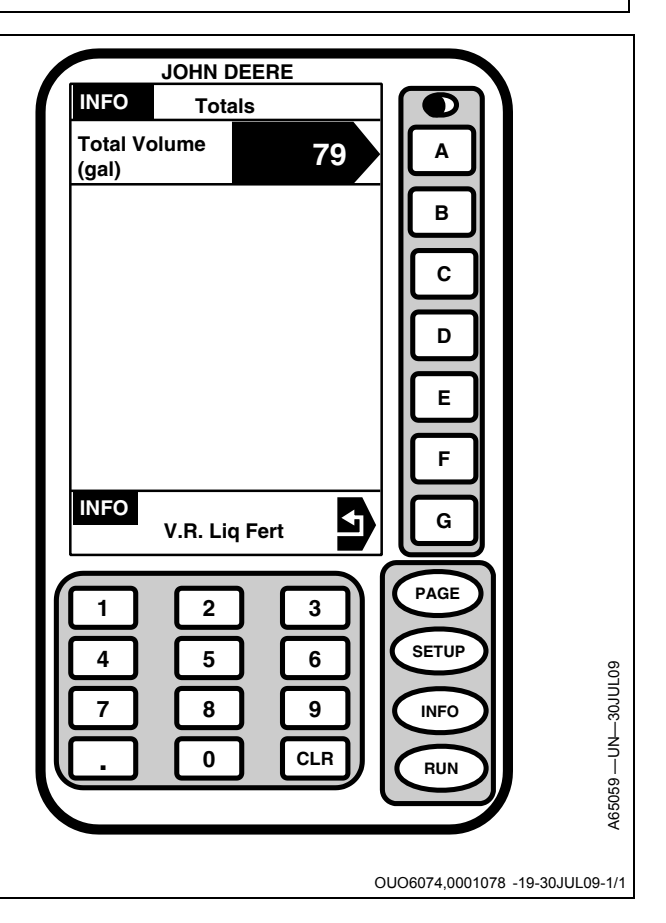

## **VRF System Test**

This test verifies the operation of the position sensor and RPM sensor for variable rate fertilizer.

- 1. Select INFO >> V.R. Liq Fert >> Diagnostics >> System Test.
- 2. Select **Pump Direction** key until **INCREASE** is highlighted.
- NOTE: Jog time is measured in milliseconds. 999 milliseconds is approximately one second.
- 3. Select Jog Time key and enter 999.
- NOTE: Each time the jog button is pressed the motor activates for one second.
- 4. Select **Pump Jog** key repeatedly until motor reaches upper limit and stops. Pump Jog Position percentage is 100 percent at upper limit.
- 5. Select **Pump Direction** key until **DECREASE** is highlighted.
- 6. Select **Pump Jog** repeatedly until motor reaches lower limit and stops. Pump Jog Position percentage is zero percent at lower limit.
- 7. Set pump direction to increase and select **Pump RPM Sensor** reset key.
- 8. Mark a position sensor sprocket tooth (A) and pump housing for reference.
- 9. Rotate contact drive tire until pump rotates 1 revolution (black line). 35 pulses equal a full revolution.

If RPM sensor does not record 35 pulses per sprocket revolution, adjust sensor (B) to within 2 mm (5/64 in.) of sprocket teeth. Perform the test again. If sensor does not record 35 pulses per revolution, replace sensor.

| Screen Area Information              |             |   |
|--------------------------------------|-------------|---|
| INFO                                 | System Test |   |
| Pump Number 1 Jog Position (%) -5.18 |             | Α |
| Pump Number 2 Jog Position (%) -5.30 |             | В |
| Pump Direction [INCREASE] Decrease   |             | С |
| Jog Time (milliseconds) 25           |             | D |
| Pump 1 RPM Sensor 0 (pulses) RESET   |             | E |
| Pump 2 RPM Sensor 0 (pulses) RESET   |             | F |
| INFO Diagnostics                     |             | G |

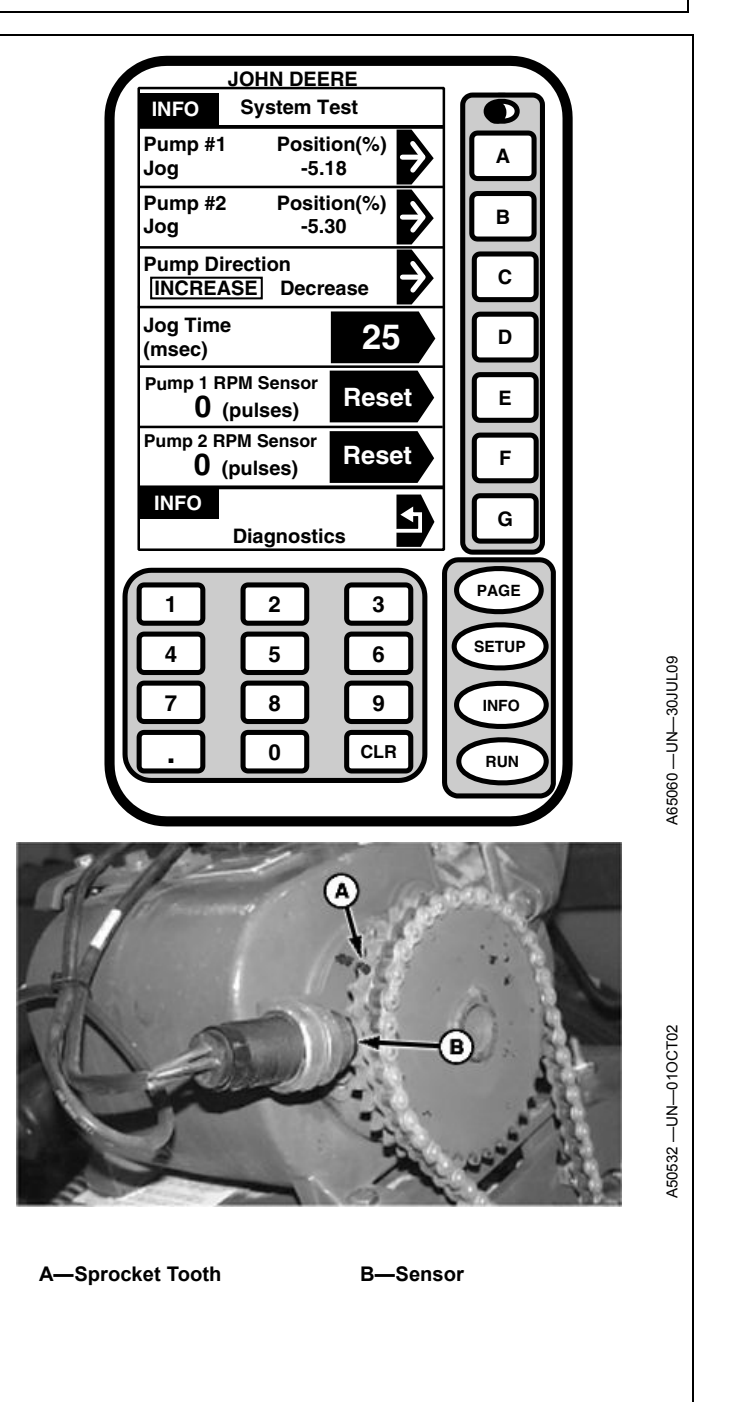

OUO6074,0001079 -19-30JUL09-1/1

## Warning Messages

**WARNINGs** are generated by the individual modules and Green Star Display alerting the operator to a serious condition or "situation" which has occurred of which the operator needs to be informed. Typically the operator should stop and rectify the "condition or situation" causing the WARNING before proceeding. WARNINGs are displayed as full page displays. The title displayed in the top display section is "WARNING". Examples of WARNINGs would be the indication of a planter row(s) not planting or ground speed at zero when planter is still planting (ground speed sensor failure detection). WARNINGs are the highest level of visual alarms presented to the operator. When a WARNING is cancelled without the "condition or situation" causing it being corrected, a caution is displayed on the bottom line of the display as a continued alert to the "situation". If more than one is occurring at the same time, key G can be used to toggle between WARNING alerts.

**CAUTIONs** are generated by the individual modules and Green Star Display alerting the operator to a function which is out of limits or a "situation" is or has occurred of which the operator needs to be informed. The caution message is displayed on line "G". Examples of CAUTIONs would be the indication of a planter row's population outside of the HI/LO range specified, or a low Hopper Level indication, or a "WARNING" for which the operator has acknowledged the "WARNING" reducing it to a CAUTION message, which is then displayed on line "G". CAUTIONs are the middle level of visual alarms presented to the operator.

Advisories are operator error messages displayed on line "G" telling the operator that an incorrect "action" has occurred such as entering a value which is out of the acceptable range for that constant. They are the lowest level of visual alarms presented to the operator.

OUO6074,0000688 -19-01NOV07-1/1

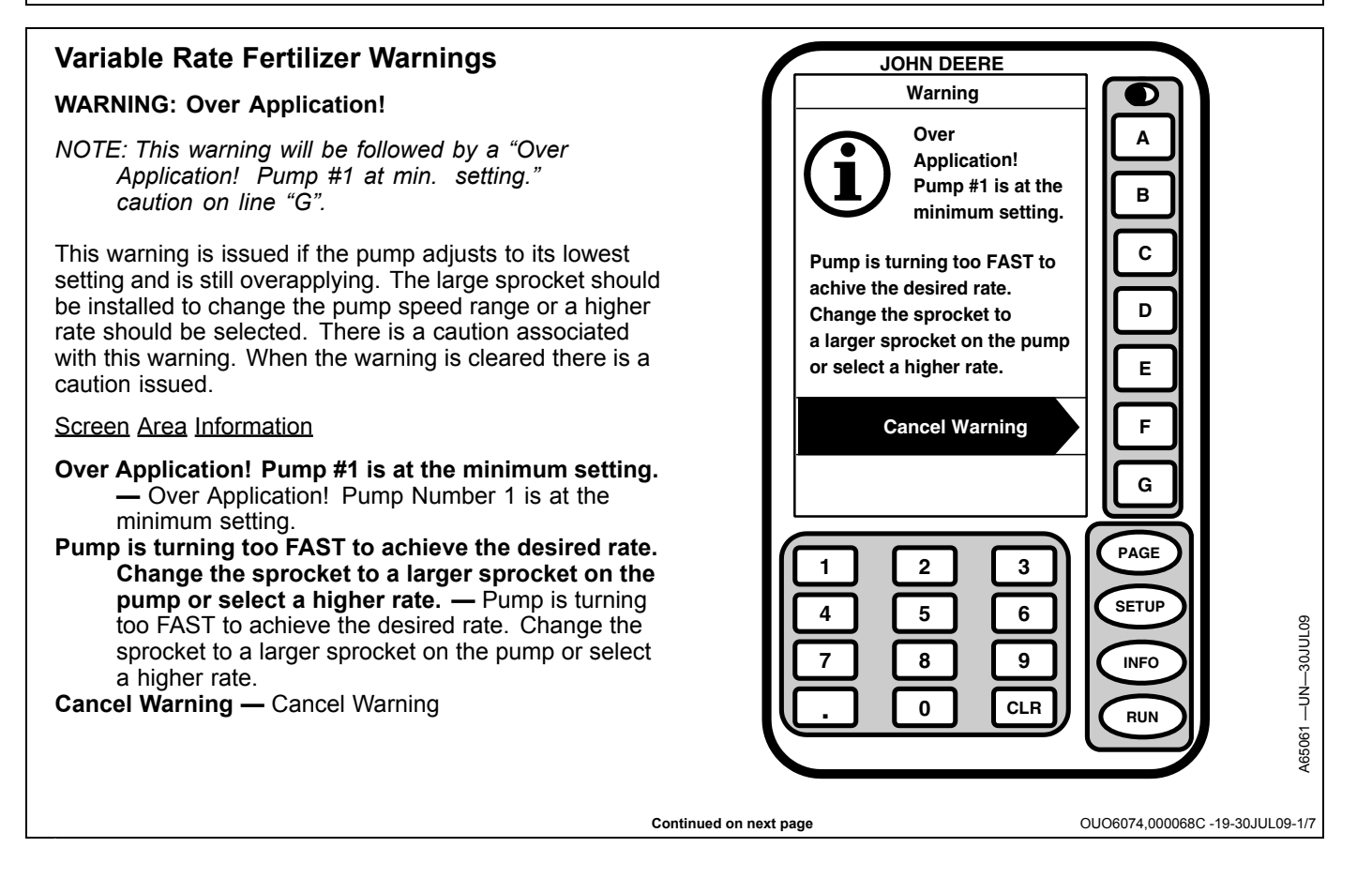

#### WARNING: Under Application!

NOTE: This warning will be followed by a "Under Application! Pump #1 at max. setting." caution on line "G".

This warning is issued if the pump adjusts to its highest setting and is still underapplying. The small sprocket should be installed to change the pump speed range or a lower rate should be selected. There is a caution associated with this warning. When the warning is cleared there is a caution issued.

#### Screen Area Information

- Under Application! Pump #1 is at the maximum setting. Under Application! Pump Number 1 is at the maximum setting.
- Pump is turning too SLOW to achieve the desired rate. Change sprocket to a smaller sprocket on the pump or select a lower rate. — Pump is turning too SLOW to achieve the desired rate. Change sprocket to a smaller sprocket on the pump or select a lower rate.

Cancel Warning — Cancel Warning

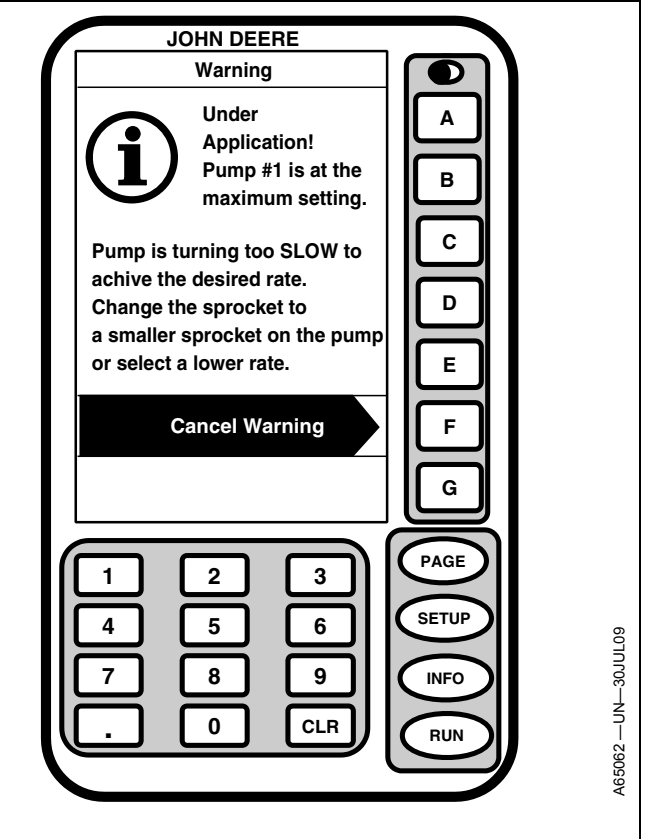

Continued on next page

OUO6074.000068C -19-30JUL09-2/7

#### WARNING: Pump Position Sensor Not Detected

NOTE: This warning will be followed by a "Pump Sensor Fail." caution on line "G".

This warning is issued if no signal is received from the pump position sensor. There is a caution associated with this warning. When the warning is cleared there is a caution issued.

#### Screen Area Information

- Pump 1 Position Sensor Not Detected Pump 1 Position Sensor Not Detected
- Check that the Position Sensor is plugged in. Check all harnesses connecting to the position sensor. — Check that the Position Sensor is plugged in. Check all harnesses connecting to the position sensor. Cancel Warning — Cancel Warning

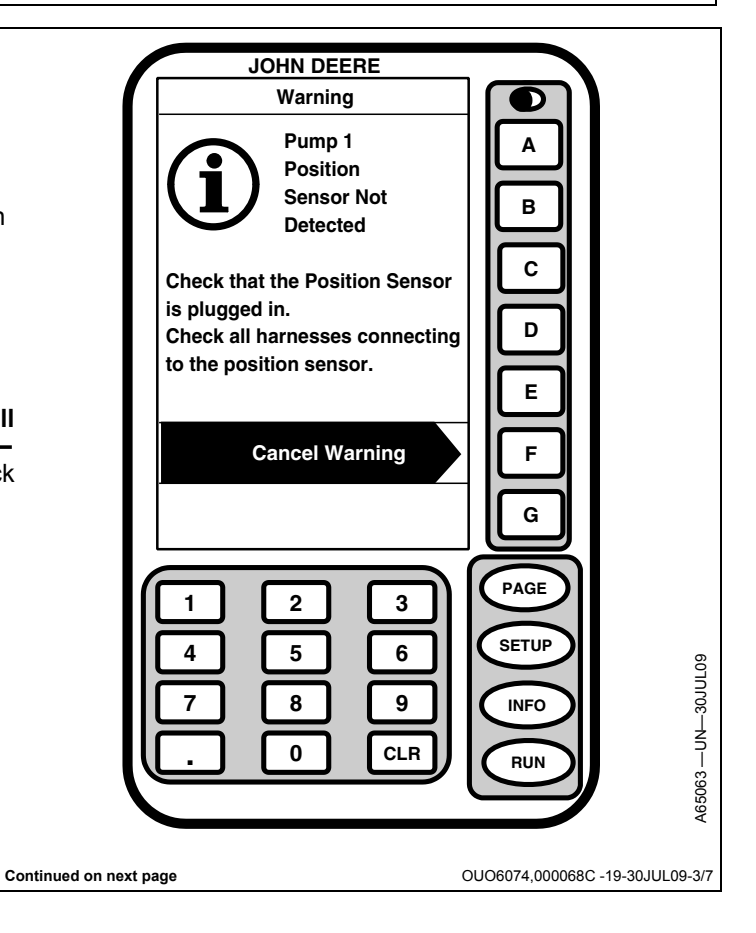

#### WARNING: No Pump Response To Control Command

NOTE: This warning will be followed by a "Pump not responding. Check System." caution on line "G".

This warning is issued if no signal is received from the pump adjustment motor. There is a caution associated with this warning. When the warning is cleared there is a caution issued.

#### Screen Area Information

Pump 1 No Response to Control Command — Pump 1 No Response to Control Command

Check electrical connection to the pump adjust motor. Check mechanical connection motor to pump and pump to sensor. — Check electrical connection to the pump adjust motor. Check mechanical connection motor to pump and pump to sensor.

Cancel Warning — Cancel Warning

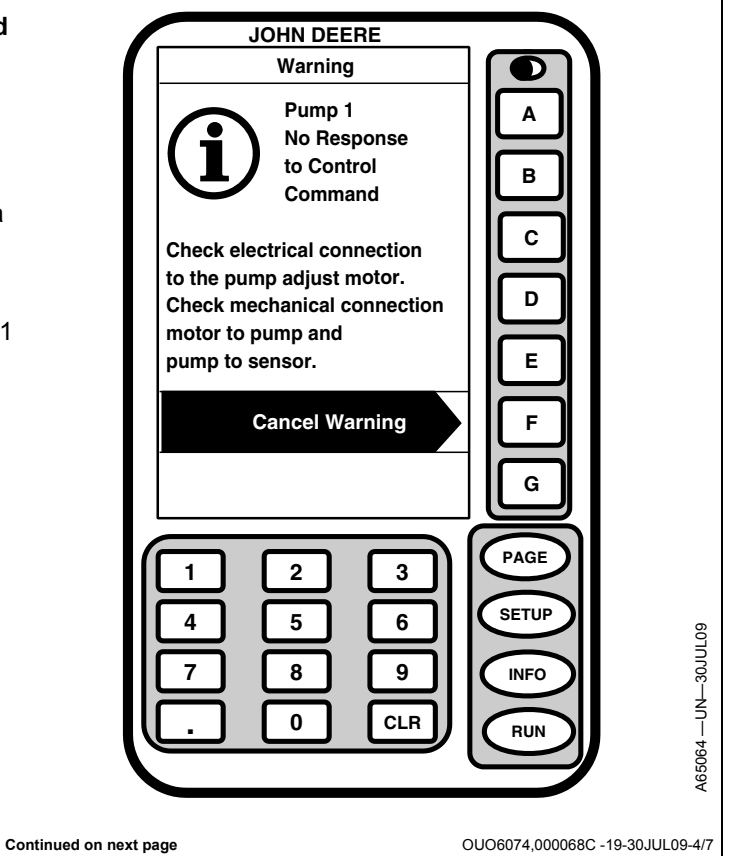

## WARNING: V.R. Fert System Problem. Calculated rates may not be accurate.

NOTE: This warning will be followed by a "Pump #1 Calculated Rate more than 10% off Target." caution on line "G".

This warning is issued if calculated rate is more than 10 percent off target rate. There is a caution associated with this warning. When the warning is cleared there is a caution issued.

#### Screen Area Information

- V.R. Fert System Problem detected Pump #1 Calculated Rates may not be accurate. — Variable Rate Fertilizer System Problem detected Pump Number 1. Calculated Rates may not be accurate.
- Check Tractor Radar Check Pump RPM Sensor electrical connections and position. — Check Tractor Radar Check Pump RPM Sensor electrical connections and position.

Cancel Warning — Cancel Warning

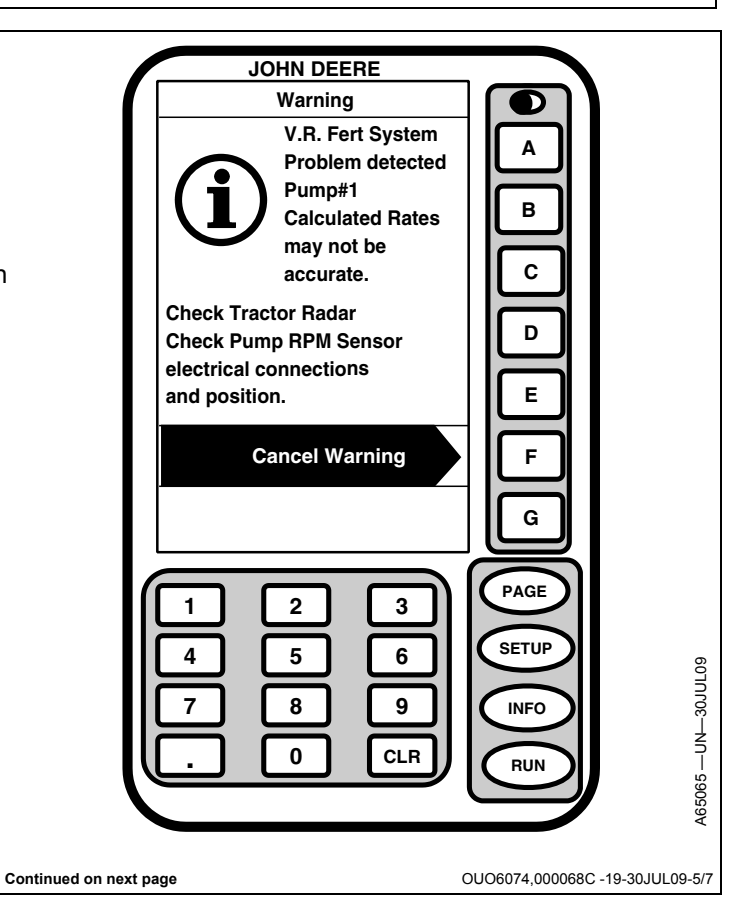

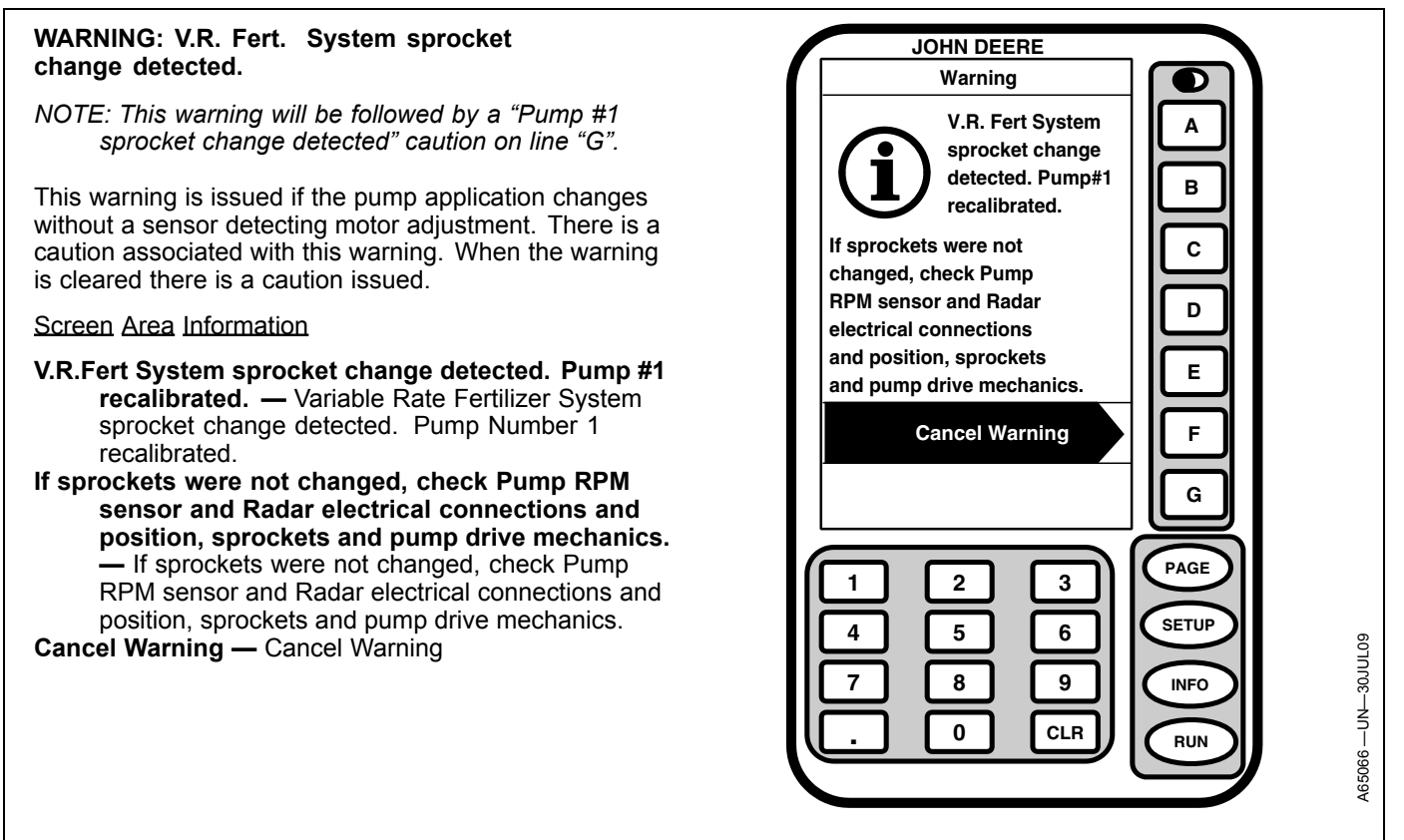

Continued on next page

OUO6074,000068C -19-30JUL09-6/7

## CAUTION: V.R. Fertilizer High/Low Voltage

This caution is issued if variable rate fertilizer voltage is too high or too low.

| Screen Area Information                  |  |        |  |
|------------------------------------------|--|--------|--|
| RUN                                      |  | Page 1 |  |
| Scan [ROW] Minimum/Maximum               |  | Α      |  |
| 0 (seed per acre) Row                    |  | В      |  |
| 0 Average Population (seed per acre)     |  | С      |  |
| Seed Rate 1 (seed per acre) 200000       |  | D      |  |
| 20.0 Rate B (gallons per acre)           |  | E      |  |
| 5.0 Speed (miles per hour)               |  | F      |  |
| Variable Rate Fertilizer Voltage is High |  | G      |  |

| Screen Area Information                 |  |        |  |
|-----------------------------------------|--|--------|--|
| RUN                                     |  | Page 1 |  |
| Scan [ROW] Minimum/Maximum              |  | Α      |  |
| 0 (seed per acre) Row                   |  | В      |  |
| 0 Average Population (seed per acre)    |  | С      |  |
| Seed Rate 1 (seed per acre) 200000      |  | D      |  |
| 20.0 Rate B (gallons per acre)          |  | E      |  |
| 5.0 Speed (miles per hour)              |  | F      |  |
| Variable Rate Fertilizer Voltage is Low |  | G      |  |

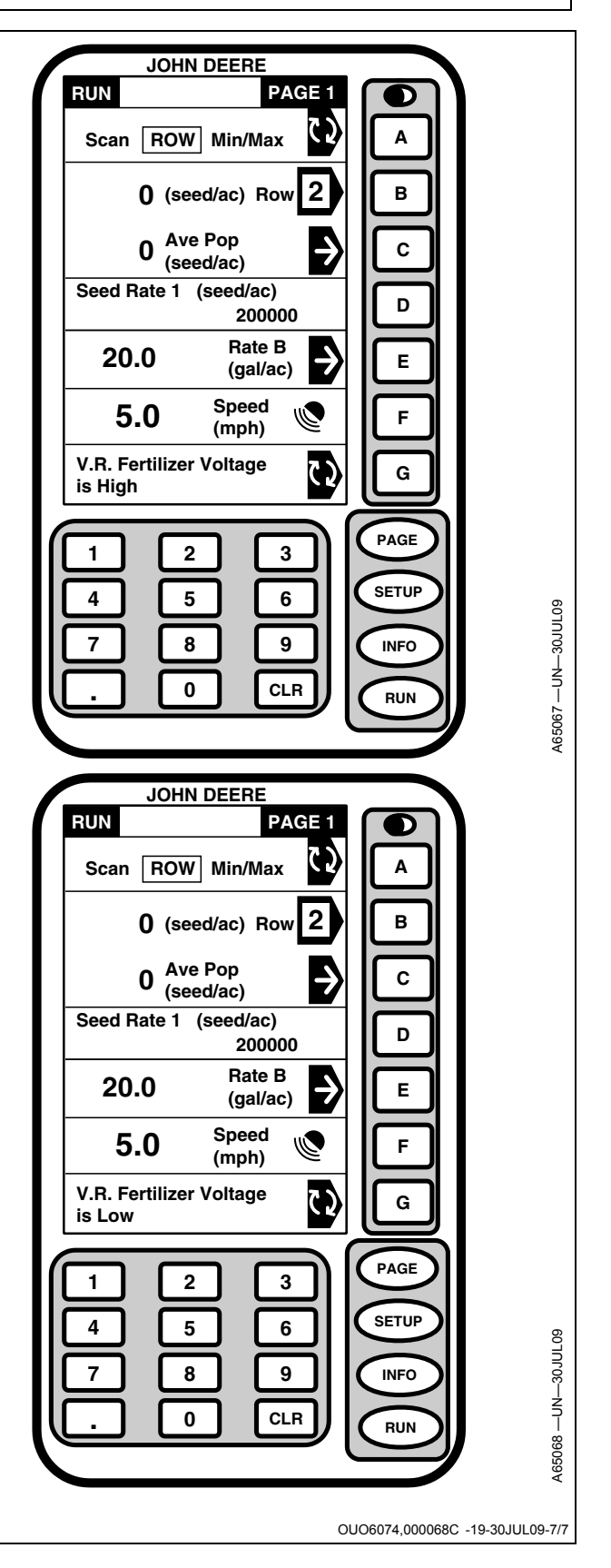

## **Disabling When Not In Use**

IMPORTANT: Double pump systems, such as the 1770NT 24 row planter, must have keyways (A) timed 90 degrees to each other when pump chains are reinstalled or machine damage will result.

Remove drive chain from pump whenever fertilizer system is not being used.

A—Keyway

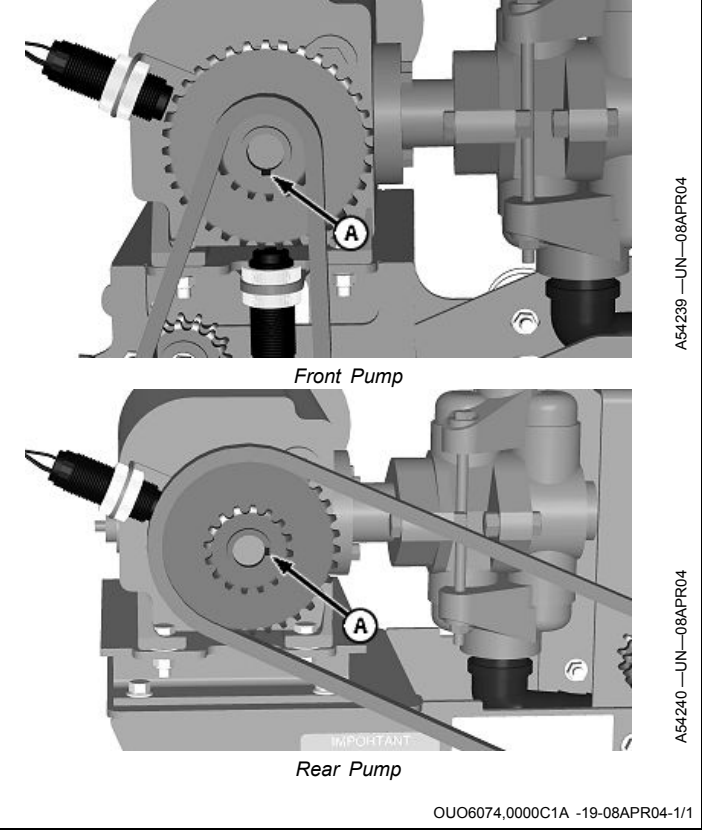

## Manual Override

In the event of an electronic system failure, the pump may be manually set and locked to provide a fixed application rate. This feature allows the operator to continue applying product at a fixed rate.

- 1. Determine pump setting from fertilizer rate chart in implement operator's manual.
- 2. Disconnect position sensor harness (A) and motor harness (B).
- 3. Remove cover (C).
- 4. Remove lock nut (D) and small sprocket (E).
- 5. Store cover, lock nut and small sprocket in a safe place until repairs can be made and parts reinstalled.
- NOTE: If pump is already in lock down mode, lock down bracket (F) will have to be loosened.
- 6. Rotate large gear (G) fully counter clockwise. Full counter clockwise position is pump setting "2".
- 7. Sight along bracket corner (H) and mark the tooth in closest alignment with a "2".
- Count the number of teeth that pass bracket corner (H) as sprocket is rotated clockwise. See table for the number of teeth which represent pump setting numbers. The numbers may be marked on the sprocket, if desired.
- Once setting is achieved, loosen cap screw (I) on lock down bracket (F) and rotate bracket into position so it engages sprocket teeth and locks sprocket into position. Tighten lock down bracket.

| Pump Settings Represented by Number of Teeth Past<br>the Zero Alignment Point |                                |  |
|-------------------------------------------------------------------------------|--------------------------------|--|
| Pump Setting Number                                                           | Number of Teeth                |  |
| Pump Setting 2                                                                | 0 Teeth Fully Counterclockwise |  |
| Pump Setting 3                                                                | 7 Teeth                        |  |
| Pump Setting 4                                                                | 14 Teeth                       |  |
| Pump Setting 5                                                                | 21 Teeth                       |  |
| Pump Setting 6                                                                | 28 Teeth                       |  |
| Pump Setting 7                                                                | 36 Teeth                       |  |
| Pump Setting 8                                                                | 45 Teeth                       |  |
| Pump Setting 9                                                                | 56 Teeth                       |  |
| Pump Setting 10                                                               | Fully Clockwise                |  |

10. Verify rate after first ten minutes of use after lock down to assure lock down held and rate is as desired.

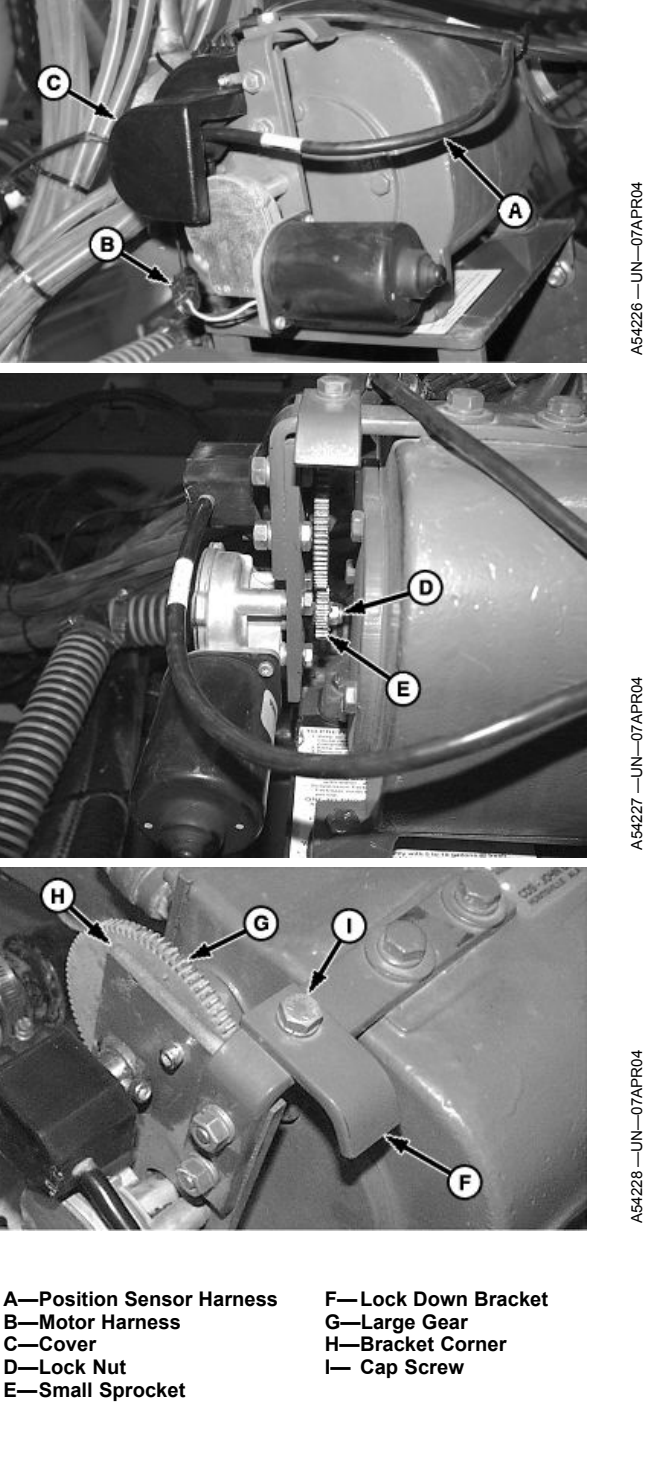

OUO6074,0000608 -19-16SEP02-1/1

### Liquid Fertilizer Sensor Diagnostics

- 1. Turn tractor OFF. Turn key to accessory position.
- 2. Ensure that sensor wiring is properly connected.

If only one sensor is used, it MUST be connected to wire labeled LEFT FERT.

3. Ensure that correct number of sensors are selected.

Select **Planter** button >> **Planter Configuration** softkey >> **Sensors** tab >> **Fertilizer** drop down >> **Sensors** drop down. Enter number of sensors on machine.

4. Ensure that sensors are calibrated and zeroed correctly.

- Enter sensor calibration number of 37.5 for each sensor in calibration input box.
- Release trapped pressure in fertilizer manifold, then press ZERO button for each sensor.
- 5. Ensure that voltages are correct.

Select Planter button >> Diagnostics softkey >> Readings tab >> System Voltages drop down.

- Controller voltage MUST be 11 V or higher.
- Sensor supply value is 8.0 V.
- If voltage is ZERO, check wiring.

OUO6074,000107A -19-29JUL08-1/1

## Warning Screens

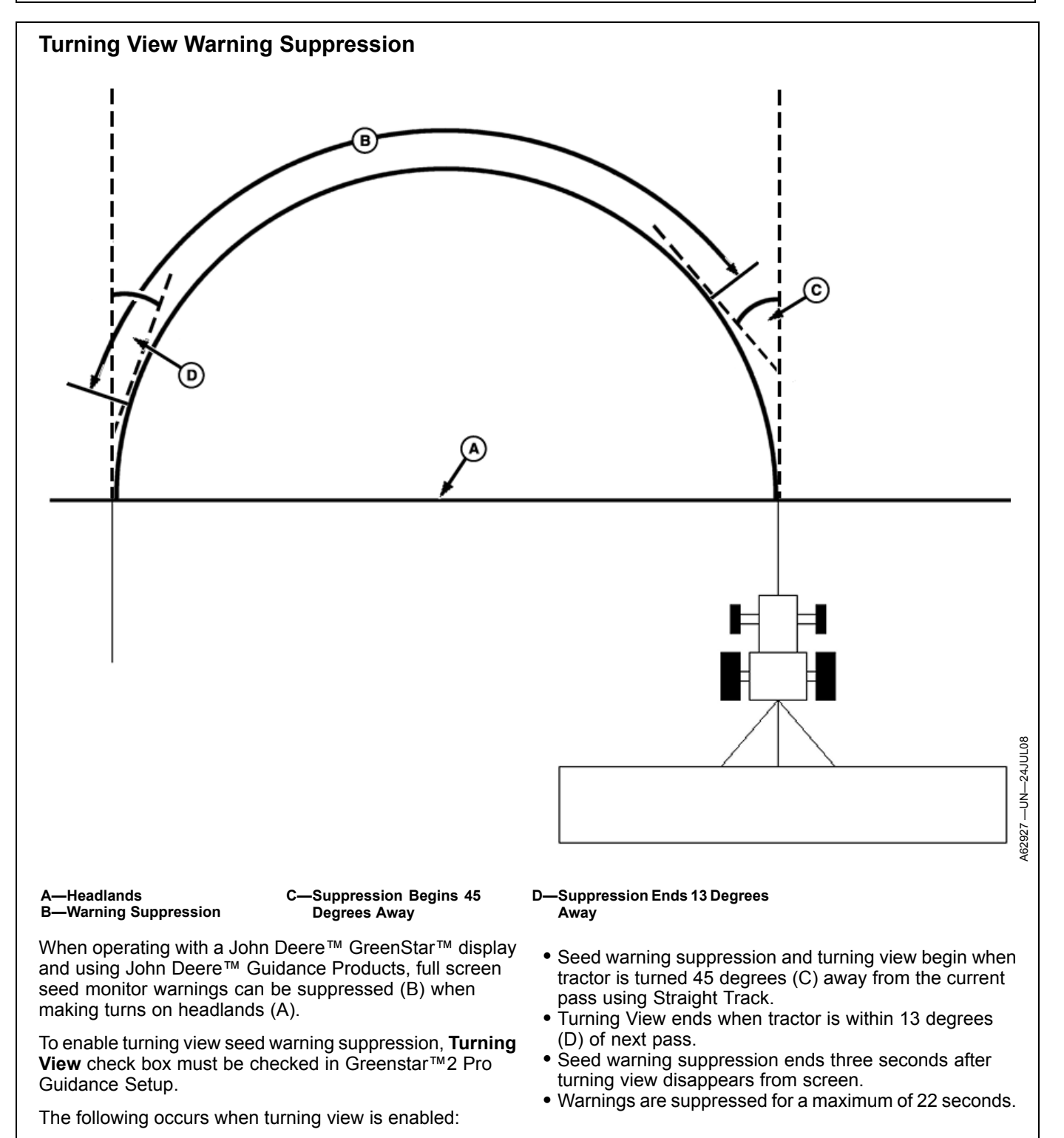

OUO6064,00001FB -19-09JUL10-1/1

## Warning Messages

**WARNINGs** are the highest level of an alert. Warnings alert the operator to a serious condition. It is recommended the condition causing a warning be corrected before proceeding further. Warnings are displayed as full page messages. Rows not planting is an example of a warning. If a warning is canceled without the condition corrected, a caution is displayed on the bottom line of display as a continued alert. If more than one alert occurs at the same time, a toggle button appears so the operator is able to scroll through alerts.

IMPORTANT: Full page warnings will occur when not on main Planter RUN page to ensure that operator is aware of the issue.

IMPORTANT: When a planter run screen is visible on the display, warning screens will be contained to the portion of the screen the planter occupies. Full screen warnings will occur when a planter RUN screen is not visible on the Display to ensure that the operator is aware of the issue.

**CAUTIONS** are the medium level alert. Cautions alert the operator to conditions that are out of operational limits, but are not serious enough to stop. A population outside of the upper or lower limit is an example of a caution. A warning that has been cleared without correction also appears as a caution. Once a full page caution is cleared, the message remains on a single line at the bottom of the screen until corrected. If more than one alert occurs at the same time, a toggle button appears so the operator is able to scroll through alerts.

IMPORTANT: When a planter run screen is visible on the display, caution screens will be contained to the portion of the screen the planter occupies. Full screen cautions will occur when a planter RUN screen is not visible on the Display to ensure that the operator is aware of the issue.

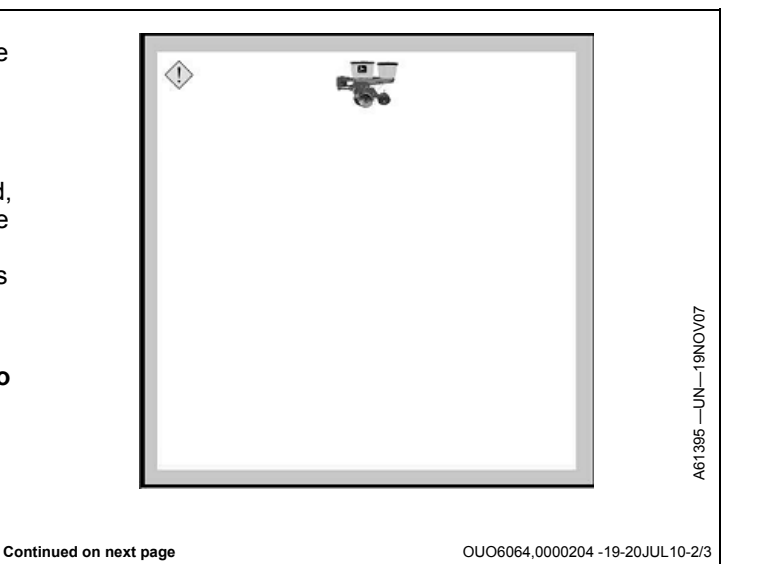

OUO6064.0000204 -19-20JUL10-1/3

Advisories are the lowest level alert. An advisory alerts (i) the operator to valuable information that is not serious or outside a limit. When a specified target area has been met, an advisory is issued. If more than one alert occurs at the same time, a toggle button appears so the operator is able to scroll through alerts. OUO6064,0000204 -19-20JUL10-3/3 Warning Screens for SeedStar<sup>™</sup> 2 ٢ Communication error. Planter Main 2 is offline. Check wiring. Enter diagnostic code 111111 to disable this alarm check. Communication error. Planter Main 2 is offline. Check wiring. Enter diagnostic code xxxx to disable this alarm check. OUO6064,00005F3 -19-10NOV11-1/21 Communication error. Planter Main 2 online but not responding to CAN Bus messages. Check wiring. ٢ Communication error. Planter Main 2 online but not responding to CAN bus messages. Check wiring.

Continued on next page

102214

OUO6064,00005F3 -19-10NOV11-2/21

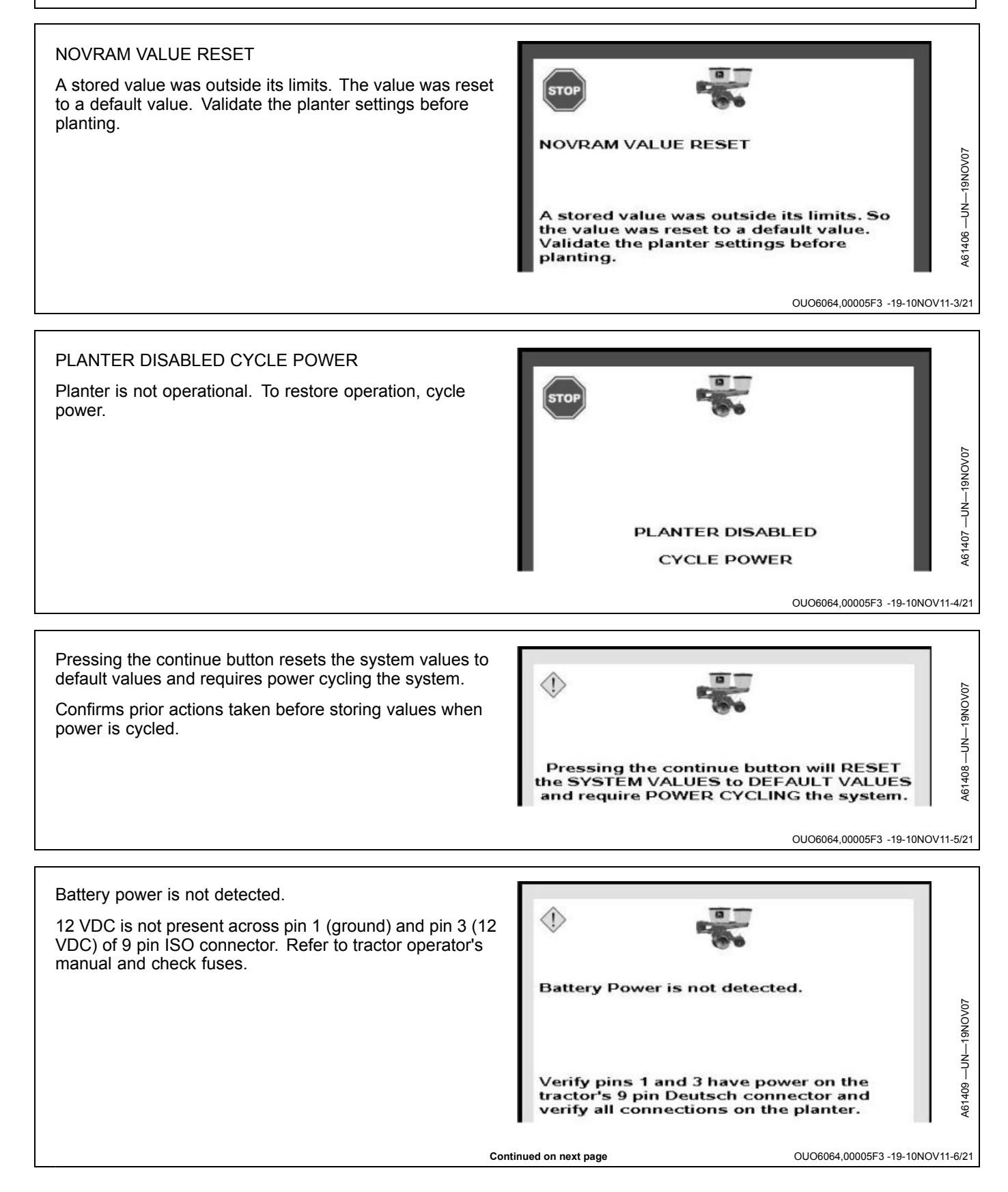

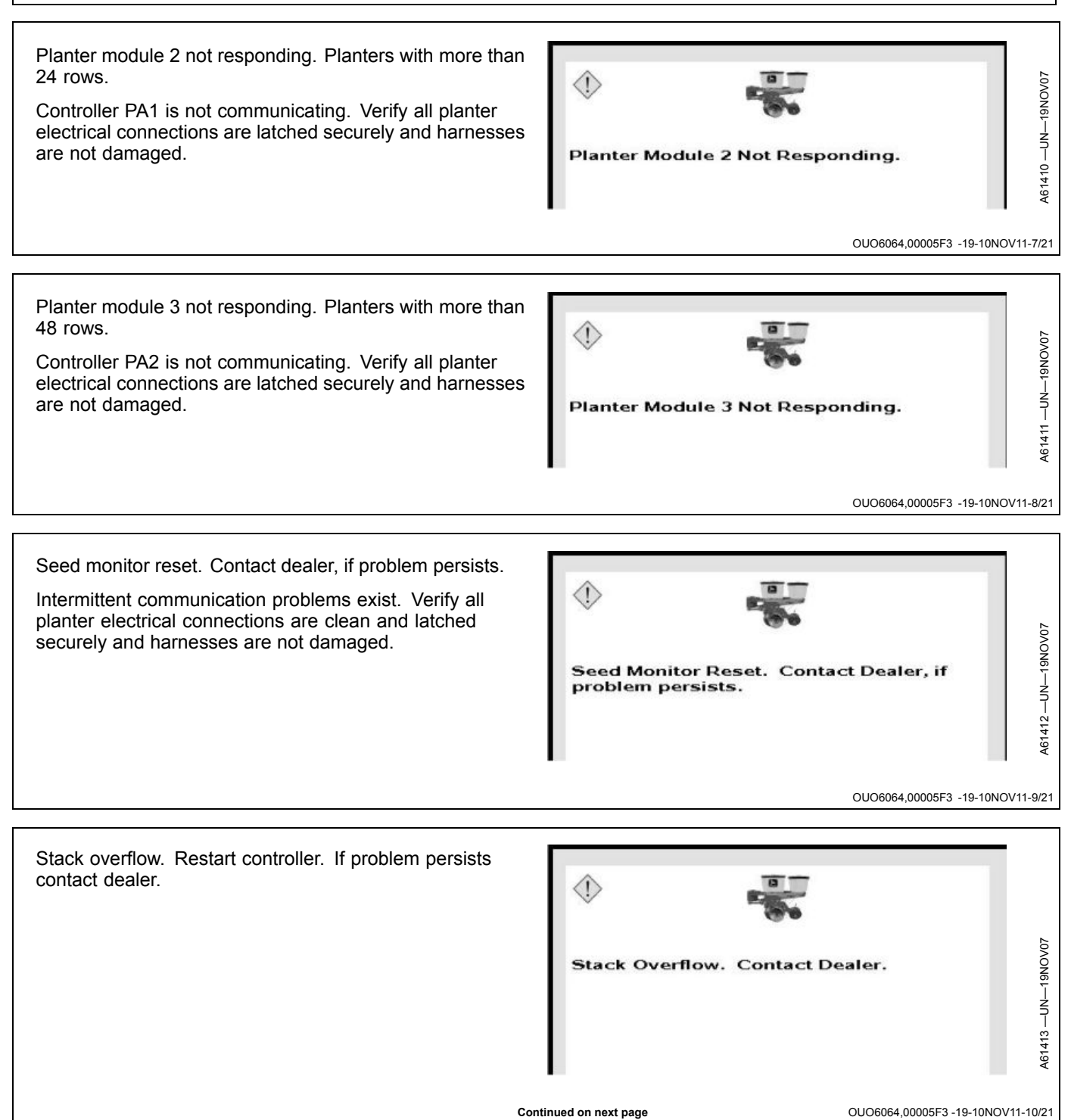

Continued on next page

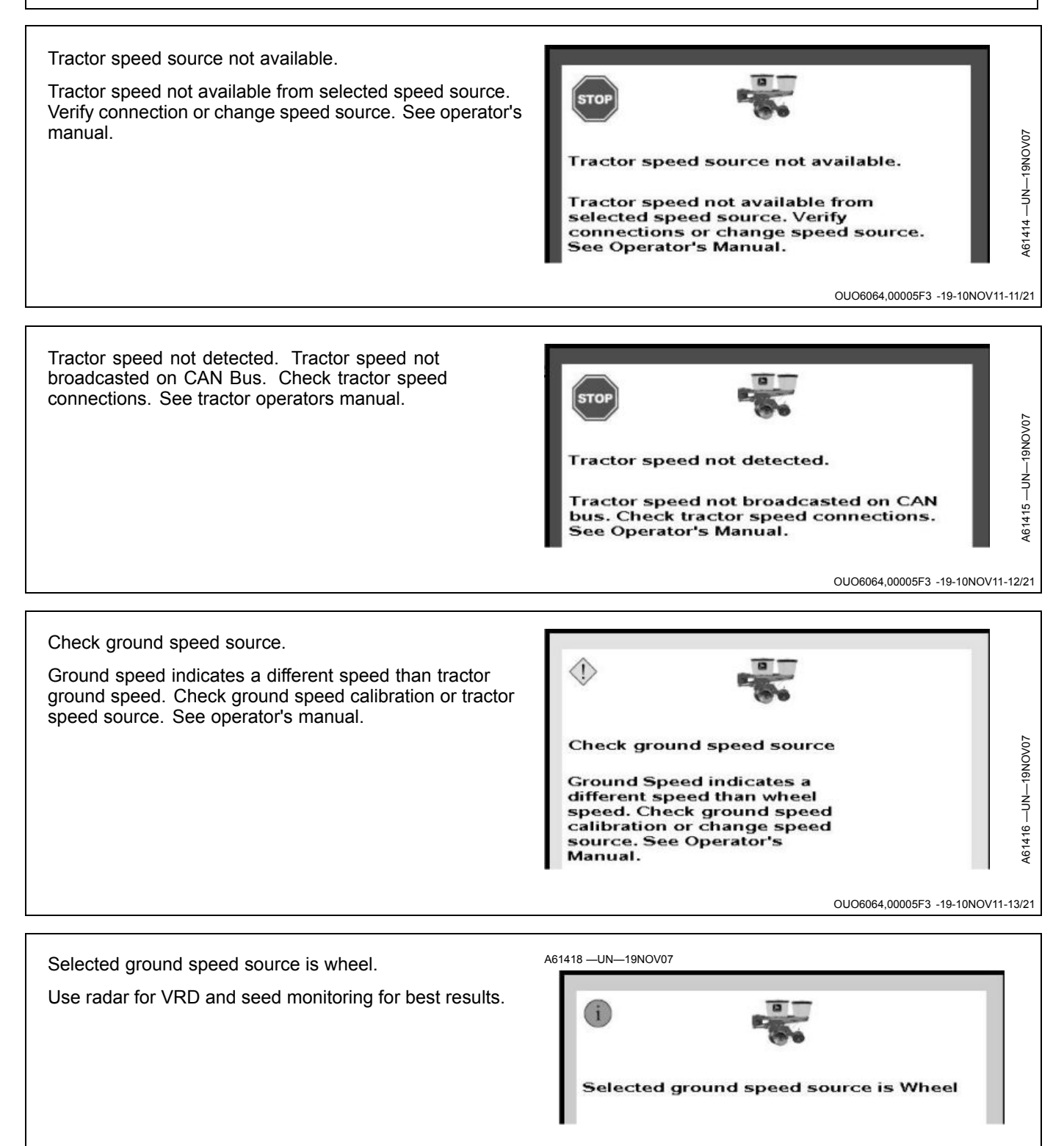

Continued on next page

OUO6064,00005F3 -19-10NOV11-14/21

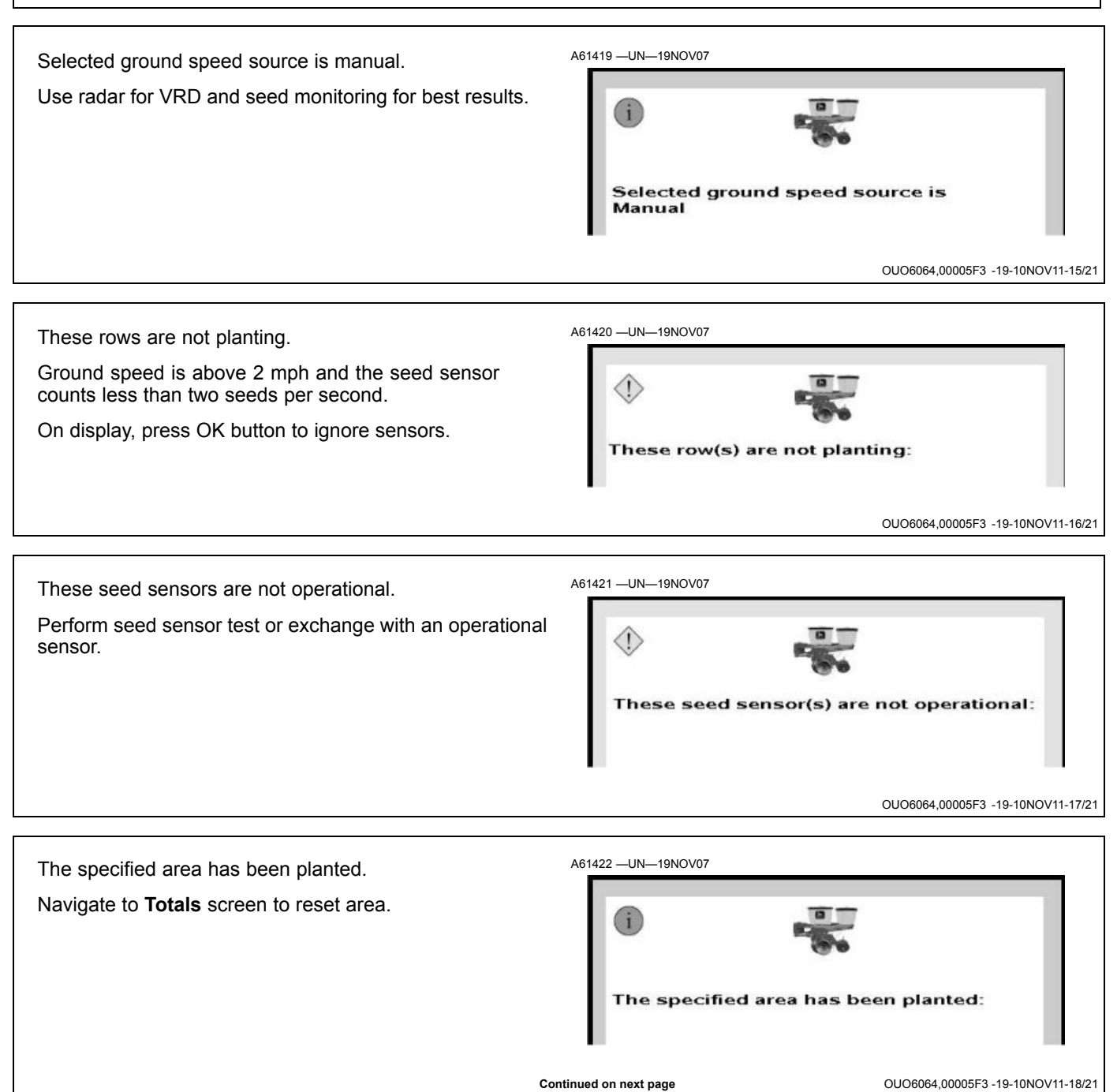

Vacuum sensor or circuit failure.

Verify that the system is set up with the correct number of sensors and verify the sensor connections.

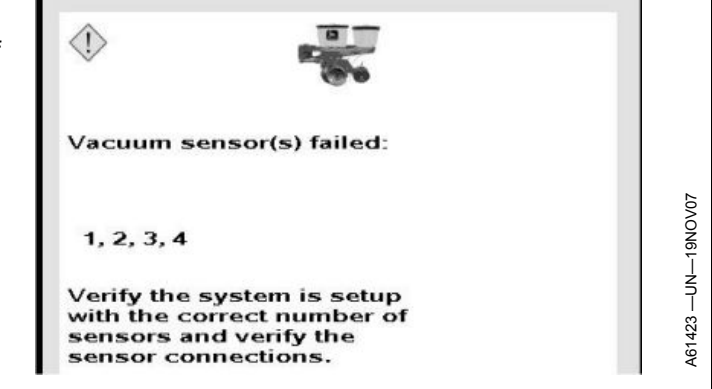

OUO6064,00005F3 -19-10NOV11-19/21

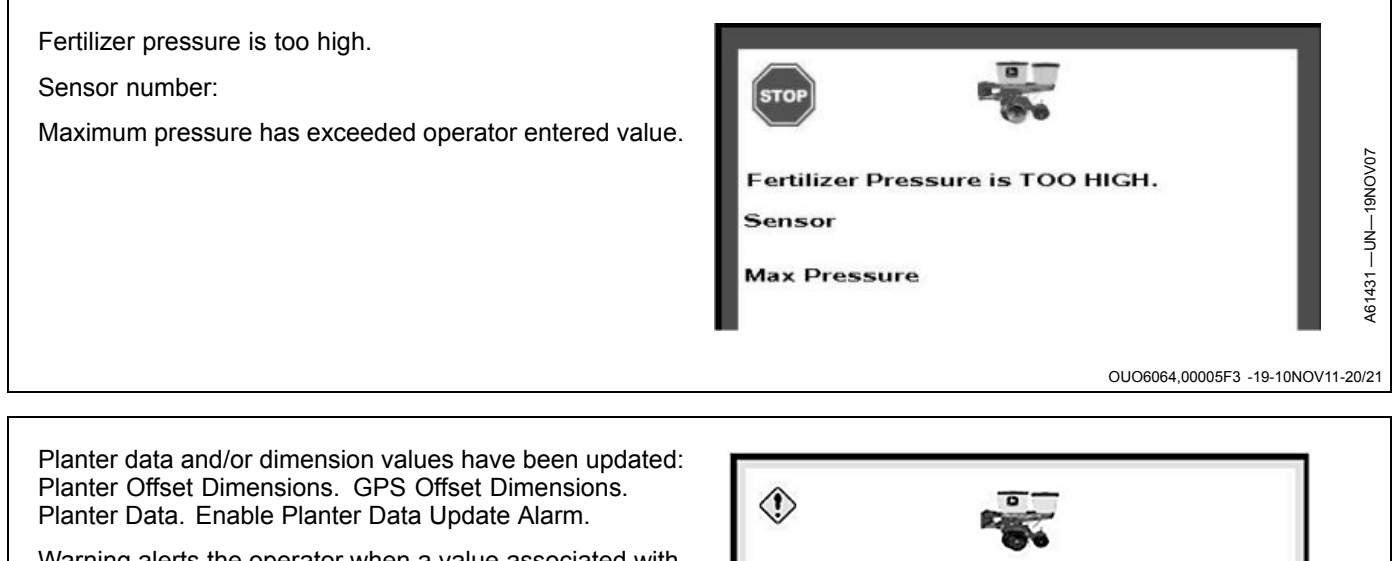

Warning alerts the operator when a value associated with Planter/GPS Offset Dimensions or Planter Data has been Planter data and/or dimension values changed. have been updated: Planter Offset Dimensions **GPS Offset Dimensions Planter Data Enable Planter Data Update Alarm** M OUO6064,00005F3 -19-10NOV11-21/21

A72622 --- UN--- 19SEP11

# Warning Screens for SeedStar<sup>™</sup> 2 (Machines with Single Set-Point Pneumatic Down Force)

Pneumatic Down Force solenoid circuit error. System control disabled. Check electrical connectors. Open circuit or short circuit in pneumatic down force solenoid circuit. Check wire harness and connectors for damage. Check continuity of solenoid coils.

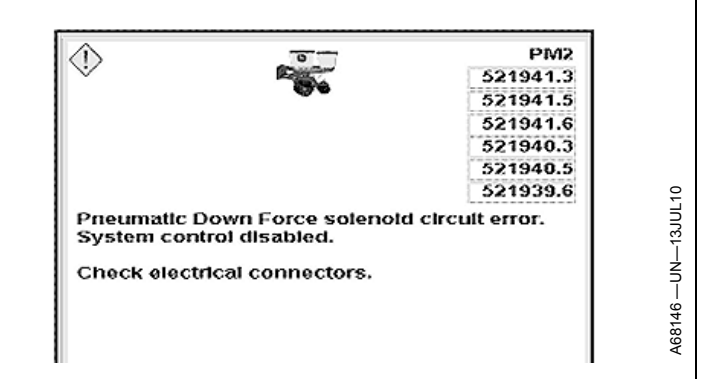

OUO6064,00005D4 -19-10NOV11-1/13

Pneumatic Down Force pressure sensor circuit error.

Open circuit or short circuit in pneumatic down force pressure sensor circuit. Check wire harness and connectors for damage.

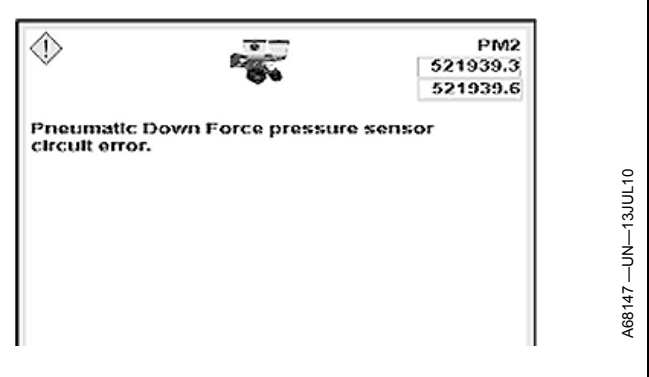

OUO6064,00005D4 -19-10NOV11-2/13

Pneumatic Down Force pressure sensor calibration error.

Sensor zero voltage out of range. Remove all pressure from air spring circuit and attempt to calibrate. Call your John Deere™ dealer.

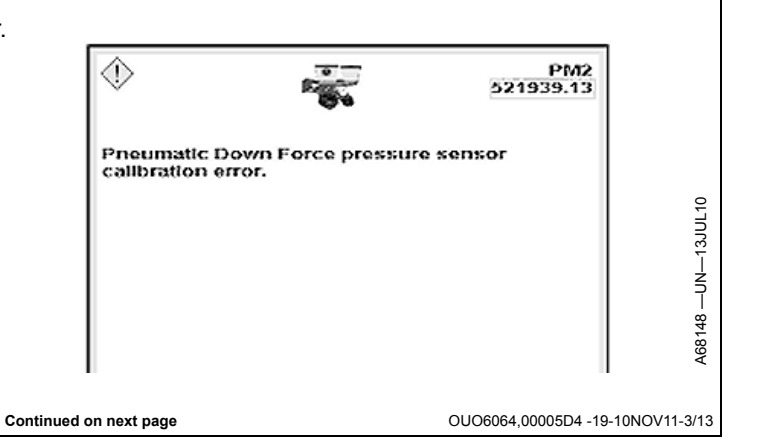

PM2 Sensor voltage supply #1 out of range. PM2 5 VDC sensor supply voltage on PM2 out of range high or ٩ 3509.3 low. Check wire harness and connectors for damage. 3509.4 PM2 Sensor voltage supply #1 out of range. OUO6064,00005D4 -19-10NOV11-4/13 Air compressor operating time limit exceeded. Check for air leaks. ٩ PM2 1351.14 Air compressor has been operating for more than 30 continuous minutes. Check air lines between tank and compressor for leaks. Verify that tank relief valve and Air compressor operating time limit exceeded. compressor pressure switch are not leaking. Check for air leaks. OUO6064,00005D4 -19-10NOV11-5/13 Pneumatic down force system pressure is low. Check for air leaks or stuck valve. ٢ Row unit down force pressure is not in limit set on PDF air pressure sensor setup page. Check air lines between tank and compressor for leaks. Verify that tank relief valve Pneumatic Down Force system pressure is low. Check for air leaks or stuck valve. and compressor pressure switch are not leaking. OUO6064,00005D4 -19-10NOV11-6/13 Continued on next page

Left CAN Bus subnet address circuit error. Check electrical connections.

Check wire harness and connectors for damage. See your John Deere™ dealer.

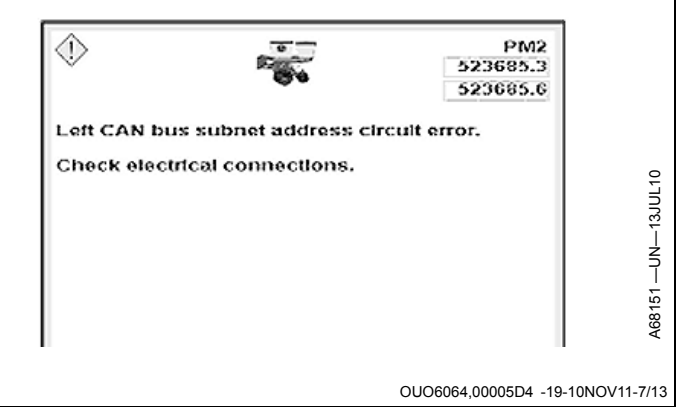

Right CAN Bus subnet address circuit error. Check electric connections.

Check wire harness and connectors for damage. See your John Deere™ dealer.

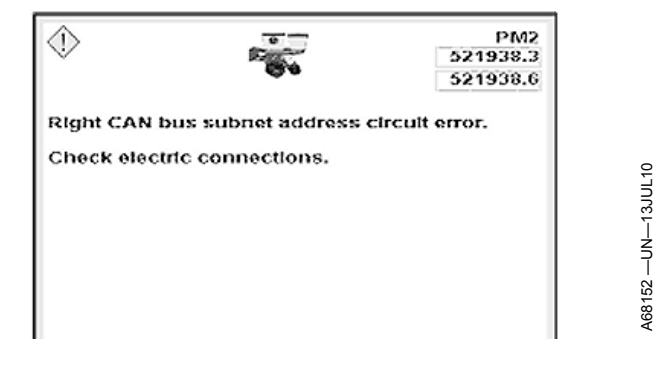

OUO6064,00005D4 -19-10NOV11-8/13

Communication error. Seed monitor is offline. PM2 controller is online but does not detect PM1 controller on the CAN Bus. Cycle key switch power and wait for system to load. See your John Deere™ dealer. Communication error. Seed monitor is offline. Communication error. Seed monitor online but not responding to CAN Bus messages. ٩ PM2 609.2 PM2 detects PM1 controller on the CAN Bus, but PM1 controller is not responding. Cycle key switch power and wait for system to load. See your John Deere™ dealer. Communication error. Seed monitor online but not responding to CAN bus messages. OUO6064.00005D4 -19-10NOV11-10/13 9 pin connector voltage out of range. Check pins 1 and 3. Voltage across pin 1 (ground) and pin 3 (12 VDC) of 9 pin PM2 523219.3 ISO connector is out of range high or low. Check wire 523219.4 harness and battery connections. 9 pin connector voltage out of range. Check pins 1 and 3. OUO6064,00005D4 -19-10NOV11-11/13

9 pin connector voltage not detected. Check pins 1 and 3.

No voltage is present across pin 1 (ground) and pin 3 (12 VDC) of 9 pin ISO connector. Refer to tractor operator's manual and check fuses.

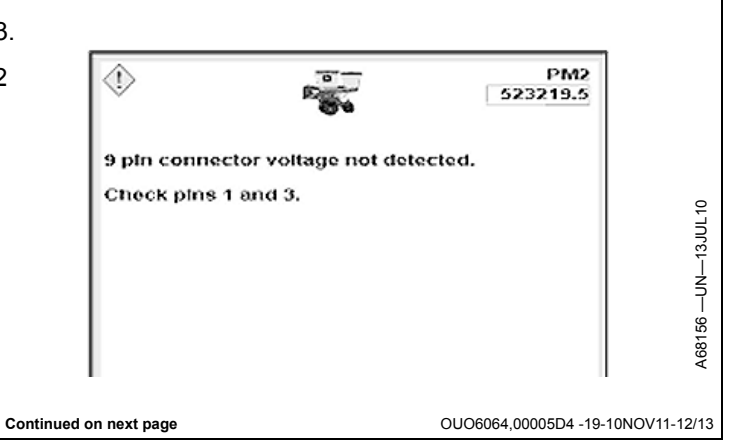

PM2 controller ECU voltage out of range. Check electrical wiring.  $\langle \rangle$ PM2 523319.3 12 VDC power for PM2 controller out of range high or low. 523319.4 See your John Deere™ dealer. PM2 controller ECU voltage out of range. Check electrical wiring. OUO6064,00005D4 -19-10NOV11-13/13 Warning Screens for RowCommand<sup>™</sup> The height sensor is not calibrated. The height sensor must be calibrated before the system operates correctly. The Height Sensor is not calibrated. Refer to height sensor calibration procedures in SETUP The height sensor must be BASIC PLANTER CONFIGURATION section of this

manual.

OUO6064,0000208 -19-21JUL10-1/8

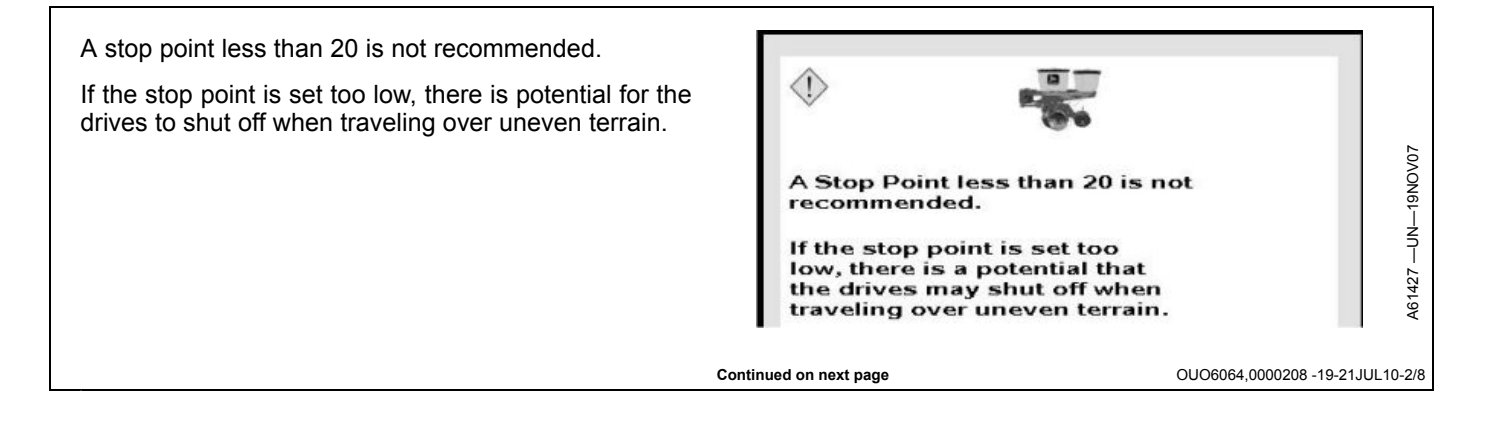

calibrated before the system

can operate correctly.

No CAN Bus communications with Electronic Power Modules (EPM). Some row clutches do not disengage.

Check connections. A restart is required to reattempt communications with EPMs.

Warning screen lists EPMs that are currently offline. Control section status bars associated with offline EPMs disappear from Main run page and half-page split run page.

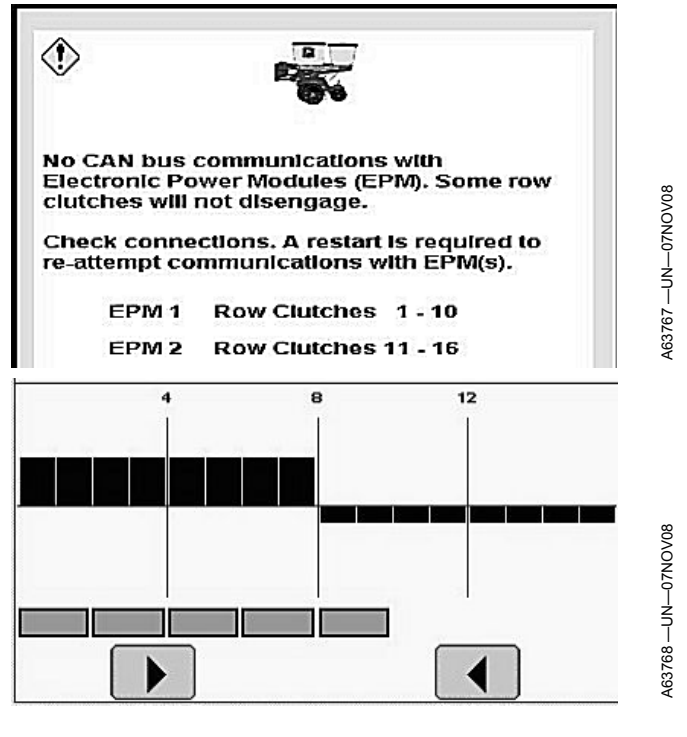

OUO6064,0000208 -19-21JUL10-3/8

Electronic Power Modules (EPM) are not responding to CAN Bus commands. Some row clutches do not disengage.

Check connections. A restart is required to reattempt communications with EPMs.

Warning screen lists EPMs that are currently not communicating.

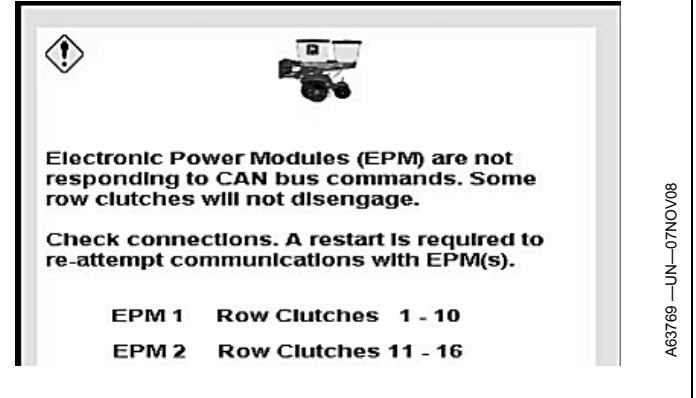

|                 | -19-21       10-4/8 |
|-----------------|---------------------|
| 0000004,0000200 | -13-2130L10-4/0     |

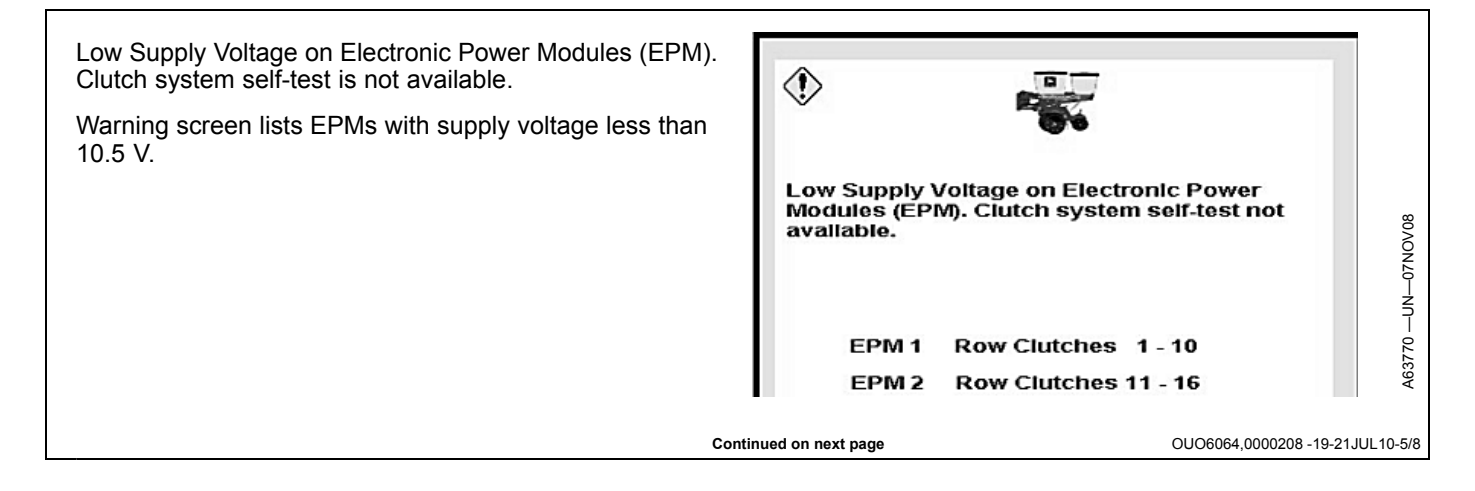

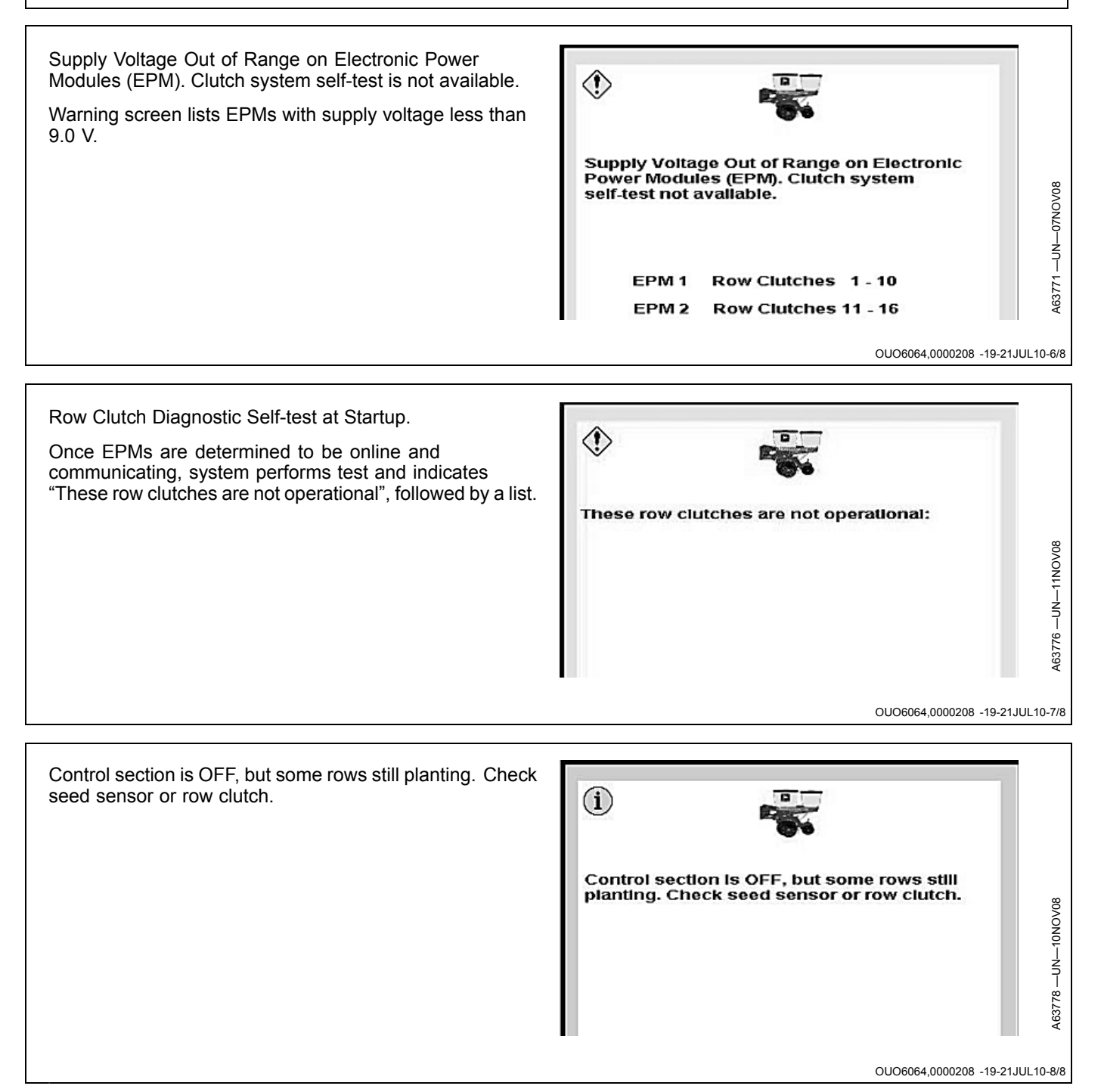

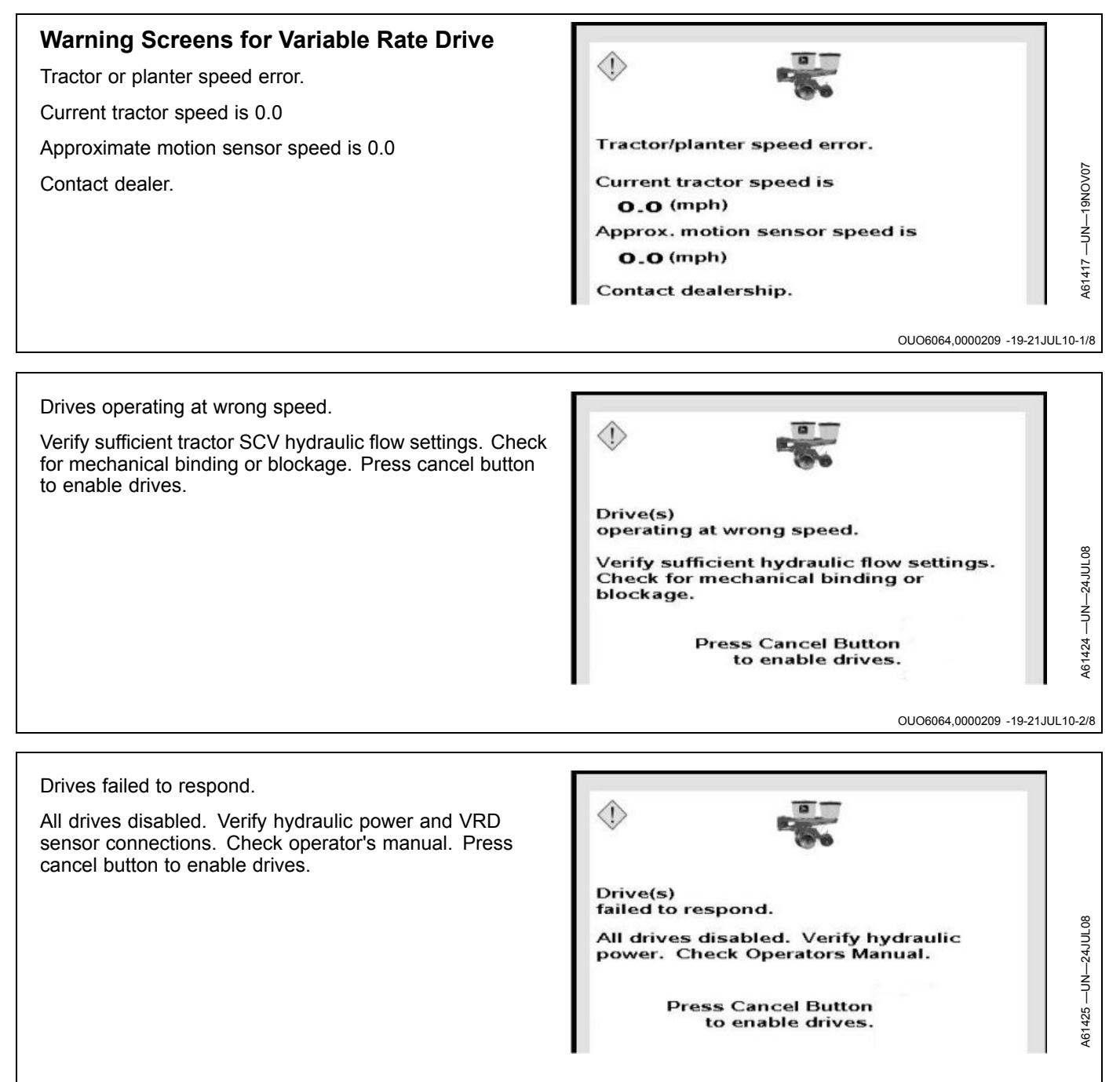

Continued on next page

OUO6064,0000209 -19-21JUL10-3/8

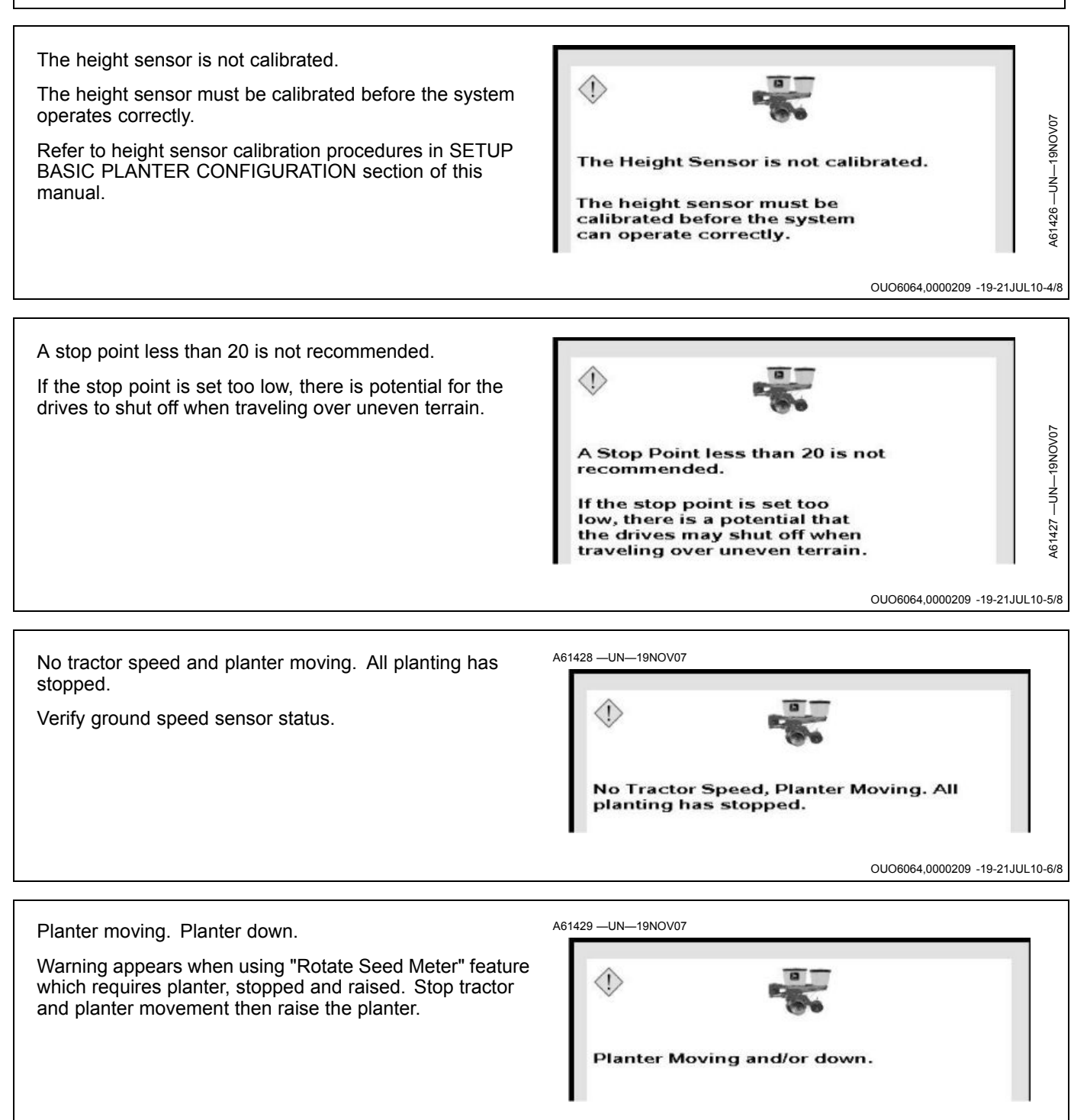

Continued on next page

PN=178

102214

OUO6064,0000209 -19-21JUL10-7/8

Quick start function requirements not satisfied.

Minimum ground speed not reached.

Increase or verify tractor speed.

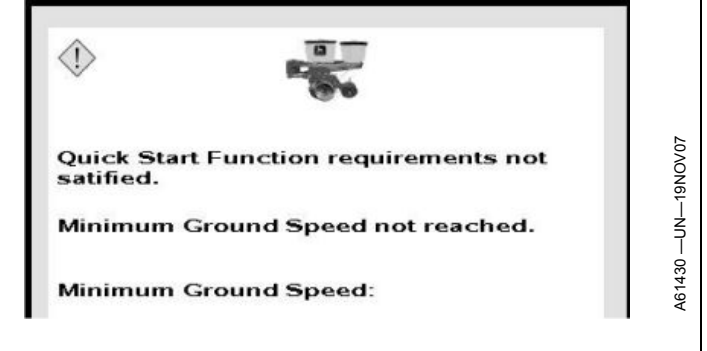

OUO6064,0000209 -19-21JUL10-8/8

#### Warning Screens for SeedStar™ XP PM2 ٩ PM2 Sensor voltage supply #1 out of range. 3509.3 3509.4 5VDC sensor supply voltage on PM2 out of range high or low. Check wire harness and connectors for damage. PM2 Sensor voltage supply #1 out of range. OUO6064,000020A -19-29JUL10-1/12 Left CAN bus subnet address circuit error. Check electrical connections. ٩ PM2 523685.3 Check wire harness and connectors for damage. See 523685.6 your John Deere™ dealer. Left CAN bus subnet address circuit error.

Check electrical connections.

Continued on next page

A68151 --- UN--- 13JUL10

OUO6064,000020A -19-29JUL10-2/12

Right CAN bus subnet address circuit error. Check electric connections.

Check wire harness and connectors for damage. See your John Deere™ dealer.

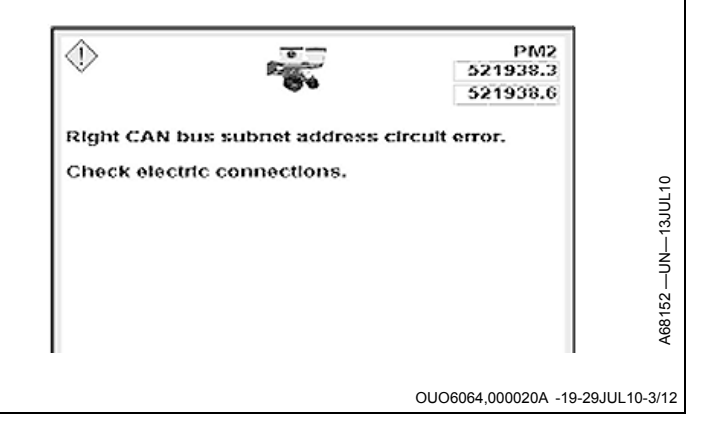

Communication error. Seed monitor is offline.

PM2 controller is online but does not detect PM1 controller on the CAN Bus. Cycle key switch power and wait for system to load. See your John Deere™ dealer.

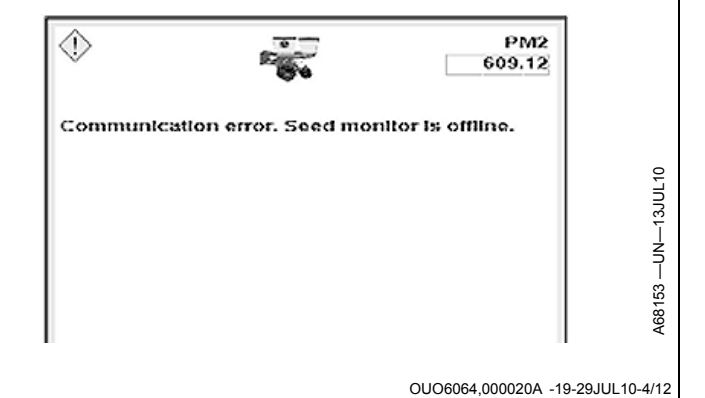

Communication error. Seed monitor online but not responding to CAN bus messages.

PM2 detects PM1 controller on the CAN Bus, but PM1 controller is not responding. Cycle key switch power and wait for system to load. See your John Deere™ dealer.

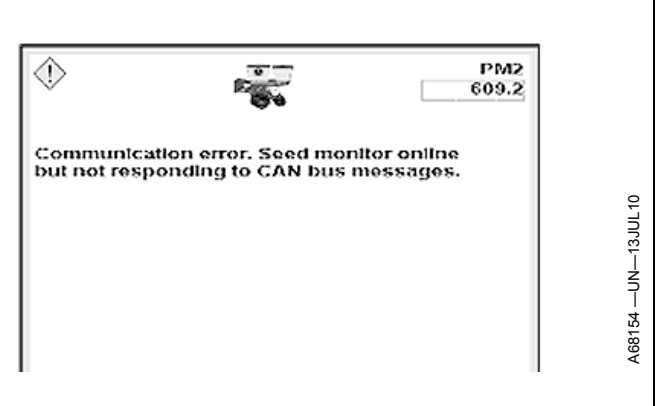

Continued on next page

OUO6064,000020A -19-29JUL10-5/12
- 9 pin connector voltage out of range. Check pins 1 and 3.
- Voltage across pin 1 (ground) and pin 3 (12VDC) of 9 pin ISO connector is out of range high or low. Check wire harness and battery connections.

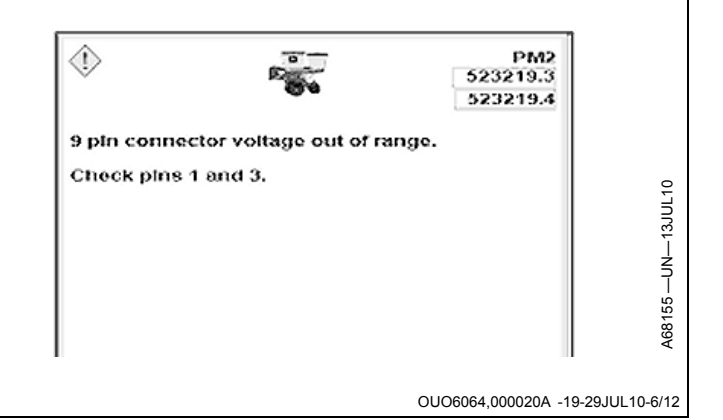

9 pin connector voltage not detected. Check pins 1 and 3.

No voltage is present across pin 1 (ground) and pin 3 (12VDC) of 9 pin ISO connector. Refer to tractor operator's manual and check fuses.

| ۵                                                            | PM2<br>523219.5 |          |
|--------------------------------------------------------------|-----------------|----------|
| 9 pin connector voltage not detected.<br>Check pins 1 and 3. |                 | 0        |
|                                                              |                 | N—13JUL1 |
|                                                              |                 | 156 —U   |

OUO6064,000020A -19-29JUL10-7/12

CAN bus subnet communication error. These sensor nodes are offline:

1,2,3,4,5,6,7

Sensor node controllers listed are offline. Check wire harness and connectors for damage. See your John Deere™ dealer.

| V 60                                                              | 5111.12                           |
|-------------------------------------------------------------------|-----------------------------------|
| <pre></pre>                                                       | 5112.12                           |
|                                                                   | 5113.12                           |
|                                                                   | 5114.12                           |
|                                                                   | 5115.12                           |
|                                                                   | 5116.12                           |
|                                                                   | 5117.12 <sup>♀</sup>              |
| CAN bus subnet com<br>These sensor nodes a<br>1, 2, 3, 4, 5, 6, 7 | nunication error.<br>re offiline: |
| Continued on next page                                            | OUO6064,000020A -19-29JUL10-8/12  |

CAN bus subnet communication error. These sensor nodes are online but not responding to CAN bus messages:

1,2,3,4,5,6,7

Sensor node controllers listed are online, but not communicating with the PM2 controller. See your John Deere™ dealer.

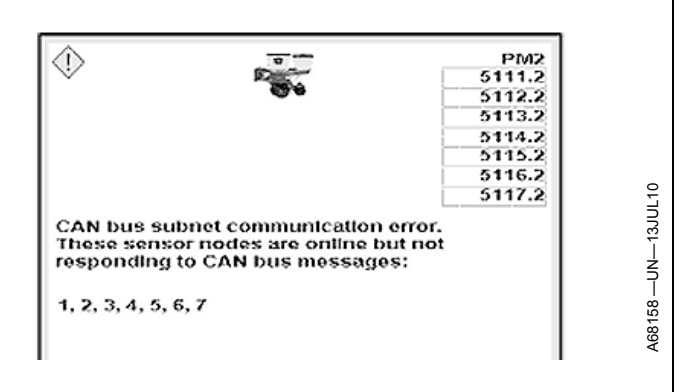

OUO6064,000020A -19-29JUL10-9/12

Row unit dynamic sensor error on these sensor nodes:

1,2,3,4,5,6,7

There is a problem with the dynamics sensor inside the sensor node controllers listed. See your John Deere  $^{\rm TM}$  dealer.

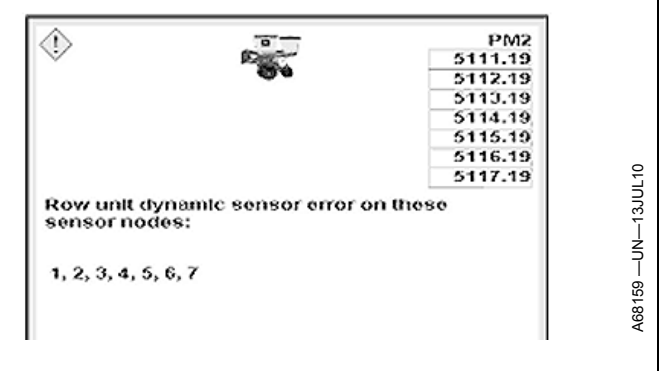

OUO6064,000020A -19-29JUL10-10/12

Gauge wheel load sensor circuit error. Check electrical wiring. ٩ PM2 705.19 These load sensors are responding in error: 706.19 707.19 1,2,3,4,5,6,7 708.19 709.19 The sensor node controllers listed are detecting a problem 710.19 711.19 with the gauge wheel load sensor. Check load sensor wire harness for damage. Gauge wheel load sensor circuit error. Check electrical wiring. These load sensors are responding in error: 1, 2, 3, 4, 5, 6, 7

Continued on next page

OUO6064,000020A -19-29JUL10-11/12

PM2 controller ECU voltage out of range. Check electrical wiring.

12 VDC power for PM2 controller out of range high or low. See your John Deere™ dealer.

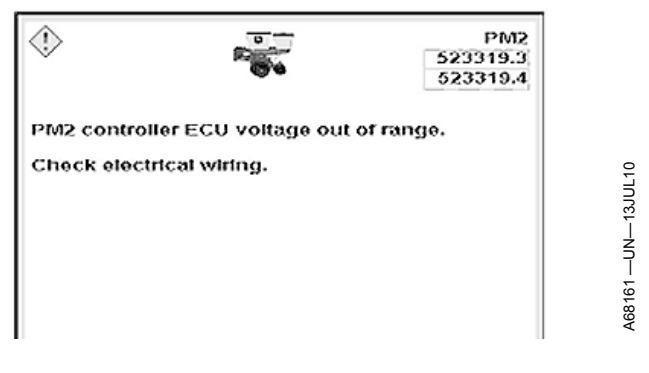

OUO6064,000020A -19-29JUL10-12/12

### Warning Screens for SeedStar<sup>™</sup> XP (Machines with Dual Set-Point or Active Pneumatic Down Force)

Air compressor operating time limit exceeded. Check for air leaks.

Air compressor has been operating for more than 30 continuous minutes. Check air lines between tank and compressor for leaks. Verify that tank relief valve and compressor pressure switch are not leaking.

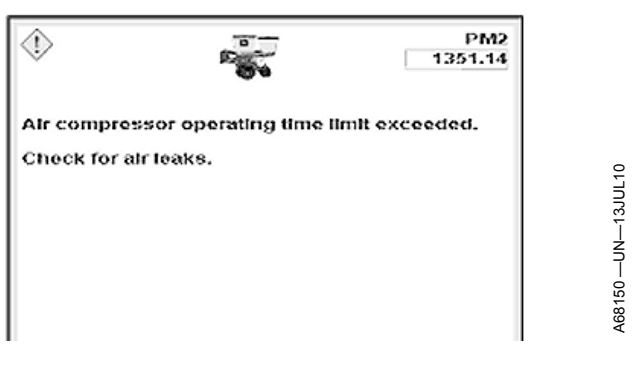

OUO6064,00005D6 -19-10NOV11-1/2

Pneumatic down force system pressure is low. Check for air leaks or stuck valve.

Row unit down force pressure is not in limit set on PDF air pressure sensor setup page. Check air lines between tank and compressor for leaks. Verify that tank relief valve and compressor pressure switch are not leaking.

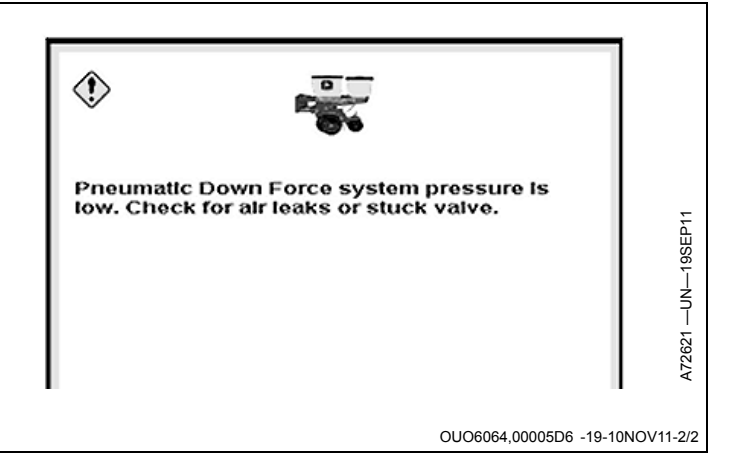

# Service Machine Safely

To help prevent personal injury caused by unexpected movement, be sure to service machine on level surface.

If machine is connected to tractor, engage parking brake and/or place transmission in "PARK", shut off engine and remove key.

If machine is detached from tractor, block wheels and use safety stands to prevent movement.

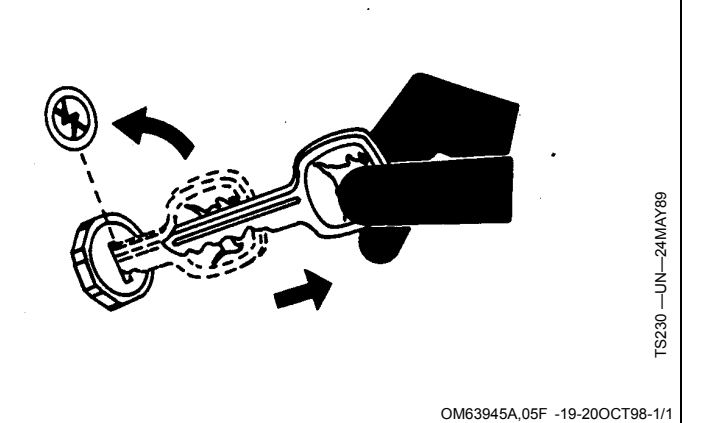

# **Pneumatic Down Force**

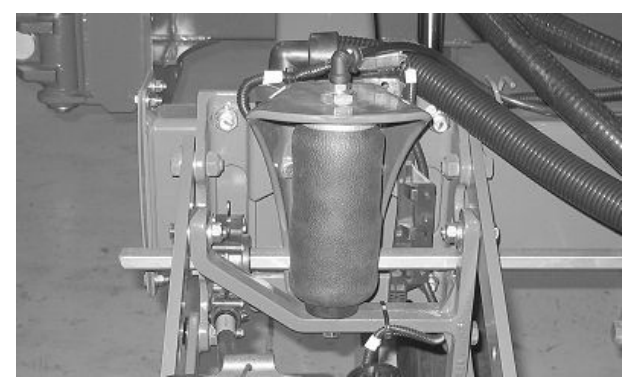

Properly Rolled Air Spring

CAUTION: Avoid serious injury from exploding parts due to over-pressurization or operating the system without all components in place.

- Do not inflate air springs above 827 kPa (8.2 bar) (120 psi) air pressure or 1779 N (400 lb.) down force.
- Do not remove pressure relief valve.
- Do not pressurize system unless all row unit components are in place.

IMPORTANT: Avoid kinks in air spring. Do not lower machine with zero air pressure in the system. Maintain 34—55 kPa (0.3—0.5 bar) (5-8 psi) air pressure or 76-120 N (17-27 lb.) down force in the system. If air spring kinks, raise machine and pressurize the system until air springs straighten out.

> Do not operate with a pinched or unrolled air spring. Lower system pressure to roll air springs by hand. Roll air spring over lower piston. Incremental lowering of machine is required to start air spring rolling over lower piston.

- NOTE: It is normal for system air pressure to drop when frame is raised and increase when frame is lowered.
- NOTE: If more down force is needed on row units that follow in tractor tire tracks, install an extra single down force spring on these row units. See your John Deere<sup>™</sup> dealer for more information.
- 1. Ensure handle (B) (if equipped) is horizontal when operating planter.
- 2. If compressor system fails, charge the air spring circuit at fill valve (A) with shop air.
- 3. If down force control system fails, use manual overrides (C) to increase or decrease air spring

John Deere is a trademark of Deere & Company

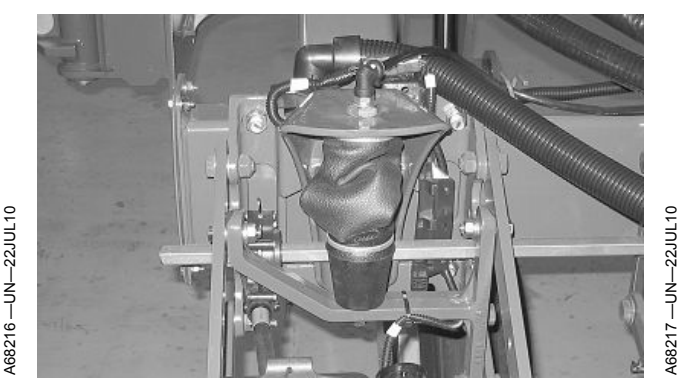

Improperly Rolled Air Spring

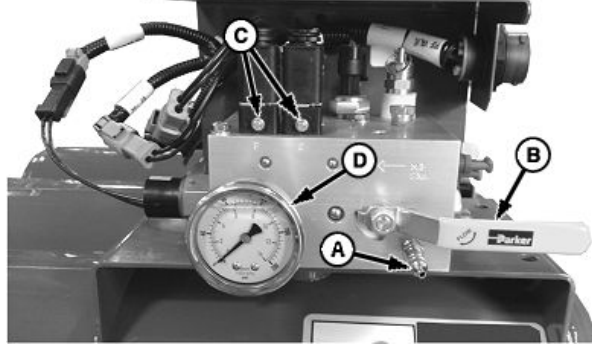

Single Rank Valve Block

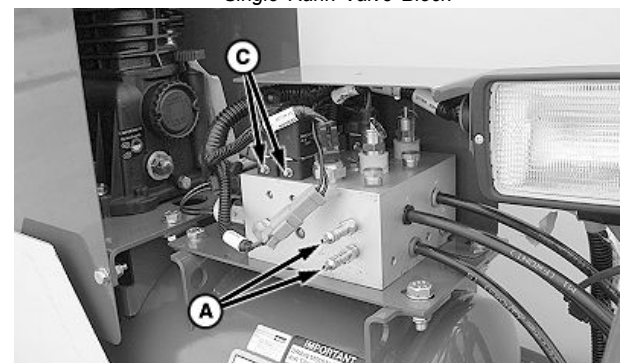

A82457 -

A72712 --- UN--- 21SEP11

Dual Rank Valve Block

-Valve Stem B—Handle (If Equipped)

C—Manual Overrides D-Tank Gauge

pressure. Check air spring pressure with a tire pressure gauge at fill valve (A).

Tank gauge (D) displays pressure in tank not pressure in air springs. Normal operating range for tank pressure is 790—1000 kPa (7.9—10 bar) (115—145 psi)

For more information, see your SeedStar™ Monitor **Operators Manual.** 

OUO6064,00005D7 -19-02OCT14-1/1

# Pressurize Pneumatic Down Force System

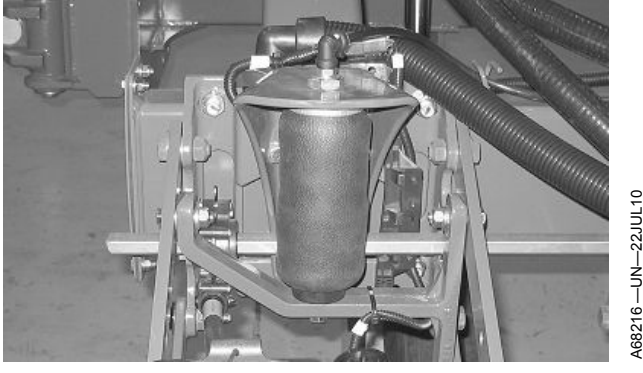

Properly Rolled Air Spring

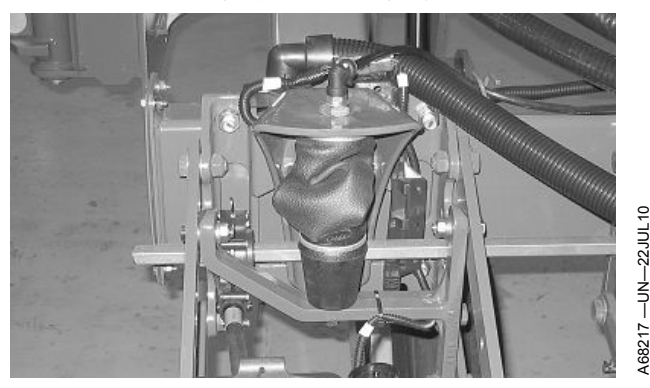

Improperly Rolled Air Spring

- To fill the planters down force air springs for the first time after removing from storage:
  - In Auto mode, system begins filling the air springs to achieve the target margin when lowered to planting position.
  - In Set-Point mode, system begins filling the air springs to achieve the target down force when lowered to planting position.

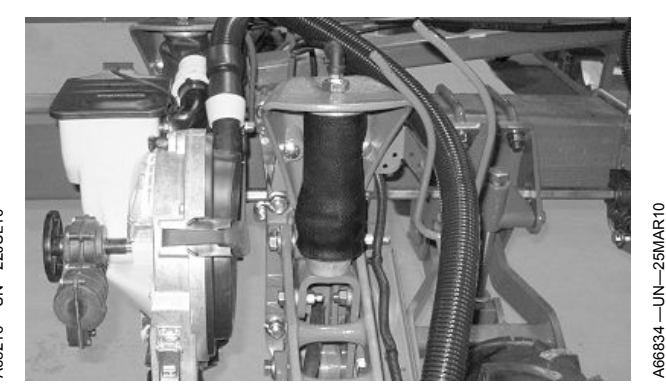

Properly Rolled Air Spring (Twin Row Planters)

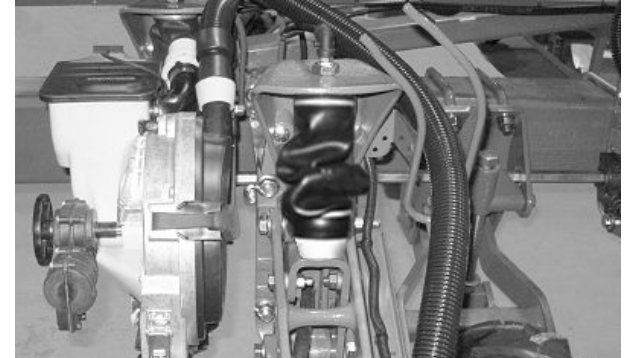

Improperly Rolled Air Spring (Twin Row Planters)

- Pressurize system to a minimum of 16 kg (35 lb.) of down force displayed on monitor or approximately 83 kPa (0.8 bar) (12 psi) on gauge.
- Minimum down force during operation is 16 kg (35 lb.) displayed on monitor or approximately 103 kPa (1.0 bar) (15 psi) on gauge. Failure to maintain this pressure can result in damage to air springs.

OUO6064,0000612 -19-10NOV11-1/1

# Depressurize Single Rank Pneumatic Down Force System

- NOTE: Location and orientation of air reservoir varies based on planter model. Procedure is similar for all models.
- 1. Lower planter to planting position.
- On SeedStar<sup>™</sup> monitor, reduce down force pressure to 66 N (15 lb.).
- 3. Ensure handle (B) is in position shown.
- 4. Press manual override button (A) to release residual air pressure from air spring circuit.

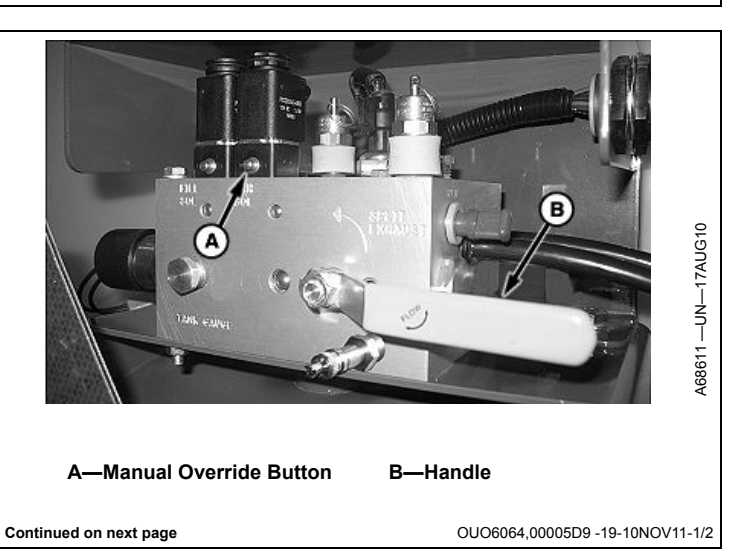

5. Release reservoir air pressure by opening drain valve (A).

#### A—Drain Valve

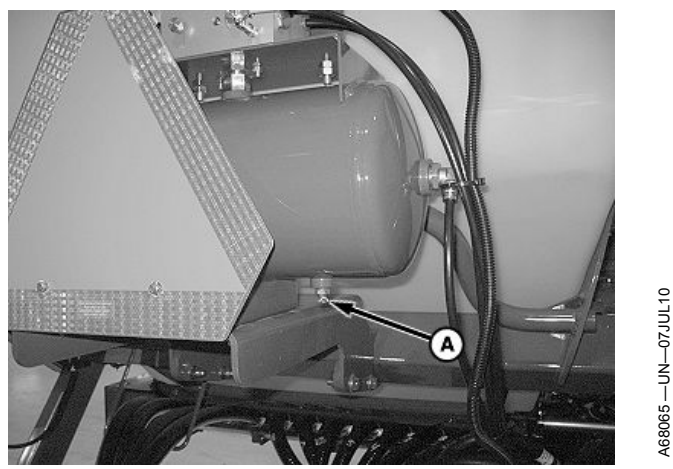

OUO6064,00005D9 -19-10NOV11-2/2

### Depressurize Two Rank Pneumatic Down **Force System**

- NOTE: Location and orientation of air reservoir varies based on planter model. Procedure is similar for all models.
- 1. Lower planter to planting position.
- 2. On SeedStar™ monitor, reduce down force pressure to 66 N (15 lb.).
- 3. Press manual override button (A) to release residual air pressure from air spring circuit.
  - A-Manual Override Button

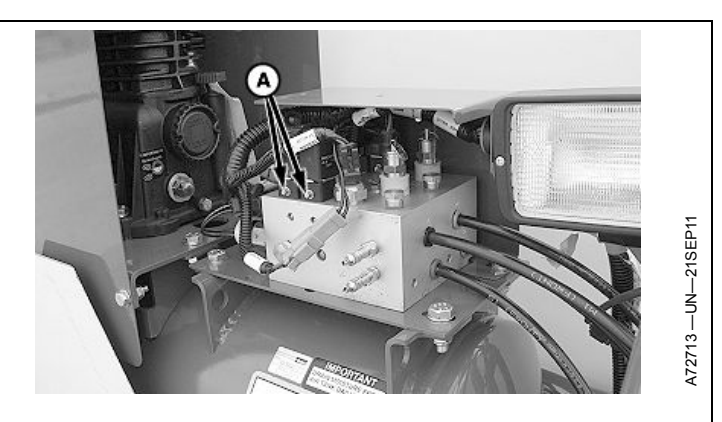

OUO6064,00005DA -19-10NOV11-1/2

4. Release reservoir air pressure by opening drain valve (A).

A—Drain Valve

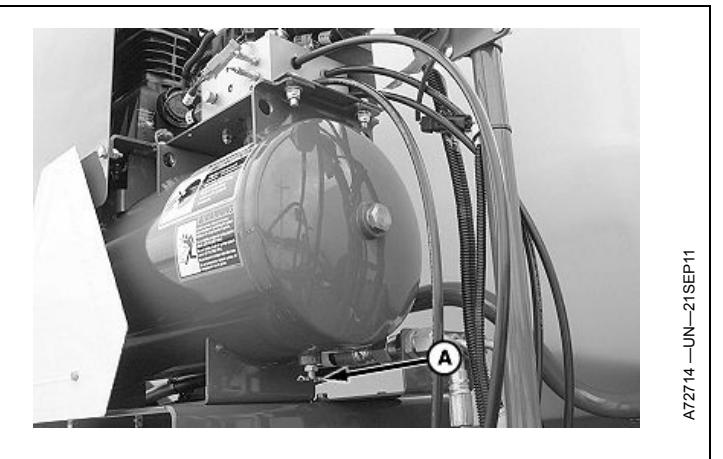

OUO6064,00005DA -19-10NOV11-2/2

# Single Set-Point Compressor Relay Location

A—Relay

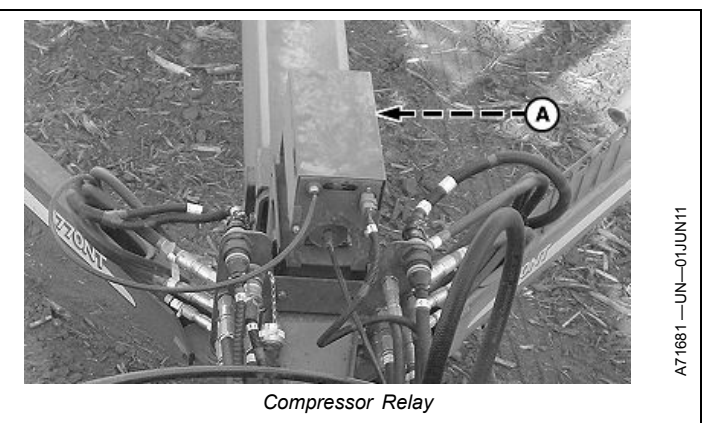

OUO6064,00005DC -19-10NOV11-1/1

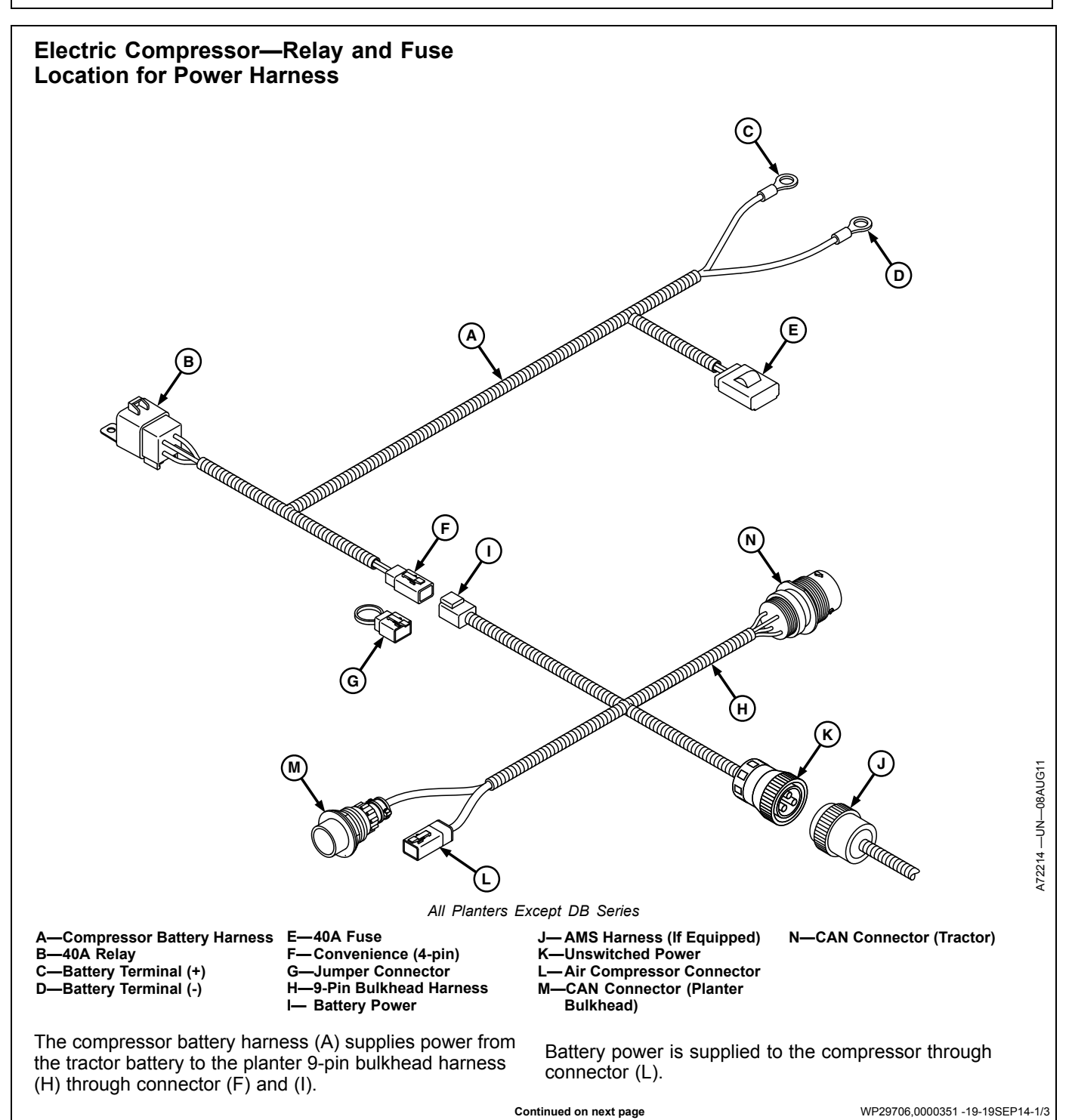

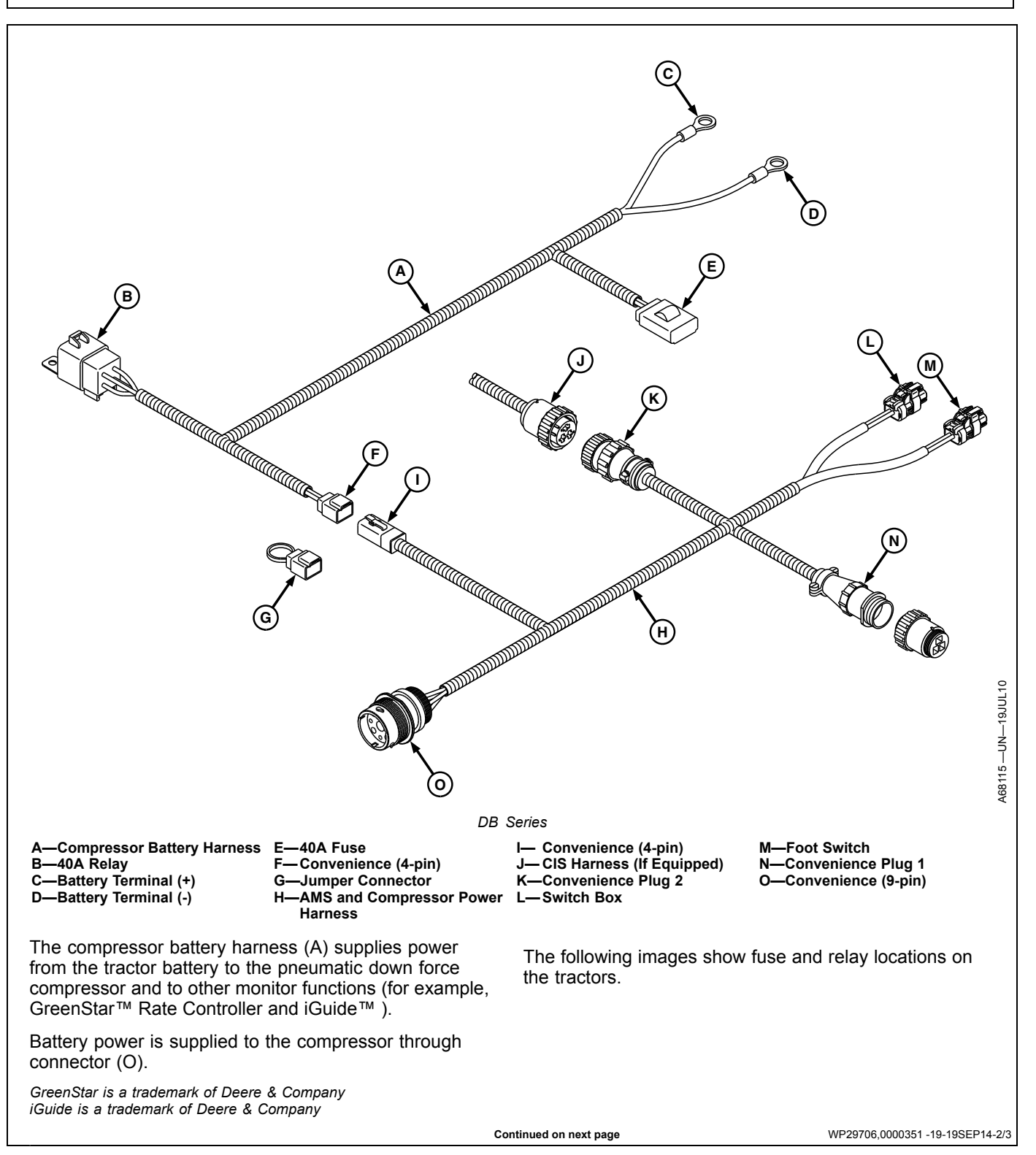

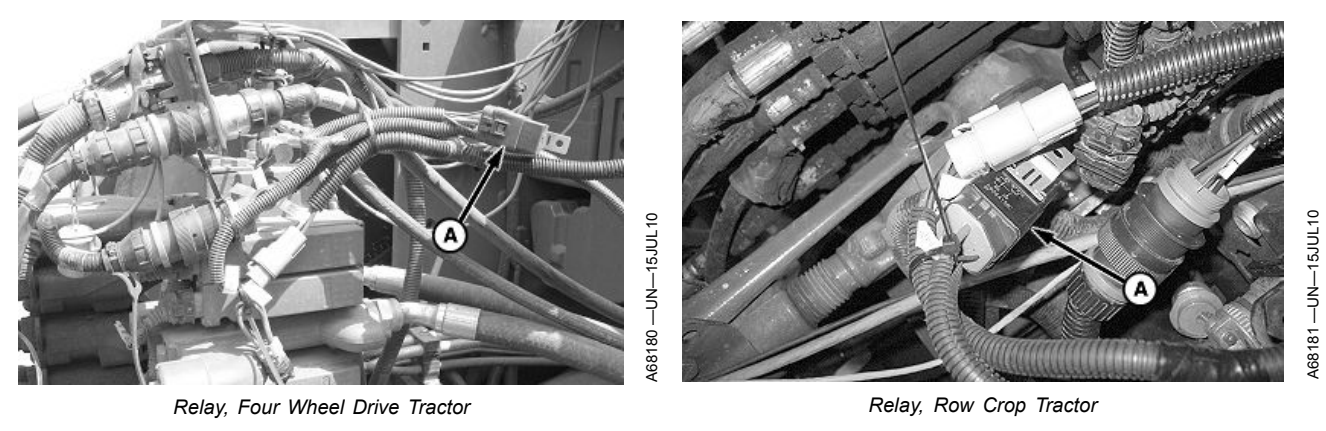

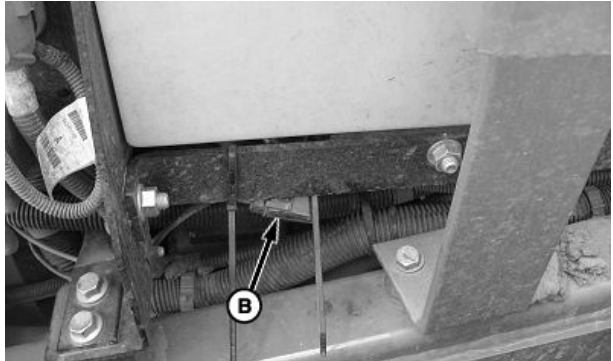

Fuse, Four Wheel Drive Tractor

A—Relay

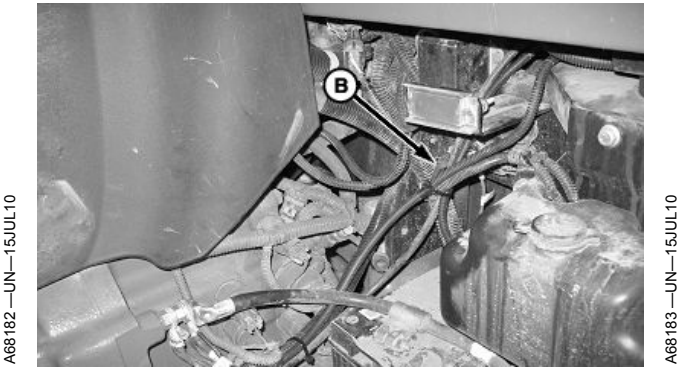

Fuse, Row Crop Tractor

WP29706,0000351 -19-19SEP14-3/3

# Clean or Replace Electric Air Compressor Filter

IMPORTANT: Filter cleanliness is critical to maintain the performance and service life of the air compressor. Clean or replace the air filter element yearly or at the beginning of each season.

- 1. Remove and retain wing nut and seal washer (A).
- 2. Remove weather shield (B) and filter element (C).
- 3. Wipe dust from filter base.
- 4. Replace filter and weather shield.
- 5. Reinstall seal washer, tighten wing nut.

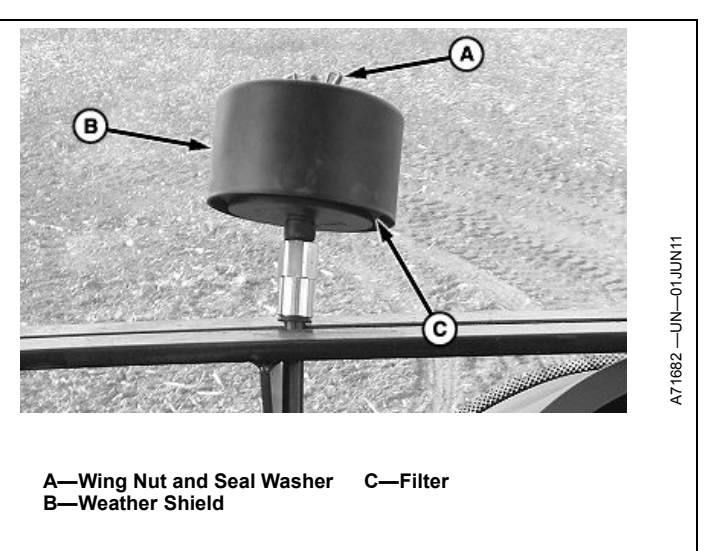

OUO6064,00005E4 -19-10NOV11-1/1

B—Fuse

# **Clean or Replace Hydraulic Air Compressor** Filter CAUTION: Deactivate SCV operating hydraulic compressor and turn off tractor before servicing. **IMPORTANT:** Filter cleanliness is critical to maintain the performance and service life of the air compressor. Clean air filter element every 50 hours. Replace the air filter element every 100 hours or at the beginning of each season. 1. Remove and retain wing nut and seal washer (A). 2. Remove and retain weather shield (B). 3. Remove filter element (C). **IMPORTANT: Clean all excess material from filter** base (D) before installing filter. 4. Install cleaned or new filter. 5. Install previously remove weather shield, wing nut, and seal washer. Tighten wing nut.

A—Wing Nut and Seal Washer B—Weather Shield C—Filter Element D—Filter Base <page-header><page-header><page-header>

OUO6064,00005E5 -19-20AUG14-1/1

# **Check Hydraulic Air Compressor Oil**

CAUTION: Avoid injury. Deactivate SCVs, turn off tractor, and place tractor in park before servicing.

NOTE: Park on level surface.

Item

Check Oil Level

Air Compressor Oil in this section.)

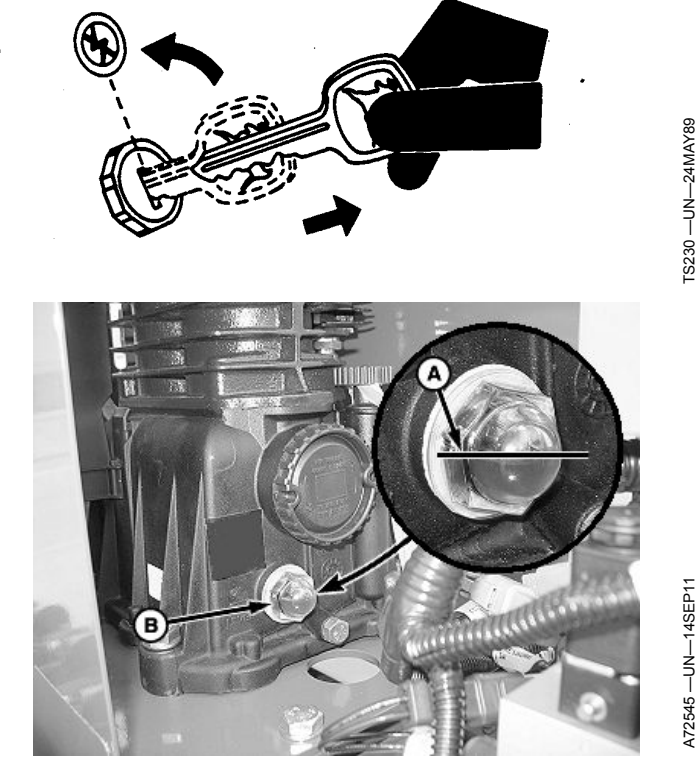

A—Middle

B—Sight Glass

Specification

Daily during use. Beginning of season.

WP29706,00002F1 -19-26AUG14-1/1

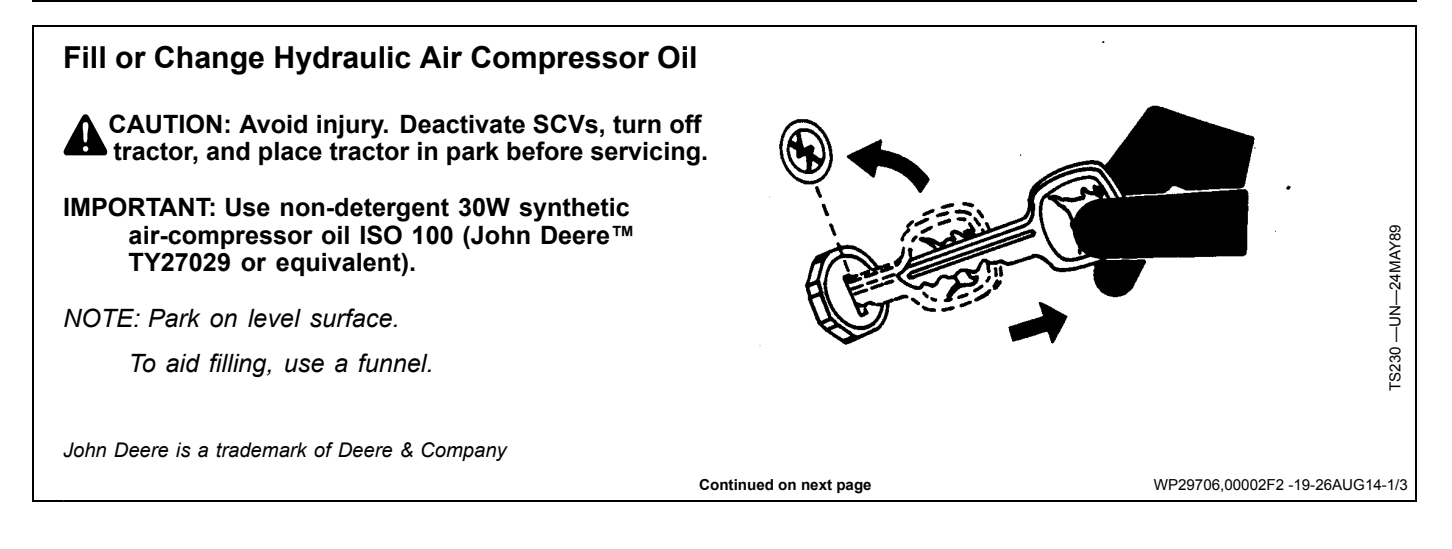

Measurement

Interval

The proper oil level is in the middle (A) of the sight glass (B). Add oil as necessary. (See Fill Or Change Hydraulic

#### Fill Compressor with Oil

- 1. Remove cap (A).
- 2. Add oil to reservoir (B) until oil is visible in the middle of the sight glass (C).
- 3. Reinstall cap (A).

A—Cap B—Reservoir C—Sight Glass

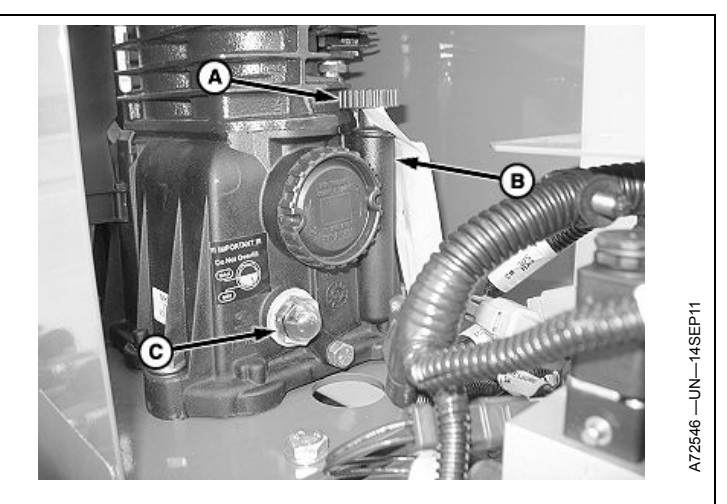

WP29706,00002F2 -19-26AUG14-2/3

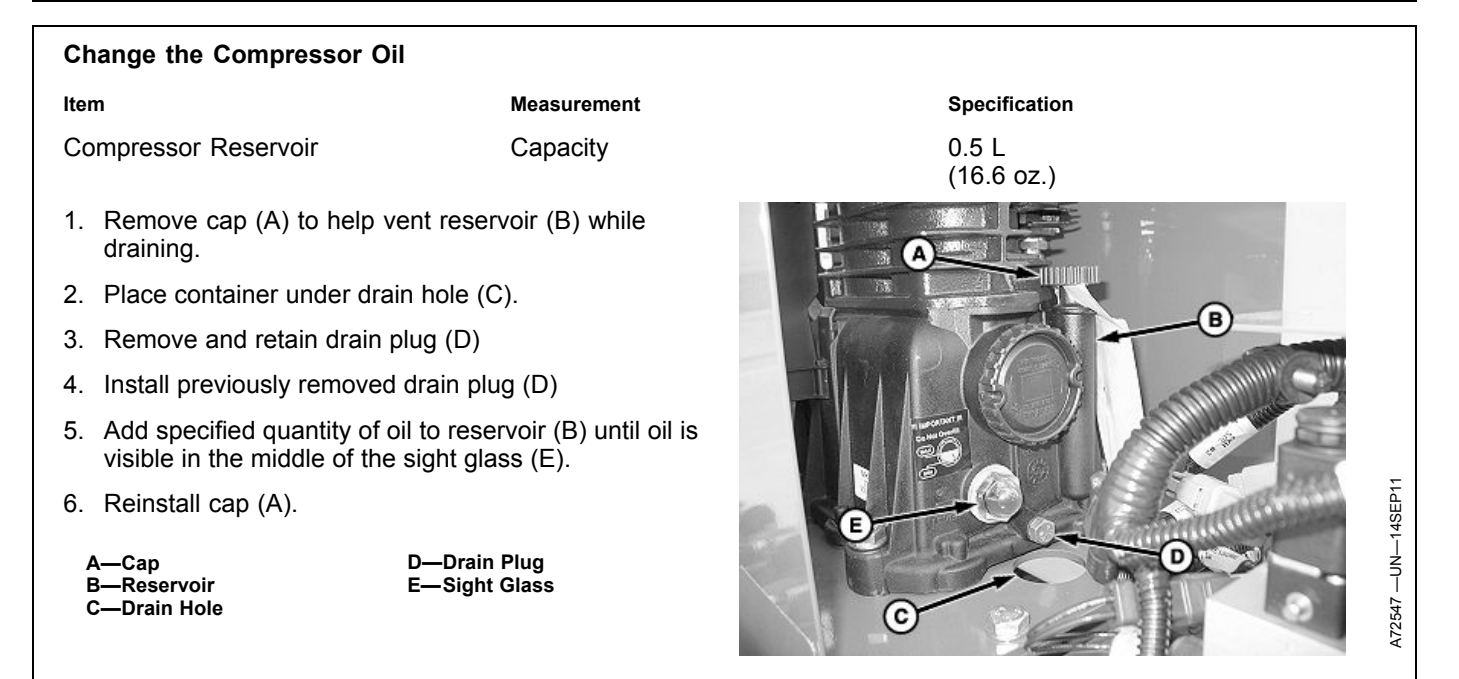

WP29706,00002F2 -19-26AUG14-3/3

# Drain Air Storage Tank

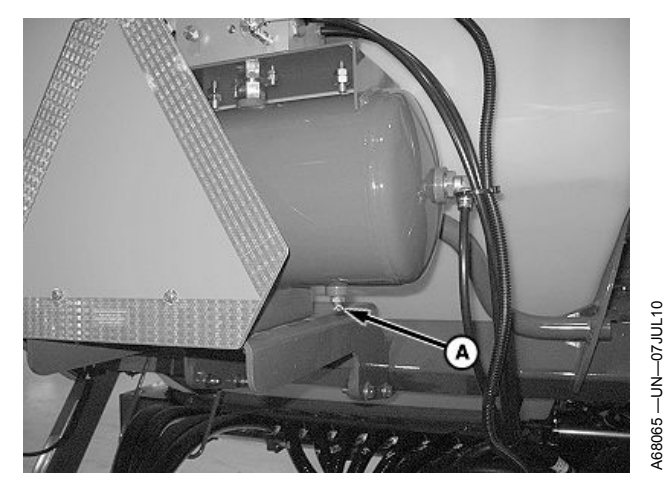

Single Set-Point Air Tank Drain Valve (Drawn Planters)

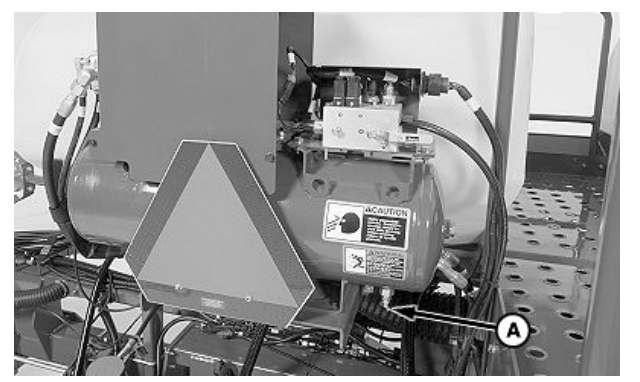

Dual Set-Point and Active Down Force Air Tank Drain Valve (With CCS)

#### A—Water Drain Valve

Open water drain valve (A). Keep valve open until all water is drained from tank. Drain air storage tank daily and before placing planter in storage.

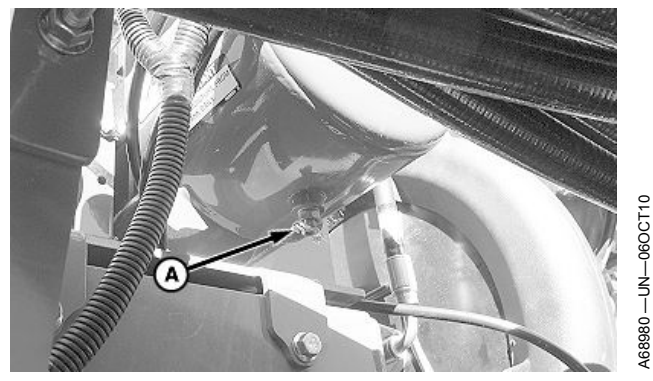

Single Set-Point Air Tank Drain Valve (Integral Planters)

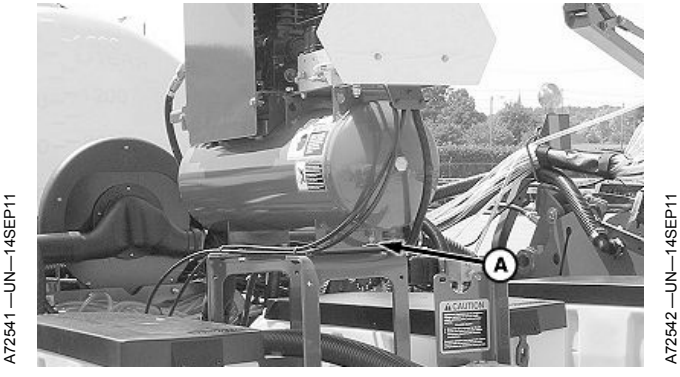

Active Down Force Air Tank Drain Valve (Without CCS)

OUO6064,00005E6 -19-10NOV11-1/1

# Controller Hardware, Software, and Part Number Identification

There are separate hardware and software versions for the display and each controller. Use the version to identify machine controllers for your dealer. Keep both the display and planter controller(s) updated with the latest software version for best performance and latest features. Software updates are only available through your John Deere<sup>™</sup> dealer.

Select Menu >> Planter Button >> Diagnostic softkey >> Readings tab.

Select Hardware / Software from top drop down box.

Select **Main** or **Auxiliary** from second drop down box to view data from each controller. Auxiliary is only an option if there is more than one controller installed on the machine.

- Hardware serial number and part number are displayed.
- Serial number is also on a tag (A) attached to controller.
- Software part number and version number are displayed.
- Total hour meter for controller is at bottom of screen.

#### Screen Area Information

Planter Diagnostics — Planter Diagnostics Readings — Readings Hardware / Software — Hardware / Software Main — Main Auxiliary — Auxiliary Hardware Part # — Hardware Part number Planter — Planter Hardware Serial # — Hardware Serial number Software Part # — Software Part number Software Version # — Software Version number Hour Meter — Hour Meter h — Hours

A—Serial Tag

John Deere is a trademark of Deere & Company

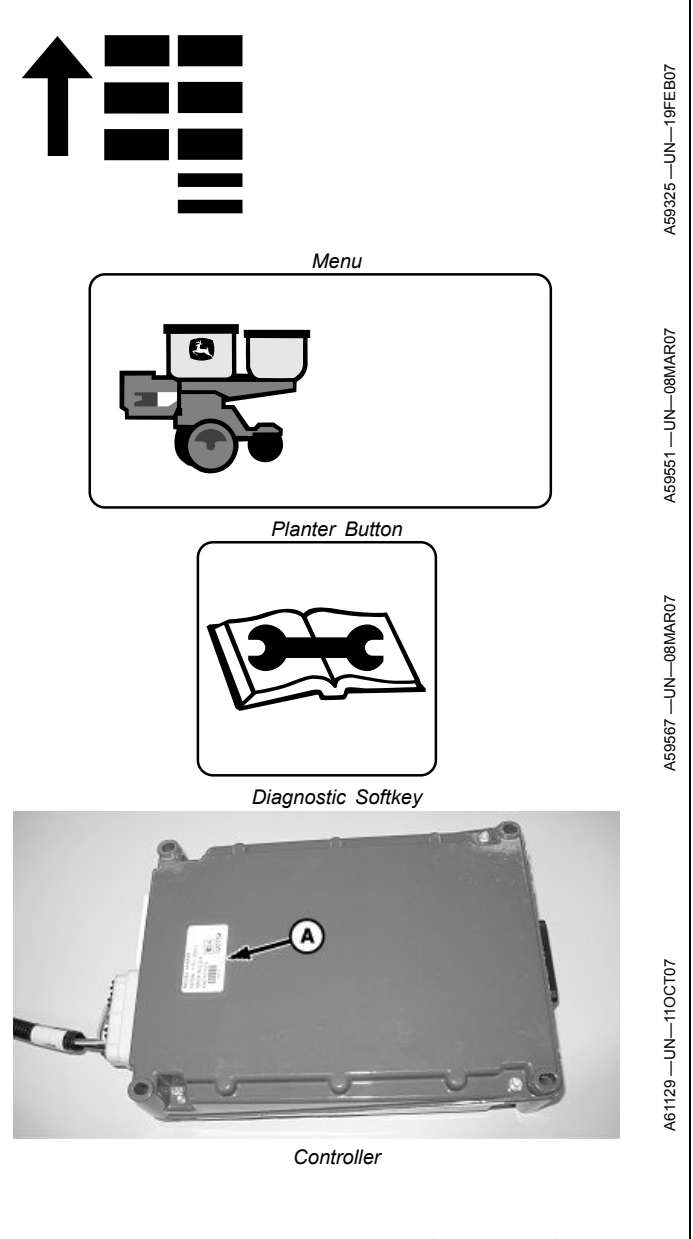

OUO6064,000020C -19-21JUL10-1/1

### Display Hardware, Software, and Part Number Identification

Use this to identify display versions for your dealer.

Select Menu >> Display button >> Diagnostic softkey >> Readings tab.

This page shows data about the display. Towards the bottom of screen are; Software Part Number, Software Version Number, Hardware Part Number, and Hardware Serial Number.

Software updates are only available through your John Deere™ dealer.

Select **About** tab to see only this information. Hardware information is also located on back of display.

Total operation hours for the display are displayed mid screen.

Screen Area Information

Display Diagnostics — Display Diagnostics Readings — Readings Software Part Number — Software Part Number Software Version Number — Software Version Number Hardware Part Number — Hardware Part Number Hardware Serial Number — Hardware Serial Number Operation Hours — Operation Hours About — About Application Software Build — Application Software Build P/N — Part Number S/N — Software Number

John Deere is a trademark of Deere & Company

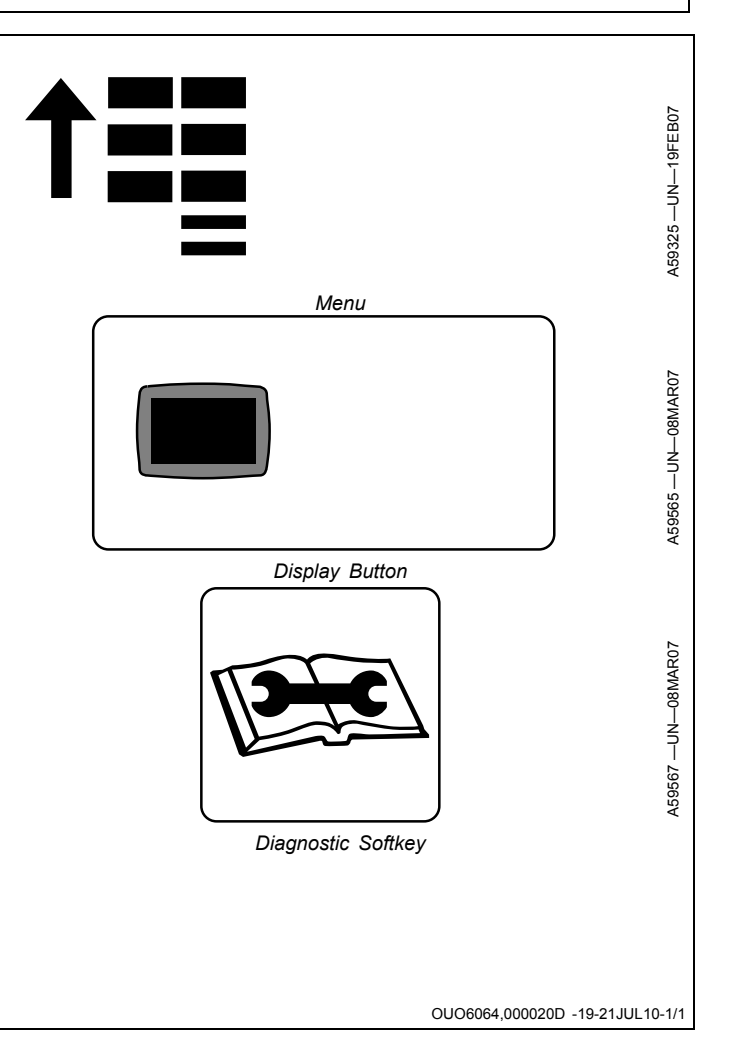

# **Sensor Status**

Use this to diagnose suspected problems with sensor outputs.

- 1. Select **Menu** >> **Planter** button >> **Diagnostics** softkey >> **Readings** tab.
- 2. Select Sensor/Status from drop-down box.

The current readings from the sensors on the machine are shown in their respective units and voltage levels.

#### Screen Area Information

Planter Diagnostics — Planter Diagnostics Readings — Readings Sensor/Status — Sensor/Status Tractor Speed — Tractor Speed Vacuum Sensor — Vacuum Sensor Fertilizer Sensor — Fertilizer Sensor mph — Miles per Hour kph — Kilometers per Hour in — Inches mm — Millimeters psi — Pounds per Square Inch kPa — Kilopascals V — Volts

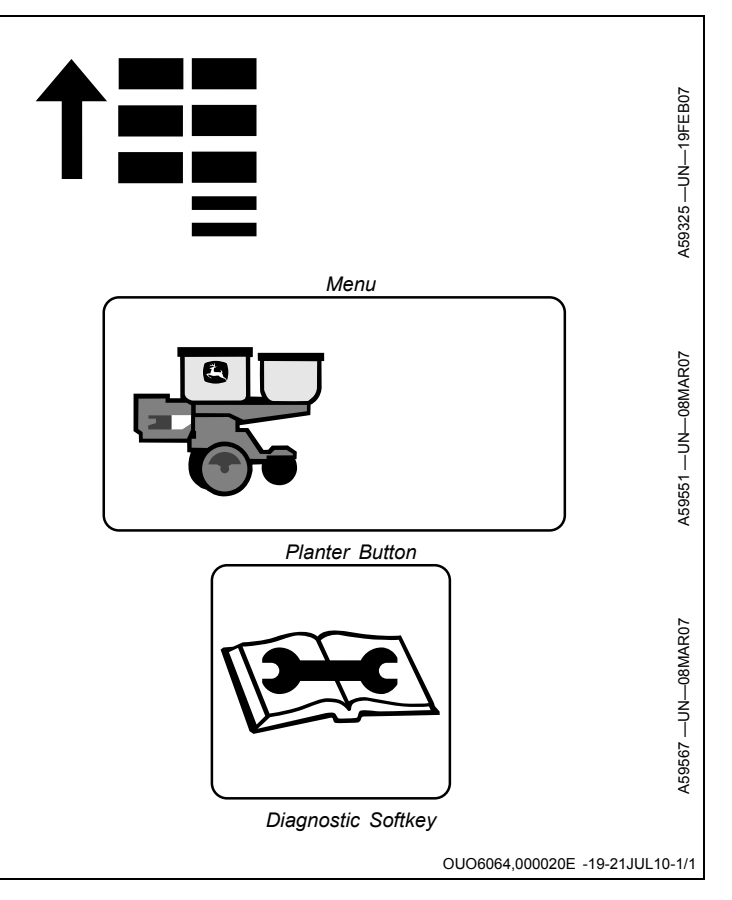

# **System Voltages**

Use this to diagnose suspected power supply problems.

- 1. Select **Menu** >> **Planter** button >> **Diagnostics** softkey >> **Readings** tab.
- 2. Select System Voltages from drop down box.

The voltage for various electronics on the machine are shown.

Screen Area Information

Planter Diagnostics — Planter Diagnostics Readings — Readings System Voltages — System Voltages Controller Input — Controller Input Seed Sensor Supply — Seed Sensor Supply Vacuum Sensor Supply — Vacuum Sensor Supply Fertilizer Sensor Supply — Fertilizer Sensor Supply Height Sensor Supply — Height Sensor Supply V — Volts

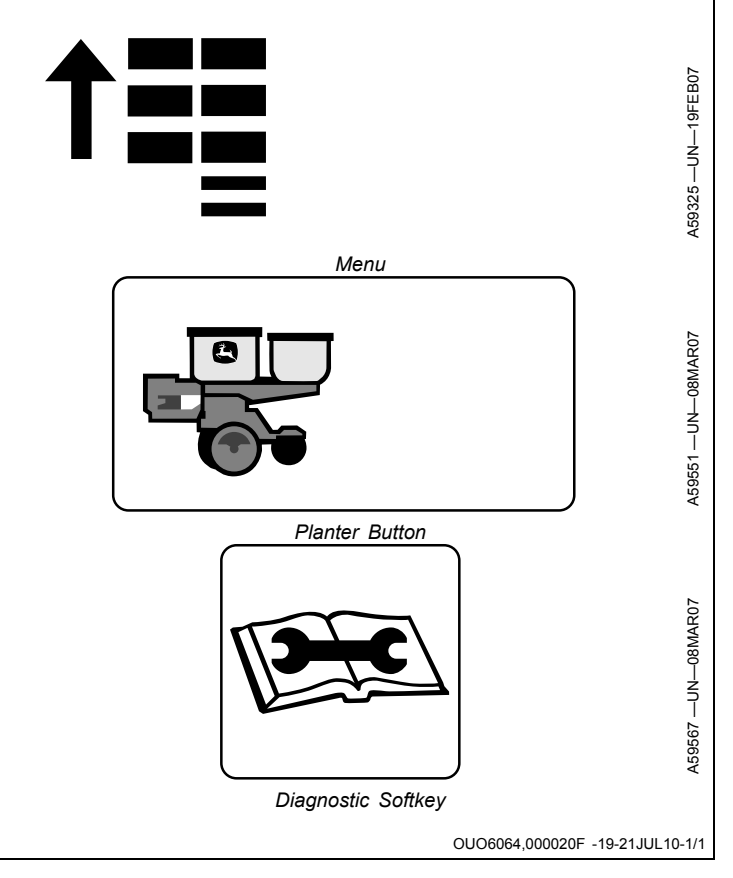

# Seed Tube Sensor Test

Use this to identify the seed sensors detected by the monitor.

- 1. Select **Menu** >> **Planter** button >> **Diagnostics** softkey >> **Tests** tab.
- 2. Select **Seed Tube Sensor** from drop down box to see which sensors are operational.

#### Screen Area Information

```
Planter Diagnostics — Planter Diagnostics
Tests — Tests
Seed Tube Sensor — Seed Tube Sensor
These seed sensors are operational — These seed
sensors are operational
None — None
```

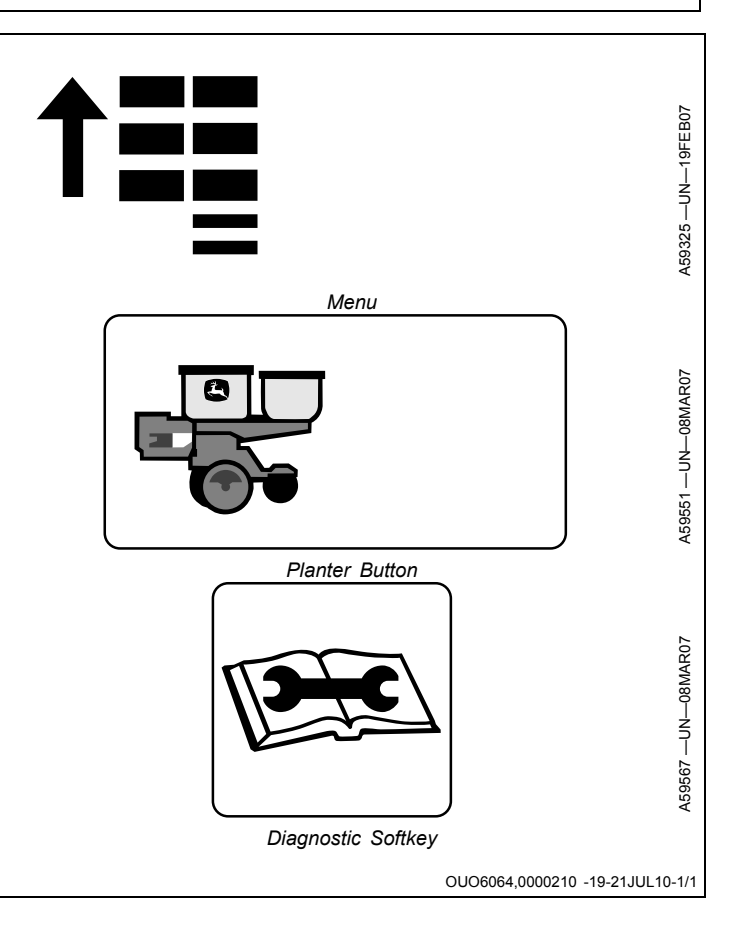

# Seed Drop Test

Use this to determine if a seed sensor is detecting seeds accurately.

- 1. Select **Menu** >> **Planter** button >> **Diagnostics** softkey >> **Tests** tab.
- 2. Select Seed Drop from drop down box.
- 3. Select **Row** input box and enter a row unit number to observe.
- 4. Select **Reset** button to return a counter to zero. Select **Reset All Rows** to clear all counters.
- 5. Locate the row unit number identical to the number entered in input box.
- 6. Remove row unit meter to gain access to seed tube opening.
- 7. Drop a predetermined number of seeds through the seed tube, one seed at a time.
- 8. Observe count on monitor to verify the value is the same as number of seeds dropped.

If values are significantly different, check wiring and clean or replace sensors.

Screen Area Information

Planter Diagnostics — Planter Diagnostics Tests — Tests Seed Drop — Seed Drop Row — Row Count — Count

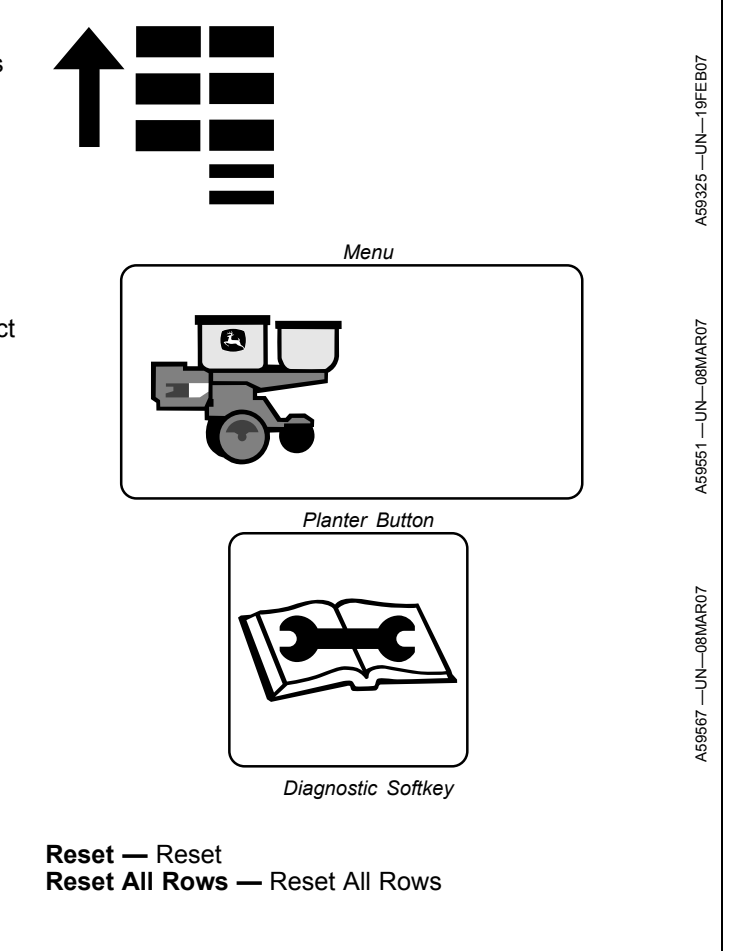

OUO6064,0000211 -19-21JUL10-1/1

# Timed Seed Drop Test

- 1. Select **Menu** >> **Planter** button >> **Diagnostics** softkey >> **Tests** tab.
- 2. Select Timed Seed Drop from drop down box.
- 3. Select **Row** input box and enter a row unit number to observe.
- 4. Select **Time** input box and enter number of seconds to perform test.
- 5. Plant at preferred speed and select Start button.
- 6. Time will count down to zero and test will stop. Select **Stop** button to stop test before time reaches zero.
- 7. Observe seed count on screen.

#### Screen Area Information

Planter Diagnostics — Planter Diagnostics Tests — Tests Timed Seed Drop — Timed Seed Drop Start — Start Stop — Stop Row — Row Count — Count mph — Miles per hour kph — Kilometers per hour Time — Time sec — Seconds

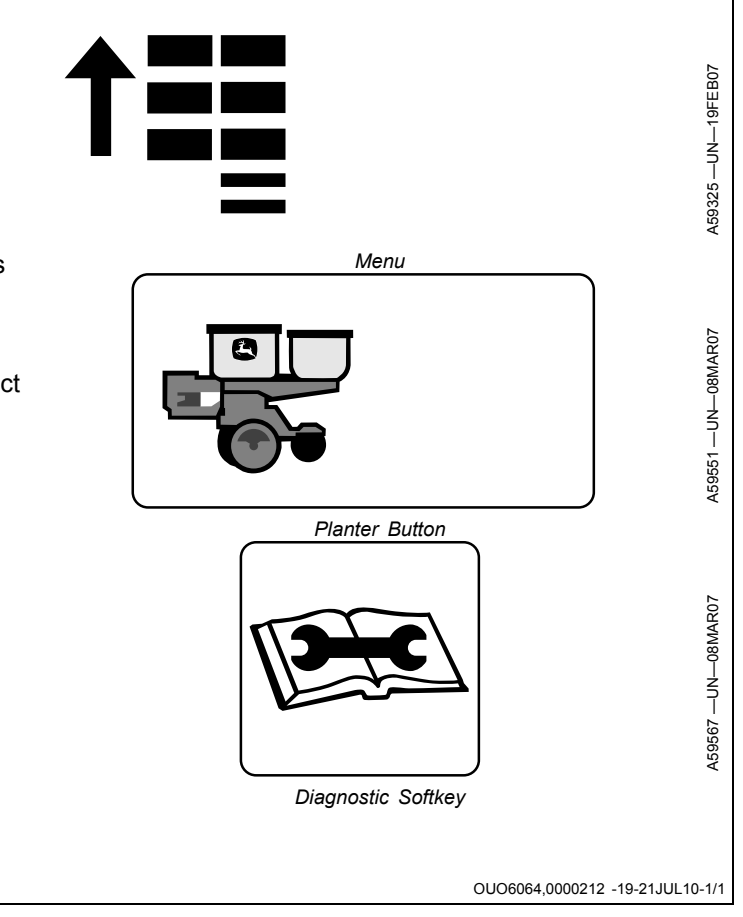

## Vacuum Sensor

Use this to verify proper sensor connection and calibration.

1. Verify vacuum wiring is properly connected.

If only one vacuum sensor is used, it MUST be connected to LEFT VAC wire.

2. Verify vacuum hose is properly connected.

Connect hose to P2 port (A).

- 3. Check for air leaks in hose between sensor and vacuum meter.
- 4. Turn tractor OFF. Turn key to ACC (Accessory).
- 5. Verify correct number of vacuum sensors are configured.

Select **Menu** >> **Planter** button >> **Configuration** softkey >> **Sensor** tab >> **Vacuum** drop down. **Number of Sensors** selected must match number of sensors on machine.

- 6. Select **Sensor** drop down and select each sensor one at a time. Select **Cal Value** and enter 5.66 (English units) or 143.76 (Metric units).
- 7. Select each sensor one at a time and select **Zero Sensor** button.
- 8. Verify voltages are correct.

Select **Diagnostic** softkey >> **Readings** tab >> **System Voltages** drop down.

- Controller Input value MUST be 11 vdc or higher.
- Vacuum Sensor Supply value is 8.0 vdc.
- If voltage is ZERO, check wiring.

#### Screen Area Information

Planter Configuration — Planter Configuration Sensor — Sensor Vacuum — Vacuum Sensors — Sensors Sensor — Sensor Cal Value — Calibration Value V in — Inches of Vacuum Planter Diagnostics — Planter Diagnostics Readings — Readings System Voltages — System Voltages Controller Input — Controller Input Vacuum Sensor Supply — Vacuum Sensor Supply

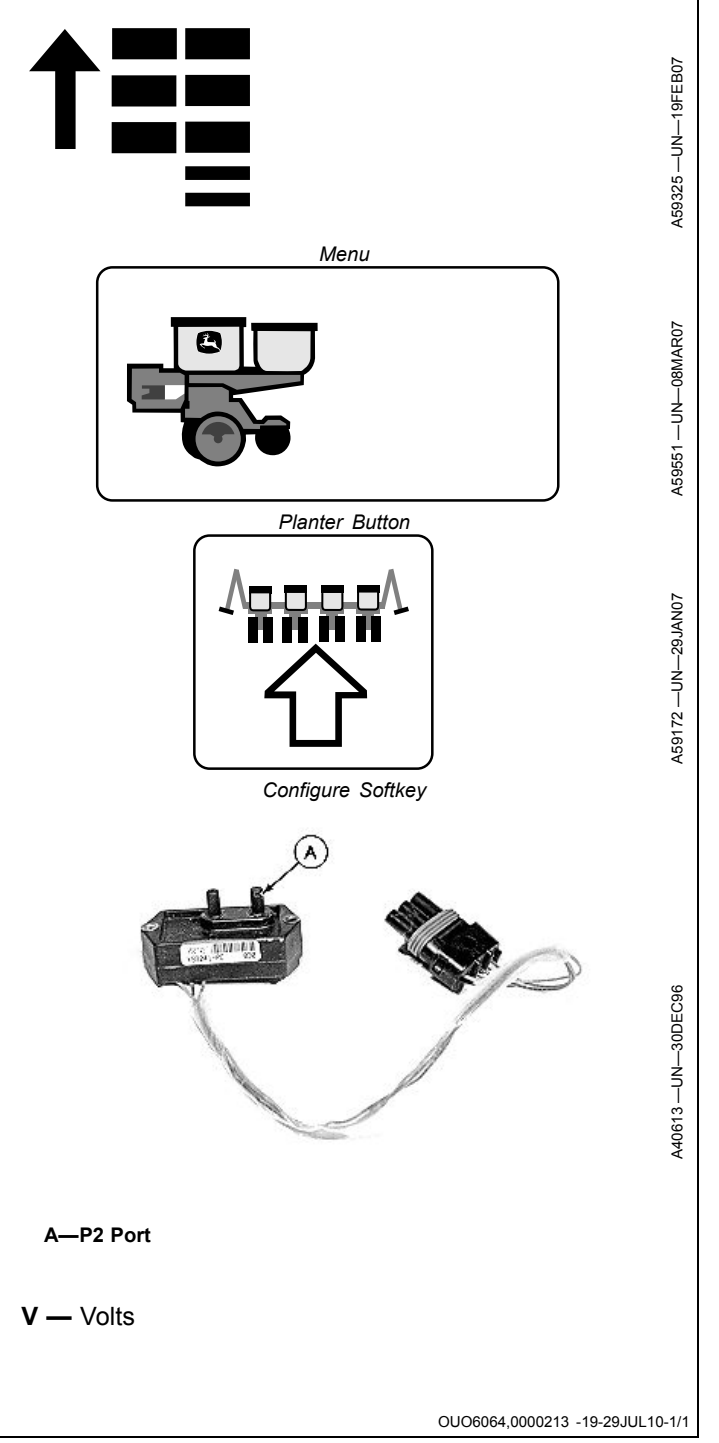

# Liquid Fertilizer Sensor

Use this to verify proper sensor connection and calibration.

- 1. Turn tractor OFF. Turn key to ACC.
- 2. Verify sensor wiring is properly connected.

If only one sensor is used, it MUST be connected to LEFT FERT wire.

3. Verify correct number of sensors are selected.

Select **Menu** >> **Planter** button >> **Configuration** softkey >> **Sensor** tab >> **Fertilizer** drop down.

**Number of Sensors** selected must match number of sensors on machine.

Select **Sensor** drop down and select each sensor one at a time. Select **Cal Value** and enter 37.50 (English units) or 258.55 (Metric units).

- 4. Release trapped pressure in fertilizer system. Select each sensor one at a time and select **Zero Sensor** button.
- 5. Verify voltages are correct.

Select **Diagnostic** softkey >> **Readings** tab >> **System Voltages** drop down.

- Controller Input value MUST be 11 vdc or higher.
- Fertilizer Sensor Supply value is 8.0 vdc.
- If voltage is ZERO, check wiring.

Screen Area Information

Planter Configuration — Planter Configuration Sensor — Sensor Fertilizer — Fertilizer Sensors — Sensors Sensor — Sensor Cal Value — Calibration Value

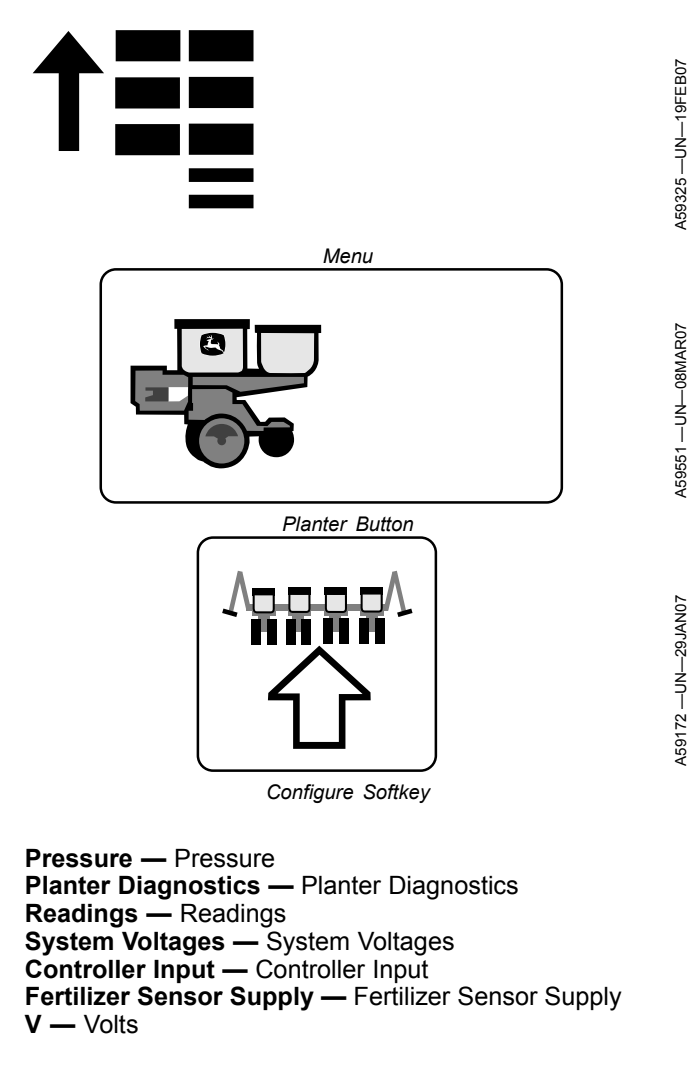

OUO6064,0000214 -19-29JUL10-1/1

# SeedStar<sup>™</sup> 2 Diagnostics for RowCommand<sup>™</sup>

## **EPM Status**

Use this to check the status of EPMs on the machine.

- 1. Select Menu >> Planter button >> Diagnostics softkey >> Readings tab.
- 2. Select EPM Status from drop down box to see which EPMs are operational. All will be displayed with online or active. Green box means true, red box means false.
- 3. Select drop-down to view EPMs each input status or status all to view all.

Screen Area Information

Planter Diagnostics — Planter Diagnostics **Readings** — Readings EPM Status — EPM Status Online — Online Active — Active Status All - Status All

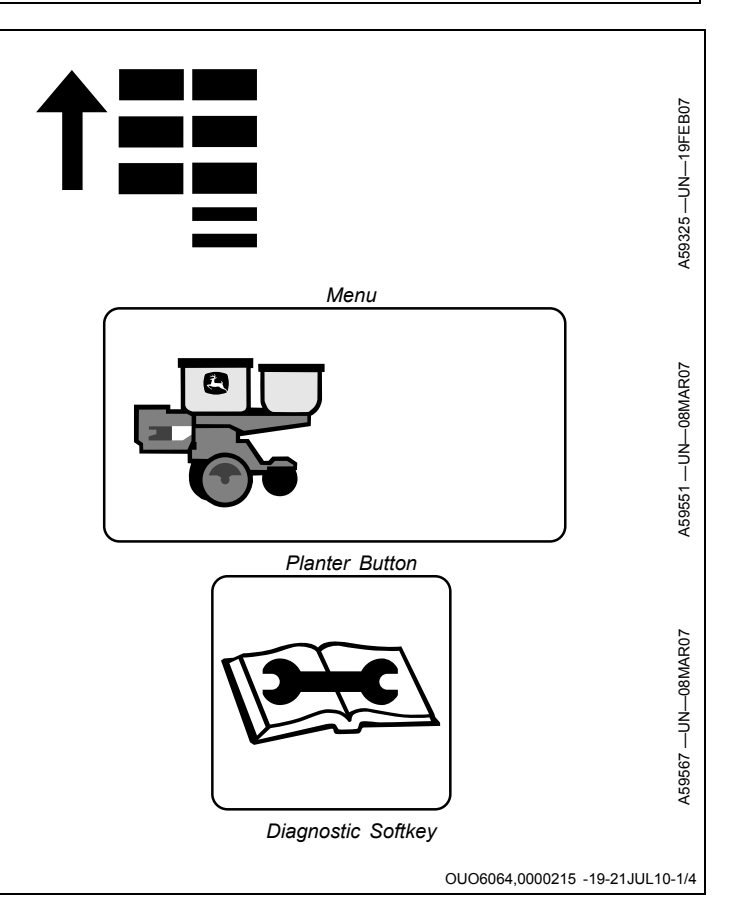

Planter - Diagnostics EPM Status Summary Page. Readings Tests This screen lists the current status for each EPM that is required for the current row configuration. Name -EPM Status \$ ⇧ If the EPM is Online, the status box appears in green. If Status All \$ not online, the status box is red. Online? Active? If the EPM is Active, the status box appears in green. If not active, the status box is red. EPM 1 123 EPM 2 EPM 3 EPM 4 10:39am EPM 5 个闘 Continued on next page OUO6064.0000215 -19-21JUL10-2/4

A63772 -

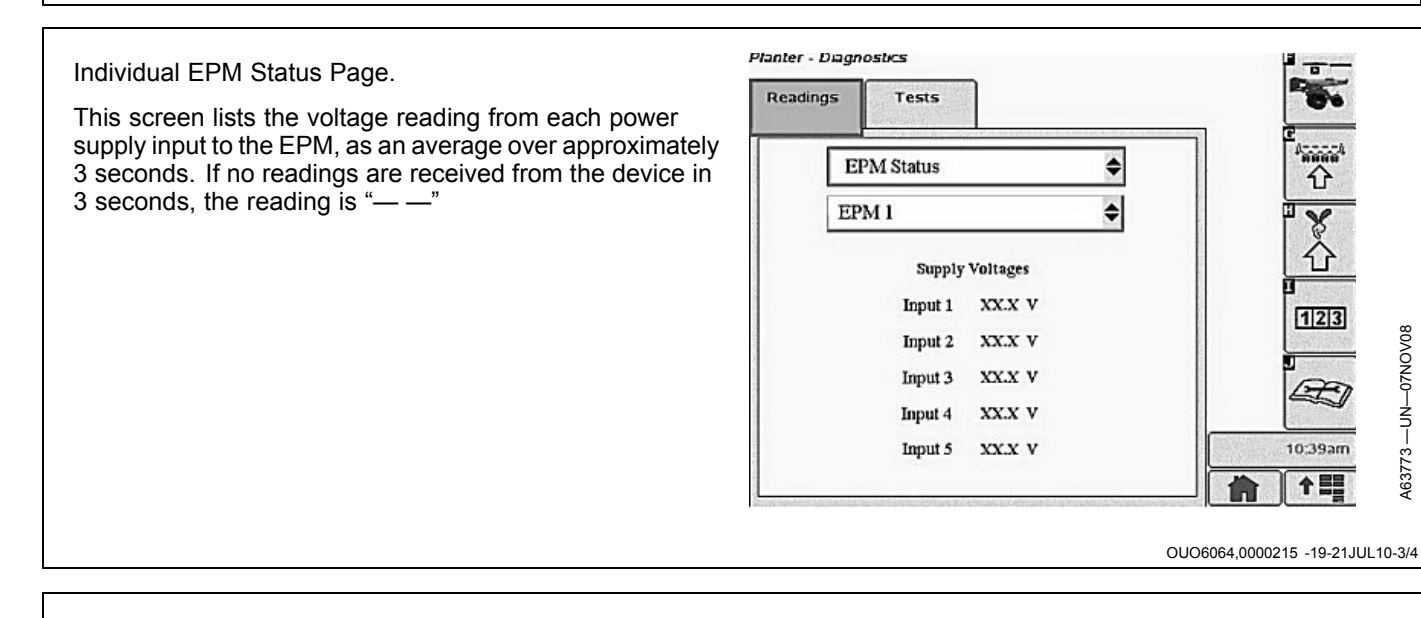

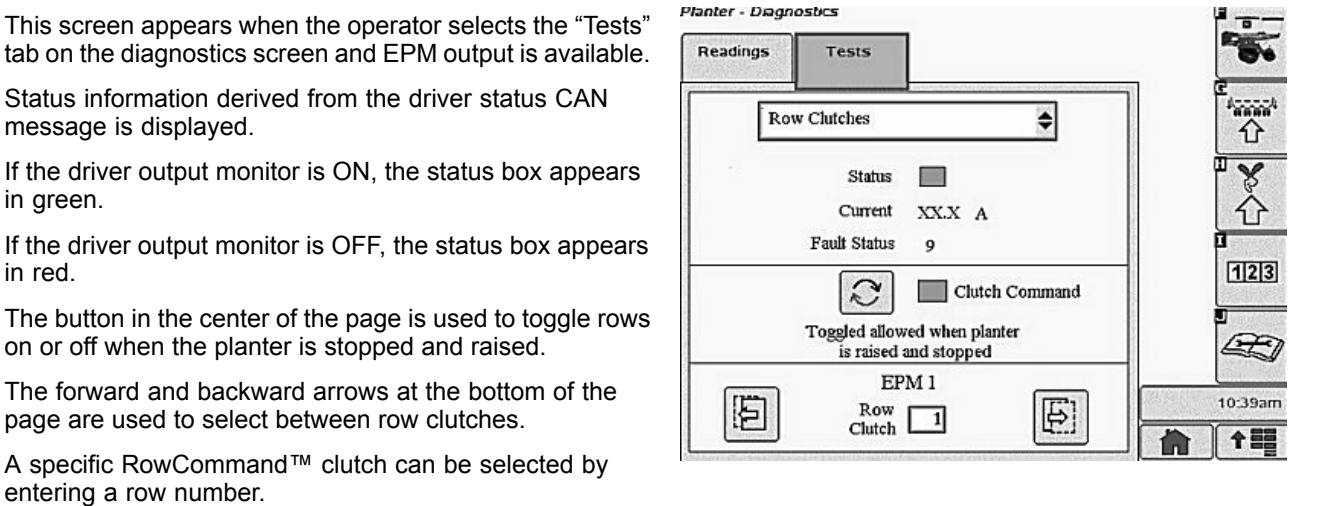

in red.

OUO6064,0000215 -19-21JUL10-4/4

A63773 --- UN--- 07NOV08

A63775 --- UN--- 10NOV08

# **Row Clutches**

Use this to identify the row clutches detected by the monitor.

- 1. Select Menu >> Planter button >> Diagnostics softkey >> Tests tab.
- 2. Select Row Clutches from drop down box to see status of each row clutch. Green box means true, red box means false.
- 3. Select toggle icon to enable clutch command. Green box means true, red box means false.
- 4. Select row clutch input box and enter desired row clutch to view or press next page icon and previous page icon to navigate.

Screen Area Information

Planter Diagnostics — Planter Diagnostics Tests — Tests Row Clutches — Row Clutches Status — Status Current — Current Fault Status - Fault Status Clutch Command — Clutch Command Row Clutch — Row Clutch

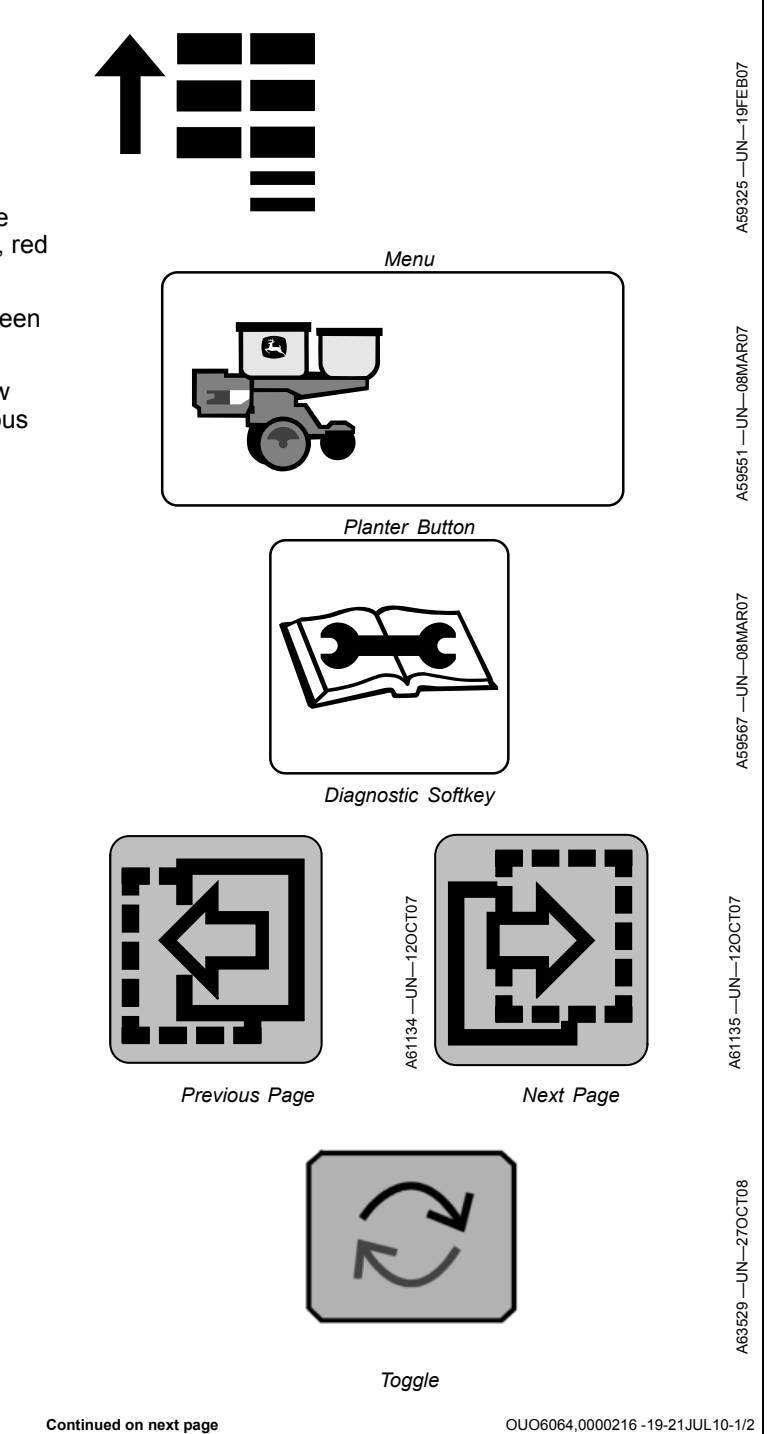

Continued on next page

#### Planter - Diagnostics Row Clutch Diagnostic Tests. Readings Tests This screen appears when the operator selects the "Tests" tab on the diagnostics screen and the EPM is not available Row Clutches \$ for one of the following reasons: ⇧ • EPM is offline • EPM is not communicating • EPM input voltage is out of range EPM Output Unavailable 123 EPM 1 10:39am Ð Ð Row 1 个副器

# Row Clutches Self Test

Use this to identify the operational row clutches detected by the monitor.

- Select Menu >> Planter button >> Diagnostics softkey >> Tests tab.
- 2. Select **Row Clutches Self Test** from drop down box to see status of each row clutch.
- 3. Select perform self test button and system will perform a self test on row clutches.

# Screen Area Information

Planter Diagnostics — Planter Diagnostics Tests — Tests Row Clutches Self Test — Row Clutches Self Test Perform Self Test — Perform Self Test

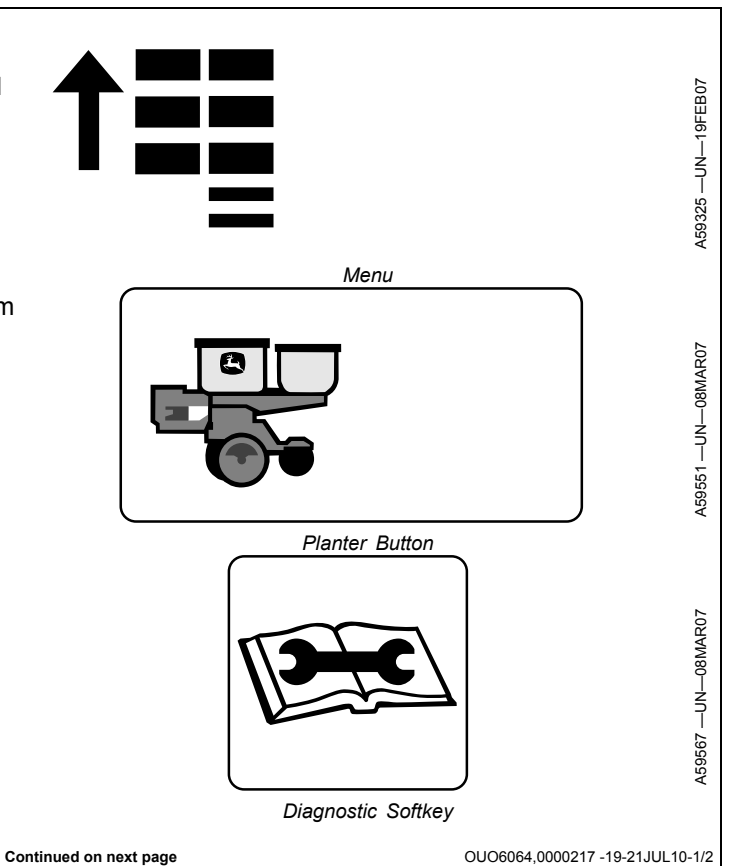

A63774 --- UN--- 10NOV08

OUO6064,0000216 -19-21JUL10-2/2

| NOTE: Under the diagnostic tab, the perform Self-test<br>icon does not appear, unless planter is raised<br>over height set point.                                                                                                    | Planter - Diag<br>Readings    | Tests                                                                                     |      |                  |
|----------------------------------------------------------------------------------------------------|-------------------------------|-------------------------------------------------------------------------------------------|------|------------------|
| Row Clutch Diagnostic Self-test During Diagnostics.<br>Perform self-test with planter raised over height set point,<br>stopped, and with proper system voltage.<br>After pressing self-test button, screen displays "These row<br>clutches are operational", followed by a list. | Perform s<br>and<br>These roy | w Clutch Self<br>elf-test with pl<br>d with proper s<br>Perfo<br>Self T<br>w clutches are | Test | 2d,<br>80,000001 |

# SeedStar<sup>™</sup> 2 Diagnostics for Variable Rate Drive

## **Rotate Seed Meters**

Use this to verify drillshaft and meters turn without pulling machine through a field. Planter remains stationary during this test.

- 1. Select **Menu** >> **Planter** button >> **Diagnostics** softkey >> **Tests** tab.
- 2. Select Rotate Meters from drop down box.
- 3. Select **Motor Selection** input box and select All or any single motor to rotate.
- 4. The following must occur for this feature to function:
  - Planter must be unfolded.
  - Planter must be in raised position.
  - Planter must be stationary.
  - Variable rate hydraulics must be active.

Select **Meter Rotation** button. An audible tone sounds when meters stop turning. Each time the icon is pressed, the meters rotate approximately one half a revolution. If meters fail to move, a warning screen appears.

Rotate Seed Meter function can be accessed from the planter main Run page.

Screen Area Information

Planter Diagnostics — Planter Diagnostics Tests — Tests Rotate Meters - Rotate Meters Motor Selection — Motor Selection AII — AII Ground Speed - Ground Speed mph - Miles per hour **kph** — Kilometers per hour Wheel Sensor — Wheel Sensor Active — Active Inactive - Inactive Planter Position - Planter Position Up — Up Down — Down Motor — Motor **Target rpm** — Target revolutions per minute Actual rpm — Actual revolutions per minute

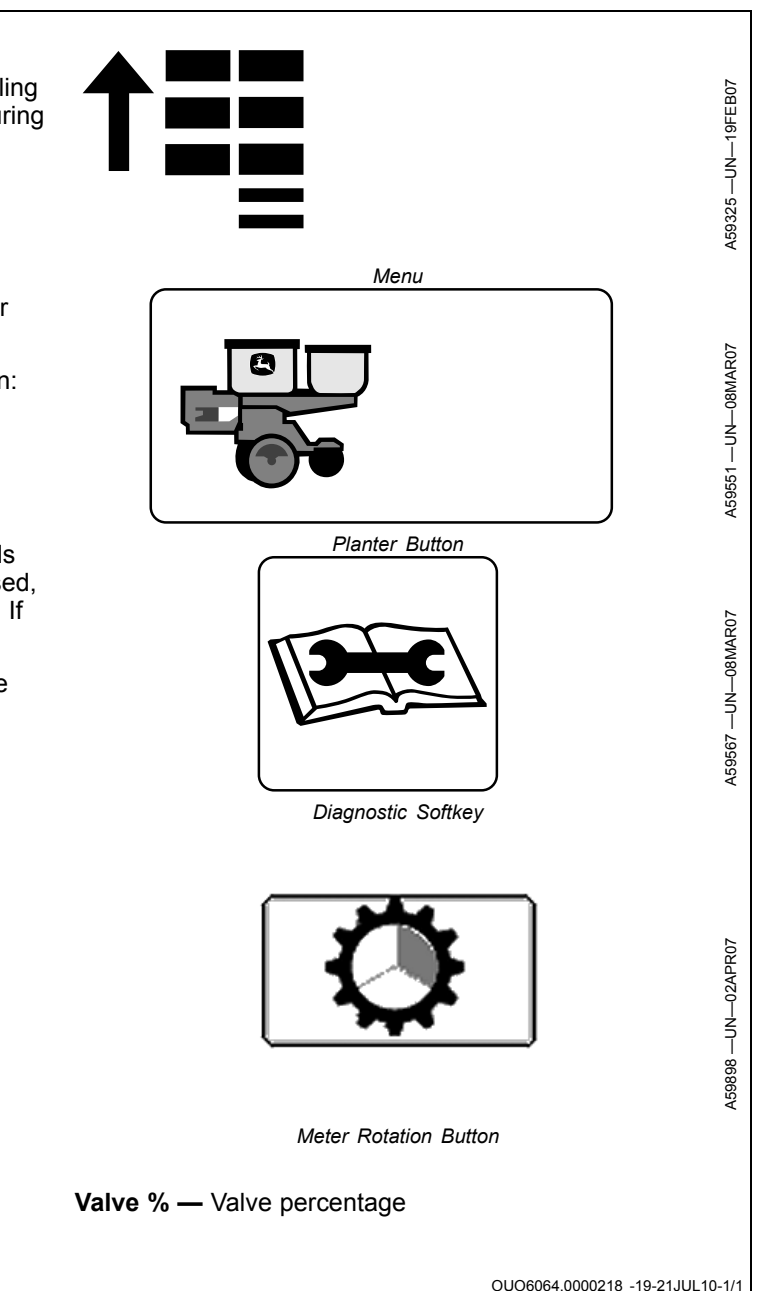

# Variable Rate Drive Component Activity

The Variable Rate Drive Data Screen is the single best source to diagnose VRD problems. The following must occur for the VRD system to operate.

- A target population must be entered and turned "ON".
- VRD hydraulics must be flowing continuously at highest flow rate.
- Planter must be unfolded and lowered to planting height.
- Height sensor must be calibrated and "Planter Position" must indicate "Down".
- Planter must be moving forward at planting speed.
- "Ground Speed" must indicate a ground speed.
- "Wheel Sensor" must indicate "Active".
- NOTE: If Target RPM displays CAL, operate machine in the field a short distance with VRD active. This calibrates motors.
- 1. Select Menu >> Planter button >> Diagnostics softkey >> Readings tab.
- 2. Select VRD Data from drop down box.

The status and activity for VRD components is shown.

#### Screen Area Information

Planter Diagnostics — Planter Diagnostics Readings — Readings Variable Rate Drive Data — Variable Rate Drive Data Target Population — Target Population seeds/ac — Seeds per acre seeds/ha — Seeds per hectare Ground Speed — Ground Speed mph — Miles per hour kph — Kilometers per hour Wheel Sensor — Wheel Sensor Active — Active Inactive — Inactive Planter Position — Planter Position Up — Up

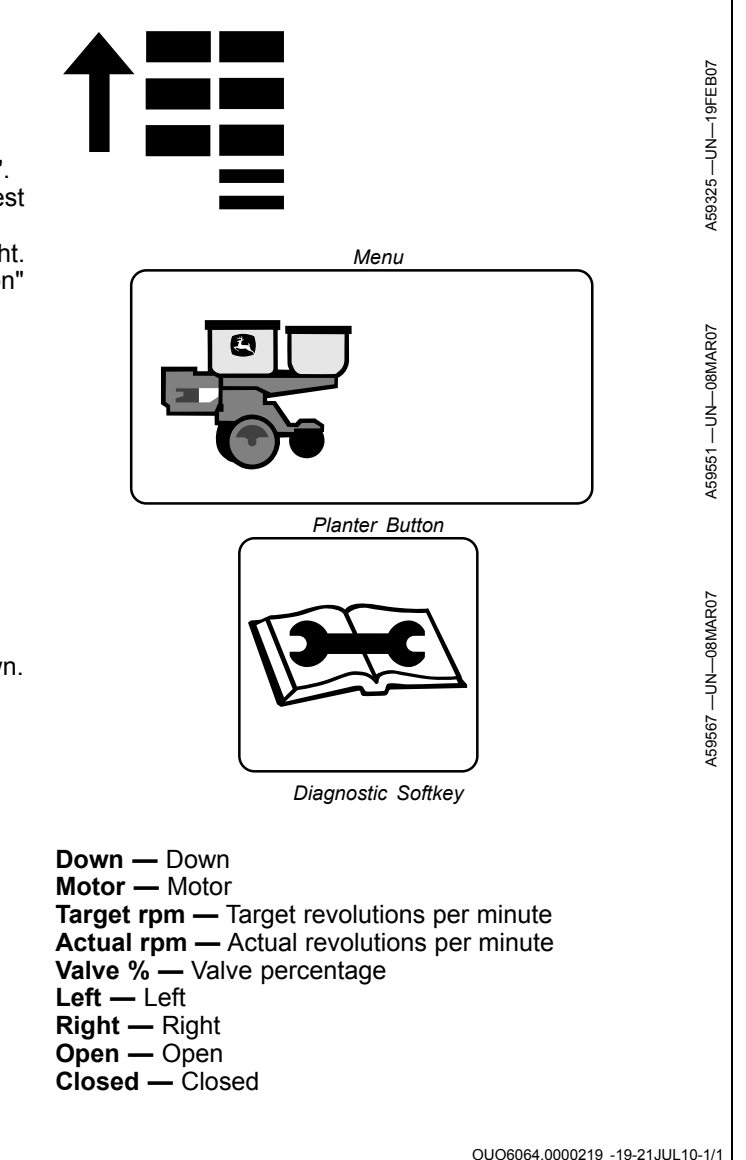

# **VRD Event Logs**

Use this to record system activity for a period of time during an event. Your dealer uses this to diagnose the cause of the event.

- 1. Select **Menu** >> **Planter** button >> **Diagnostics** softkey >> **Tests** tab.
- 2. Select VRD Event Logs from drop down box.
- 3. Select Zero button to clear all event logs.
- 4. Select Start button to start new event log.
- 5. Select **Event Log** button to view stored event log data.
- Select Previous Page or Next Page buttons to view additional pages or select Go to Page input box and enter a specific page number.

#### Screen Area Information

Planter Diagnostics — Planter Diagnostics Tests — Tests Clear all event logs — Clear all event logs Start new event log — Start new event log Start — Start Stop — Stop Event log - Event log Hour Meter — Hour Meter Ground Speed — Ground Speed Wheel Sensor — Wheel Sensor Active — Active Inactive — Inactive Planter Position — Planter Position Motor — Motor **Target rpm** — Target revolutions per minute Actual rpm — Actual revolutions per minute Valve % — Valve percentage Target — Target Seeds — Seeds ac — Acre ha — Hectare Left — Left Right - Right Open — Open Closed — Closed

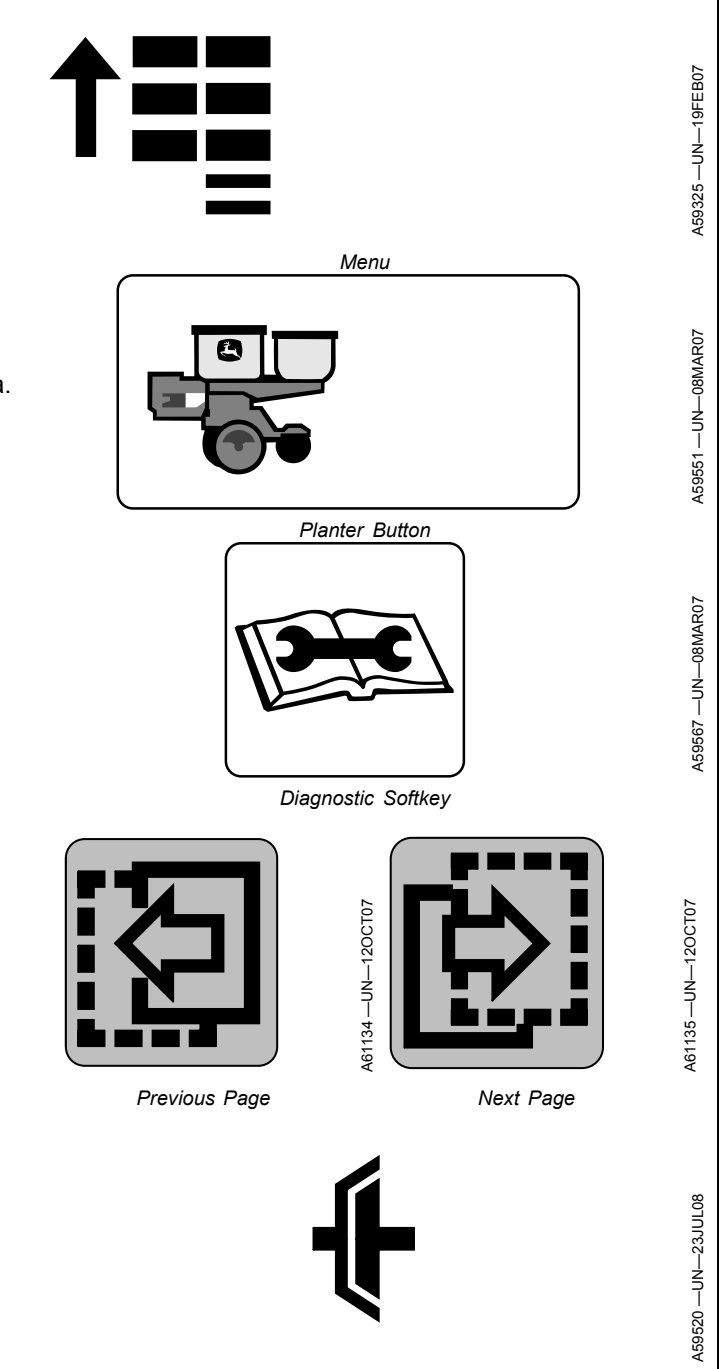

Clutch

OUO6064,000021A -19-21JUL10-1/1

# **VRD Motor/Valve Flush**

Use this to flush air from VRD hydraulic system.

- 1. Select Menu >> Planter button >> Diagnostics softkey >> Tests tab.
- 2. Select VRD Motor/Valve Flush from drop down box.
- 3. Select **Flush Time** input box and enter a value of 1, 2, or 3 seconds.
- 4. Plant at a speed greater than 4 km/h (2 mph).

Motors operate for duration indicated and flush air from system.

#### Screen Area Information

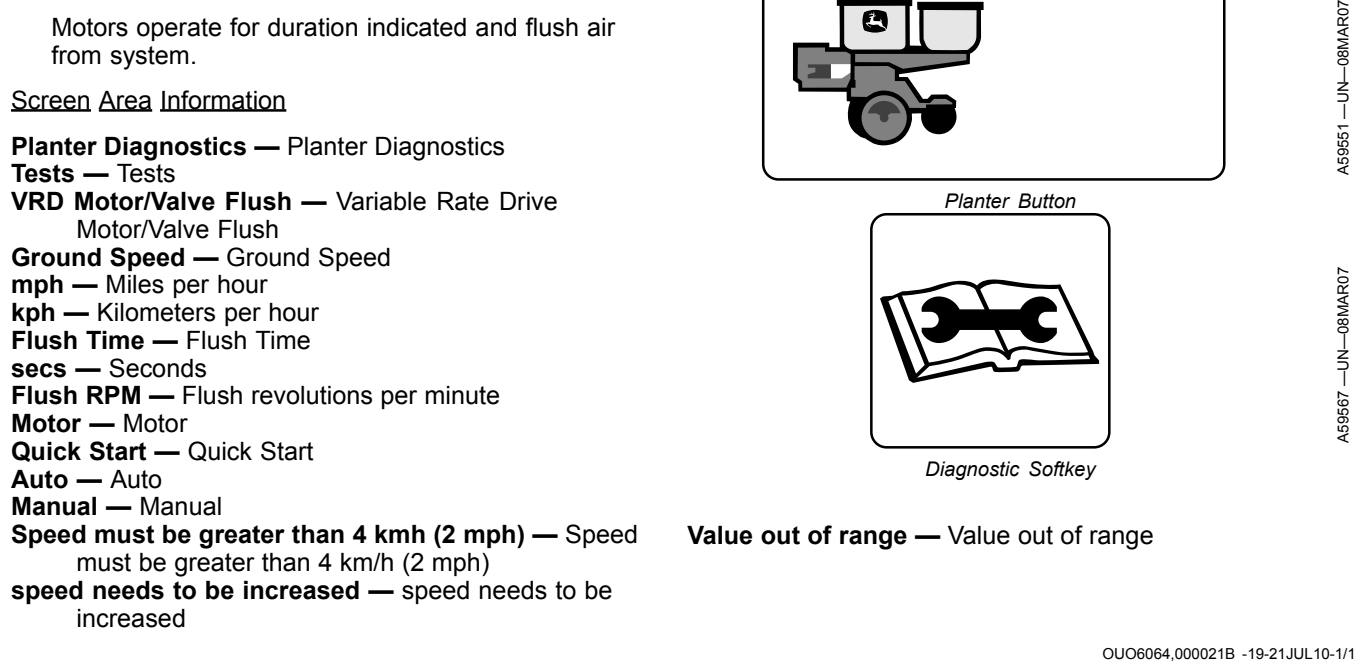

Menu

# **Ride Dynamics Sensor Diagnostics**

# IMPORTANT: Remove system power before disconnecting sensor node harness.

This screen is used to monitor ride dynamics sensor data for all rows on one screen.

- 1. Select **Menu** >> **Planter** button >> **Diagnostics** softkey >> **Readings** tab.
- 2. Select Ride Dynamics from drop down box.

The percentage for ride quality sensors on the machine are shown. If the sensor is present but no data is being received, dashes "--" are displayed.

Screen Area Information

Planter Diagnostics — Planter Diagnostics Readings — Readings Ride Quality Sensor — Ride Quality Sensor % — Percentages

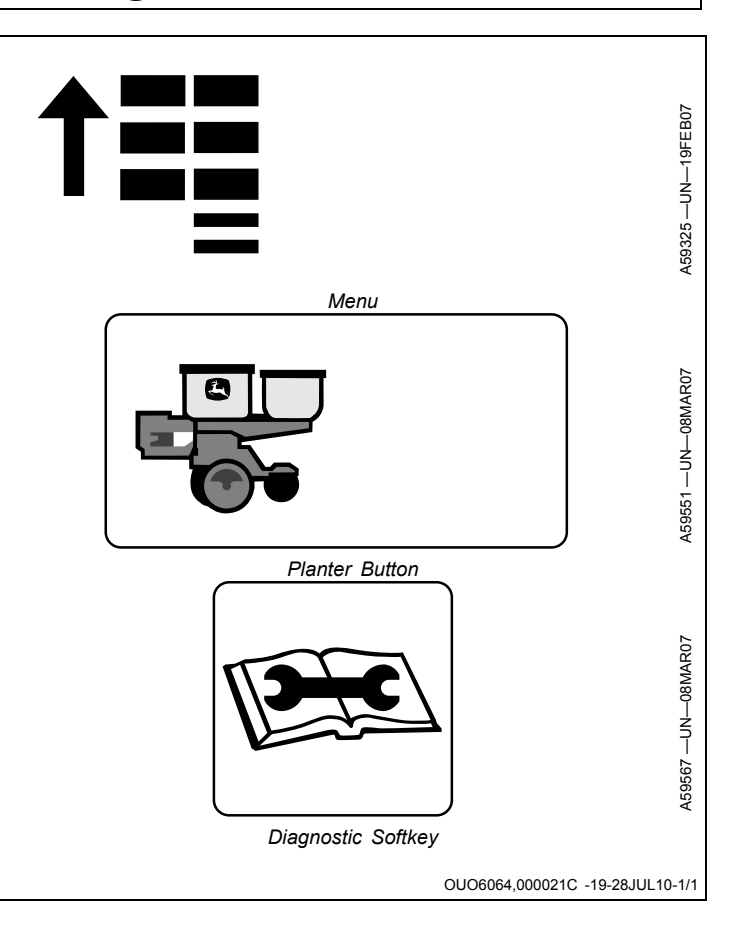

## **Down Force Sensor Diagnostics**

# IMPORTANT: Remove system power before disconnecting sensor node harness.

This screen is used to monitor down force sensor data for all rows on one screen.

- 1. Select **Menu** >> **Planter** button >> **Diagnostics** softkey >> **Readings** tab.
- 2. Select **Down Force** from drop down box.

The gauge wheel load in pounds or Newtons for down force sensors on the machine is shown. If the sensor is present but no data is being received, dashes "--" are displayed.

#### Screen Area Information

Planter Diagnostics — Planter Diagnostics Readings — Readings PDF Pressure Sensor — PDF Pressure Sensor Down Force Sensor — Down Force Sensor Ibs — Pounds N — Newtons

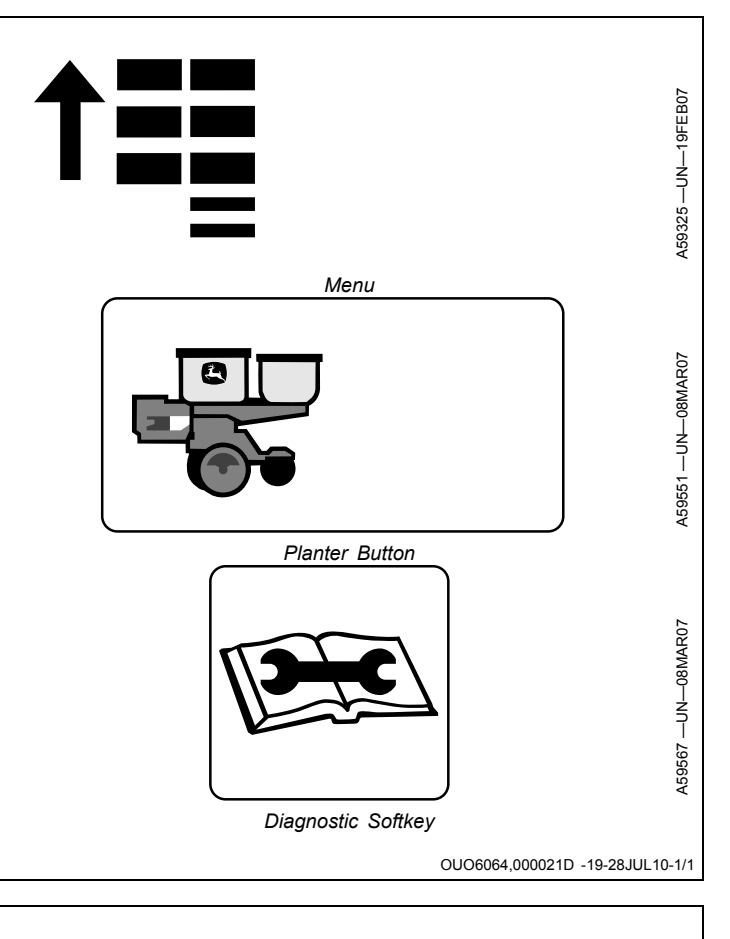

# **Diagnostics Code**

Diagnostics Codes should only be accessed by a trained technician. Refer to your John Deere dealer.

OUO6064,000021E -19-21JUL10-1/1

# SeedStar™ 2 and SeedStar™ XP Troubleshooting

The SeedStar<sup>™</sup> 2 and SeedStar<sup>™</sup> XP monitoring system is equipped with a variety of self tests, diagnostic screens, diagnostic tests, and Caution and Warning Screens to help operators and dealer technicians locate the cause of a potential problem. Familiarize yourself with the warning screens (see Warning Screens section in this manual) and diagnostics (see Diagnostics section in this manual) and perform the basic troubleshooting steps in this section before calling your John Deere™ dealer.

OUO6064,0000220 -19-29JUL10-1/1

| Troubleshoot GreenStar™ Display |                                                                                              |                                                                                 |  |  |  |
|---------------------------------|----------------------------------------------------------------------------------------------|---------------------------------------------------------------------------------|--|--|--|
| Symptom                         | Problem                                                                                      | Solution                                                                        |  |  |  |
| Screen not readable.            | Contrast incorrectly set.                                                                    | Adjust contrast.                                                                |  |  |  |
|                                 | Screen backlight set too low.                                                                | Increase backlight adjustment.                                                  |  |  |  |
| Incorrect speed displayed.      | Incorrect calibration.                                                                       | Enter correct radar calibration value or recalibrate on 122 m (400 ft.) course. |  |  |  |
|                                 | Incorrect units of measure set.                                                              | Set correct units.                                                              |  |  |  |
|                                 | Speed reading erratic.                                                                       | Radar mount loose or vibrates.                                                  |  |  |  |
| No radar speed reading.         | No calibration value entered.                                                                | Calibrate radar.                                                                |  |  |  |
|                                 | Windy or dusty conditions.                                                                   | Change to a different speed source.                                             |  |  |  |
| No radar calibration value.     | Display installed on 7000/8000/9000<br>Series or newer tractor with factory installed radar. | Calibrate radar per tractor operator's manual.                                  |  |  |  |
|                                 |                                                                                              | OUO6074,000106C -19-11OCT07-1/1                                                 |  |  |  |
| Troubleshoot SeedStar™ 2                   |                                                |                                                                                                    |
|--------------------------------------------|------------------------------------------------|----------------------------------------------------------------------------------------------------|
| Symptom                                    | Problem                                        | Solution                                                                                                    |
| Planter icon does not appear on main menu. | Controller are not communicating on CAN bus.   | Select main menu, select message<br>center button, select CONTROL UNIT<br>INFO button. Select implement CAN<br>from drop-down box. Search for<br>Control Unit PM1 (0xC0) and PA1<br>(0xC1). If you cannot find any of these<br>addresses, the planter controllers<br>are not communicating on the CAN<br>bus. Check ECU power, ECU ground,<br>CAN high, and CAN low at the 9-pin<br>connector on back of tractor and<br>planter controllers. (Use Service<br>Advisor to find the pin locations for<br>these connections |
| Warning: Verify power on pins 1 and 3.     | Machine not equipped with variable rate drive. | If machine is not equipped with<br>VRD, change drive source. (See<br>CONFIGURE PLANTER DRIVE<br>SOURCE in SETUP Basic Planter<br>Configuration section.)                                                                                                    |
|                                            | Machine is equipped with variable rate drive.  | Check pins 1 and 3 for 12 volt power at ISO coupler.                                                                                                    |
| No vacuum reading.                         | Faulty wire connection.                        | Check wiring harness and repair.                                                                                                    |
|                                            | Vacuum blower not running.                     | Start vacuum blower motor.                                                                                                    |
|                                            | Vacuum line on wrong fitting on sensor.        | Install vacuum line to sensor P2 fitting.                                                                                                    |
|                                            | Incorrect planter configuration.               | Enter correct number of vacuum<br>sensors. (See VACUUM SENSORS<br>in SETUP Basic Planter Configuration<br>section.)                                                                                                    |
|                                            | Vacuum section not displayed on RUN screen.    | Enter correct number of vacuum<br>sensors. (See VACUUM SENSORS<br>in SETUP Basic Planter Configuration<br>section.)                                                                                                    |
|                                            | Sensor connected to wrong wire harness lead.   | If only one vacuum sensor is used, correct to wire labeled LEFT VACUUM.                                                                                                    |
| Wrong vacuum reading.                      | Vacuum sensor not calibrated.                  | Stop vacuum blower motor and zero<br>the sensor. (See VACUUM SENSORS<br>in SETUP Basic Planter Configuration<br>section.)                                                                                                    |
|                                            | Wrong calibration value.                       | Enter correct calibration value 5.66<br>(English units) or 143.76 (Metric<br>units). (See VACUUM SENSOR in<br>Diagnostics section.)                                                                                                    |
|                                            | Continued on next page                         | OUO6064,000018B -19-29JUL10-1/4                                                                                                    |

| Symptom                            | Problem                                              | Solution                                                                                                    |
|------------------------------------|------------------------------------------------------|----------------------------------------------------------------------------------------------------|
|                                    | Faulty vacuum sensor.                                | Replace sensor.                                                                                                    |
| No high or low population reading. | Dirty seed tube sensors.                             | Clean sensors. (See Seed Tube Sensors section.)                                                                                                    |
|                                    | No radar speed.                                      | Connect and calibrate radar or other speed source.                                                                                                  |
|                                    | Seed sensors turned off.                             | Turn split row option off. (See<br>CONFIGURE FRAME, SPLIT<br>ROW, AND DRIVE DISCONNECT<br>WARNING in SETUP Basic Planter<br>Configuration section.) |
|                                    |                                                      | Turn rows on. (See SEED SENSORS<br>ON/OFF in SETUP Basic Planter<br>Configuration section.)                                                         |
|                                    | Faulty wire harness connection.                      | Check wiring harness connections.                                                                                                    |
|                                    |                                                      | Correct wire harness connection. See Technical Manual TM111219.                                                                                     |
| Wrong population reading.          | Dirty seed tube sensors.                             | Clean sensors. (See Seed Tube Sensors section.)                                                                                                    |
|                                    | Row spacing incorrect.                               | Enter correct row spacing. (See<br>CONFIGURE FRAME, SPLIT<br>ROW, AND DRIVE DISCONNECT<br>WARNING in SETUP Basic Planter<br>Configuration section.) |
|                                    | Speed reading incorrect.                             | Enter correct radar calibration or troubleshoot radar.                                                                                              |
|                                    | Windy or dusty conditions.                           | Change to a speed source other<br>than radar. (See GROUND SPEED<br>SOURCE in SETUP Basic Planter<br>Configuration section.)                         |
|                                    | Wrong units of measure.                              | Enter correct units. (See CONFIGURE<br>LANGUAGE AND UNITS OF<br>MEASURE in Monitor Settings<br>section.)                                            |
|                                    | Speed reading too high.                              | See wrong speed reading above.                                                                                                    |
|                                    | Planting seed at a rate exceeding sensor capability. | Install AccuCount™ sensors or use Population Adjust.                                                                                                |
|                                    | Planting Hill-Drop cotton.                           | Multiple seeds pass seed sensor at one time.                                                                                                    |
|                                    |                                                      |                                                                                                    |
|                                    | Continued on next page                               | OUO6064,000018B -19-29JUL10-2/4                                                                                                    |

| Symptom                          | Problem                                      | Solution                                                                                                    |
|----------------------------------|----------------------------------------------|----------------------------------------------------------------------------------------------------|
|                                  | Population Adjust value set incorrectly.     | Verify actual field planting population.<br>Compare to population reading.<br>Adjust Population Adjust setting as<br>needed.                          |
| Row failure warning.             | Meter not planting.                          | Seed hopper empty, fill with seed.                                                                                                    |
|                                  | Harness problem.                             | Inspect harness and connections.                                                                                                    |
|                                  | Planting in rocky conditions.                | Seeds knocked off disk, adjust row unit down force.                                                                                                   |
|                                  | Dirty seed tube sensors.                     | Clean sensors. (See Seed Tube Sensors section.)                                                                                                    |
|                                  | CCS system plugging or bridging.             | Clear plug or bridge. Refer to planter operator's manual. Adjust CCS pressure as required.                                                            |
| Wrong area reading.              | Planter width incorrect.                     | Enter correct planter width. (See<br>CONFIGURE FRAME, SPLIT<br>ROW, AND DRIVE DISCONNECT<br>WARNING in SETUP Basic Planter<br>Configuration section.) |
|                                  | Half-width or third-width disconnect on.     | Select "Reduce Area by these Rows" when using disconnect feature.                                                                                     |
|                                  | Radar problem.                               | Correct radar calibration or troubleshoot radar.                                                                                                    |
| No planter monitor reading.      | Electrical connections not correct.          | Check fuses in tractor. Check connections on back of rear tractor connector.                                                                          |
| No liquid fertilizer reading.    | There is no pressure.                        | Drive planter forward and verify pump is primed.                                                                                                    |
|                                  | Incorrect planter options.                   | Enter correct number of fertilizer<br>sensors. (See LIQUID FERTILIZER<br>SENSORS in SETUP Basic Planter<br>Configuration.)                            |
|                                  | Sensor connected to wrong wire harness lead. | If only one liquid sensor is used, it must be connected to wire labeled LEFT FERT.                                                                    |
|                                  | Faulty wire connection.                      | Check wiring harness and repair.                                                                                                    |
| Wrong liquid fertilizer reading. | Wrong calibration value.                     | Enter calibration value 37.50 (English<br>units) or 258.55 (Metric units). (See<br>LIQUID FERTILIZER SENSOR in<br>Diagnostics section.)               |

Continued on next page

OUO6064,000018B -19-29JUL10-3/4

| Troubleshooting |                                  |                                                                                                    |
|-----------------|----------------------------------|----------------------------------------------------------------------------------------------------|
| Symptom         | Problem                          | Solution                                                                                                    |
|                 | Erroneous ZERO value.            | Relieve trapped pressure in fertilizer<br>manifold. ZERO sensor. (See LIQUID<br>FERTILIZER SENSORS in SETUP<br>Basic Planter Configuration section.) |
|                 | Faulty liquid fertilizer sensor. | Replace sensor.                                                                                                    |
|                 | Sensor plugged.                  | Remove sensor and flush with warm<br>water. Do NOT insert hard objected<br>into sensor when cleaning. Sensing<br>unit may be damaged.                |
|                 |                                  | OUO6064,000018B -19-29JUL10-4/4                                                                                                    |

| SymptomProblemSolutionWarning: Verify power on pins 1<br>and 3.No 12 volt power on ISO coupler pins<br>1 and 3.Check pins 1 and 3 for 12 volt power.WARNING SCREEN: Motor 1, 2<br>disabled. Drive failed to respond.<br>Verify hydraulic power. Check<br>operator's manual.No hydraulic pressure or flow.Make sure hoses are correctly plugged<br>into tractor SCV or power beyond.<br>Verify correct location of pressure and<br>return lines. A one way check valve is<br>installed in the return line hose tip.NOTE: This warning occurs when<br>motor speed should be greater<br>than 18 rpm and the motors<br>are currently not turning.Set tractor SCV time to continuous<br>detent and flow. (See MAKING<br>PROPER HOSE CONNECTIONS<br>in the ATTACH AND DETACH<br>VARIABLE RATE DRIVE section.)<br>Activate tractor SCV.Low hydraulic pressure or flow to<br>variable drive motors.Low hydraulic pressure or flow to<br>variable drive motors.                                                                                                    | Troubleshoot Variable Rate Drive                                 |                                                       |                                                                                                    |  |
|----------------------------------------------------------------------------------------------------|------------------------------------------------------------------|-------------------------------------------------------|----------------------------------------------------------------------------------------------------|--|
| Warning: Verify power on pins 1<br>and 3.No 12 volt power on ISO coupler pins<br>1 and 3.Check pins 1 and 3 for 12 volt power.WARNING SCREEN: Motor 1, 2<br>disabled. Drive failed to respond.<br>Verify hydraulic power. Check<br>operator's manual.No hydraulic pressure or flow.Make sure hoses are correctly plugged<br>into tractor SCV or power beyond.<br>Verify correct location of pressure and<br>return lines. A one way check valve is<br>installed in the return line hose tip.NOTE: This warning occurs when<br>motor speed should be greater<br>than 18 rpm and the motors<br>are currently not turning.No 12 volt power on ISO coupler pinsMake sure hoses are correctly plugged<br>into tractor SCV or power beyond.<br>Verify correct location of pressure and<br>return lines. A one way check valve is<br>installed in the return line hose tip.NOTE: This warning occurs when<br>motor speed should be greater<br>than 18 rpm and the motors<br>are currently not turning.No hydraulic pressure or flow.Make sure hoses are correctly plugged<br>into tractor SCV or power beyond.<br>Verify correct location of pressure and<br>return lines. A one way check valve is<br>installed in the return line hose tip.Set tractor SCV time to continuous<br>detent and flow. (See MAKING<br>PROPER HOSE CONNECTIONS<br>in the ATTACH AND DETACH<br>VARIABLE RATE DRIVE section.)<br>Activate tractor SCV.Low hydraulic pressure or flow to<br>variable drive motors.Maintain full tractor engine rpm. | Symptom                                                          | Problem                                               | Solution                                                                                                    |  |
| <ul> <li>WARNING SCREEN: Motor 1, 2<br/>disabled. Drive failed to respond.<br/>Verify hydraulic power. Check<br/>operator's manual.</li> <li>NOTE: This warning occurs when<br/>motor speed should be greater<br/>than 18 rpm and the motors<br/>are currently not turning.</li> <li>No hydraulic pressure or flow.</li> <li>Make sure hoses are correctly plugged<br/>into tractor SCV or power beyond.</li> <li>Verify correct location of pressure and<br/>return lines. A one way check valve is<br/>installed in the return line hose tip.</li> <li>Set tractor SCV time to continuous<br/>detent and flow. (See MAKING<br/>PROPER HOSE CONNECTIONS<br/>in the ATTACH AND DETACH<br/>VARIABLE RATE DRIVE section.)<br/>Activate tractor SCV.</li> <li>Low hydraulic pressure or flow to<br/>variable drive motors.</li> </ul>                                                                                                    | Warning: Verify power on pins 1 and 3.                           | No 12 volt power on ISO coupler pins 1 and 3.         | Check pins 1 and 3 for 12 volt power.                                                                                                    |  |
| <ul> <li>Verify hydraulic power. Check operator's manual.</li> <li>NOTE: This warning occurs when motor speed should be greater than 18 rpm and the motors are currently not turning.</li> <li>Verify correct location of pressure and return lines. A one way check value is installed in the return line hose tip.</li> <li>Set tractor SCV time to continuous detent and flow. (See MAKING PROPER HOSE CONNECTIONS in the ATTACH AND DETACH VARIABLE RATE DRIVE section.)</li> <li>Activate tractor SCV.</li> <li>Low hydraulic pressure or flow to variable drive motors.</li> </ul>                                                                                                    | WARNING SCREEN: Motor 1, 2<br>disabled. Drive failed to respond. | No hydraulic pressure or flow.                        | Make sure hoses are correctly plugged into tractor SCV or power beyond.                                                                                                    |  |
| Set tractor SCV time to continuous<br>detent and flow. (See MAKING<br>PROPER HOSE CONNECTIONS<br>in the ATTACH AND DETACH<br>VARIABLE RATE DRIVE section.)<br>Activate tractor SCV.<br>Low hydraulic pressure or flow to<br>variable drive motors.                                                                                                    | operator's manual.<br>NOTE: This warning occurs when             |                                                       | Verify correct location of pressure and<br>return lines. A one way check valve is<br>installed in the return line hose tip.                                                                                                    |  |
| Activate tractor SCV.         Low hydraulic pressure or flow to variable drive motors.                                                                                                    | than 18 rpm and the motors<br>are currently not turning.         |                                                       | Set tractor SCV time to continuous<br>detent and flow. (See MAKING<br>PROPER HOSE CONNECTIONS<br>in the ATTACH AND DETACH<br>VARIABLE RATE DRIVE section.)                                                                          |  |
| Low hydraulic pressure or flow to Maintain full tractor engine rpm. variable drive motors.                                                                                                    |                                                                  |                                                       | Activate tractor SCV.                                                                                                    |  |
|                                                                                                    |                                                                  | Low hydraulic pressure or flow to                     | Maintain full tractor engine rpm.                                                                                                    |  |
| Increase tractor SCV flow setting.                                                                                                    |                                                                  |                                                       | Increase tractor SCV flow setting.                                                                                                    |  |
| Minimize flow to other hydraulic functions.                                                                                                    |                                                                  |                                                       | Minimize flow to other hydraulic functions.                                                                                                    |  |
| Verify tractor hydraulic system performance.                                                                                                    |                                                                  |                                                       | Verify tractor hydraulic system performance.                                                                                                    |  |
| No motor speed detected by variable<br>drive controller.<br>Verify motor speed sensor electrical<br>connections. Note: If this condition<br>exists, the motor without any speed<br>sensor feedback will rotate at a very<br>high RPM for several seconds before<br>full page warning is issued.                                                                                                    |                                                                  | No motor speed detected by variable drive controller. | Verify motor speed sensor electrical<br>connections. Note: If this condition<br>exists, the motor without any speed<br>sensor feedback will rotate at a very<br>high RPM for several seconds before<br>full page warning is issued. |  |
| Verify set screw in motor coupler in tightened to motor speed shaft.                                                                                                    |                                                                  |                                                       | Verify set screw in motor coupler in tightened to motor speed shaft.                                                                                                    |  |
| Verify hydraulic valve electrical connection.                                                                                                    |                                                                  |                                                       | Verify hydraulic valve electrical connection.                                                                                                    |  |
| Mechanical binding causing high Wing to mainframe drive shaft couplers misaligned. Align drive shaft couplers.                                                                                                    |                                                                  | Mechanical binding causing high torque.               | Wing to mainframe drive shaft couplers misaligned. Align drive shaft couplers.                                                                                                    |  |
| Failed drive shaft support bearings.<br>Replace failed bearings.                                                                                                    |                                                                  |                                                       | Failed drive shaft support bearings.<br>Replace failed bearings.                                                                                                    |  |
| Misaligned seed meter and/or<br>chemical hopper disconnects. Inspect<br>and adjust seed meter and/or chemical<br>hopper disconnects.                                                                                                    |                                                                  |                                                       | Misaligned seed meter and/or<br>chemical hopper disconnects. Inspect<br>and adjust seed meter and/or chemical<br>hopper disconnects.                                                                                                |  |
| Identify and repair any other sources of mechanical binding.                                                                                                    |                                                                  |                                                       | Identify and repair any other sources of mechanical binding.                                                                                                    |  |
|                                                                                                    |                                                                  |                                                       |                                                                                                    |  |
|                                                                                                    |                                                                  |                                                       |                                                                                                    |  |

Continued on next page

OUO6074,000106E -19-13MAR09-1/8

| Symptom                                                                                                    | Problem                                                                                                    | Solution                                                                                                    |
|----------------------------------------------------------------------------------------------------|----------------------------------------------------------------------------------------------------|----------------------------------------------------------------------------------------------------|
|                                                                                                    | A one hydraulic motor system is setup for two hydraulic motors.                                                                                                    | Set number of hydraulic motors to<br>one. (See ASSIGN MOTOR—ROWS,<br>SPROCKETS, AND WIDTH<br>DISCONNECT in SETUP Variable<br>Rate Drive section.)                                                                                    |
| WARNING SCREEN: Motor 1,2<br>disabled. Drive failed to respond.<br>Verify hydraulic power. Check<br>operators manual. Minimum<br>ground speed is. | Motors are not designed to operate<br>less than 18 RPM. For motors to<br>operate above 18 RPM, the ground<br>speed must be above the minimum.<br>The minimum ground speed varies<br>depending on SETUP. | Operate planter above minimum ground speed.                                                                                                    |
| motor speed is expected<br>between 11.5 RPM and 18<br>RPM, but not occuring.                                                                      |                                                                                                    |                                                                                                    |
|                                                                                                    | No hydraulic pressure or flow.                                                                                                    | Make sure hoses are plugged into tractor SCV or power beyond.                                                                                                    |
|                                                                                                    |                                                                                                    | Verify correct location of pressure and return lines. A one way check valve is installed in the return line hose tip.                                                                                                    |
|                                                                                                    |                                                                                                    | Set tractor SCV to continuous detent and flow.                                                                                                    |
|                                                                                                    |                                                                                                    | Activate tractor SCV.                                                                                                    |
|                                                                                                    | Low hydraulic pressure or flow to                                                                                                    | Maintain full tractor engine RPM.                                                                                                    |
|                                                                                                    | variable drive motors.                                                                                                    | Increase tractor SCV flow setting.                                                                                                    |
|                                                                                                    |                                                                                                    | Minimize flow to other hydraulic functions.                                                                                                    |
|                                                                                                    |                                                                                                    | Verify tractor hydraulic system performance.                                                                                                    |
|                                                                                                    | No motor speed detected by variable drive controller.                                                                                                    | Verify motor speed sensor electrical<br>connection. Note: If this condition<br>exists, the motor without any speed<br>sensor feedback will rotate at a very<br>high RPM for several seconds before<br>a full page warning is issued. |
|                                                                                                    |                                                                                                    | Verify set screw in motor coupler is tightened to motor speed shaft.                                                                                                    |
|                                                                                                    |                                                                                                    | Verify hydraulic valve electrical connection.                                                                                                    |
|                                                                                                    |                                                                                                    |                                                                                                    |
|                                                                                                    |                                                                                                    |                                                                                                    |
|                                                                                                    |                                                                                                    |                                                                                                    |
|                                                                                                    |                                                                                                    |                                                                                                    |
|                                                                                                    | Continued on next page                                                                                                    | OUO6074,000106E -19-13MAR09-2/8                                                                                                    |

| Symptom                                                                                                    | Problem                                                                                                    | Solution                                                                                                    |
|----------------------------------------------------------------------------------------------------|----------------------------------------------------------------------------------------------------|----------------------------------------------------------------------------------------------------|
|                                                                                                    | Mechanical binding causing high torque.                                                                                                    | Wing to mainframe drive shaft couplers misaligned. Align drive shaft couplers.                                                                    |
|                                                                                                    |                                                                                                    | Failed drive shaft support bearings.<br>Replace failed bearings.                                                                                  |
|                                                                                                    |                                                                                                    | Misaligned seed meter or chemical<br>hopper disconnects. Inspect and<br>adjust seed meter and/or chemical<br>hopper disconnects.                  |
|                                                                                                    |                                                                                                    | Identify and repair any other sources of mechanical binding.                                                                                      |
|                                                                                                    | A one hydraulic motor system is setup for two hydraulic motors.                                                                                                    | Set number of hydraulic motors to<br>one. (See ASSIGN MOTOR—ROWS,<br>SPROCKETS, AND WIDTH<br>DISCONNECT in SETUP Variable<br>Rate Drive section.) |
| WARNING SCREEN: Motor 1,2 is operating at wrong speed.                                                                                                    | Proportional valve contaminated.                                                                                                    | Perform hydraulic motor/valve flush.<br>(See VRD MOTOR/VALVE FLUSH in<br>Diagnostics section )                                                    |
| NOTE: This warning occurs when<br>the motor speed is less than<br>70 percent or greater than<br>120 percent of the correct<br>motor speed for the selected<br>population rate. |                                                                                                    |                                                                                                    |
|                                                                                                    | Motors are not designed to operate<br>less than 18 RPM. For motors to<br>operate above 18 RPM, the ground<br>speed must be above mph shown<br>in Configuration Summary. The<br>minimum ground speed varies<br>depending on variable setup. | Operate planter above minimum ground speed.                                                                                                    |
|                                                                                                    | Mechanical binding causing torque/speed fluctuations.                                                                                                    | Loose chain on drive system causing chain to jump sprocket teeth. Tighten chain idler.                                                            |
|                                                                                                    |                                                                                                    | Misaligned chains causing chain to jump sprocket teeth. Align drive and driven sprockets. Align chain idler.                                      |
|                                                                                                    |                                                                                                    | Wing to mainframe drive shaft couplers misaligned. Align drive shaft couplers.                                                                    |
|                                                                                                    |                                                                                                    | Failed drive shaft support bearings.<br>Replace failed bearings.                                                                                  |
|                                                                                                    |                                                                                                    | Misaligned seed meter and/or<br>chemical hopper disconnects. Inspect<br>and adjust seed meter and/or chemical<br>hopper disconnects.              |
|                                                                                                    |                                                                                                    | Identify and repair any other sources of mechanical binding.                                                                                      |
|                                                                                                    |                                                                                                    |                                                                                                    |

Continued on next page

OUO6074,000106E -19-13MAR09-3/8

| Symptom                                                                                                    | Problem                                                                                   | Solution                                                                                                    |
|----------------------------------------------------------------------------------------------------|-------------------------------------------------------------------------------------------|----------------------------------------------------------------------------------------------------|
| Seed rate selection line appears<br>black with white lettering.                                                  | Motor speed sensor detects no motion/motors are not turning.                              | Check connection to speed sensor.                                                                                           |
|                                                                                                    | Faulty motor speed sensor.                                                                | Replace motor speed sensor.                                                                                                 |
|                                                                                                    | Seal blown in motor.                                                                      | See your John Deere dealer.                                                                                                 |
|                                                                                                    | Hose clamps on motor speed sensor coupler loose.                                          | Tighten clamps.                                                                                                    |
|                                                                                                    | Valve on hydraulic motor not getting any power.                                           | Check connection to valve.                                                                                                  |
| WARNING SCREEN: STOP. Power<br>Interruption. Possible skip.                                                      | Electrical power lost to controller.                                                      | Check connection of 30-way<br>METRAPAK™ connector on controller.                                                            |
|                                                                                                    |                                                                                           | Check 9-pin connector.                                                                                                    |
|                                                                                                    |                                                                                           | Check 3-pin convenience outlet connector.                                                                                   |
|                                                                                                    |                                                                                           | See your John Deere dealer.                                                                                                 |
| WARNING SCREEN: No Tractor<br>Speed, Planter Moving.                                                             | The radar signal has been lost for a period of three seconds.                             | Verify radar connection.                                                                                                    |
| WARNING SCREEN: Tractor/Planter Speed Error.                                                                     | Faulty radar.                                                                             | Verify radar connection.                                                                                                    |
| NOTE: This warning occurs when<br>radar speed is significantly<br>different from planter motion<br>sensor speed. |                                                                                           |                                                                                                    |
| Extremely windy, dusty<br>conditions will give radar false<br>readings and cause this warning.                   |                                                                                           |                                                                                                    |
| Excessive wheel slippage on<br>tire with motion sensor mounted<br>to it, will cause this warning.                |                                                                                           |                                                                                                    |
|                                                                                                    |                                                                                           | Consult dealer or technical manual for further diagnostics.                                                                 |
|                                                                                                    | Faulty motion sensor.                                                                     | Verify motion sensor connection.                                                                                            |
|                                                                                                    |                                                                                           | Verify motion sensor-to-disk clearance<br>is 2—4 mm (0.08—0.16 in.) and wheel<br>bearing is tight. Verify wheel is turning. |
|                                                                                                    |                                                                                           | Consult dealer or technical manual for further diagnostics.                                                                 |
| No row failed warnings from planter monitor when drive motors stop.                                              | Normal condition for planter monitor<br>not to issue row failed warning below<br>two mph. | Operate planter above two mph.                                                                                              |
|                                                                                                    |                                                                                           |                                                                                                    |
|                                                                                                    |                                                                                           |                                                                                                    |
|                                                                                                    |                                                                                           |                                                                                                    |

| Symptom                                       | Problem                                                                                                    | Solution                                                                                                    |
|-----------------------------------------------|----------------------------------------------------------------------------------------------------|----------------------------------------------------------------------------------------------------|
| Hydraulic motors do not turn or stop turning. | Normal condition when ground<br>speed is less than one mph under<br>all conditions/setup. Depending on<br>variable drive setup, the minimum<br>speed the system will function at may<br>be higher. Note: Planter monitor will<br>not provide row failure warning under<br>3 km/h (2 mph). | Operate planter at ground speeds greater than minimum ground speed.                                                                                                    |
|                                               | A population of zero has been selected.                                                                                                    | Population set rate must be greater than zero.                                                                                                    |
|                                               | No hydraulic pressure or flow.                                                                                                    | Make sure hoses are correctly plugged into tractor SCV or power beyond.                                                                                                    |
|                                               |                                                                                                    | Verify correct location of pressure and<br>return lines. A one way check valve is<br>installed in the return line hose tip.                                                                                                    |
|                                               |                                                                                                    | Set tractor SCV to continuous flow.                                                                                                    |
|                                               |                                                                                                    | Activate tractor SCV.                                                                                                    |
|                                               | Low hydraulic pressure/flow to                                                                                                    | Maintain full tractor engine RPM.                                                                                                    |
|                                               | variable drive motors.                                                                                                    | Increase tractor SCV flow setting.                                                                                                    |
|                                               |                                                                                                    | Minimize flow to other hydraulic functions.                                                                                                    |
|                                               |                                                                                                    | Verify tractor hydraulic system performance.                                                                                                    |
|                                               | Height sensor not calibrated.                                                                                                    | Calibrate height sensor. (See height sensor calibration in SETUP Variable Rate Drive section.)                                                                                                    |
|                                               | Height sensor STOP position set too<br>low (drawn machines).                                                                                                    | Set height sensor STOP position at<br>a frame height that allows the row<br>unit opener blades to just touch the<br>ground. If the stop position is set too<br>low, the drive motors may turn on/off<br>while planting due to wheel module<br>float over rough ground conditions. |
|                                               | Height sensor bracket not adjusted to specification (integral machines).                                                                                                    | Adjust height switches. (See ADJUST<br>PARALLEL ARM HEIGHT SWITCH in<br>SETUP Variable Rate Drive section.)                                                                                                    |
|                                               |                                                                                                    |                                                                                                    |
|                                               |                                                                                                    |                                                                                                    |
|                                               |                                                                                                    |                                                                                                    |
|                                               |                                                                                                    |                                                                                                    |

OUO6074,000106E -19-13MAR09-5/8

| Symptom                                                              | Problem                                                                                                    | Solution                                                                                                    |
|----------------------------------------------------------------------|----------------------------------------------------------------------------------------------------|----------------------------------------------------------------------------------------------------|
|                                                                      | Planter motion sensor not active when planter is moving.                                                           | Verify motion sensor is active when<br>planter is operating. (See VARIABLE<br>RATE DRIVE COMPONENT<br>ACTIVITY in Diagnostics section.)           |
|                                                                      |                                                                                                    | Verify electrical connections to motion sensor.                                                                                                   |
|                                                                      |                                                                                                    | Check 2 mm (0.08 in.) gap between motion sensor and tone wheel bolted to the wheel.                                                               |
|                                                                      |                                                                                                    | Wheel bearings may be loose or failed causing an increasing/decreasing gap on wheel motion sensor.                                                |
|                                                                      | Mechanical binding causing high torque.                                                                            | Wing to mainframe drive shaft couplers misaligned. Align drive shaft couplers.                                                                    |
|                                                                      |                                                                                                    | Failed drive shaft support bearings.<br>Replace failed bearings.                                                                                  |
|                                                                      |                                                                                                    | Misaligned seed meter and/or<br>chemical hopper disconnects. Inspect<br>and adjust seed meter and/or chemical<br>hopper disconnects.              |
|                                                                      |                                                                                                    | Identify and repair any other sources of mechanical binding.                                                                                      |
| Hydraulic motor(s) continue to turn when planter is raised.          | Motor proportional valve stuck from hydraulic oil contamination.                                                   | Perform flush motor procedure.                                                                                                    |
|                                                                      |                                                                                                    | Consult dealer or Technical Manual for proportional valve cleaning procedure.                                                                     |
|                                                                      |                                                                                                    | Replace hydraulic oil and oil filters in tractor.                                                                                                 |
| Only one hydraulic motor of a two hydraulic motor system is turning. | Half width disconnect OPEN on either left or right side.                                                           | Close half width disconnect switch.                                                                                                    |
|                                                                      | Variable drive setup for only one<br>motor. This condition will only engage<br>the right hand side of the machine. | Set number of hydraulic motors to<br>two. (See ASSIGN MOTOR—ROWS,<br>SPROCKETS, AND WIDTH<br>DISCONNECT in SETUP Variable<br>Rate Drive section.) |
| Motors turning backwards.                                            | Full tractor pressure is being applied to the "T" port on the hydraulic valve manifold.                            | Plumb hydraulic lines so hydraulic pressure is applied to the port labeled "P".                                                                   |
|                                                                      | Motor orientation on planter backwards.                                                                            | See installation instructions for correct orientation.                                                                                            |
|                                                                      | Valve manifold orientation on motor backwards.                                                                     | See installation instructions for correct orientation.                                                                                            |
|                                                                      | Continued on next page                                                                                             | QUO6074,000106E -19-13MAR09-6/8                                                                                                    |

| Symptom                                                                                                    | Problem                                                                                                    | Solution                                                                                                    |
|----------------------------------------------------------------------------------------------------|----------------------------------------------------------------------------------------------------|----------------------------------------------------------------------------------------------------|
| Hydraulic motors turn at an erratic speed.                                                                                                    | Proportional valve contaminated.                                                                                                    | Perform hydraulic motor/valve flush.<br>(See VRD MOTOR/VALVE FLUSH in<br>Diagnostics section.)                                                                                                    |
|                                                                                                    | Low hydraulic pressure/flow to                                                                                                    | Maintain full tractor engine rpm.                                                                                                    |
|                                                                                                    | variable drive motors.                                                                                                    | Increase tractor SCV flow setting.                                                                                                    |
|                                                                                                    |                                                                                                    | Minimize flow to other hydraulic functions.                                                                                                    |
|                                                                                                    |                                                                                                    | Verify tractor hydraulic system performance.                                                                                                    |
|                                                                                                    | Mechanical binding causing torque/speed fluctuations.                                                                                                    | Loose chain on drive system causing chain to jump sprocket teeth. Tighten chain idler.                                                                                                    |
|                                                                                                    |                                                                                                    | Misaligned chains causing chain to<br>jump sprocket teeth. Align drive and<br>driven sprockets. Align chain idler.                                                                                            |
|                                                                                                    |                                                                                                    | Wing to mainframe drive shaft<br>couplers misaligned. Align drive shaft<br>couplers.                                                                                                    |
|                                                                                                    |                                                                                                    | Failed drive shaft support bearings.<br>Replace failed bearings.                                                                                                    |
|                                                                                                    |                                                                                                    | Misaligned seed meter and/or<br>chemical hopper disconnects. Inspect<br>and adjust seed meter and/or chemical<br>hopper disconnects.                                                                          |
|                                                                                                    |                                                                                                    | Identify and repair any other sources of mechanical binding.                                                                                                    |
|                                                                                                    | Motors are not designed to operate<br>less than 18 rpm. For motors to<br>operate above 18 rpm, the ground<br>speed must be above the minimum.<br>The minimum ground speed varies<br>depending on SETUP. | Operate planter above minimum ground speed.                                                                                                    |
| When starting to plant from<br>a stopped position, hydraulic<br>motor(s) do not turn for a brief<br>period. This creates a seeding gap<br>in the field. | Normal operation to have an<br>approximate 0.9 m (3 ft) seeding gap<br>using Quick Start or a 9 m (10 ft) skip<br>without Quick Start.                                                                  | Lower planter a short distance ahead<br>of where seed must reach the ground.<br>This may require backing up, if planter<br>is stopped in the middle of the field. Do<br>not back up while planter is lowered. |
|                                                                                                    | NOTE: These approximate distances<br>will be longer if seed is not                                                                                                    | Use Quick Start feature to minimize skip.                                                                                                    |
|                                                                                                    | loaded on the seed meter disk.                                                                                                    | Load seed on the seed meter disk<br>prior to the start of productive seeding<br>by lowering the planter into the DOWN<br>position and driving forward with the<br>vacuum on if required.                      |
|                                                                                                    |                                                                                                    |                                                                                                    |
|                                                                                                    | Continued on next page                                                                                                    | OUO6074.000106E -19-13MAR09-7/                                                                                                    |

| Symptom                                                                                    | Problem                                                                 | Solution                                                                                                    |
|--------------------------------------------------------------------------------------------|-------------------------------------------------------------------------|----------------------------------------------------------------------------------------------------|
|                                                                                            |                                                                         | When using Quick Start, begin forward<br>travel in a low gear to take off slower.<br>By taking off slow and then shifting<br>gear to speed up, the skip becomes<br>smaller.                                                             |
| Many seeds on end of row when stopping abruptly.                                           | VRD system requires a brief delay to shut off.                          | Start downshifting prior to end of row<br>to reduce forward travel speed prior to<br>stopping at end. This will allow VRD<br>system more time to slow down and<br>reduce the amount of seeds dropped<br>at end when planter is stopped. |
| Set population does not match monitored population.                                        | Vacuum set too low/high.                                                | Adjust vacuum to appropriate level.                                                                                                    |
|                                                                                            | Problem with seed meter.                                                | See operator manual for troubleshooting solutions.                                                                                                    |
|                                                                                            | Wrong seed disk selected in variable drive setup.                       | Enter correct seed disk or meter. (See<br>VRD MACHINES—CONFIGURE<br>METER, CROP, DISK, AND RATES in<br>SETUP Seed Rates section.)                                                                                                    |
|                                                                                            | Wrong sprocket combination selected in variable drive setup.            | Enter correct sprocket combination.<br>(See ASSIGN MOTOR—ROWS,<br>SPROCKETS, AND WIDTH<br>DISCONNECT in SETUP Variable<br>Rate Drive section.)                                                                                          |
|                                                                                            | Wrong row spacing.                                                      | Enter correct row spacing. (See<br>CONFIGURE FRAME, SPLIT<br>ROW, AND DRIVE DISCONNECT<br>WARNING in SETUP Basic Planter<br>Configuration section.)                                                                                     |
|                                                                                            | Wrong units of measure.                                                 | Enter correct units. (See CONFIGURE<br>LANGUAGE AND UNITS OF<br>MEASURE in Monitor Settings<br>section.)                                                                                                    |
|                                                                                            | Wrong row unit type selected.                                           | Select correct row unit type. (See<br>SET METER TYPE AND ROW UNIT<br>DRIVE TYPE in SETUP Variable Rate<br>Drive section.)                                                                                                    |
|                                                                                            | Seed sensors can not count seeds passing through sensors at high rates. | Normal operation of planter monitor.<br>(See POPULATION ADJUST in the<br>SETUP Seed Rates section.)                                                                                                    |
| Wrong seed population based on seed used/acre but selected rate and planter monitor agree. | Radar not calibrated.                                                   | Calibrate radar. (See RADAR<br>CALIBRATION in Performance<br>Monitor section.)                                                                                                    |
|                                                                                            |                                                                         |                                                                                                    |

OUO6074,000106E -19-13MAR09-8/8

| Symptom                                                                                                    | Problem                                                                                                    | Solution                                                                                                    |                                                                                                |
|----------------------------------------------------------------------------------------------------|----------------------------------------------------------------------------------------------------|----------------------------------------------------------------------------------------------------|------------------------------------------------------------------------------------------------|
| Calculated acres do not match actual acreage.                                                                        | Machine width not correct in planter monitor setup.                                                        | Verify machine widt<br>CONFIGURE FRAM<br>ROW, AND DRIVE I<br>WARNING in SETU<br>Configuration section                                | h. (See<br>/IE, SPLIT<br>DISCONNECT<br>P Basic Planter<br>n.)                                  |
|                                                                                                    | When row failed warning was issued,<br>seed sensors were ignored and<br>machine width reduced.             | This is a normal plar<br>selected by the oper<br>temporary condition<br>ground speed is red<br>km/h (2 mph) then ir<br>km/h (2 mph). | nter monitor mode<br>rator. This is a<br>that resets when<br>luced below 3<br>ncreases above 3 |
|                                                                                                    | Radar not calibrated.                                                                                      | Calibrate radar. (Se<br>CALIBRATION in Pe<br>Monitor section.)                                                                       | ee RADAR<br>erformance                                                                         |
| Radar speed displayed on<br>GreenStar™ display different than<br>tractor performance monitor/corner<br>post display. | Either the GreenStar™ display or tractor performance monitor/corner post display not calibrated for radar. | Calibrate radar. (Se<br>CALIBRATION in Pe<br>Monitor section.) So<br>operators manual to<br>performance monito<br>display.           | ee RADAR<br>erformance<br>ee tractor<br>calibrate tractor<br>r/corner post                     |
|                                                                                                    |                                                                                                    | OUC                                                                                                    | D6074,000106E -19-13MAR09-9/                                                                   |

| Troubleshoot RowCommand™                                                                                                    |                                                                                            |                                                                              |
|----------------------------------------------------------------------------------------------------|--------------------------------------------------------------------------------------------|------------------------------------------------------------------------------|
| Symptom                                                                                                    | Problem                                                                                    | Solution                                                                     |
| Caution: No CAN Bus<br>communications with Electronic<br>Power Modules (EPM). Some row<br>clutches will not disengage.         | EPM is off line and not communicating with controller.                                     | Check all connections on EPM that is not communicating.                      |
| Check Connections. A restart is required to attempt communications with EPMs.                                                  |                                                                                            |                                                                              |
|                                                                                                    |                                                                                            | See your John Deere dealer.                                                  |
| Caution: Electronic Power Modules<br>(EPM) are not responding to<br>CAN Bus commands. Some row<br>clutches will not disengage. | EPM has failed to respond to CAN<br>Bus commands.                                          | Check all harness connections to EPM that is not responding.                 |
| Check connections. A<br>restart is required to attempt<br>communications with EPMs.                                            |                                                                                            |                                                                              |
|                                                                                                    | EPMs not active                                                                            | Switch failed EPM with known EPM that is functioning and retest.             |
|                                                                                                    |                                                                                            | See your John Deere dealer.                                                  |
| Caution: Low Supply Voltage<br>on Electronic Power Modules<br>(EPM). Clutch system self-test not<br>available.                 | Voltage has fallen below 10.5 V on any input supply on individual EPM.                     | Check EPM fuse.                                                              |
|                                                                                                    |                                                                                            | Check all harness connections on EPM with low voltage.                       |
|                                                                                                    |                                                                                            | Increase engine speed to increase alternator output.                         |
|                                                                                                    |                                                                                            | See your John Deere dealer.                                                  |
| Caution: Supply Voltage Out<br>of Range on Electronic Power<br>Modules (EPM). Clutch system<br>self-test not available.        | Voltage has dropped below 9.0 V on any input supply on individual EPM.                     | Check EPM fuse.                                                              |
|                                                                                                    |                                                                                            | Check all harness connections to EPM that has low voltage.                   |
|                                                                                                    |                                                                                            | Increase engine speed to increase alternator output.                         |
|                                                                                                    |                                                                                            | See your John Deere dealer.                                                  |
| Clutch self-test at start up does not function.                                                                                | An EPM is not communicating or voltage feed out of range, and clutch test is not available | Check EPM fuse.                                                              |
|                                                                                                    |                                                                                            | Check harness connections to non responsive EPM. See your John Deere dealer. |
|                                                                                                    | Continued on next page                                                                     | NS43404,00000EE -19-13MAR09-1/3                                              |

120-15

| Symptom                                                         | Problem                                | Solution                                                                            |
|-----------------------------------------------------------------|----------------------------------------|-------------------------------------------------------------------------------------|
| RowCommand™ row sections for rows 1-10 not visible on display.  | EPM 1 not communicating or not active. | Inspect fuse for EPM 1 (10 amp) on EPM harness.                                     |
|                                                                 |                                        | Determine if EPM 1 is operational.<br>Refer to Diagnostics tab, Tests, EPM status.  |
|                                                                 |                                        | Inspect harness from EPM to<br>appropriate rows for loose connections<br>or damage. |
|                                                                 |                                        | Exchange EPM with a functional EPM to verify harness or EPM problem.                |
|                                                                 |                                        | Contact your John Deere dealer.                                                     |
|                                                                 | Supply voltage out of range.           | Inspect fuse for EPM 1 (10 amp) on EPM harness.                                     |
|                                                                 |                                        | Determine if EPM 1 is operational.<br>Refer to Diagnostics tab, Tests, EPM status.  |
|                                                                 |                                        | Inspect harness from EPM to<br>appropriate rows for loose connections<br>or damage. |
|                                                                 |                                        | Exchange EPM with a functional EPM to verify harness or EPM problem.                |
|                                                                 |                                        | Contact your John Deere dealer.                                                     |
| RowCommand™ row sections for rows 11-20 not visible on display. | EPM 2 not communicating or not active. | Inspect fuse for EPM 2 (10 amp) on EPM harness.                                     |
|                                                                 |                                        | Determine if EPM 2 is operational.<br>Refer to Diagnostics tab, Tests, EPM status.  |
|                                                                 |                                        | Inspect harness from EPM to<br>appropriate rows for loose connections<br>or damage. |
|                                                                 |                                        | Exchange EPM with a functional EPM to verify harness or EPM problem.                |
|                                                                 |                                        | Contact your John Deere dealer.                                                     |
| RowCommand™ row sections for rows 21-30 not visible on display. | EPM 3 not communicating or not active. | Inspect fuse for EPM 3 (10 amp) on EPM harness.                                     |
|                                                                 |                                        | Determine if EPM 3 is operational.<br>Refer to Diagnostics tab, Tests, EPM status.  |
|                                                                 | Continued on next page                 | NS43404,00000EE -19-13MAR09-2/3                                                     |

| Symptom                                                                                 | Problem                                | Solution                                                                           |
|-----------------------------------------------------------------------------------------|----------------------------------------|------------------------------------------------------------------------------------|
|                                                                                         |                                        | Inspect harness from EPM to appropriate rows for loose connections or damage.      |
|                                                                                         |                                        | Exchange EPM with a functional EPM to verify harness or EPM problem.               |
|                                                                                         |                                        | Contact your John Deere dealer.                                                    |
| RowCommand™ row sections for rows 31-40 not visible on display.                         | EPM 4 not communicating or not active. | Inspect fuse for EPM 4 (10 amp) on EPM harness.                                    |
|                                                                                         |                                        | Determine if EPM 4 is operational.<br>Refer to Diagnostics tab, Tests, EPM status. |
|                                                                                         |                                        | Inspect harness from EPM to appropriate rows for loose connections or damage.      |
|                                                                                         |                                        | Exchange EPM with a functional EPM to verify harness or EPM problem.               |
|                                                                                         |                                        | Contact your John Deere dealer.                                                    |
| RowCommand™ row sections for rows 41-48 not visible on display.                         | EPM 5 not communicating or not active. | Inspect fuse for EPM 5 (10 amp) on EPM harness.                                    |
|                                                                                         |                                        | Determine if EPM 5 is operational.<br>Refer to Diagnostics tab, Tests, EPM status. |
|                                                                                         |                                        | Inspect harness from EPM to appropriate rows for loose connections or damage.      |
|                                                                                         |                                        | Exchange EPM with a functional EPM to verify harness or EPM problem.               |
|                                                                                         |                                        | Contact your John Deere dealer.                                                    |
| Low voltage warning when all<br>RowCommand™ clutches are<br>powered (meter disengages). | Excessive electrical load.             | Decrease electrical load.                                                          |
|                                                                                         |                                        | Increase engine RPM to increase alternator output.                                 |
|                                                                                         |                                        | Verify that alternator output is within specifications.                            |
|                                                                                         |                                        | NS43404,00000EE -19-13MAR09-3/3                                                    |

## Troubleshoot SeedStar™ XP

IMPORTANT: Remove system power before disconnecting sensor node harness.

| Symptom                                                     | Problem                                                                                                    | Solution                                                                                                    |
|-------------------------------------------------------------|----------------------------------------------------------------------------------------------------|----------------------------------------------------------------------------------------------------|
| Gauge wheel load sensor circuit<br>error.                   | Sensor node controller on the rows<br>listed has detected an open circuit or<br>short circuit in the gauge wheel load<br>sensor circuit. | Check wiring harness and electrical<br>connectors from gauge wheel load<br>sensor to sensor node controller. See<br>your John Deere™ dealer.                                                                                                    |
| Seed Singulation percentage low.                            | Meter not adjusted properly.                                                                                                    | Refer to Rate Charts and Settings<br>Manual. Confirm correct disk type<br>and vacuum level for seed being<br>used. Confirm brush type and meter<br>hub adjustment. Confirm correct talc<br>usage and mixing. Check and adjust<br>double eliminator setting (if used). |
|                                                             | Excessive ground speed.                                                                                                    | Increase row unit down force first. If singulation does not improve, reduce ground speed.                                                                                                    |
|                                                             | Excessive row unit dynamics (bounce).                                                                                                    | Increase row unit down force first. If singulation does not improve, reduce ground speed.                                                                                                    |
|                                                             | Erratic Drive line Operation.                                                                                                    | Check meter drive line. Check chains,<br>bearings, drill shaft bearings, drill<br>shaft couplers for proper alignment,<br>lubrication, and smooth operation.<br>Refer to planter operator's manual.                                                                   |
|                                                             | Alarm setpoint too high.                                                                                                    | Reduce alarm set point. Factory<br>default setting is 92 percent. Press<br>and hold Singulation button for 4<br>seconds to go to Alarms and Limits<br>Setup Screen. Enter "0" to turn off<br>singulation alarm.                                                       |
| Seed Spacing Coefficient of Variation (CV) percentage high. | Excessive ground speed.                                                                                                    | Increase row unit down force first. If singulation does not improve, reduce ground speed.                                                                                                    |
|                                                             | Excessive row unit dynamics (bounce).                                                                                                    | Increase row unit down force first. If singulation does not improve, reduce ground speed.                                                                                                    |
|                                                             | Erratic Driveline Operation.                                                                                                    | Check meter drive line. Check chains,<br>bearings, drill shaft bearings, drill<br>shaft couplers for proper alignment,<br>lubrication, and smooth operation.<br>Refer to planter operator's manual.                                                                   |
|                                                             |                                                                                                    |                                                                                                    |

Continued on next page

OUO6064,0000651 -19-10NOV11-1/2

| Symptom                     | Problem                                                                                             | Solution                                                                                                    |
|-----------------------------|----------------------------------------------------------------------------------------------------|----------------------------------------------------------------------------------------------------|
|                             | Meter not adjusted properly.                                                                        | Refer to Rate Charts and Settings<br>Manual. Confirm correct disk type<br>and vacuum level for seed being<br>used. Confirm brush type and meter<br>hub adjustment. Confirm correct talc<br>usage and mixing. Check and adjust<br>double eliminator setting (if used). |
|                             | Alarm set point too low.                                                                            | Increase alarm set point. Factory<br>default setting is 0.35. Press and<br>hold Seed Spacing CV button for 4<br>seconds to go to Alarms and Limits<br>Setup Screen. Enter "0" to turn off<br>Seed Spacing alarm.                                                      |
| Down force margin too low.  | Pneumatic down force setting<br>exceeds frame or wing weight and<br>cause planter frame to "float". | Reduce down force setting if possible.<br>See your John Deere dealer for frame<br>ballast options.                                                                                                    |
|                             | Target margin set point too high for planting conditions.                                           | Reduce target margin set point. Press<br>and hold any SeedStar™ XP button<br>for 4 seconds to access Alarms and<br>Limits Setup Screen.                                                                                                    |
| Down force margin too high. | Pneumatic down force setting too high for planting conditions.                                      | Reduce pneumatic down force setting.                                                                                                    |
|                             | Target margin set point too low for planting conditions.                                            | Increase target margin set point.                                                                                                    |
|                             | Row unit weight exceeds down force margin requirement.                                              | Install up force springs to reduce row unit down force.                                                                                                    |
|                             |                                                                                                    | OUO6064,0000651 -19-10NOV11-2/2                                                                                                    |

| Down Force System                                  |                                                                                                    |                                                                                                    |
|----------------------------------------------------|----------------------------------------------------------------------------------------------------|----------------------------------------------------------------------------------------------------|
| Symptom                                            | Problem                                                                                                    | Solution                                                                                                    |
| Compressor does not run.                           | Blown Fuse.                                                                                                    | Check and replace tractor<br>convenience outlet fuse and<br>compressor battery power harness<br>fuse (if used).                                                                                                    |
|                                                    | No electrical power at compressor.                                                                                | Inspect compressor wiring harness<br>and battery harness (if used) and<br>connectors for damage. Repair or<br>replace as required.                                                                                                    |
|                                                    | Bad pressure switch.                                                                                              | Remove all air pressure from air<br>storage tank. Unplug pressure switch.<br>Check continuity across switch wires.<br>If no continuity, replace switch.                                                                                                    |
|                                                    | Bad relay.                                                                                                    | Replace relay.                                                                                                    |
| Row unit down force does not increase or decrease. | Increase or decrease solenoid valve stuck closed.                                                                 | Actuate manual override for increase<br>or decrease solenoid valve several<br>times. Remove all air pressure from<br>system. Clean or replace solenoid<br>valves. Shop air and tire pressure<br>gauge can be used to adjust air<br>pressure in air spring circuit manually<br>until problem can be fixed. |
|                                                    | Open circuit on solenoid wires (caution screen appears on GreenStar™ display and diagnostic trouble code is set). | Check and repair wiring harness.                                                                                                    |
|                                                    | Open circuit within solenoid (caution screen appears on GreenStar™ display and diagnostic trouble code is set).   | Check continuity of solenoid coil.<br>Replace solenoid.                                                                                                    |
| Air spring circuit relief valve opens.             | Increase solenoid valve stuck open.                                                                               | Actuate manual override for increase<br>solenoid valve several times. Relieve<br>all pressure from system. Clean or<br>replace solenoid valve.                                                                                                    |
|                                                    | Weak relief valve spring.                                                                                         | Replace relief valve.                                                                                                    |
| Tank circuit relief valve opens.                   | Pressure switch stuck ON.                                                                                         | Turn tractor key switch OFF. With<br>pressure in tank, unplug pressure<br>switch connector. Check continuity<br>across switch wires. If there is<br>continuity, replace switch.                                                                                                    |
| Incorrect down force reading displayed on monitor. | Pressure sensor not calibrated.                                                                                   | Calibrate sensor. Refer to<br>INTEGRATED PNEUMATIC DOWN<br>FORCE AIR PRESSURE SENSOR in<br>SeedStar™ 2 SETUP Basic Planter<br>Configuration section.                                                                                                    |

# **Troubleshoot Single Set-Point Pneumatic**

Continued on next page

OUO6064,00005DE -19-10NOV11-1/2

| Troubleshooting                                           |                                                                                                    |                                                                                                    |  |  |
|-----------------------------------------------------------|----------------------------------------------------------------------------------------------------|----------------------------------------------------------------------------------------------------|--|--|
| Symptom                                                   | Problem                                                                                                    | Solution                                                                                                    |  |  |
| Pneumatic Down Force solenoid circuit error.              | PM2 controller has detected an open circuit or short circuit in the pneumatic downforce increase or decrease solenoid circuit. | Check wiring harness and electrical<br>connectors from PM2 controller to<br>pneumatic downforce solenoids.<br>Check continuity of solenoid coils. |  |  |
| Incorrect down force margin reading displayed on monitor. | Gauge wheel sensor not calibrated.                                                                                             | Raise planter to remove load and zero all sensors.                                                                                                |  |  |
|                                                           | Gauge wheel arms binding                                                                                                    | Grease gauge wheel arm pivots.                                                                                                    |  |  |
|                                                           |                                                                                                    | Replace worn parts if binding occurs.                                                                                                    |  |  |
|                                                           |                                                                                                    | OUO6064,00005DE -19-10NOV11-2/2                                                                                                    |  |  |

| Symptom                                            | Problem                                                                                                    | Solution                                                                                                    |
|----------------------------------------------------|----------------------------------------------------------------------------------------------------|----------------------------------------------------------------------------------------------------|
| Compressor does not run.                           | No hydraulic pressure or flow.                                                                                    | Tractor raise/lower hydraulic circuit must be in the continuous retract detent position.                                                                                                    |
|                                                    | Planter raised                                                                                                    | Planter must be lowered in plant position.                                                                                                    |
|                                                    | Row unit height switch not functioning.                                                                           | Properly adjust row unit height switch.                                                                                                    |
|                                                    |                                                                                                    | Verify wiring harness connections to row unit height switch.                                                                                                    |
|                                                    | Hydraulic motor solenoid valve not functioning.                                                                   | Verify hydraulic motor solenoid electrical connection.                                                                                                    |
|                                                    |                                                                                                    | Check and repair solenoid wiring harness.                                                                                                    |
|                                                    |                                                                                                    | Check continuity of solenoid coil.<br>Replace coil.                                                                                                    |
|                                                    | Bad pressure switch.                                                                                              | Remove all air pressure from air<br>storage tank. Unplug pressure switch.<br>Check continuity across switch wires.<br>If no continuity, replace switch.                                                                                                    |
| Row unit down force does not increase or decrease. | Increase or decrease solenoid valve stuck closed.                                                                 | Actuate manual override for increase<br>or decrease solenoid valve several<br>times. Remove all air pressure from<br>system. Clean or replace solenoid<br>valves. Shop air and tire pressure<br>gauge can be used to adjust air<br>pressure in air spring circuit manually<br>until problem can be fixed. |
|                                                    | Open circuit on solenoid wires (caution screen appears on GreenStar™ display and diagnostic trouble code is set). | Check and repair wiring harness.                                                                                                    |
|                                                    | Open circuit within solenoid (caution screen appears on GreenStar™ display and diagnostic trouble code is set).   | Check continuity of solenoid coil.<br>Replace solenoid.                                                                                                    |
| Air spring circuit relief valve opens.             | Increase solenoid valve stuck open.                                                                               | Actuate manual override for increase<br>solenoid valve several times. Relieve<br>all pressure from system. Clean or<br>replace solenoid valve.                                                                                                    |
|                                                    | Weak relief valve spring.                                                                                         | Replace relief valve.                                                                                                    |
|                                                    |                                                                                                    |                                                                                                    |
|                                                    | Continued on next page                                                                                            | OUO6064,00005DF -19-10NOV11-1/2                                                                                                    |

| Symptom                                            | Problem                                                                                                    | Solution                                                                                                    |
|----------------------------------------------------|----------------------------------------------------------------------------------------------------|----------------------------------------------------------------------------------------------------|
| Tank circuit relief valve opens.                   | Pressure switch stuck ON.                                                                                                    | Turn tractor key switch OFF. With<br>pressure in tank, unplug pressure<br>switch connector. Check continuity<br>across switch wires. If there is<br>continuity, replace switch. |
| Incorrect down force reading displayed on monitor. | Pressure sensor not calibrated.                                                                                                    | Calibrate sensor. Refer to<br>INTEGRATED PNEUMATIC DOWN<br>FORCE AIR PRESSURE SENSOR in<br>SeedStar™ 2 SETUP Basic Planter<br>Configuration section.                            |
| Pneumatic Down Force solenoid circuit error.       | PM2 controller has detected an open<br>circuit or short circuit in the pneumatic<br>downforce increase or decrease<br>solenoid circuit. | Check wiring harness and electrical<br>connectors from PM2 controller to<br>pneumatic downforce solenoids.<br>Check continuity of solenoid coils.                               |
|                                                    |                                                                                                    | OUO6064,00005DF -19-10NOV11-2/2                                                                                                    |

| Troubleshoot Variable Rate Fertilizer                                                                                      |                                                         |                                                                                                    |  |
|----------------------------------------------------------------------------------------------------|---------------------------------------------------------|----------------------------------------------------------------------------------------------------|--|
| Symptom                                                                                                    | Problem                                                 | Solution                                                                                            |  |
| WARNING Screen: Pump Motor<br>Drive Power is not detected. Turn<br>off all power. Connect the 7-pin<br>connector. Restart. | Power lost to motor.                                    | Ensure 7-pin connector is plugged into tractor.                                                     |  |
|                                                                                                    | Loose connector or pin.                                 | Check 7-pin connector for proper voltage and inspect pins. See your John Deere dealer.              |  |
|                                                                                                    | Pinched wires in harness.                               | Inspect harness for damage. See your John Deere dealer.                                             |  |
|                                                                                                    | Blown fuse.                                             | Check tractor fuses.                                                                                |  |
| WARNING Screen: Pump # Position<br>Sensor not detected. Unable to<br>adjust rate/ calculated rate goes to<br>zero.         | Pump position sensor harness lead has an open or short. | Inspect position sensor leads for damage and proper connection.                                     |  |
|                                                                                                    |                                                         | Check position sensor circuit on wiring harness. See your John Deere dealer for sensor diagnostics. |  |
| Unable to adjust rate. Calculated rate goes to zero.                                                                       | Pump RPM sensor harness has an open or short.           | Inspect pump RPM sensor leads for damage and proper connection.                                     |  |
|                                                                                                    |                                                         | Check pump RPM sensor lead wiring harness. See your John Deere dealer.                              |  |
| WARNING Screen: Pump # No<br>Response to Control Command.<br>Unable to adjust rate.                                        | Pump position sensor harness has an open or short.      | Check pump position sensor leads for damage and proper connection.                                  |  |
| ·                                                                                                    |                                                         | Check pump position sensor circuit on wiring harness. See your John Deere dealer.                   |  |
|                                                                                                    | Loose set screw on sensor.                              | Check motor set screw for tightness.                                                                |  |
|                                                                                                    | Motor does not turn.                                    | See your John Deere dealer for motor diagnostics.                                                   |  |
|                                                                                                    |                                                         | Check motor wiring harness for damage.                                                              |  |
| GreenStar™ display shows<br>"Controller Disconnected".                                                                     | Signal lost after power up.                             | Perform CAN diagnostics. See your John Deere dealer.                                                |  |
| WARNING Screen: All Devices<br>Unable to Communicate.                                                                      | CAN signal lead short to power or ground.               | Perform CAN diagnostics. See John Deere dealer.                                                     |  |
| Motor does not adjust or blown                                                                                             | Pinched wires.                                          | Inspect for pinched wires and repair.                                                               |  |
| 1435.                                                                                                    | Damaged connector pin.                                  | Inspect connector pins and repair.                                                                  |  |
|                                                                                                    | Continued on next page                                  | OUO6074,000106F -19-13MAR09-1/2                                                                     |  |

| Symptom                                                                               | Problem                                  | Solution                                                                      |
|---------------------------------------------------------------------------------------|------------------------------------------|-------------------------------------------------------------------------------|
|                                                                                       | Stretched wires due to improper routing. | Inspect for damaged wires and repair.                                         |
| WARNING Screen: Over<br>Application.                                                  | Small rate sprocket used on pump.        | Use large sprocket.                                                           |
| WARNING Screen: Under<br>Application.                                                 | Large rate sprocket used on pump.        | Use small sprocket.                                                           |
| WARNING Screen: V.R. Fert System<br>Problem. Calculated rates may not<br>be accurate. | Drive wheel slippage.                    | Increase pressure in variable rate fertilizer pneumatic contact wheel spring. |
|                                                                                       | Incorrect RPM sensor signal.             | Adjust sensor for correct gap. If gap is correct, replace sensor.             |
|                                                                                       |                                          | OUO6074,000106F -19-13MAR09-2/2                                               |

#### **Beginning of the Season Service**

Before using the monitor after it has been stored, inspect for cleanliness and damage.

Thoroughly inspect monitor display, controller wedgebox, harnesses, radar and sensors for loose parts and adjust as necessary.

#### Liquid Fertilizer Sensor

Remove sensor and flush with clean water.

Do not insert any object or tool into fluid port.

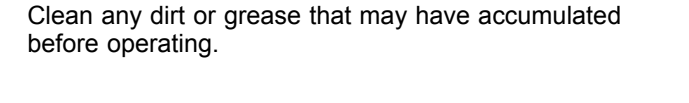

AG,OUO1074,1591 -19-12MAY04-1/1

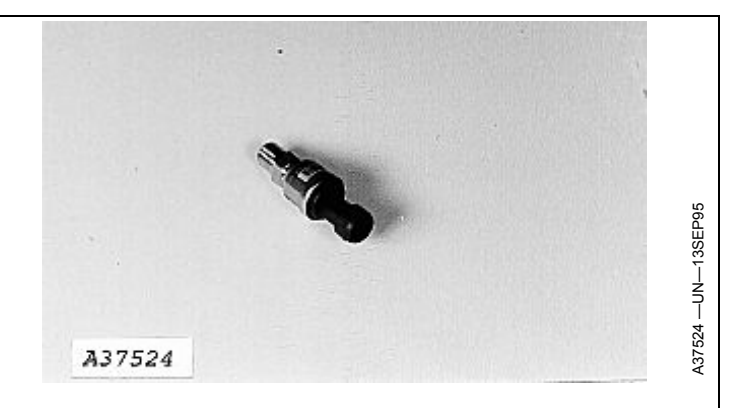

AG,OUO1074,1592 -19-24APR00-1/1

#### Vacuum Sensor

NOTE: P2 port (A) used for hose connection.

Protect when using water to wash planter.

A—P2 Port

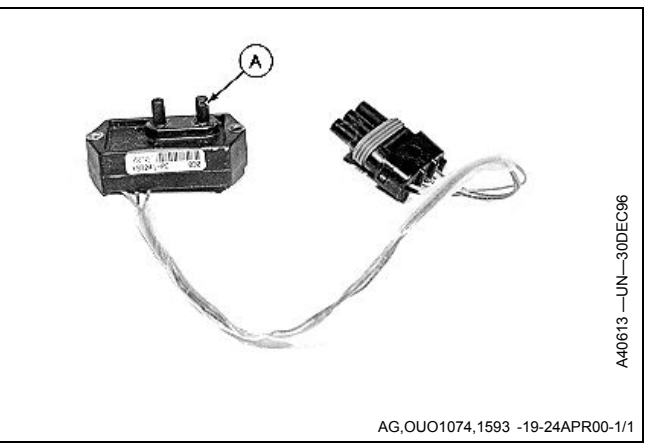

# Pneumatic Down Force Air Spring Storage Procedures

#### When Storing Machine

- IMPORTANT: Do not remove air from system. Air spring must be pressurized and allowed to leak down slowly to 0 psi.
- Park machine with 11 kg (25 lb.) of down force displayed on monitor or approximately 55 kPa (0.5 bar) (8 psi) on gauge.

When removing from storage:

CAUTION: Avoid serious injury from exploding parts due to over-pressurization or operating the system without all components in place.

Do not inflate system above 827 kPa (8.2 bar) (120 psi).

Do not remove pressure relief valve.

Do not pressurize system unless all row unit components are in place.

IMPORTANT: Do not operate if a pinched or unrolled air spring occurs. Lower system pressure until air spring can be rolled by hand. Roll air spring back over lower piston. Incremental lowering of machine is required to start air spring rolling over lower piston.

#### When Removing Machine From Storage

- To fill the planters down force air springs for the first time after removing from storage:
  - In Auto mode, system begins filling the air springs to achieve the target margin when lowered to planting position.
  - In Set-Point mode, system begins filling the air springs to achieve the target down force when lowered to planting position.
- Pressurize system to a minimum of 16 kg (35 lb.) of down force displayed on monitor or approximately 83 kPa (0.8 bar) (12 psi) on gauge.
- Minimum down force during operation is 16 kg (35 lb.) displayed on monitor or approximately 103 kPa (1.0 bar) (15 psi) on gauge. Failure to maintain this pressure can result in damage to air springs.

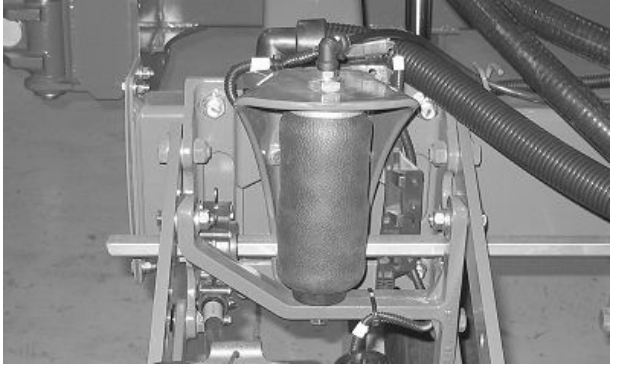

Properly Rolled Air Spring

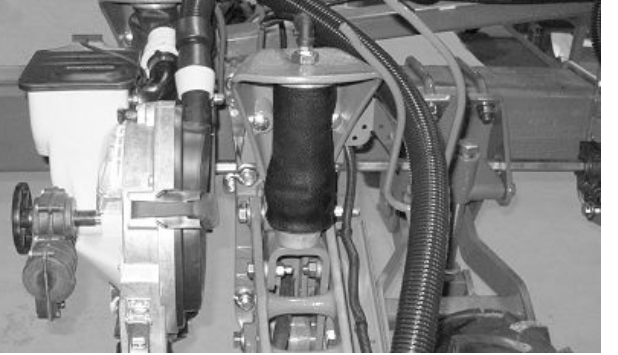

Properly Rolled Air Spring (Twin Row)

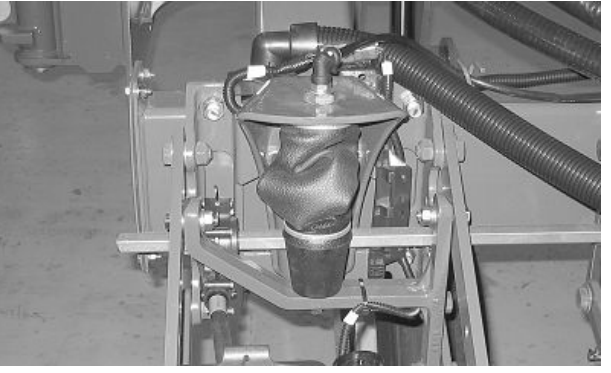

Improperly Rolled Air Spring

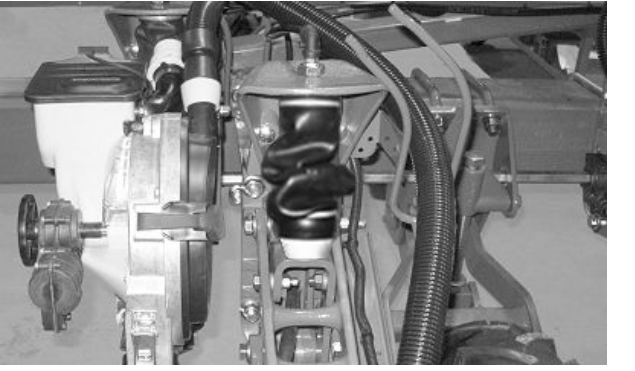

Improperly Rolled Air Spring (Twin Row)

OUO6064,00005E0 -19-10NOV11-1/1

# **Specifications**

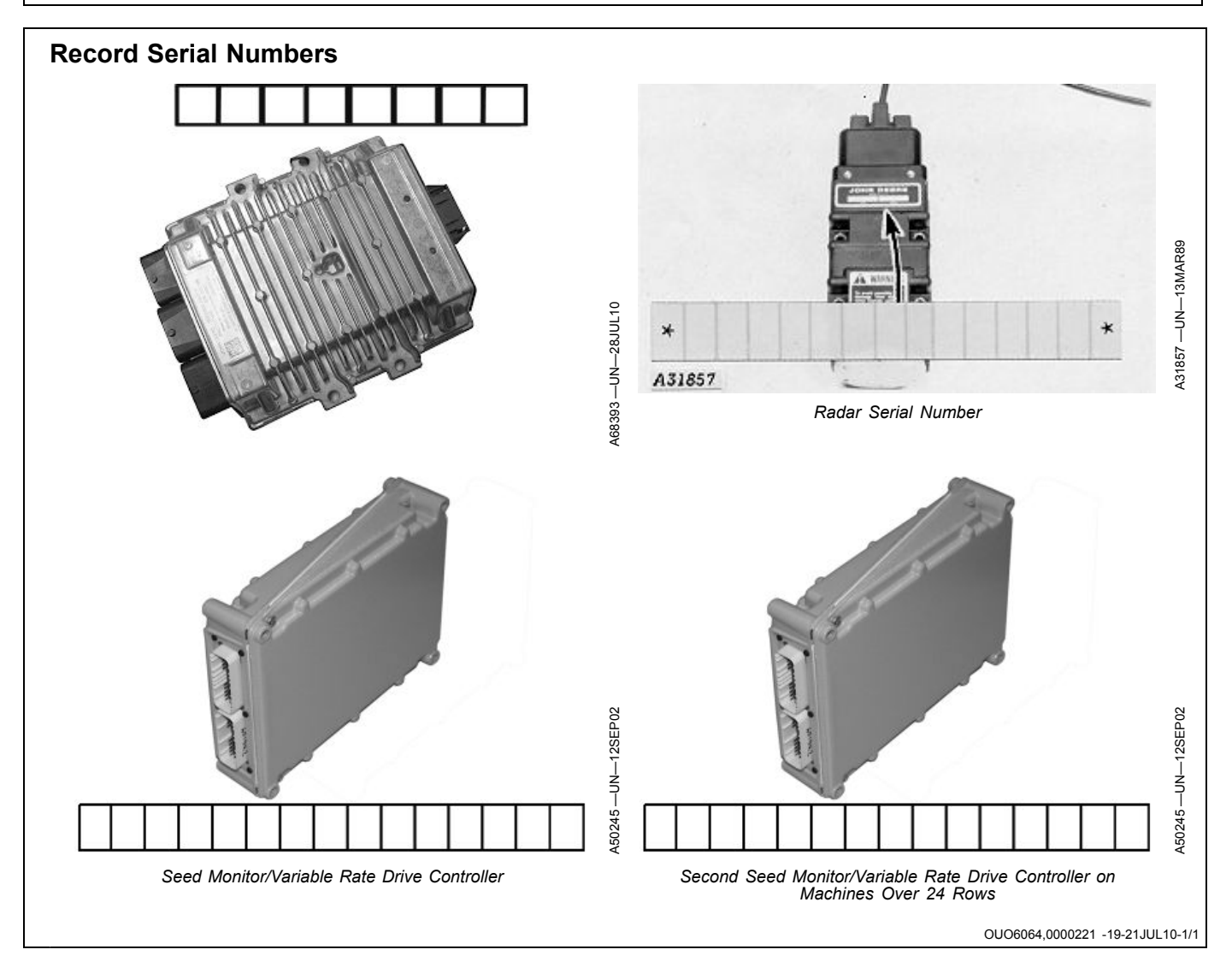

# Index

#### Page

# Α

| Acre counters                     | . 80-1 |
|-----------------------------------|--------|
| Adjust drive range                |        |
| Variable rate drive machines only | . 65-5 |
| Air                               |        |
| Filter                            |        |
| Pneumatic down force              | 95-2   |
| Spring                            |        |
| Pneumatic down force              | . 95-2 |
| Application rates                 |        |
| Variable rate fertillizer         | . 85-2 |
| Area counters                     | . 80-1 |
| Area until empty                  | . 80-1 |
|                                   |        |

# В

| Bags of seed        |      |
|---------------------|------|
| Estimator           | 80-3 |
| Brightness, display | 25-1 |

# С

| Calculator                |      |
|---------------------------|------|
| Seed estimator            |      |
| By bag                    | 80-3 |
| By unit                   | 80-4 |
| By weight                 | 80-5 |
| Transmission sprocket     | 80-2 |
| Vacuum                    | 80-6 |
| Calibration, touchscreen  | 25-4 |
| Clutch                    |      |
| Disconnect warning        | 40-8 |
| Clutch drive sections     |      |
| Configure                 | 45-1 |
| Color, display            | 25-1 |
| Components                |      |
| RowCommand                | 55-1 |
| SeedStar 2                | 40-1 |
| SeedStar XP               | 60-1 |
| Variable-rate drive       | 50-4 |
| Compressor air filter     |      |
| Clean or replace          | 95-8 |
| Configure frame           |      |
| Row layout and dimensions | 40-8 |
| Single row setup          | 40-8 |
| Split row setup           | 40-8 |
| Twin row setup            | 40-8 |
| Crop selection            |      |
| Ground driven             | 65-1 |
| VRD                       | 65-2 |
|                           |      |

### D

| Data entry methods |      |
|--------------------|------|
| GreenStar monitor  | 20-6 |
| Date, setting      | 25-3 |

|                              | Page  |
|------------------------------|-------|
| Daylight saving time         | 25-3  |
| Defaults                     |       |
| Planter                      | 35-9  |
| Diagnostic                   |       |
| SeedStar XP                  |       |
| Down force sensor            | 115-2 |
| Ride dynamics sensor         | 115-1 |
| Touchscreen                  | 25-4  |
| Disabling pump               | 85-14 |
| Disk selection               |       |
| VRD                          | 65-2  |
| Display                      |       |
| Brightness, volume, color    |       |
| Down force                   |       |
| Pneumatic                    |       |
| Down force monitoring        |       |
| SeedStar XP                  |       |
| Alarms and limits setup page | 60-10 |
| Down force operation         |       |
| Sensor configuration         | 60-7  |
| Sensor diagnostics           | 115-2 |
| Drive source                 |       |
| Configure, Ground            | 40-6  |
| Drive type                   |       |
| Row unit, VRD                | 50-9  |
| Drop test                    |       |
| Seed                         | 100-6 |
| Timed                        | 100-7 |

# Е

| 60-10 |
|-------|
| 75-8  |
| 60-7  |
| 115-2 |
| 95-12 |
| 75-1  |
| 60-9  |
| 75-22 |
| 35-8  |
| 75-18 |
| 60-4  |
| 115-1 |
| 75-20 |
| 75-2  |
| 75-4  |
| 75-6  |
| 60-1  |
| 60-1  |
|       |
| 20-6  |
|       |
| 110-3 |
|       |

#### Page

#### F

| Fertilizer                |       |
|---------------------------|-------|
| Sensor status             |       |
| Fertilizer sensors liquid |       |
| Filter, air               |       |
| Pneumatic down force      | 95-2  |
| Flush                     |       |
| Motor/valve               | 110-4 |
| Frame                     |       |
| _ Configuration layout    | 40-8  |
| Fuse                      | 05 5  |
|                           |       |

#### G

| GPS                      |       |
|--------------------------|-------|
| Offset                   | 25-3  |
| Synchronization          |       |
| GreenStar                |       |
| Data input method        | 20-6  |
| Power up and down        | 20-3  |
| Standard button icons    | 20-5  |
| GreenStar monitors       |       |
| How to use               | 20-1  |
| Ground drive             |       |
| Configure drive sections | 45-1  |
| Configure source         | 40-6  |
| Ground speed source      | 40-19 |
| •                        |       |

#### Η

| Half screen layout                   |       |
|--------------------------------------|-------|
| Half width disconnect, VRD setup     | 50-7  |
| Half-width disconnect warning        | 40-8  |
| Hardware identification              |       |
| Controller                           | 100-1 |
| Monitor                              | 100-2 |
| Headland warning suppression         |       |
| Hectare counters                     | 80-1  |
| Height sensor                        |       |
| Calibrate start/stop points          |       |
| Common                               | 40-16 |
| Separate                             | 40-17 |
| Height switch adjustment             |       |
| Parallel arm                         |       |
| High and low population warning, set |       |
| Ground driven machines               | 65-1  |
| VRD                                  |       |
| Hours                                |       |
| Total controller                     | 100-1 |
| Total monitor                        | 100-2 |
| How to use monitor                   |       |
| Virtual terminals                    |       |
|                                      |       |

## 

Page

#### L

GreenStar monitor ...... 20-6

| Language, configure           |       |
|-------------------------------|-------|
| Layout manager, screen        |       |
| Limp home mode, VRF           | 85-15 |
| Liquid fertilizer diagnostics |       |

#### Μ

| Main run screens             |       |
|------------------------------|-------|
| Headland warning supression  |       |
| SeedStar XP                  |       |
| Down force                   |       |
| Half screen layout           |       |
| Planter details              |       |
| Ride dynamics                |       |
| Row details                  |       |
| Seed population              |       |
| Seed Singulation             |       |
| Seed spacing                 |       |
| Transport mode               |       |
| Manual overide, VRF          |       |
| Mechanical transmission      |       |
| Configure drive source       | 40-6  |
| Meter                        |       |
| Drive type for basic planter |       |
| Set type basic planter       | 40-7  |
| Meter selection              |       |
| Ground driven                |       |
| VRD                          |       |
| Monitor                      | 00.4  |
| Controls                     |       |
| Monitor, GreenStar           | 20.0  |
| Input entry methods          |       |
| Power up and down            |       |
| Standard button icons        |       |
|                              | 50.40 |
| Adjust gap                   |       |
|                              |       |
|                              |       |

#### Ν

Navigation on screen......20-11

Page

| Number of bags needed |   |      |
|-----------------------|---|------|
| Calculator            |   | 80-3 |
|                       |   |      |
|                       | 0 |      |

| Offset                   |      |
|--------------------------|------|
| GMT time                 | 25-3 |
| Overview                 |      |
| Quick start              | 50-3 |
| SeedStar XP              |      |
| Enhanced monitoring      | 60-1 |
| Variable rate drive      | 50-1 |
| Variable rate fertilizer | 85-1 |
|                          |      |

## Ρ

| Planter at a glance                   |             |
|---------------------------------------|-------------|
| Setup                                 | 60-9        |
| Planter defaults                      | 35-9        |
| Pneumatic down force                  | 95-2        |
| Hydraulic driven compressor           |             |
| Change or fill oil                    | 95-10       |
| Check oil                             |             |
| Sensor setup                          | 40-13, 60-6 |
| Pneumatic down force system           |             |
| Depressurize                          | 95-3        |
| Population adjust                     | 65-4        |
| Population and high-low warnings, set |             |
| Ground driven machines                | 65-1        |
| VRD                                   | 65-2        |
| Power down                            | 20-3        |
| Power up                              | 20-3        |
| Pump lock down                        | 85-15       |

# Q

| QUICK reference        |      |
|------------------------|------|
| Ground driven machines | 35-1 |
| SeedStar XP            | 35-8 |
| VRD machines           | 35-4 |
| Quickstart             |      |
| Overview               | 50-3 |

#### R

| Radar                    |       |
|--------------------------|-------|
| Calibration              | 30-3  |
| Configuration            | 30-2  |
| Rate selection           |       |
| Ground driven            | 65-1  |
| VRD                      | 65-2  |
| Relay                    |       |
| Location                 | 95-5  |
| Ride dynamics monitoring |       |
| SeedStar XP              |       |
| Ride dynamics operation  | 75-18 |
| Sensor configuration     | 60-4  |
| -                        |       |

# Sensor diagnostics115-1Rotate seed meters110-1Row110-1Layout (single, split, twin)40-8Spacing and quantity40-8Row unit drive type50-9VRD50-9RowCommand70-4, 70-5Main run screen70-4, 70-5RowCommand overview55-1Run screen70-1Half screen layout70-6Variable rate drive machine70-3

Page

### S

| Safety signs                        | 15-1  |
|-------------------------------------|-------|
| Safety, Avoid High-Pressure Fluids  |       |
| Avoid High-Pressure Fluids          | 10-2  |
| Screen                              |       |
| Brightness, volume, color           | 25-1  |
| Screen layout manager               | 20-10 |
| Scroll feature                      |       |
| Run screens                         | 60-9  |
| Seed count test                     | 100-6 |
| Seed drop test                      | 100-6 |
| Seed estimator                      |       |
| By bag                              | 80-3  |
| By unit                             | 80-4  |
| By weight                           | 80-5  |
| Seed meters                         |       |
| Rotate                              | 110-1 |
| Seed monitoring                     |       |
| SeedStar XP                         |       |
| Population                          | 75-2  |
| Singulation                         | 75-4  |
| Spacing                             | 75-6  |
| Seed sensors                        | 40-10 |
| Sensor status                       | 100-3 |
| Seed tube sensor test               | 100-5 |
| Seeds per area average              | 80-1  |
| Seeds per hour                      | 80-1  |
| SeedStar XP                         |       |
| Alarms and limits setup page        | 60-10 |
| Down force operation                | 75-8  |
| Down force sensor configuration     | 60-7  |
| Down force sensor diagnostics       | 115-2 |
| Drain air storage tank.             | 95-12 |
| Navigation buttons                  | 75-1  |
| Planter at a glance - user settings | 60-9  |
| Planter details page                | 75-22 |
| Quick reference setup               | 35-8  |
| Ride dynamics operation             | 75-18 |
| Ride dynamics sensor configuration  | 60-4  |
| Ride dynamics sensor diagnostics    | 115-1 |
| Row details                         | 75-20 |
| Seed population monitoring          | 75-2  |
|                                     |       |

.

Page

| D | _ | ~ | ~ |
|---|---|---|---|
| - | а | g | е |

| Seed singulation monitoring        |               |
|------------------------------------|---------------|
| Seed spacing monitoring            |               |
| System components                  |               |
| System overview                    | 60-1          |
| Sensor                             |               |
| Fertilizer                         |               |
| Pneumatic down force               | .40-13,60-6   |
| Seed                               |               |
| Seed tube test                     | 100-5         |
| SeedStar XP                        |               |
| Down force and target margin       |               |
| Ride dynamics                      |               |
| Status                             |               |
| Vacuum and fertilizer              |               |
| Voltages                           | 100-4         |
| Serial numbers                     | 100.4         |
| Recording                          |               |
| Setup                              |               |
| Fertilizer sensor calibration      |               |
| Ground speed source                |               |
| Liquid fertilizer sensors          |               |
| Pneumatic down force sensor        | . 40-13, 60-6 |
| Seed sensors                       |               |
| SeedStar XP                        | ~ -           |
| Down force and target margin       |               |
| Down force target rate             |               |
|                                    |               |
| Vacuum sensor calibration          |               |
| Vacuum sensor configuration        | 40-11         |
| Setup checklist                    | 05.4          |
| Ground driven machines             |               |
| SeedStar XP                        |               |
| VRD machines                       |               |
| Single row                         | 40.0          |
| Configuration                      | 40-8          |
| Software                           | 50.0          |
| Enable variable rate drive screens |               |
|                                    | 100.1         |
|                                    |               |
| Monitor                            |               |
| Speed                              | 40.40         |
| Configure source                   |               |
| Configuration                      | 40.9          |
| Configuration                      |               |
|                                    | 00.2          |
| Sprocket VPD setup                 |               |
| Start and stop height              |               |
| Common                             | 40.16         |
| Contrato                           | 40-10         |
| Start up                           |               |
| Starage                            |               |
| Beginning of the season service    | 105 1         |
| Liquid fartilizar sensor           | 125-1         |
| Pneumatic down force               | 125-7         |
| SeedStar XP                        | 125-2         |
| Drain air storage tank             | 05-12         |
| Vacuum sensor                      | 125-1         |
|                                    |               |

| System Components                   |       |
|-------------------------------------|-------|
| RowCommand                          | 55-1  |
| SeedStar 2                          | 40-1  |
| SeedStar XP                         | 60-1  |
| Variable-rate drive                 | 50-4  |
| System operation                    |       |
| SeedStar XP                         |       |
| Navigation buttons                  | 75-1  |
| Planter at a glance - user settings | 60-9  |
| Planters details page               | 75-22 |
| Row details                         | 75-20 |
| System overview                     | 40-1  |
| System test, VRF                    | 85-6  |
|                                     |       |

## Т

| Time, setting<br>Timed seed drop test<br>Fouchscreen calibration |           |
|------------------------------------------------------------------|-----------|
| I ransmission<br>Sprocket calculator                             | 80.2      |
| Sprocket calculator                                              | 40 9 70 0 |
|                                                                  |           |
| Iroubleshoot                                                     |           |
| Greenstar display                                                | 120-1     |
| SeedStar                                                         | 120-2     |
| Variable rate drive                                              | 120-6     |
| Variable rate fertilizer                                         |           |
| Turning view                                                     | -         |
| Warning suppression                                              | 70-7 90-1 |
| Twin row                                                         |           |
| Configuration                                                    | 10.0      |
| Configuration                                                    |           |
|                                                                  |           |
|                                                                  |           |

# U

| Units of measure, | configure | 25-2 |
|-------------------|-----------|------|
| ,                 | 0         |      |

## V

| 80-6  |
|-------|
| 100-3 |
| 40-12 |
| 40-11 |
| 100-8 |
| 50-1  |
|       |
| 50-7  |
|       |
| 85-6  |
| 85-1  |
| 50-7  |
| 100-4 |
|       |
| 85-5  |
| 25-1  |
|       |
| 110-2 |
|       |

#### Page

#### W

| Warning screens                      |             |
|--------------------------------------|-------------|
| RowCommand                           | 90-13       |
| SeedStar 2                           | 90-3        |
| SeedStar 2 (machines with integrated |             |
| pneumatic down force)                | 90-9, 90-22 |
| SeedStar XP                          |             |
| Variable rate drive                  | 90-16       |
| Warnings                             |             |
| Headland suppression                 | 70-8        |
| Suppression when turning             | 70-7, 90-1  |

# 

# Ζ

| Zero sensor          |  |
|----------------------|--|
| Pneumatic down force |  |
| Zeroing              |  |
| Fertilizer sensor    |  |
| Vacuum sensor        |  |